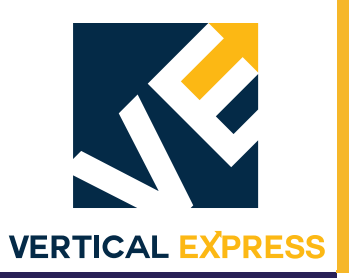

# **LD-16 Door Operator**

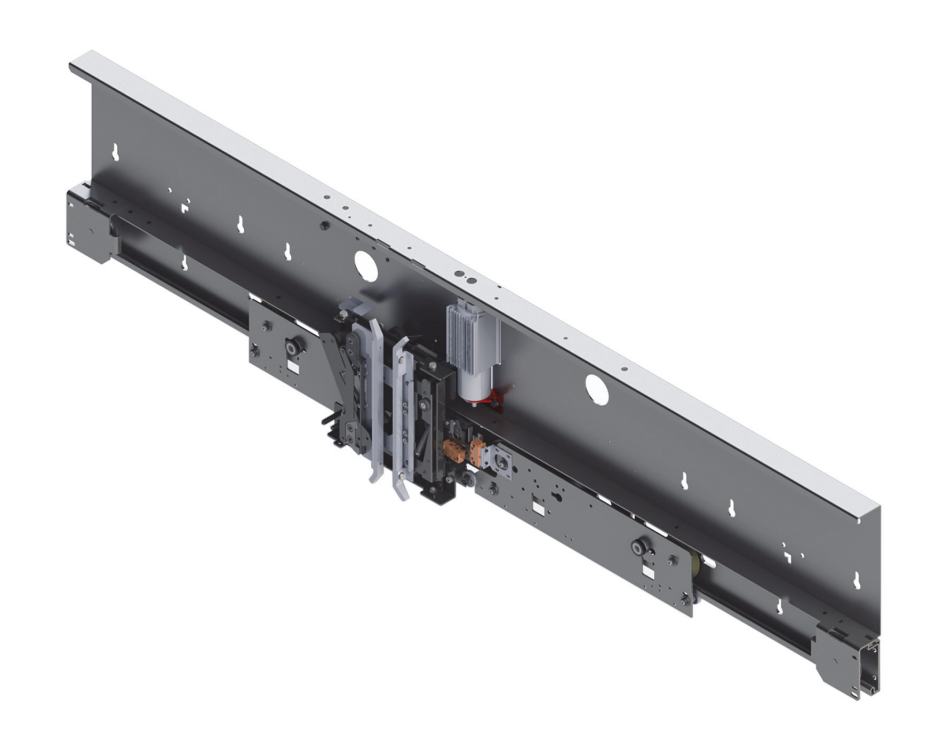

### This document is for internal use only.

Every attempt has been made to ensure that this documentation is as accurate and up-to-date as possible. However, Vertical Express assumes no liability for consequences, directly or indirectly, resulting from any error or omission. The material contained herein is subject to revision. Please report any problems with this manual to Vertical Express, P.O. Box 2019, Memphis, Tennessee 38101.

Vertical Express • P.O. Box 2019 • Memphis, Tennessee 38101

© 2018 Vertical Express. All rights reserved. Published August 2018 First Edition Printed in the United States of America

Manual Number: 88400 v.1.0

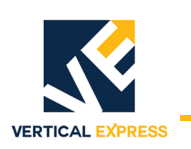

# Contents

| Safety Precautions                                                     |
|------------------------------------------------------------------------|
| General Safety                                                         |
| Electrical Safety                                                      |
| Mechanical Safety                                                      |
| Asbestos Compliance                                                    |
| Static Protection Guidelines                                           |
| Overview                                                               |
| Integral Cab Header         7           Existing Cab Header         8  |
| Performance Specifications                                             |
| Motor Specifications                                                   |
| Required Tools and Materials                                           |
| Integral Cab Header Installation                                       |
| Single-Speed Side-Opening Doors                                        |
| Two-Speed Side-Opening Doors                                           |
| Single-Speed Center-Opening Doors                                      |
| Existing Cab Header Installation                                       |
| Overview                                                               |
| Universal MOD Kit (200CJD)                                             |
| Separate Header Installation                                           |
| New/Existing Car Door Panel Installation                               |
| Car Door Panel Adjustment                                              |
| Set Eccentrics on the Car Door Hanger 53                               |
| Clutch Installation and Adjustment                                     |
| Adjust Door Contacts and Door Lock Contact (Relating Cable Adjustment) |
| Adjust Car Door Interlock/Restrictor                                   |
| Block I D-16 Clutch Open 61                                            |
| Install Electronic Edge                                                |
| Electronic Setup & Adjustment                                          |
| Wiring                                                                 |
| DIP Switch Settings                                                    |
| Learn Door Travel                                                      |
| Speed Pattern Adjustment via IMS - Legacy TAC Systems Only             |

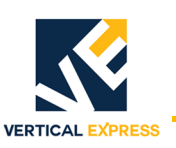

### Contents (continued)

| Diagnostics                                                 |
|-------------------------------------------------------------|
| Fault Codes                                                 |
| IMS Monitor Variables (requires IMS version 2.7.9 or later) |
| Troubleshooting Guide                                       |
| Door Operator Control Board DIP Switch Definitions          |
| Door Operator Control Board LEDs                            |
| Serial Communication for Legacy Control Systems             |
| Serial Interface Board Setup                                |
| Serial Interface Board LED Definitions                      |
| Serial Interface Board Troubleshooting Guide                |
| Serial Communications Troubleshooting Guide                 |
| Discrete Controller Interface for non-TAC Systems           |
| Discrete Controller Interface Setup                         |
| I/O Signal Definitions                                      |
| I/O Wiring Diagram                                          |
| Calculate Minimum Door Closing Times                        |
| Maintenance                                                 |
| Replace the Door Operator Control Board                     |
| Replace the Drive Belt                                      |
| Replacement Parts                                           |

#### APPENDIX

| Clutch Assemblies                                 | -1 |
|---------------------------------------------------|----|
| Dover/tkE Interlock Rollers (364AG_)              | 1  |
| GAL Interlock Rollers (364AG_) A                  | 2  |
| MAC Interlock Rollers (364AG_)                    | -3 |
| Otis 6940 Interlock (364AJ_) 1 of 2               | -4 |
| Otis 6940 Interlock (364AJ_) 2 of 2               | 5  |
| Westinghouse Interlocks Model E5A (364AK_) 1 of 2 | -6 |
| Westinghouse Interlocks Model E5A (364AK_) 2 of 2 | -7 |
| Clutch Operating Space                            | 8  |
| Harness Assembly Diagrams                         | -9 |
| COP Adapter, 462AEM                               | 9  |
| COP Extension, 462AEN                             | 15 |
| Generic Wiring Diagrams                           | 17 |

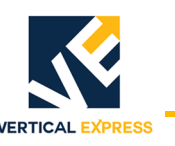

# Safety Precautions

# IMPORTANT!

Read this page before any work is performed on elevator equipment. The procedures contained in this manual are intended for the use of qualified elevator personnel. In the interest of your personal safety and the safety of others, do not attempt any procedure that you are not qualified to perform.

All procedures must be accomplished in accordance with the applicable rules in the latest edition of the National Electrical Code, the latest edition of ASME A17.1, and any governing local codes.

#### Terms in This Manual

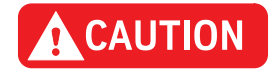

CAUTION statements identify conditions that may result in damage to the equipment or other property if improper procedures are followed.

WARNING

WARNING statements identify conditions that may result in personal injury if improper procedures are followed.

### General Safety

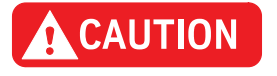

Before applying power to the controller, check that all manufacturing wire connections are tight on relays, contactors, fuse blocks, resistors, and terminals on cards and DIN rail terminals. Connections loosened during shipment may cause damage or intermittent operation.

Other specific warnings and cautions are found where applicable and do not appear in this summary. See the *Employee Safety and Accident Prevention Program Manual* and the *Elevator Industry Field Employees' Safety Handbook* for electrical equipment safety information on installation and service.

Electrical Safety All wiring must be in accordance with the National Electrical Code and be consistent with all state and local codes.

Use the Proper Fuse To avoid fire hazards, use only a fuse of the correct type, voltage, and current rating. See the job specific drawings sheet (Power Supplies) for fusing information.

Electric shocks can cause personal injury or loss of life. Circuit breakers, switches, and fuses may not disconnect all power to the equipment. Always refer to the wiring diagrams. Whether the AC supply is grounded or not, high voltage will be present at many points.

Printed Circuit Cards Printed circuit boards may be damaged if removed or installed in the circuit while applying power. Before installation and/or removing printed circuit boards, secure all power. Always store and ship printed circuit cards in separate static bags.

Mainline Disconnect Unless otherwise directed, always Turn OFF, Lock, and Tag out the mainline disconnect to remove power from elevator equipment. Before proceeding, confirm that the equipment is de-energized with a volt meter. Refer to the *Elevator Employees' Safety and Accident Prevention Program Manual* for the required procedure.

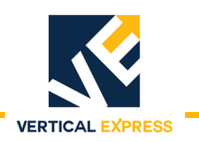

| Electrical Safety<br>(continued) |                                                                                                    |  |  |  |
|----------------------------------|----------------------------------------------------------------------------------------------------|--|--|--|
| Test Equipment Safety            | Always refer to manufacturers' instruction book for proper test equipment operation and adjustments.                                                                                                    |  |  |  |
|                                  | Megger or buzzer-type continuity testers can damage electronic components. Connection of devices such as voltmeters on certain low level analog circuits may degrade electronic system performance. Always use a voltmeter with a minimum impedance of 1M Ohm/Volt. A digital voltmeter is recommended. |  |  |  |
| When Power Is On                 | To avoid personal injury, do not touch exposed electrical connections or components while power is ON.                                                                                                    |  |  |  |
| Mechanical Safety                |                                                                                                    |  |  |  |
|                                  | See the <i>Elevator Employees' Safety and Accident Prevention Program Manual</i> and the <i>Elevator Industry Field Employees' Safety Handbook</i> for mechanical equipment safety information on installation and service.                                                                             |  |  |  |
| Arrival of Equipment             |                                                                                                    |  |  |  |
| Receiving                        | Upon arrival of the equipment, inspect it for damage. Promptly report all visible damage to the carrier. All shipping damage claims must be filed with the carrier.                                                                                                    |  |  |  |
| Storing                          | During storage in a warehouse or on the elevator job site, precautions should be taken to protect the equipment from dust, dirt, moisture, and temperature extremes.                                                                                                    |  |  |  |

#### Asbestos Compliance

Elevator personnel will no longer drill or modify any doors with asbestos containing materials (ACM) or possible asbestos containing materials (PACM). All elevator doors manufactured or installed 1980 and earlier will be treated as having ACM/PACM.

Doors with ACM/PACM should be replaced rather than modified. If replacement is not feasible, abatement modifications shall be done by a licensed asbestos abatement company. The mechanics will safely stage the equipment for the abatement team, or remove the doors and seal them with plastic for delivery or pick up by the asbestos abatement company.

Doors manufactured or installed 1980 and earlier may be modified by employees if a test is conducted by a licensed asbestos company prior to work showing zero evidence of ACM/PACM.

All employees that risk exposure to asbestos will complete the safety department approved asbestos awareness training. All employees will stop any work that could expose them to ACM/PACM, and immediately contact their supervisor and their safety manager.

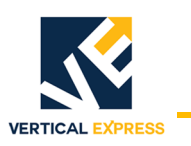

# Static Protection Guidelines

| IMPORTANT! | Read this page before working with electronic circuit boards.                                                                                                    |
|------------|----------------------------------------------------------------------------------------------------|
|            | Elevator control systems use a number of electronic cards to control various functions of the elevator. These cards have components that are extremely sensitive to static electricity and are susceptible to damage by static discharge. |
|            | Immediate and long-term operation of an electronic-based system depends upon the proper handling and shipping of its cards. For this reason, manufacturing bases warranty decisions on the guidelines below.                              |
| Handling   | <ul> <li>Cards shipped from manufacturing in separate static bags must remain in the bags<br/>until time for installation.</li> </ul>                                                                                                    |
|            | <ul> <li>Anti-static protection devices, such as wrist straps with ground wire, are required<br/>when handling circuit boards.</li> </ul>                                                                                                 |
|            | Cards must not be placed on any surface without adequate static protection.                                                                                                    |
|            | <ul> <li>Only handle circuit cards by their edges, and only after discharging personal static<br/>electricity to a grounding source. DO NOT touch the components or traces on the<br/>circuit card.</li> </ul>                            |
|            | • Extra care must be taken when handling individual, discrete components such as EPROMS (which do not have circuit card traces and components for suppression).                                                                           |
| Shipping   | Complete the included board discrepancy sheet.                                                                                                    |
|            | • Any card returned to manufacturing must be packaged in a static bag designed for the card.                                                                                                    |
|            | • Any card returned to manufacturing must be packaged in a shipping carton designed for the card.                                                                                                    |
|            | <ul> <li>"Peanuts" and styrofoam are unacceptable packing materials.</li> </ul>                                                                                                    |
| NUTE       | Refer to the <i>Replacement Parts Catalog</i> to order extra static bags and shipping cartons for each card.                                                                                                    |
|            | Failure to adhere to the above guidelines will void the card warranty!                                                                                                    |

**Revision Change Bars** 

Each revised page included in this manual will have a vertical line (change bar) to the left of the text that has been added or changed. The example at the left of this paragraph shows the size and position of the revision change bar.

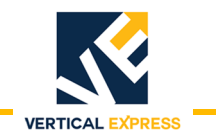

This page intentionally left blank.

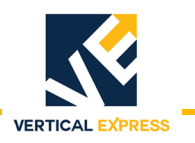

# Overview

## Integral Cab Header

Single-Speed Side-Opening Doors Assembly (3002BG)

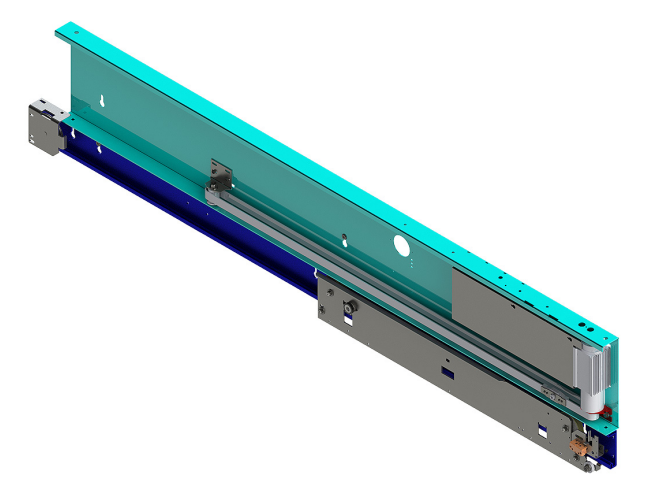

Single-Speed Center-Opening Doors Assembly (3002BF)

Two-Speed Side-Opening Doors Assembly (3002BH)

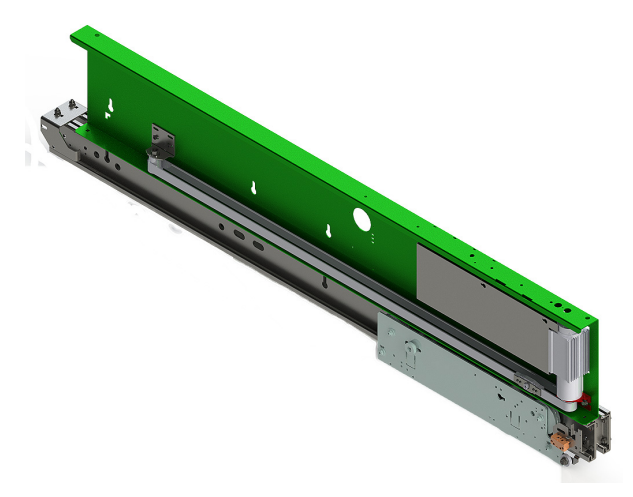

Two-Speed Center-Opening Doors Assembly (3002BJ)

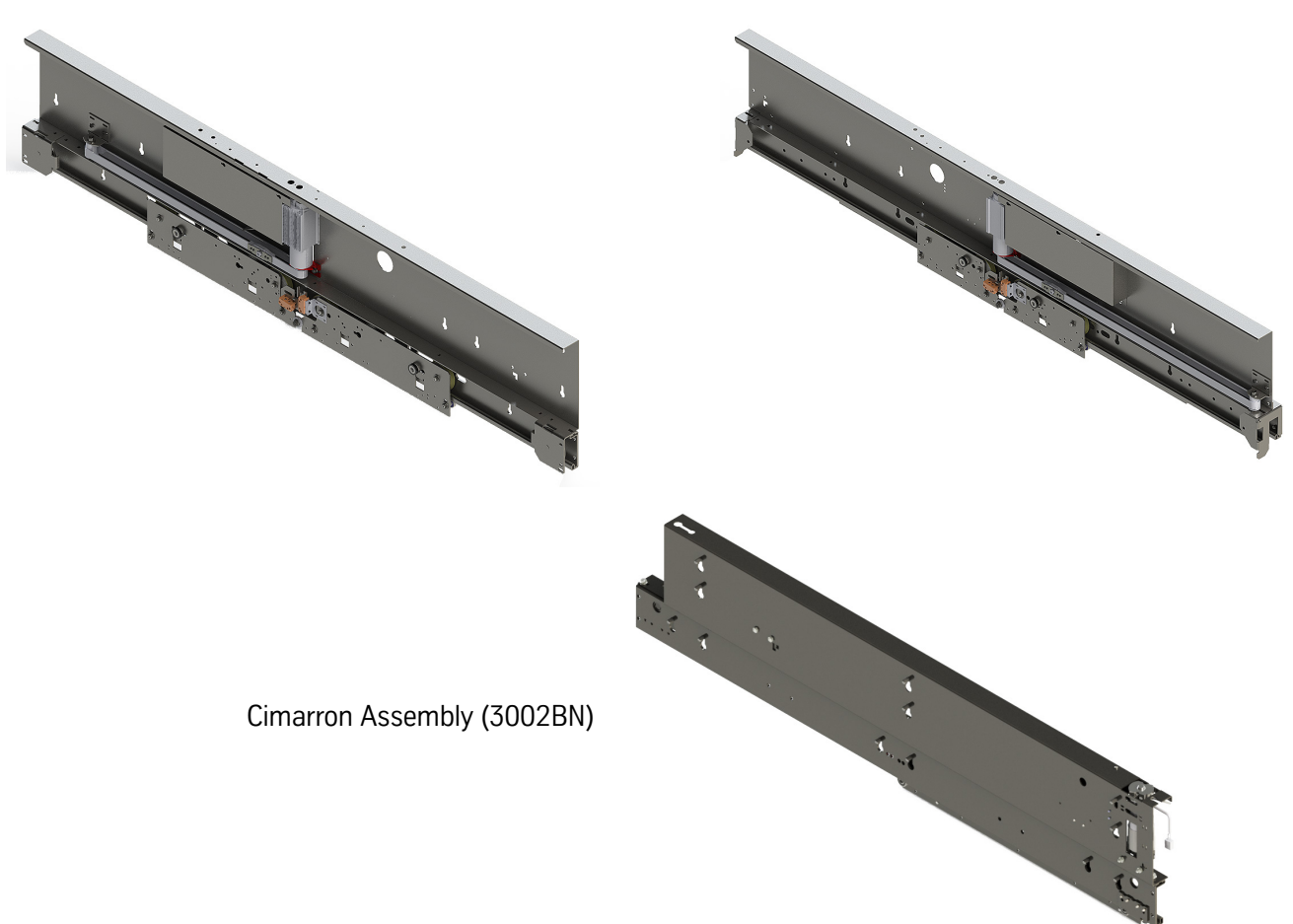

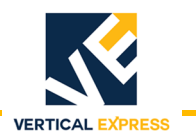

#### Overview (continued)

## Existing Cab Header

See Universal MOD Kit (200CJD) Installation on page 33.

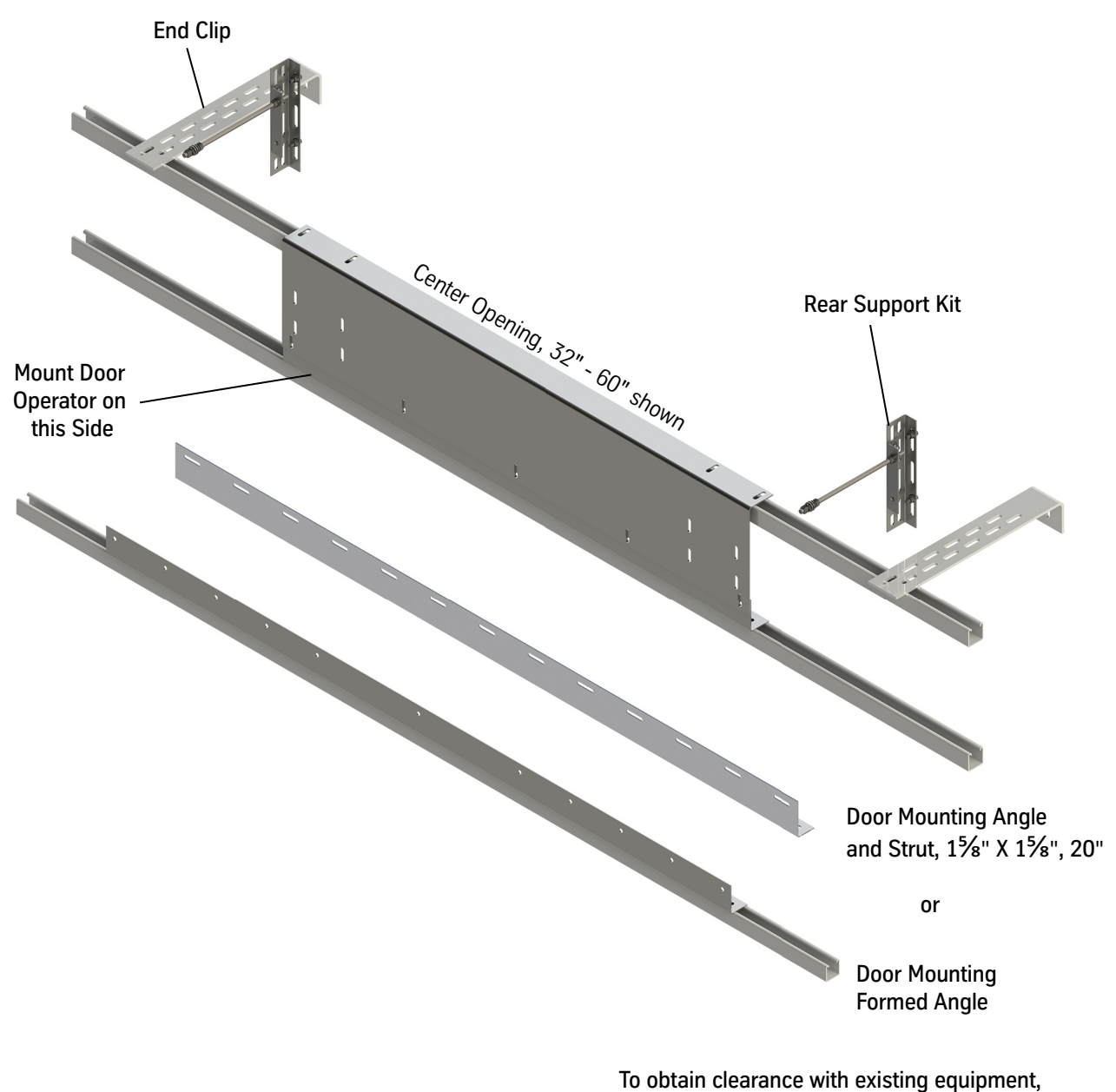

use the proper door angle for the job installation.

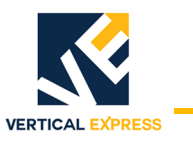

# Performance Specifications

|                                                                                                    | MIDI+                                                                                          | SUPRA                                                                                                    |  |  |
|----------------------------------------------------------------------------------------------------|------------------------------------------------------------------------------------------------|----------------------------------------------------------------------------------------------------|--|--|
|                                                                                                    | All NI, SS, CO, and 2SPD.<br>with elevator speed <=200 fpm.<br>and elevator travel <=100 feet. | <ul> <li>All NI with elevator travel &gt;100 feet<br/>or elevator speed &gt;200 fpm.</li> <li>All 2SCO.</li> <li>All MOD operators with tracks and<br/>hangers.</li> </ul> |  |  |
| Motor Characteristics                                                                                                    | Three-phase Permanent                                                                          | Three-phase Permanent Magnet Synchronous Motor                                                                                                    |  |  |
| Drive                                                                                                    | V3F-Converte                                                                                   | er (vector control)                                                                                                    |  |  |
| Average power consumption                                                                                                    | 92W                                                                                            | 170W                                                                                                    |  |  |
| Maximum momentary power consumption                                                                                                    | 475W                                                                                           | 900W                                                                                                    |  |  |
| Power supply                                                                                                    | Universal 115-2                                                                                | 30V+20% 50/60Hz                                                                                                    |  |  |
| Protection class                                                                                                    |                                                                                                | P20                                                                                                    |  |  |
| Storage temperature                                                                                                    | –45° to 70° C                                                                                  |                                                                                                    |  |  |
| Operating ambient temperature                                                                                                    | –20° to 50° C                                                                                  |                                                                                                    |  |  |
| Humidity range                                                                                                    | 98% ma                                                                                         | ximum 40°C                                                                                                    |  |  |
| Regulations and codes                                                                                                    | ASME A17.1/CSA B44, EN81                                                                       |                                                                                                    |  |  |
| Electromagnetic compatibility                                                                                                    | Immunity and emissic                                                                           | n protection EN12015/16                                                                                                    |  |  |
| Maximum movable masses                                                                                                    | 600 lbs. (270 kg)                                                                              | 1322 lbs. (600 kg)                                                                                                    |  |  |
| Estimated lifetime                                                                                                    | More than 3 million cycles                                                                     | More than 5 million cycles                                                                                                    |  |  |
| Safety device for cab egress                                                                                                    | Car do                                                                                         | or interlock                                                                                                    |  |  |
| Door operator noise level*                                                                                                    | Average 55 dBA                                                                                 | Average 50 dBA                                                                                                    |  |  |
| *sound levels in a stopped car                                                                                                    | Maximum 60 dBA                                                                                 | Maximum 55 dBA                                                                                                    |  |  |
| Maximum door speed capability*                                                                                                    |                                                                                                |                                                                                                    |  |  |
| *actual top door speed for a specific<br>installation may be different depending<br>on door mass or door travel.                                                       | 2.16 ft/sec                                                                                    | 2.96 ft/sec                                                                                                    |  |  |
| Reopening device*                                                                                                    | Safety light edge with door reversal capability less than $2^1 / 2''$                          |                                                                                                    |  |  |
| *on modernization installations: door<br>reversal could be greater if the door edge<br>bypasses the door control board and is<br>connected to the elevator controller. |                                                                                                |                                                                                                    |  |  |

# Motor Specifications

|                             | Unit of Measure | MIDI PMSM       | SUPRA PMSM       |
|-----------------------------|-----------------|-----------------|------------------|
| Motor Type                  |                 | 57BL74          | M763             |
| Operation Mode              |                 | S1              | S1               |
| Insulation Class            |                 | В               | В                |
| Protection Degree           |                 | IP40            | IP40 (IP54 opt.) |
| Storage Temperature         | °C              | -45 to +70      | -45 to +70       |
| Operating Temperature       | °C              | -20 to +65      | -25 to +55       |
| Humidity                    | %RH             | 93% @ 40° C     | 98% @ 40° C      |
| Noise Level                 | dBA             | 50 avg./55 max. | 45 avg./50 max.  |
| Door Cycles, Lifetime       |                 | 7,000,000       | 10,000,000       |
| Hours, Lifetime             | Hours           | 12,000          | 20,000           |
| NR Pole                     |                 | 4               | 4                |
| Rated Voltage               | V               | 36              | 42               |
| Rated Speed                 | rpm             | 4000            | 3300             |
| Rated Torque                | Nm              | 0.22            | 0.41             |
| Nominal Current             | A               | 3.45            | 4                |
| Rated Output Power          | W               | 92              | 142              |
| Efficiency                  | %               | -               | 84.5             |
| Overload (Imax/Irated)      |                 | 5               | 7                |
| DC-Link Voltage             | V               | 18 to 42        | 18 to 75         |
| Rotor Inertia               | gcm²            | 119             | 760              |
| Max. Cogging Force          | Ncm             | < 85, 9         | < 85, 9          |
| Cogging Torque (Motor Only) | Ncm             | < 4, 5          | < 4, 5           |
| Gear Rate                   |                 | 8.2             | 6.43             |
| Tooth Belt Diameter         | mm              | 38.2            | 38.2             |
| Tooth Belt Tension          | N               | 800             | 1,100            |
| Duty                        | Starts/Hour     | 250             | 250              |
| Top Speed                   | ft/sec          | 1.96            | 2.96             |

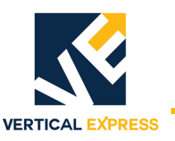

# **Required Tools and Materials**

- Ratchet wrenches: 13 mm, 17 mm, <sup>1</sup>/<sub>16</sub>", <sup>3</sup>/<sub>4</sub>"
- <sup>3</sup>/<sub>8</sub>" ratchet & extension
- Sockets: 13 mm, 14 mm, 15 mm, <sup>1</sup>/<sub>64</sub>", <sup>3</sup>/<sub>4</sub>"
- T-handle (Allen keys): 4 mm, 5 mm, 6 mm,  ${}^{3}\!/_{16}$ "
- <sup>3</sup>/<sub>8</sub>" socketed-head Allen key
- Flat & Phillips screwdrivers
- Torpedo or tool box level
- Tape measure or folding ruler
- Door pressure gauge
- $1/_4$ " cordless impact with 12" extension
- Sawsall with metal cutting blades (MOD applications)
- Pallet jack
- Hand trucks
- Tin snips
- Pry bar
- Claw hammer
- Tri square
- Small plumb bob
- Large channel locks
- $\frac{5}{16}$ " nut driver for impact
- $\frac{3}{8}$ " impact gun adapter
- Wire strippers
- Scribe
- Electrical tape
- Small straight slot screwdriver (plug wiring)
- Runbug
- Grinder
- Hack saw

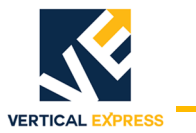

| Other Installation Configurations                     |                         |                              | Starts on |
|-------------------------------------------------------|-------------------------|------------------------------|-----------|
| Single-Speed Center-Opening Doors Integral Cab Header |                         | page 26                      |           |
| Two-Speed Side-Opening Doors Integral Cab Header      |                         |                              | page 19   |
| Existing Cab                                          | Not Integral Cab Header | Universal MOD Kit (200CJD)   | page 33   |
|                                                       |                         | Separate Header Installation | page 40   |

- 1. Ensure that the car will run on Runbug Operation.
- 2. Remove the doors and the related door components and keep these items if they will be reused. Keep all removed components until the elevator is running. See Figure 1.

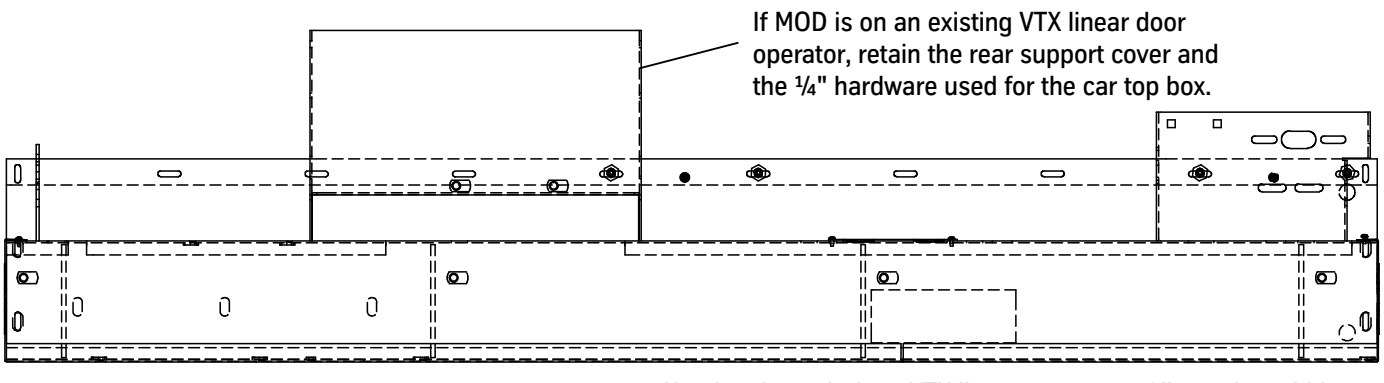

- Header shown is for a VTX linear operator, 42" opening width.
- Headers for HD and other widths will be different.

Figure 1 - Header Modifications

- 3. Remove the existing door operator wiring harness and the Car Top Station (CTS).
- 4. Remove all door operator parts and components that may interfere with new equipment.
- 5. Remove part of the header (for clearance of the mounting angles) so that it is even with the top of the header. See Figure 2 on page 13.
- 6. Use the included hardware to install the mounting angles. See Figure 3 on page 13 for Dimension C.

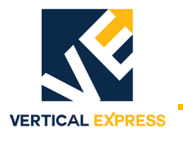

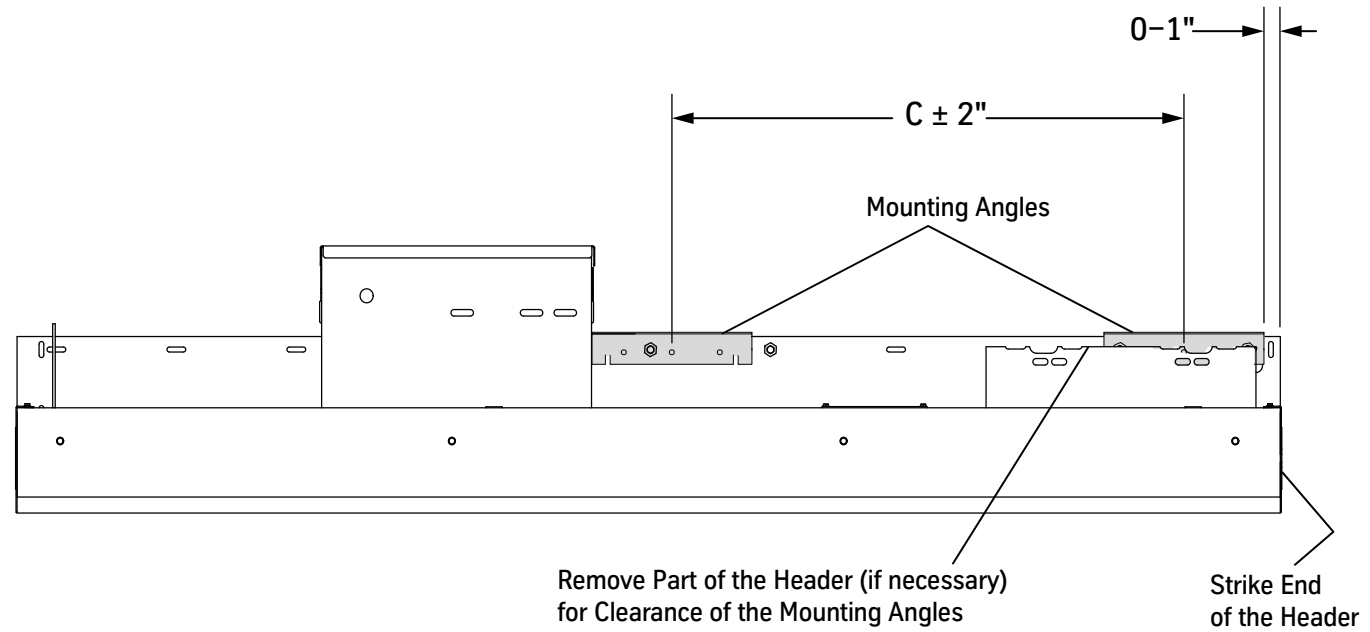

Figure 2 - Modify Header and Install Mounting Angles

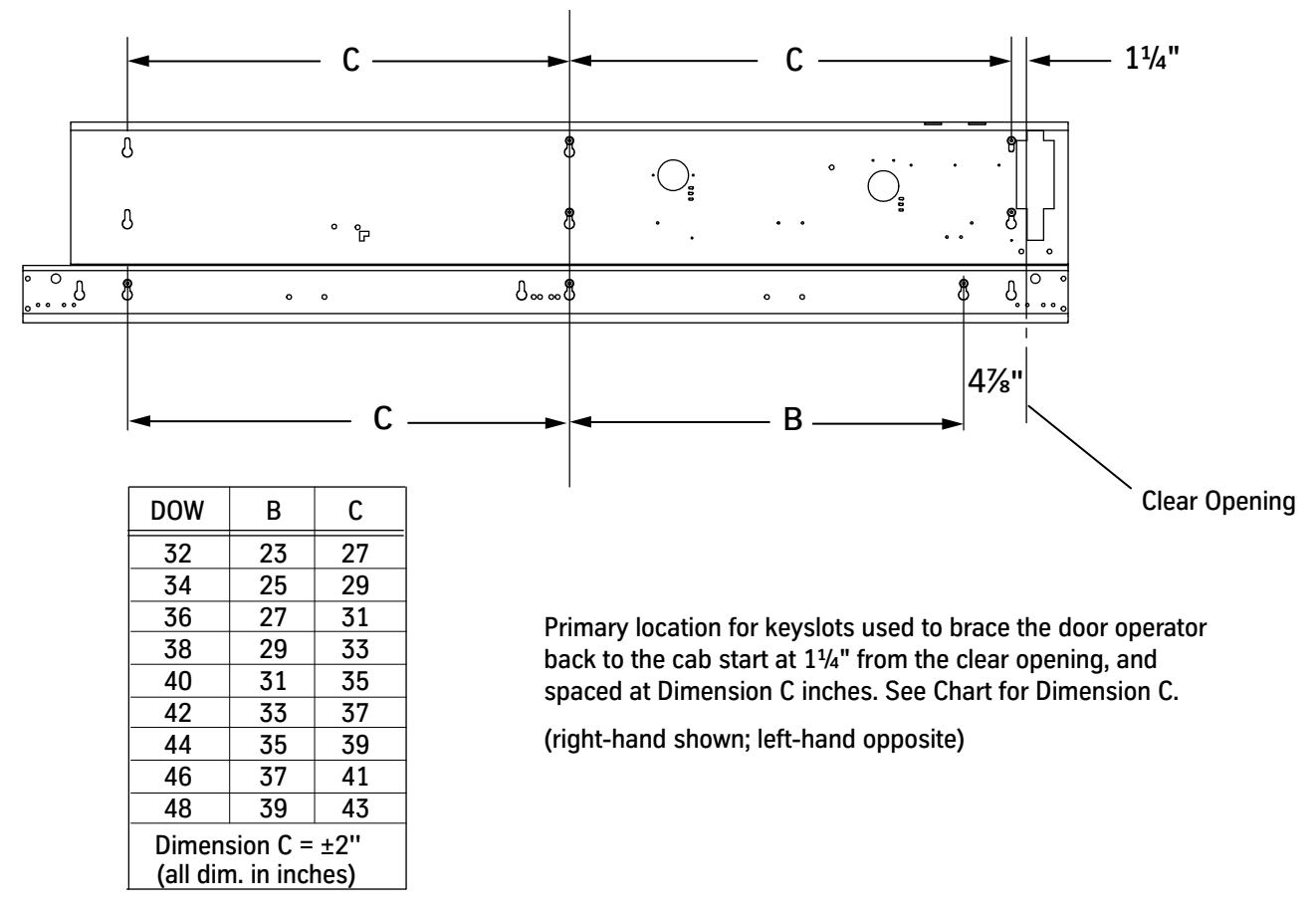

Figure 3 - Relationship of Keyslots and Door Operator Machine to Clear Opening

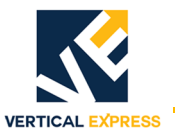

(continued)

- 7. Use the existing door track holes to align the adapter angle. See Figure 4 below and Figure 5 on page 15.
- 8. Use included hardware to attach the adapter angle to the header, but do not tighten; leave hardware loose to allow adapter alignment with track keyslots.
  - a. Use low profile bolts at the following locations:

When looking from the strike end of the side opening,

- Small Hole/Slot = Right-Hand Openings
- No Hole/Slot = Left-Hand Openings
- b. Use push nuts to help position the low profile bolts.

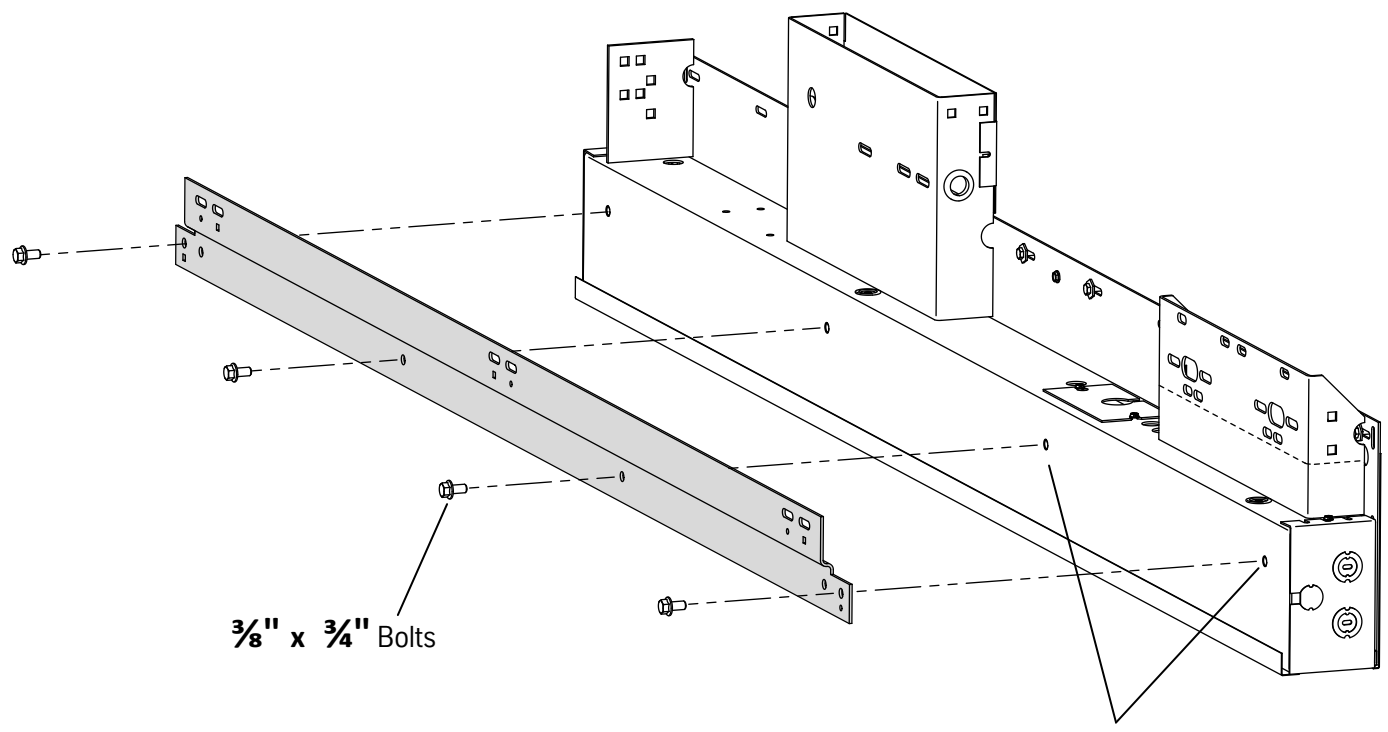

Use the Existing Door Track Holes to Align the Adapter Angle

Figure 4 - Adapter Angle Installation (1 of 2)

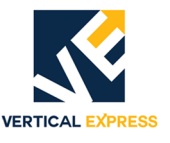

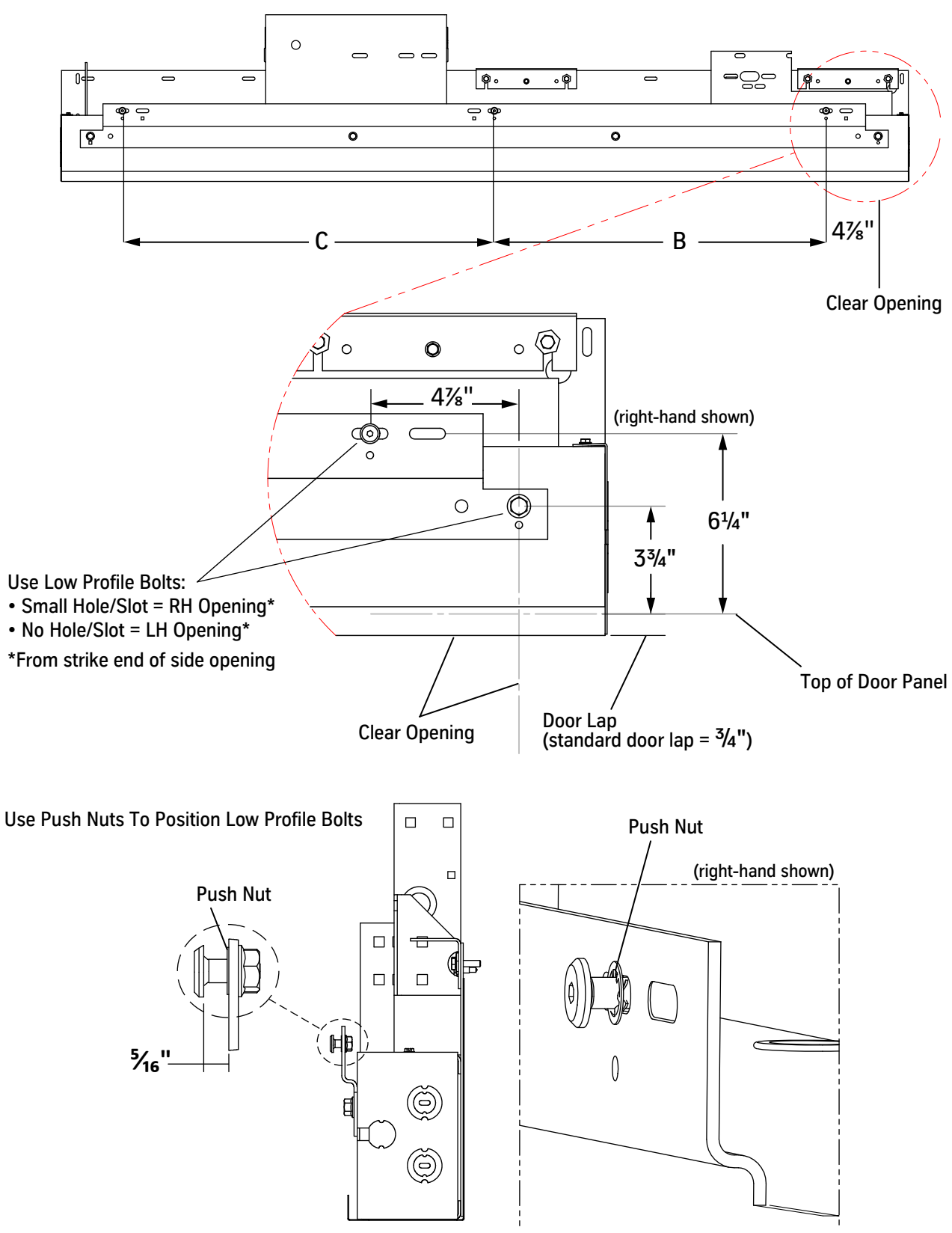

Figure 5 - Adapter Angle Installation (2 of 2)

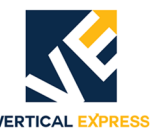

(continued)

9. Route the door operator harness to the Car Operating Panel (COP). See the Maintenance on page 88 and the Generic Wiring Diagrams on page A-17.

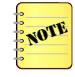

- Do not install the plugs on the operator door card or on the COP.
- Before moving the car, replace the door card cover.
- 10. Install the door operator to the adapter angle. See Figure 6 below and Figure 7 on page 17.
  - a. Align the door track bolts with the keyslots in the track, and attach the door operator to the adapter.
  - b. Verify that the door operator is level.
  - c. Verify that there is  $5^{1}/_{4}$ " between the clear opening and the B dimension.
  - d. Use a  $\frac{3}{16}$ " Allen wrench to tighten down the bolts.
- 11. Install the door operator mounting angles.
- 12. Add bolts to brace the cab to the door operator back.
- 13. Check for plumb.
- 14. Verify that the track to sill is parallel.

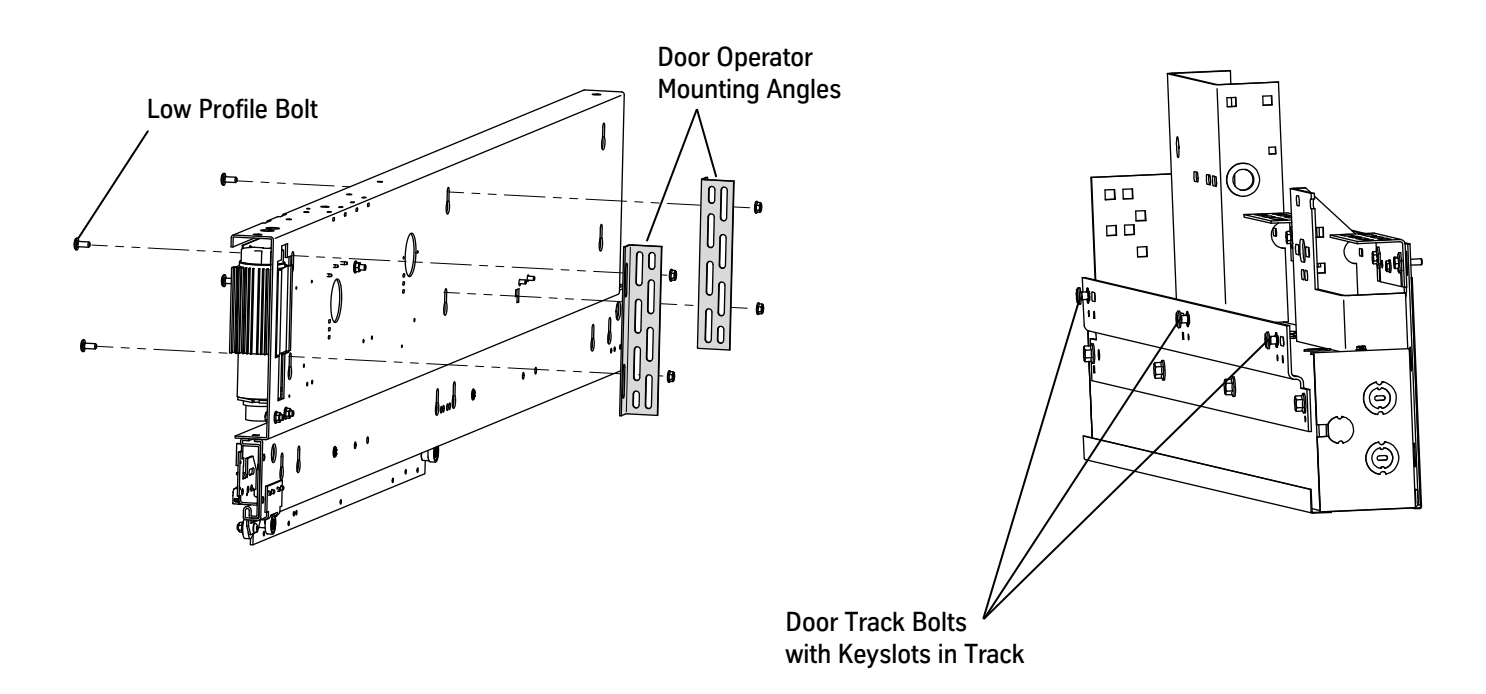

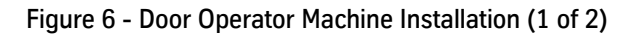

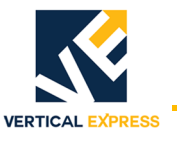

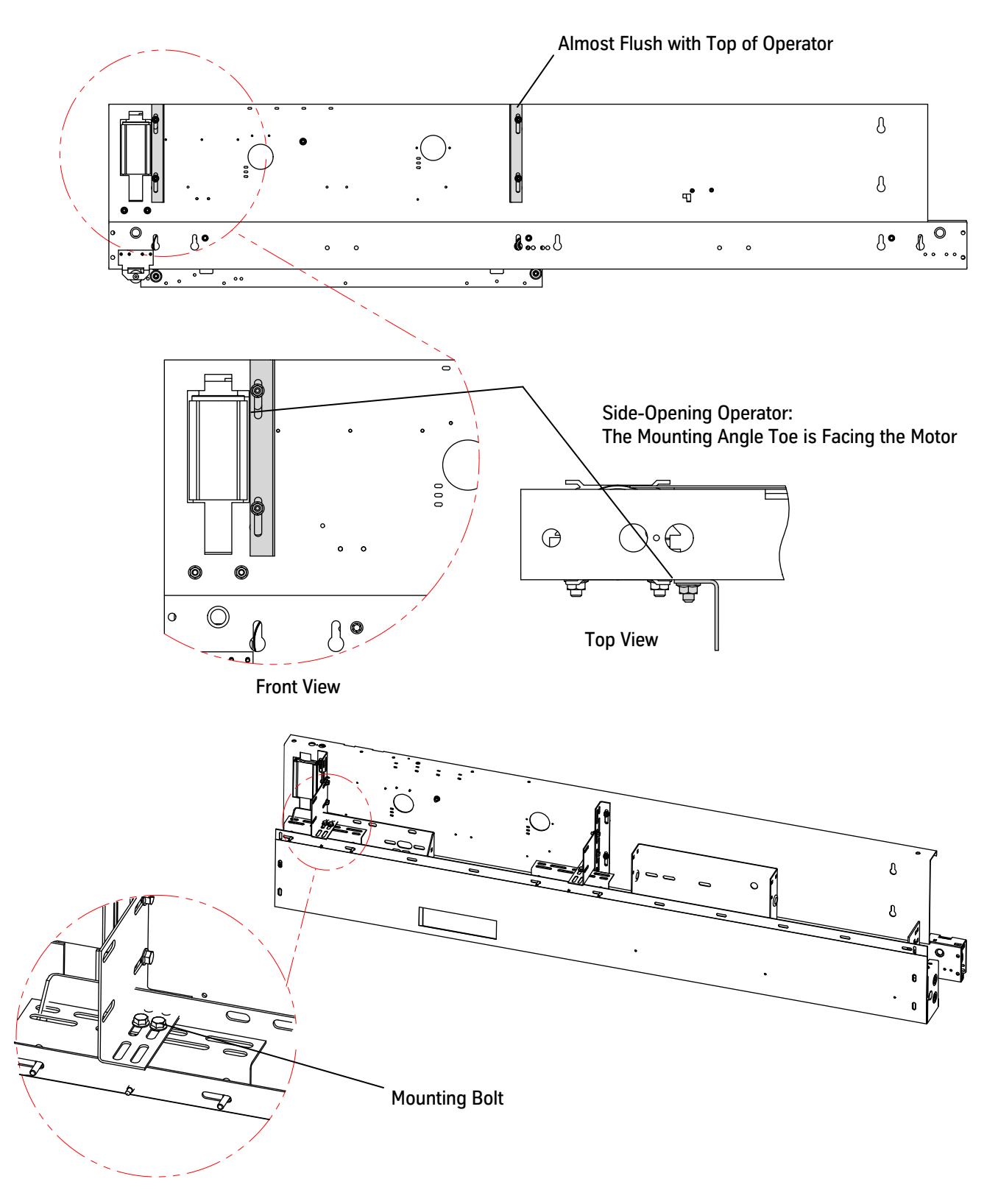

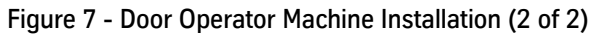

- 15. Use a 4 mm Allen wrench to remove the door controller cover, and remove the rubber grommet from the operator box.
- 16. Install the junction box to the door operator. See Figure 8.
- 17. Route the wiring harness through the  $1^{1}/_{2}$ " flex conduit, and then install the  $1^{1}/_{2}$ " flex and straight connectors.
- 18. Install the wiring harnesses through the flex conduit; insert the OPERF or OPERR plug into the COP harness end.
- 19. Install the CTS to the top of the junction box. See Figure 8.
- 20. Before routing, cable tie the CTS wiring.
- 21. Proceed to New/Existing Car Door Panel Installation on page 49.

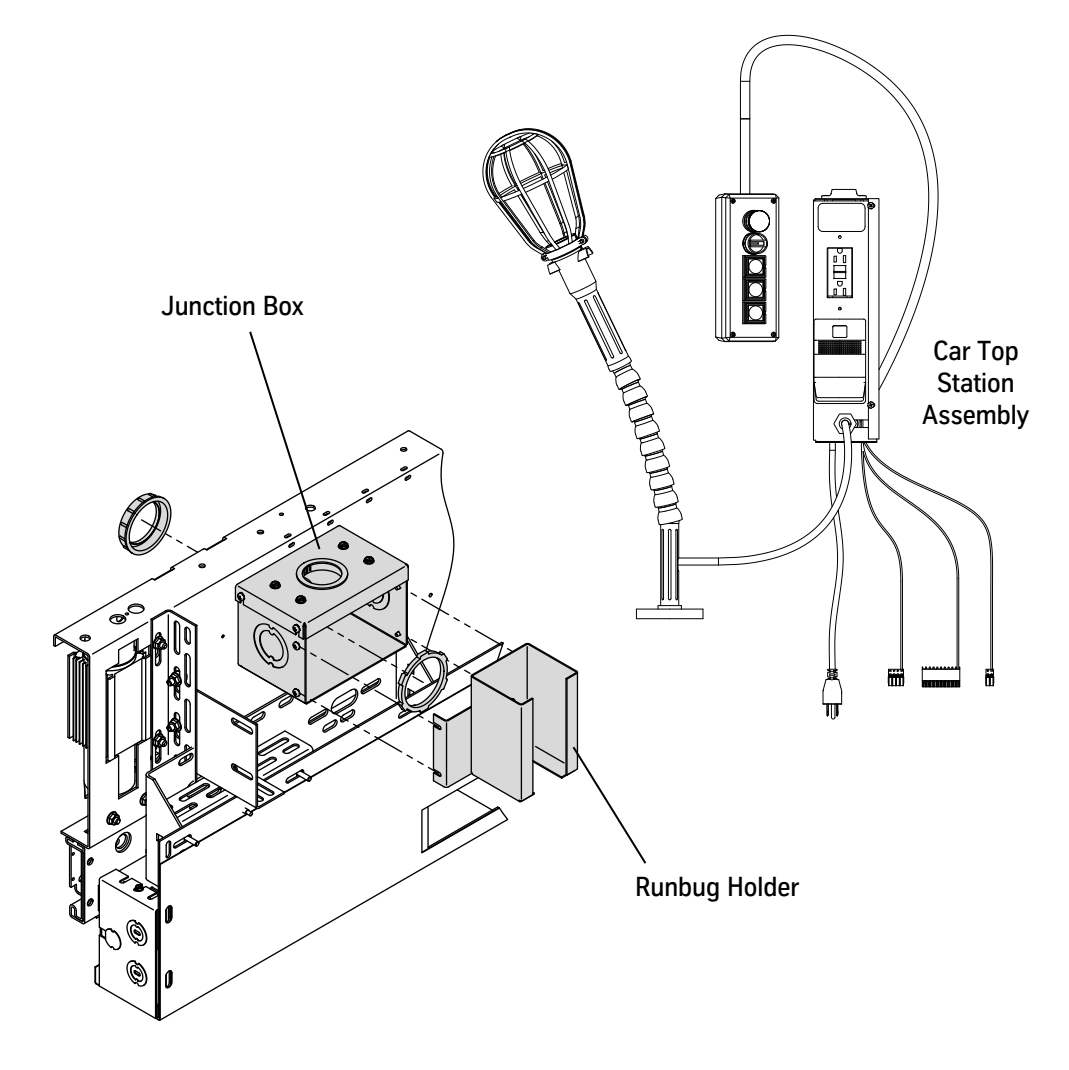

Figure 8 - Car Top Station Installation

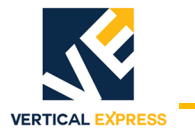

| Other Installation Configurations                     |                         |                              | Starts on |
|-------------------------------------------------------|-------------------------|------------------------------|-----------|
| Single-Speed Side-Opening Doors Integral Cab Header   |                         |                              | page 12   |
| Single-Speed Center-Opening Doors Integral Cab Header |                         |                              | page 26   |
|                                                       |                         | Universal MOD Kit (200CJD)   | page 33   |
| Existing Cab                                          | Not Integral Cab Header | Separate Header Installation | page 40   |

- 1. Ensure that the car will run on Runbug Operation.
- 2. Remove the doors and the related door components and keep these items if they will be reused. Keep all removed components until the elevator is running. See Figure 9.

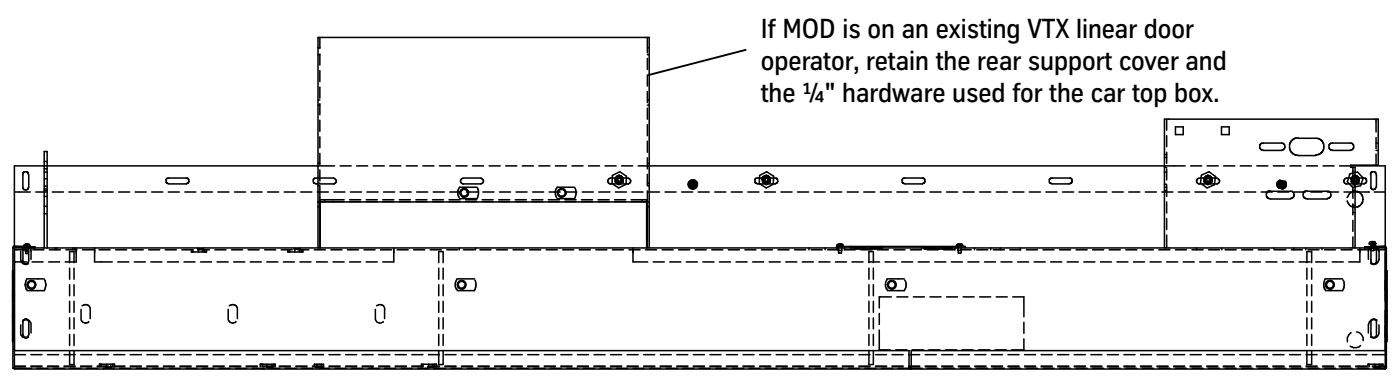

- Header shown is for a VTX linear operator, 42" opening width.
- Headers for HD and other widths will be different.

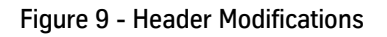

- 3. Remove existing door operator wiring harness and Car Top Station (CTS).
- 4. Remove all door operator parts and components that may interfere with new equipment.
- 5. Remove part of the header (for clearance with mounting angles) so that it is even with the top of the header. See Figure 10 on page 20.
- 6. Use the included hardware to install the mounting angles. See Figure 11 on page 20 for Dimension C.

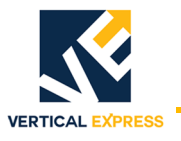

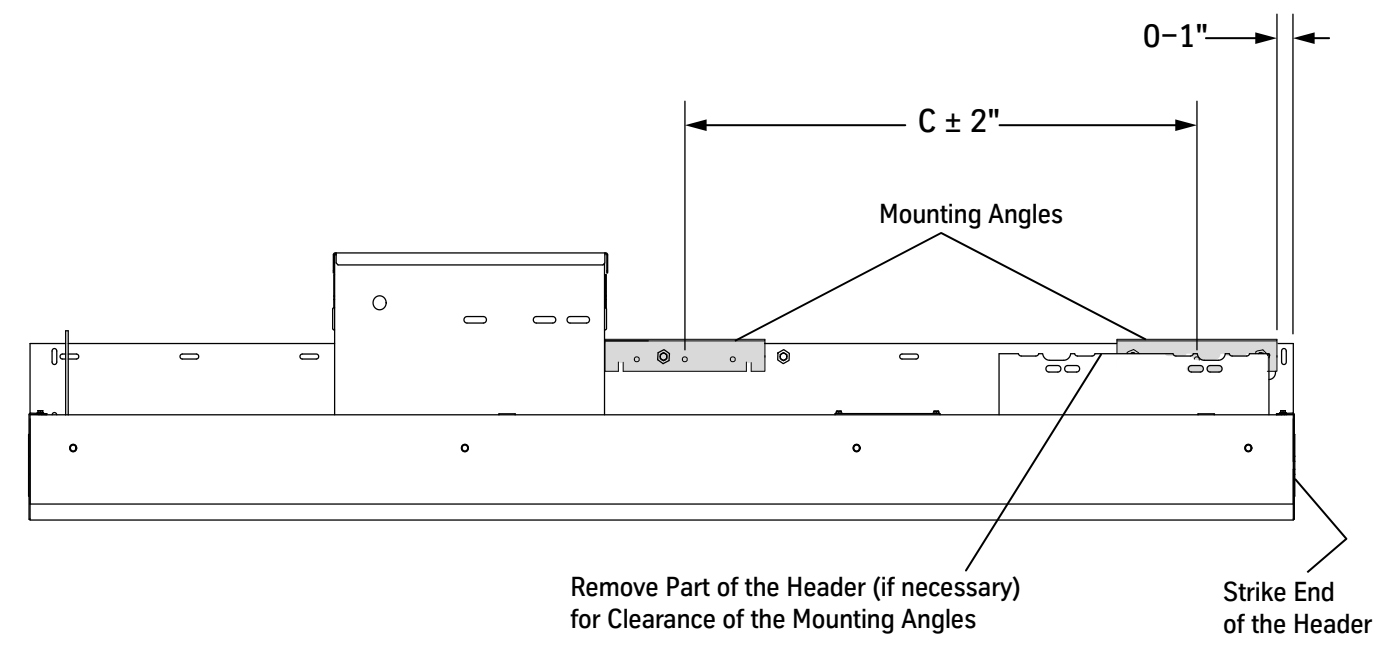

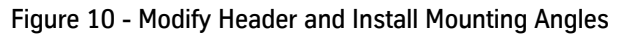

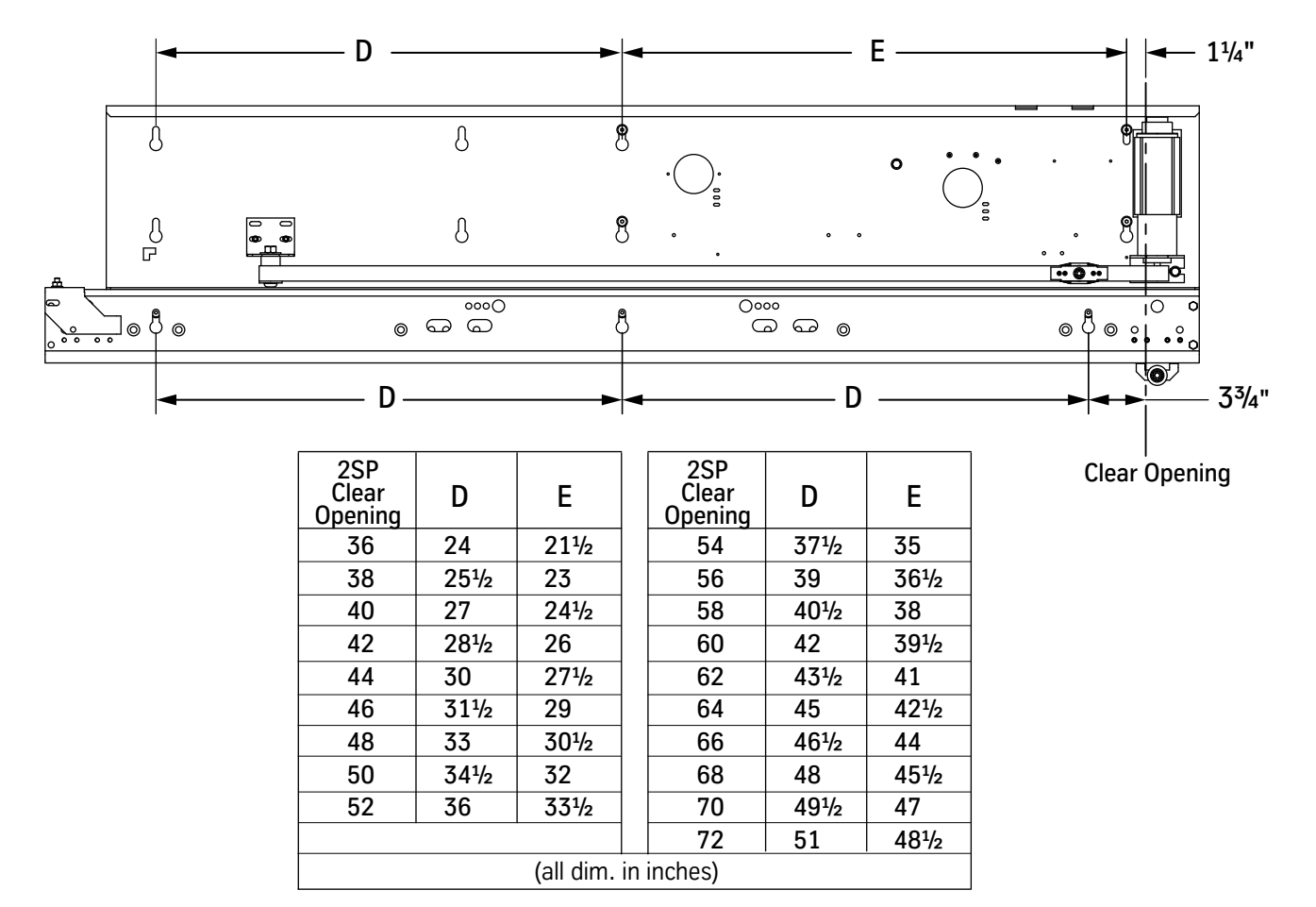

Figure 11 - Relationship of Keyslots and Door Operator Machine to Clear Opening

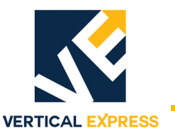

(continued)

- 7. Use the existing door track holes to align the adapter angle. See Figure 12 below and Figure 13 on page 22.
- 8. Use included hardware to attach the adapter angle to the header, but do not tighten; leave hardware loose to allow adapter alignment with track keyslots.
  - a. Use low profile bolts at the following locations:

When looking from the strike end of the side opening,

- Small Hole/Slot = Right-Hand Openings
- No Hole/Slot = Left-Hand Openings
- b. Use push nuts to help position the low profile bolts.

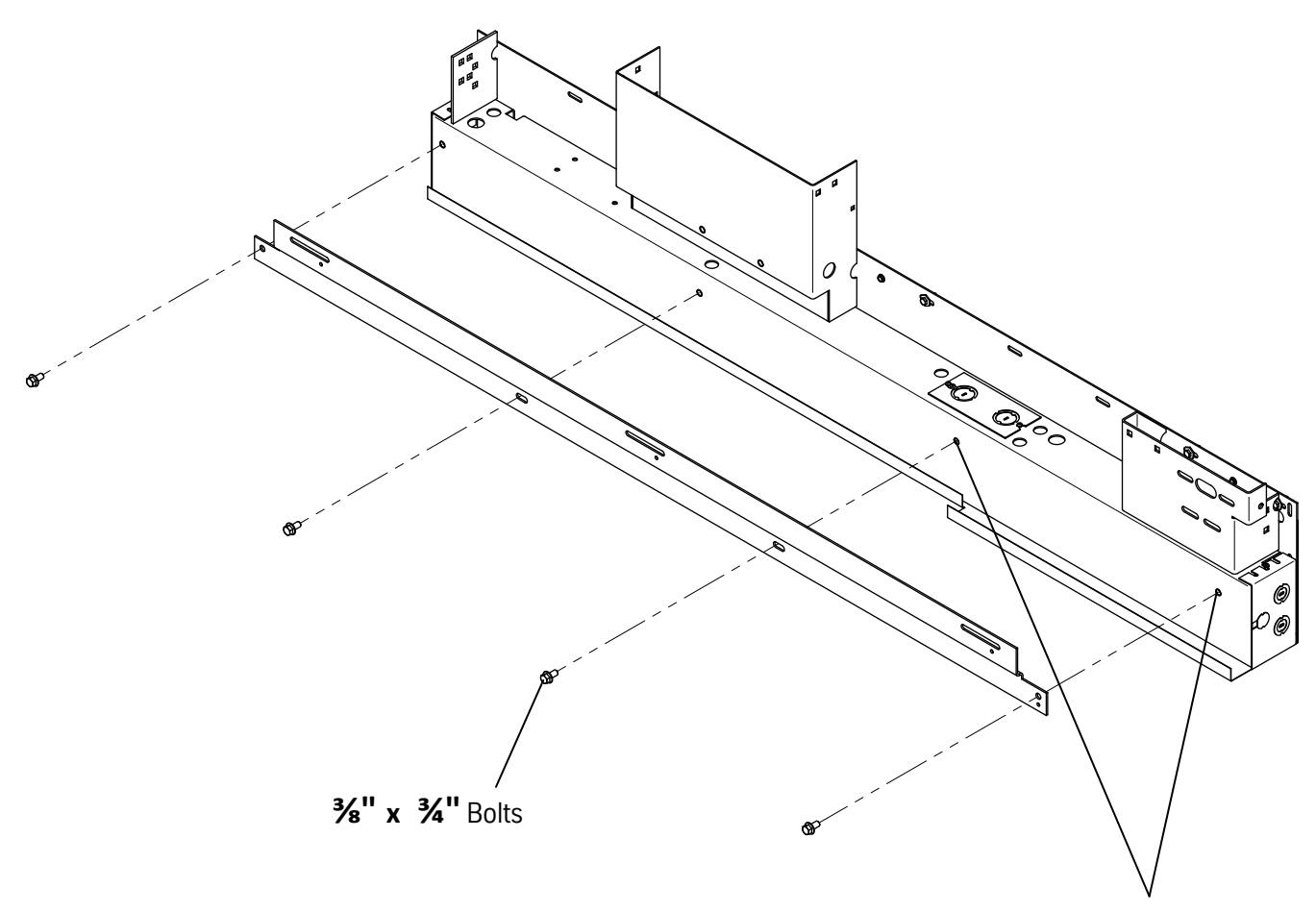

Use the Existing Door Track Holes to Align the Adapter Angle

Figure 12 - Adapter Angle Installation (1 of 2)

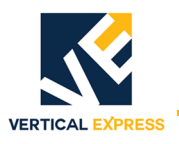

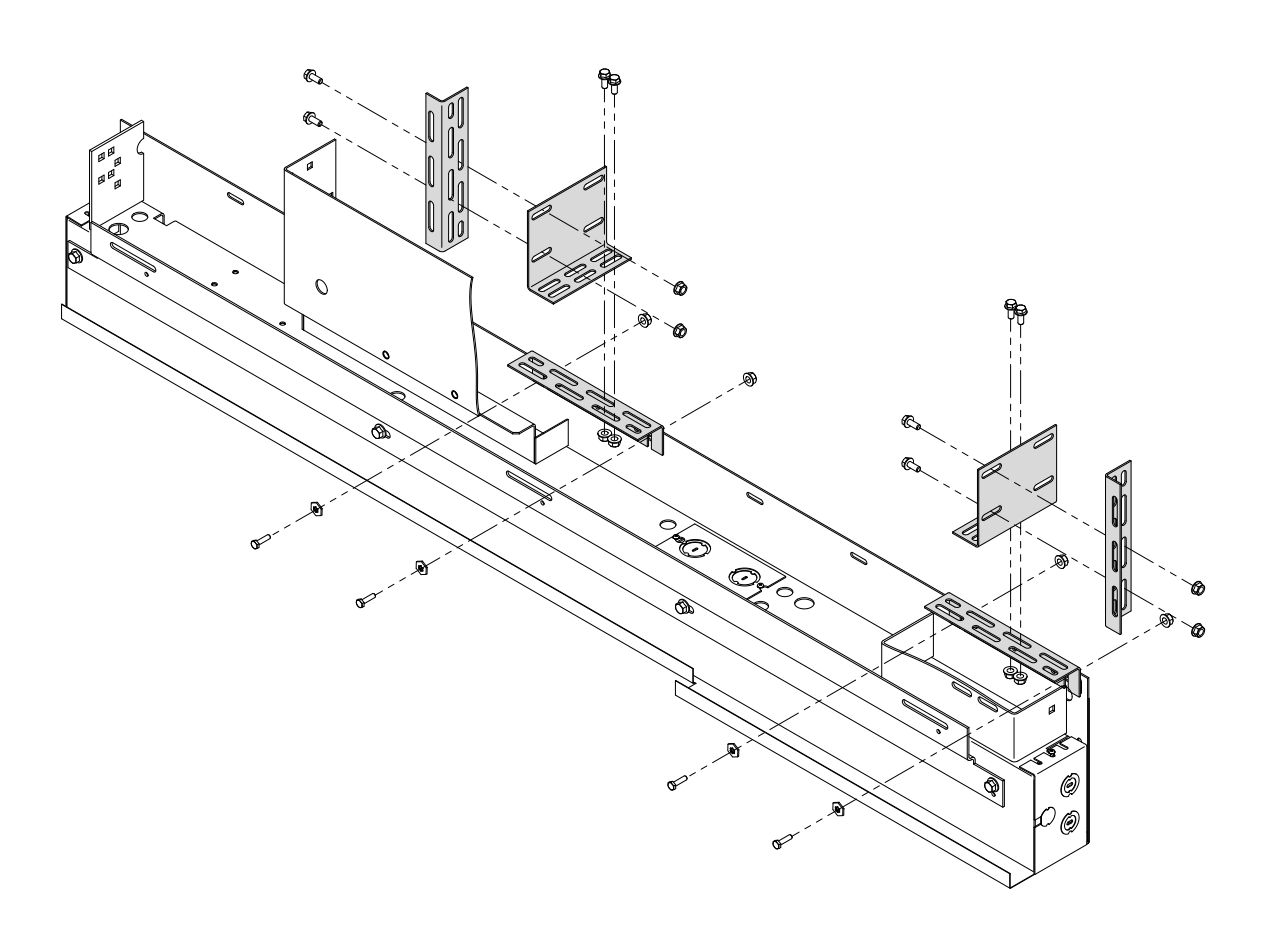

Figure 13 - Adapter Angle Installation (2 of 2)

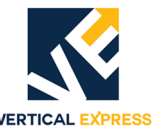

- 9. Route the door operator harness to the Car Operating Panel (COP). See the Maintenance on page 88 and the Generic Wiring Diagrams on page A-17.
  - Do not install the plugs on the operator door card or on the COP.
  - Before moving the car, replace the door card cover.
- 10. Install the door operator to the adapter angle. See Figure 14 below and Figure 15 on page 24.
  - a. Align the door track bolts with the keyslots in the track, and attach the door operator to the adapter.
  - b. Verify that the door operator is level.
  - c. Verify that there is  $5^{1}/_{4}$ " between the clear opening and the B dimension.
  - d. Use a  ${}^{3}/{}_{16}$ " Allen wrench to tighten down the bolts.
- 11. Install the door operator mounting angles.
- 12. Add bolts to brace the cab to the door operator back.
- 13. Check for plumb.
- 14. Verify that the track to sill is parallel.

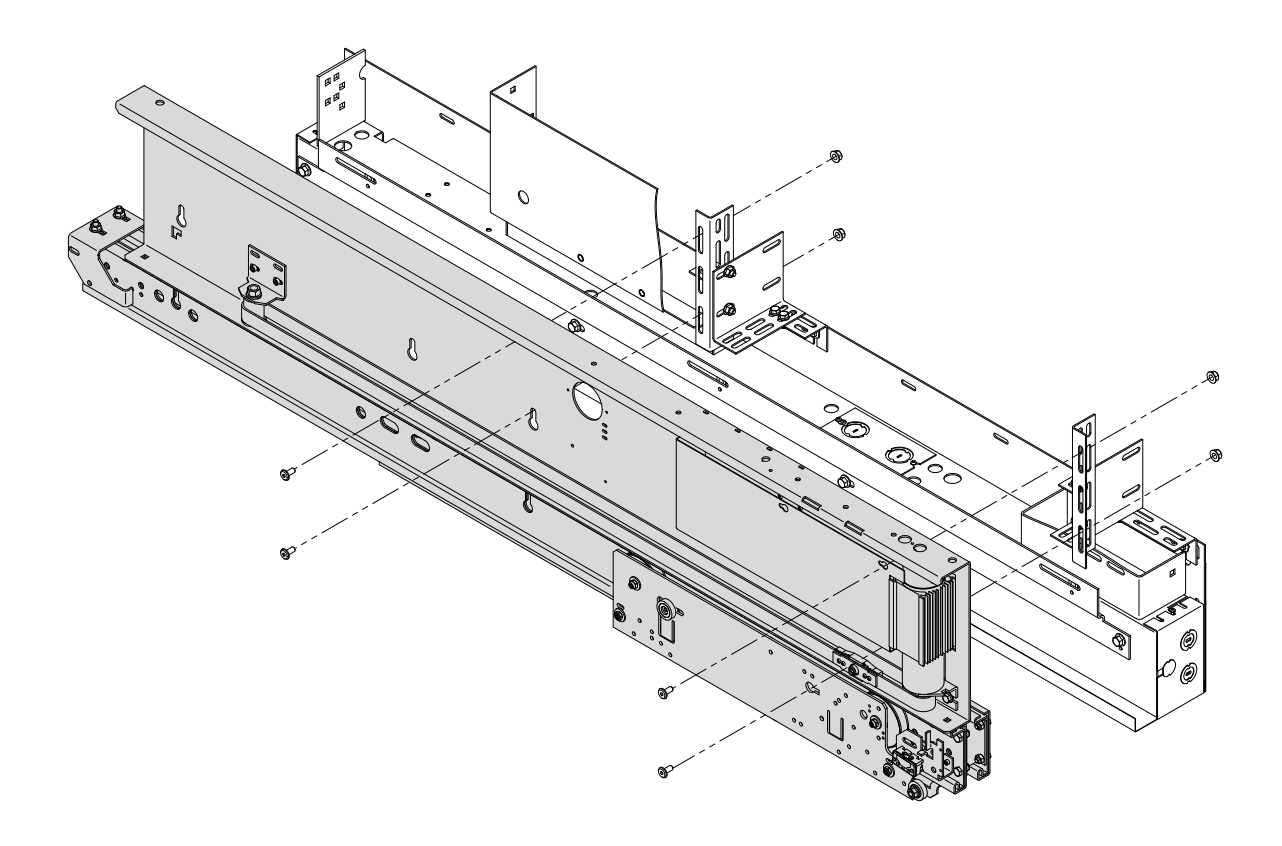

Figure 14 - Door Operator Machine Installation (1 of 2)

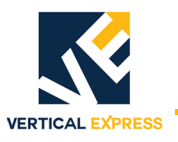

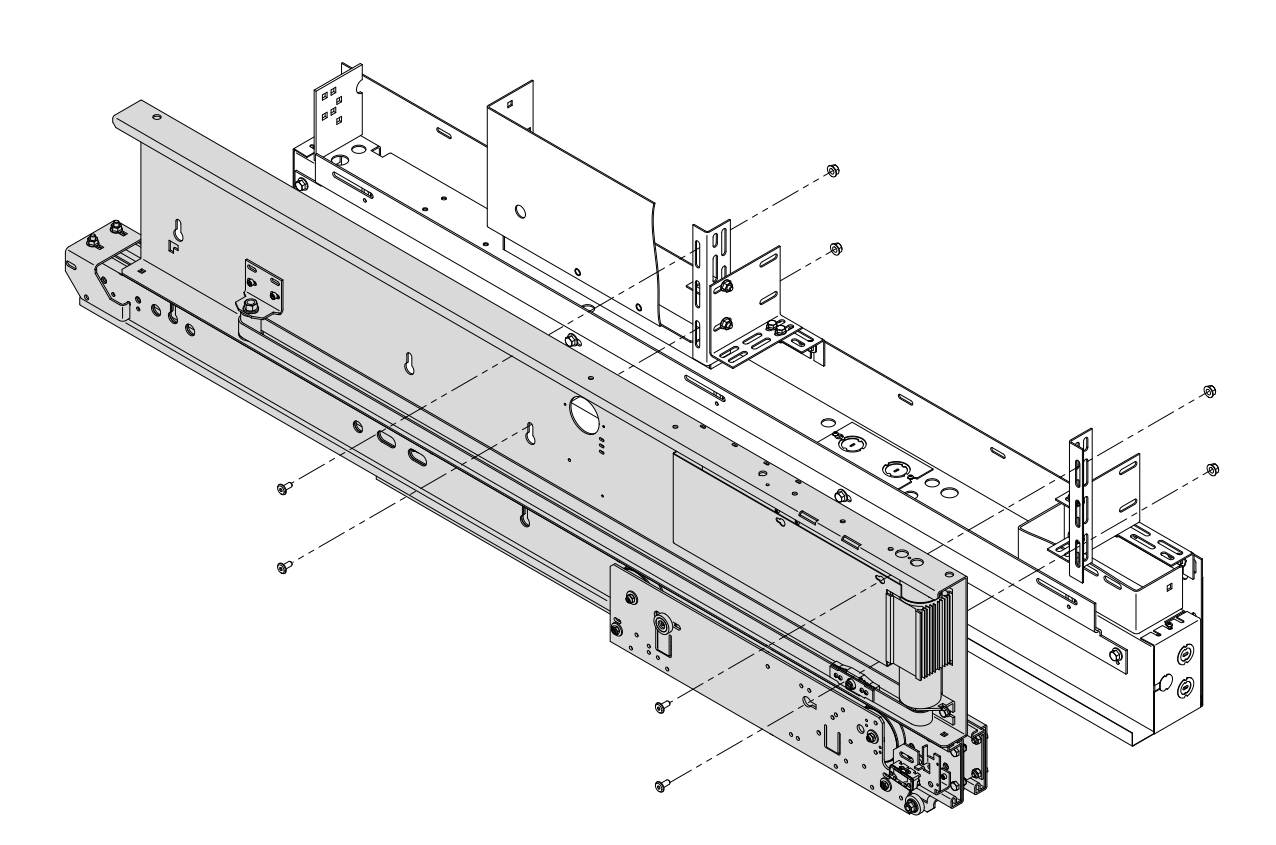

Figure 15 - Door Operator Machine Installation (2 of 2)

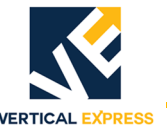

- 15. Use a 4 mm Allen wrench to remove the door controller cover, and remove the rubber grommet from the operator box.
- 16. Install the junction box to the door operator. See Figure 16.
- 17. Route the wiring harness through the  $1^{1}/_{2}$ " flex conduit, and then install the  $1^{1}/_{2}$ " flex and straight connectors.
- 18. Install the wiring harnesses through the flex conduit; insert the OPERF or OPERR plug into the COP harness end.
- 19. Install the CTS to the top of the junction box. See Figure 16.
- 20. Before routing, cable tie the CTS wiring.
- 21. Proceed to New/Existing Car Door Panel Installation on page 49.

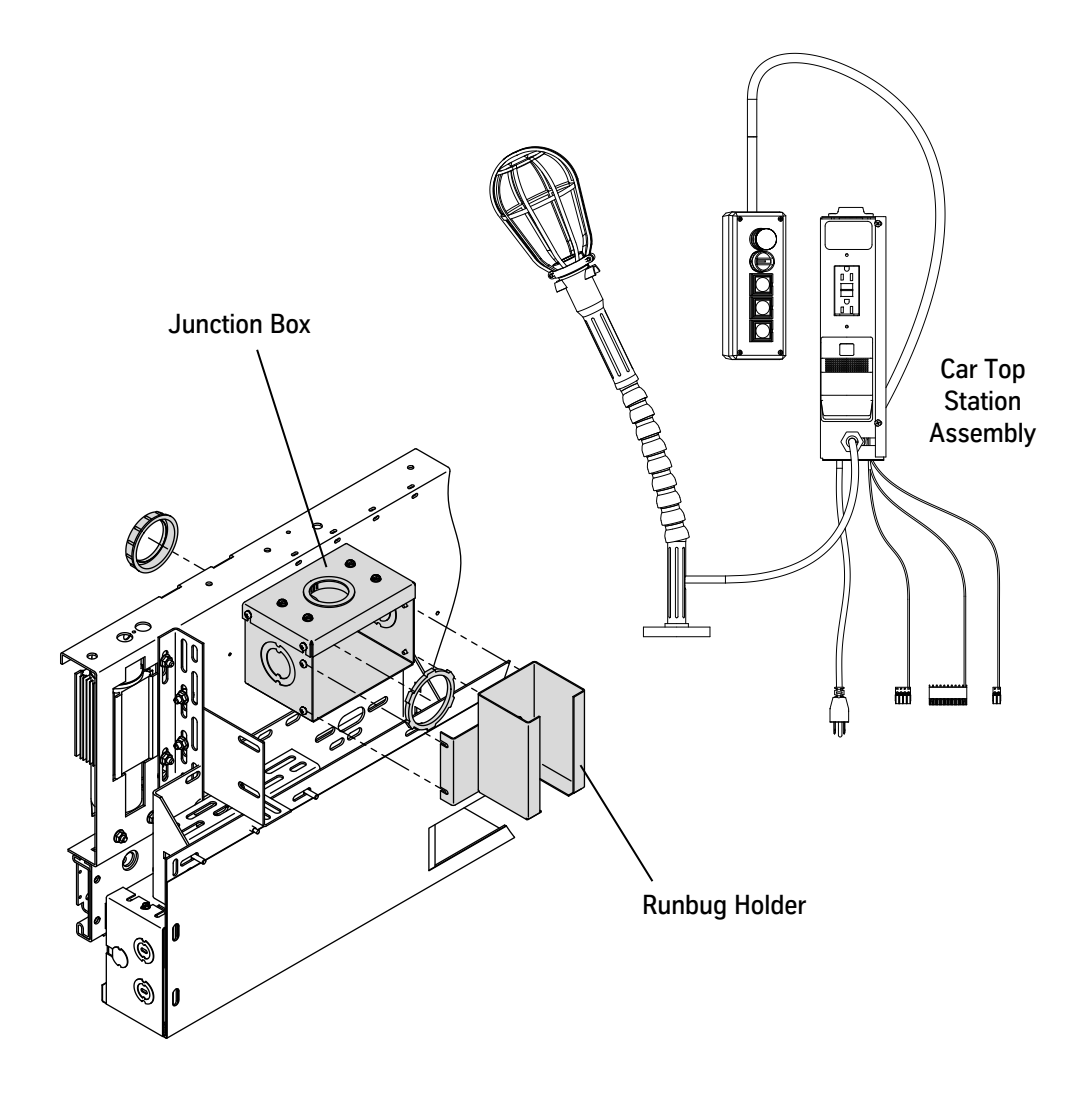

Figure 16 - Car Top Station Installation

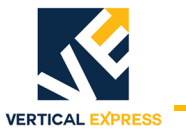

| Other Installation Configurations                   |                         |                              | Starts on |
|-----------------------------------------------------|-------------------------|------------------------------|-----------|
| Single-Speed Side-Opening Doors Integral Cab Header |                         |                              | page 12   |
| Two-Speed Side-Opening Doors Integral Cab Header    |                         |                              | page 19   |
|                                                     |                         | Universal MOD Kit (200CJD)   | page 33   |
| Existing Cab                                        | Not Integral Cab Header | Separate Header Installation | page 40   |

1. Ensure that the car will run on Runbug Operation.

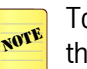

- To later locate the center of the door opening, make a reference mark on the header where the car doors meet.
- 2. Remove the doors and the related door components and keep these items if they will be reused. Keep all removed components until the elevator is running. See Figure 17.

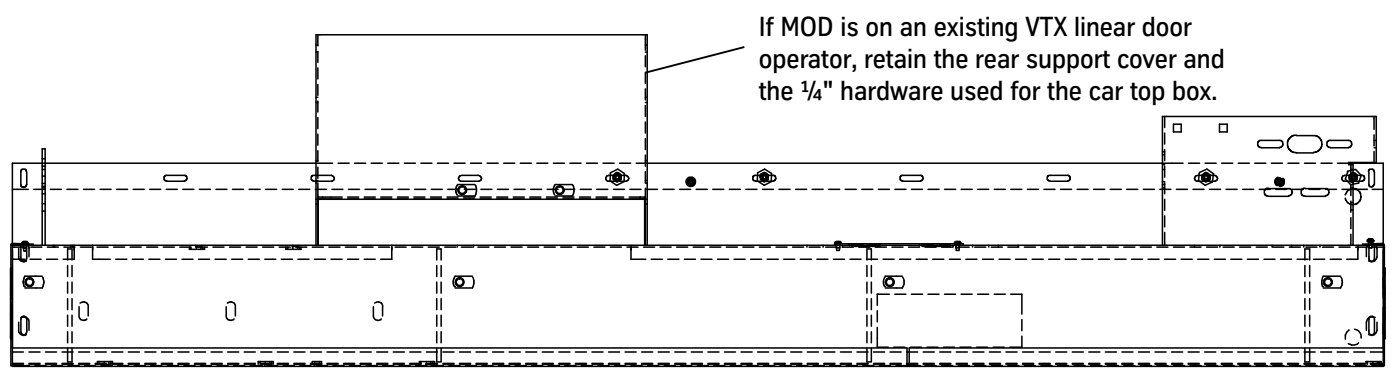

Header shown is for a VTX linear operator, 42" opening width.

• Headers for HD and other widths will be different.

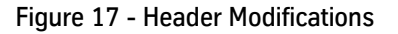

- 3. Remove the existing door operator wiring harness and the Car Top Station (CTS).
- 4. Strip the header of all door operator parts and components that may interfere with new equipment.
- 5. Remove part of the header, where necessary, for clearance with mounting angles located 21" from the center. See Figure 18 on page 27.
- 6. Use the included hardware to install the mounting angles. See Figure 19 on page 27.

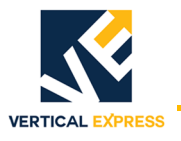

(continued)

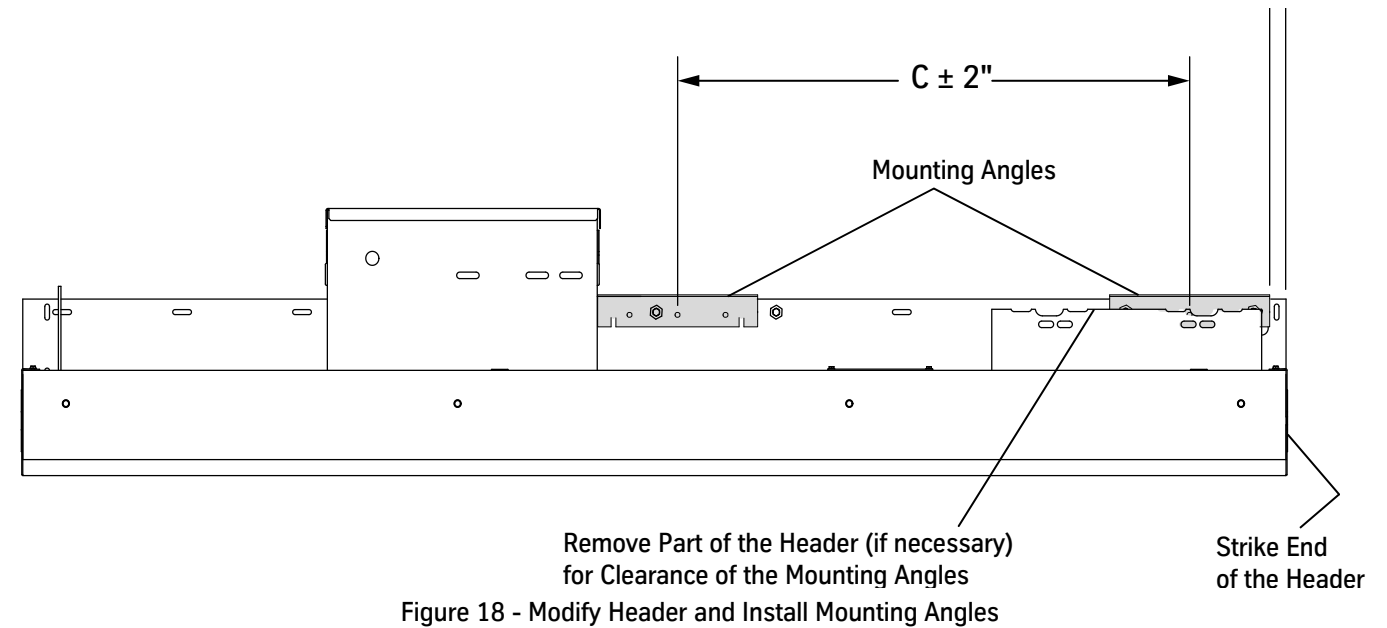

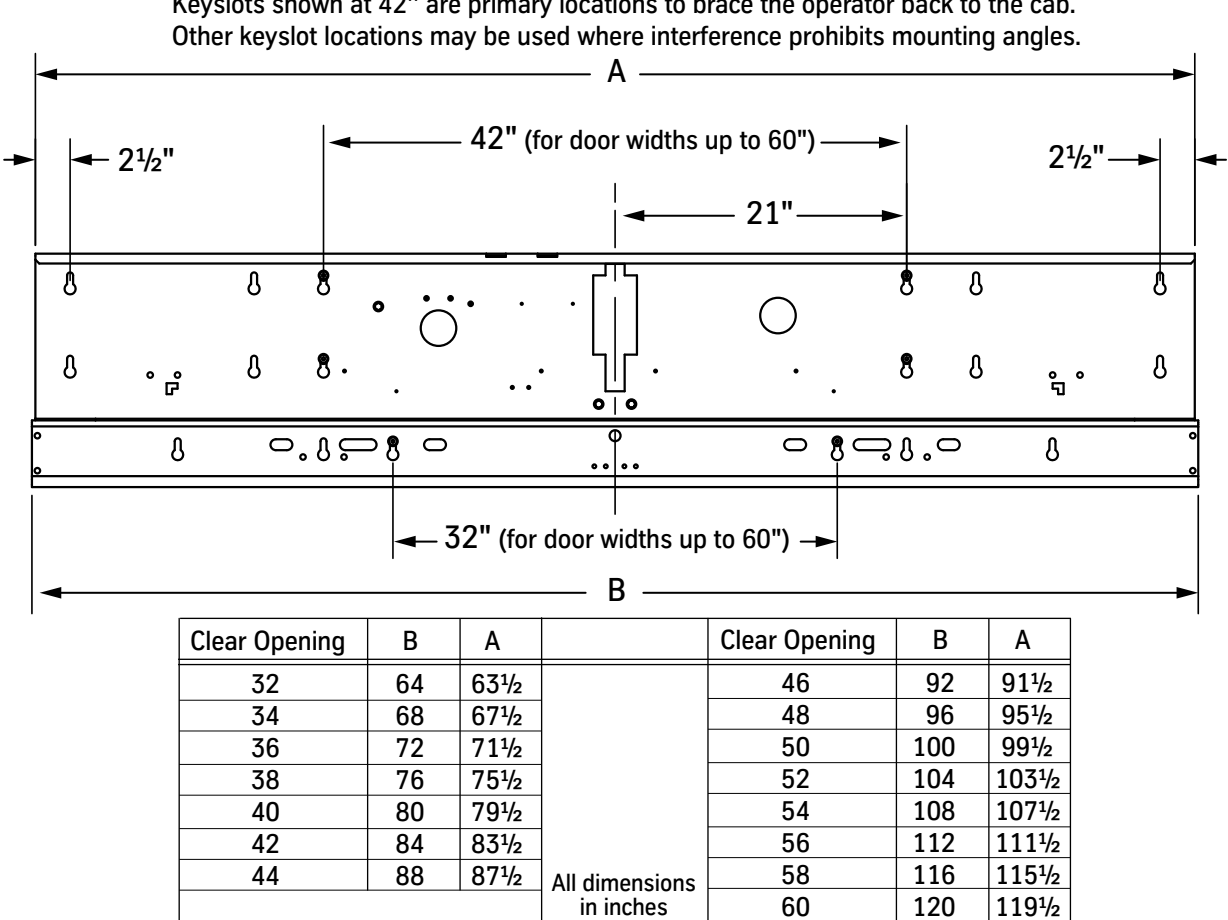

Keyslots shown at 42" are primary locations to brace the operator back to the cab.

Figure 19 - Relationship of Keyslots and Door Operator Machine to Clear Opening

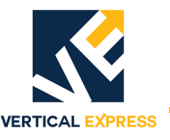

(continued)

7. Use included hardware to attach the adapter angle to the header, but do not tighten; leave hardware loose to allow adapter alignment with track keyslots.See Figure 20.

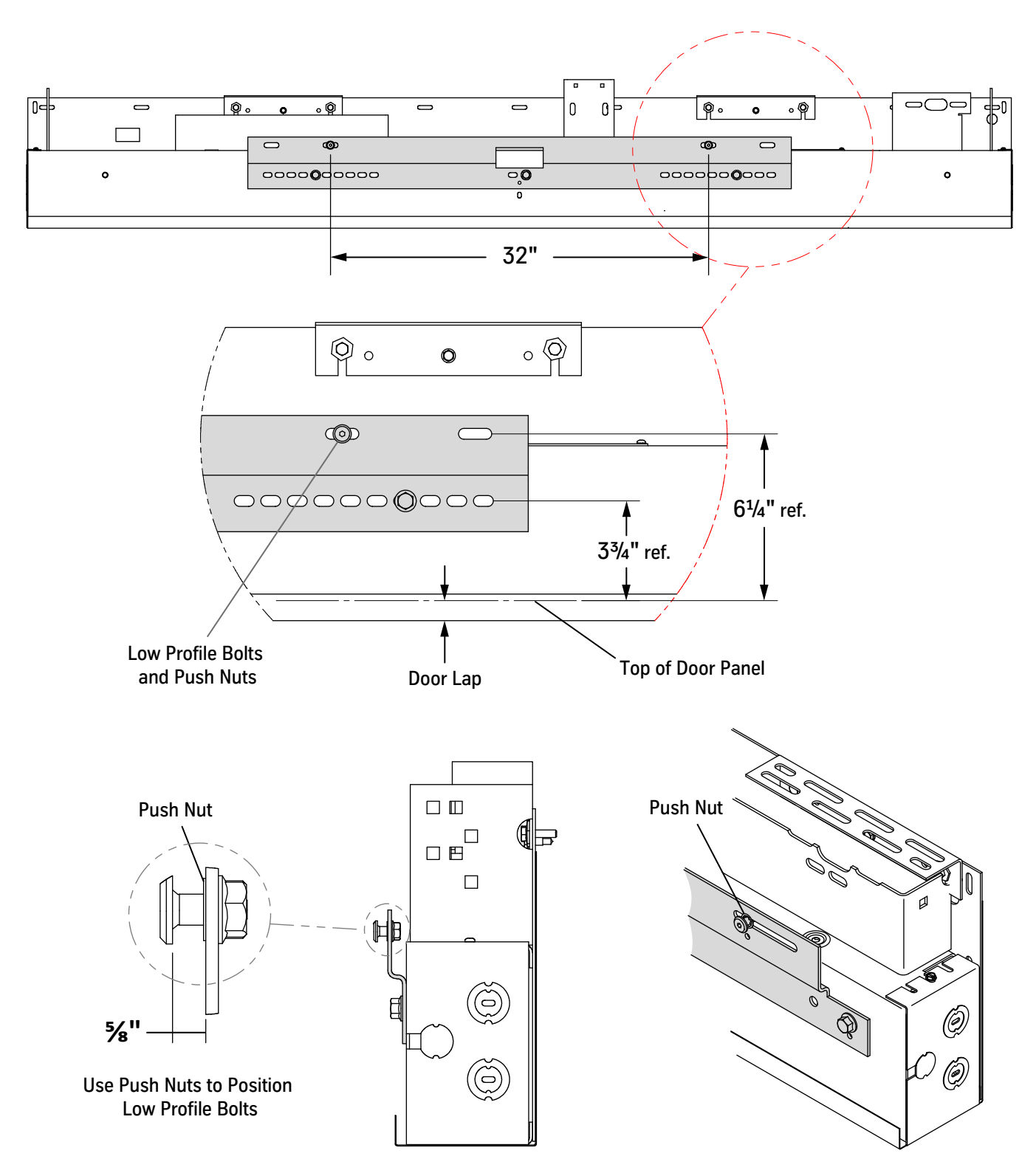

Figure 20 - Adapter Angles Installation Detail

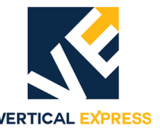

(continued)

8. Route the door operator harness to the Car Operating Panel (COP). See the Maintenance on page 88 and the Generic Wiring Diagrams on page A-17.

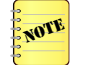

- Do not install the plugs on the operator door card or on the COP.
- Before moving the car, replace the door card cover.
- 9. Install the door operator to the adapter angle. See Figure 21 below and Figure 22 on page 30.
  - a. Align the door track bolts with the keyslots in the track, and attach the door operator to the adapter.
  - b. Verify that the door operator is level.
  - c. Verify that there is  $21'' \pm 2''$  from the center of the door opening.
  - d. Use a  $\frac{3}{16}$ " Allen wrench to tighten down the bolts.
- 10. Install the door operator mounting angles.
- 11. Add bolts to brace the cab to the door operator back.
- 12. Check for plumb.
- 13. Verify that the track to sill is parallel.

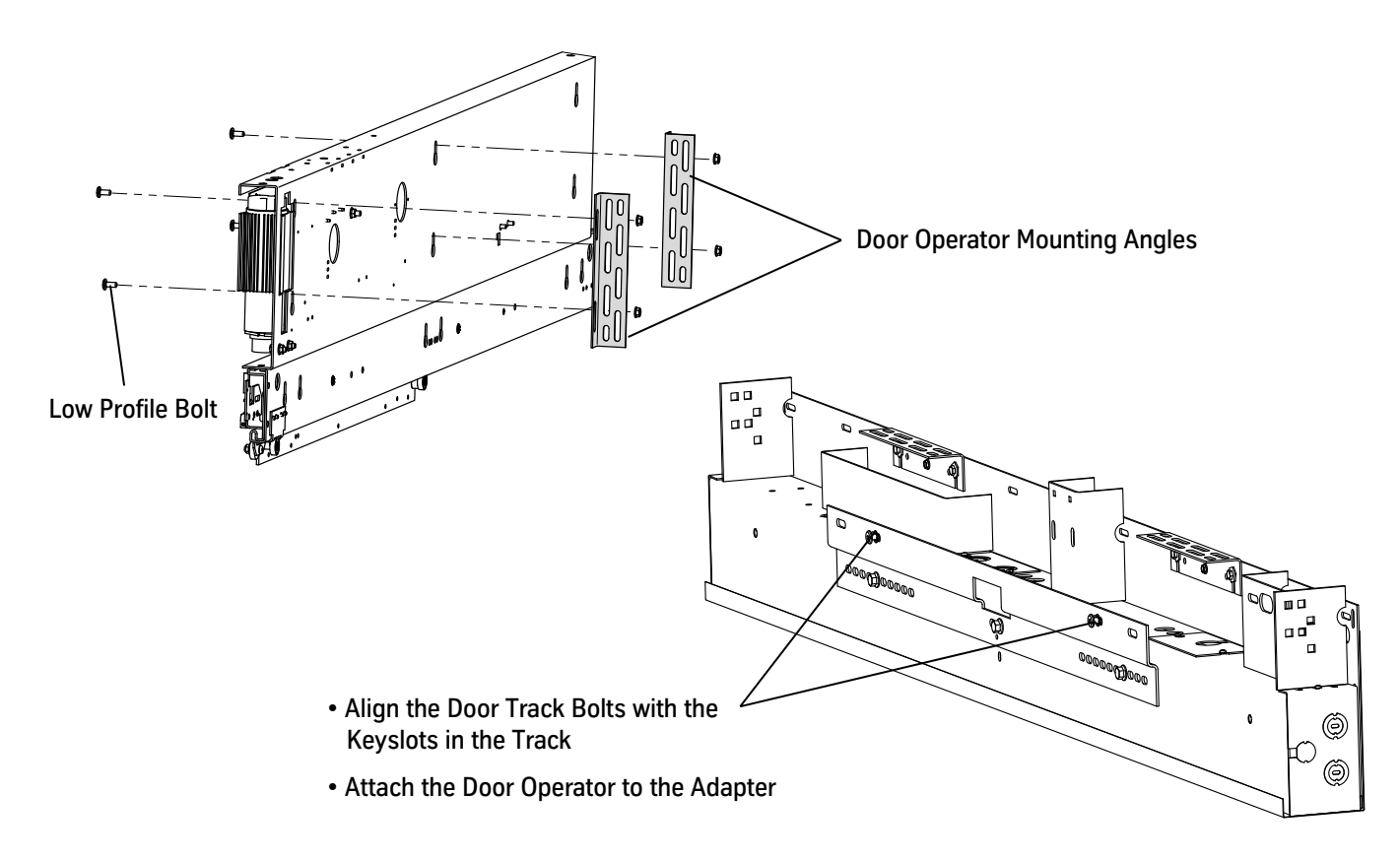

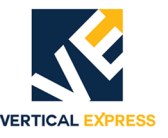

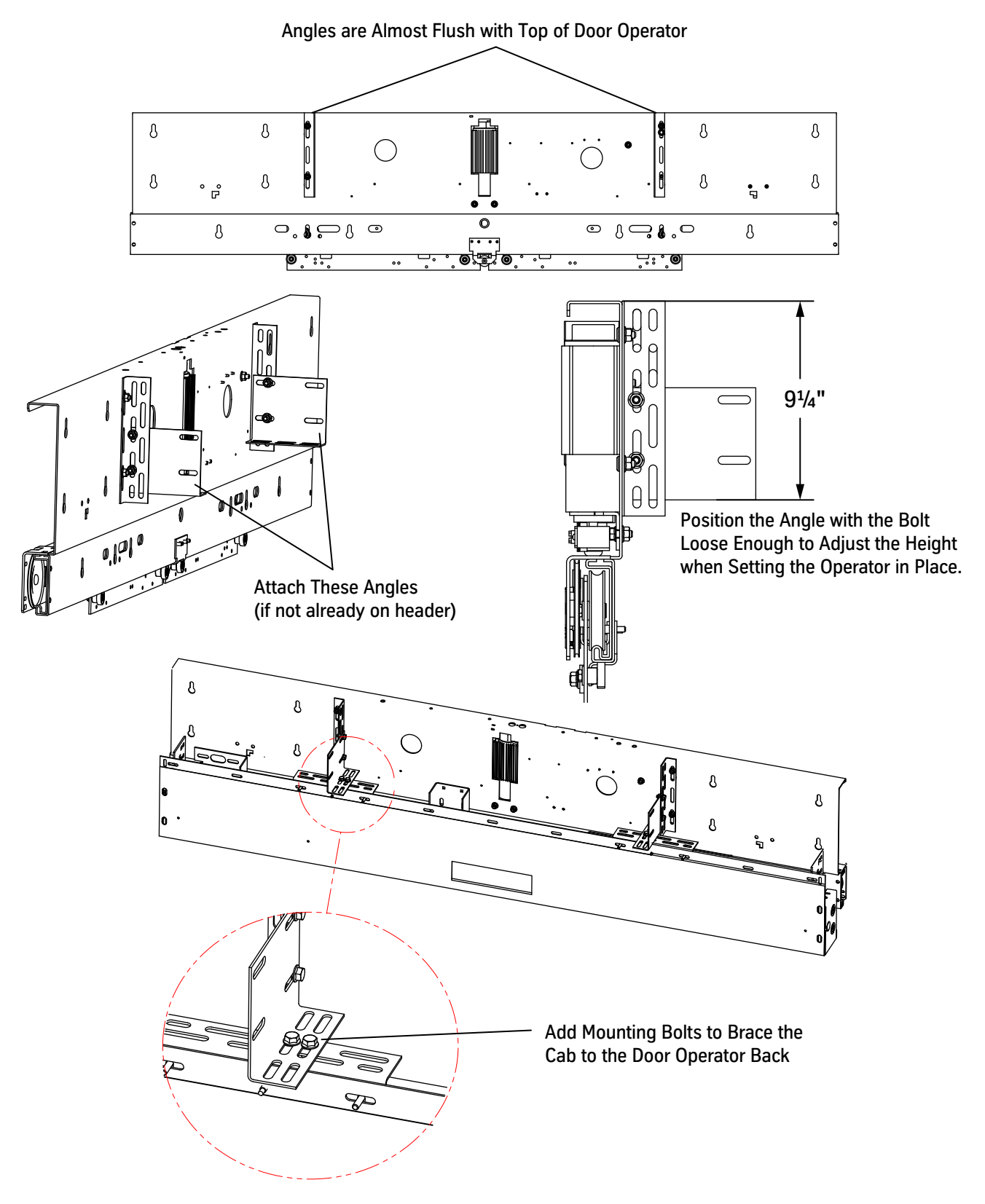

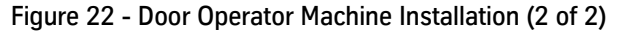

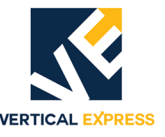

- 14. Use a 4 mm Allen wrench to remove the door controller cover, and remove the rubber grommet from the operator box.
- 15. Install the junction box to the door operator. See Figure 23.
- 16. Route the wiring harness through the  $1^{1}/_{2}$ " flex conduit, and then install the  $1^{1}/_{2}$ " flex and straight connectors.
- 17. Install the wiring harnesses through the flex conduit; insert the OPERF or OPERR plug into the COP harness end.
- 18. Install the CTS to the top of the junction box. See Figure 23.
- 19. Before routing, cable tie the CTS wiring.
- 20. Proceed to New/Existing Car Door Panel Installation on page 49.

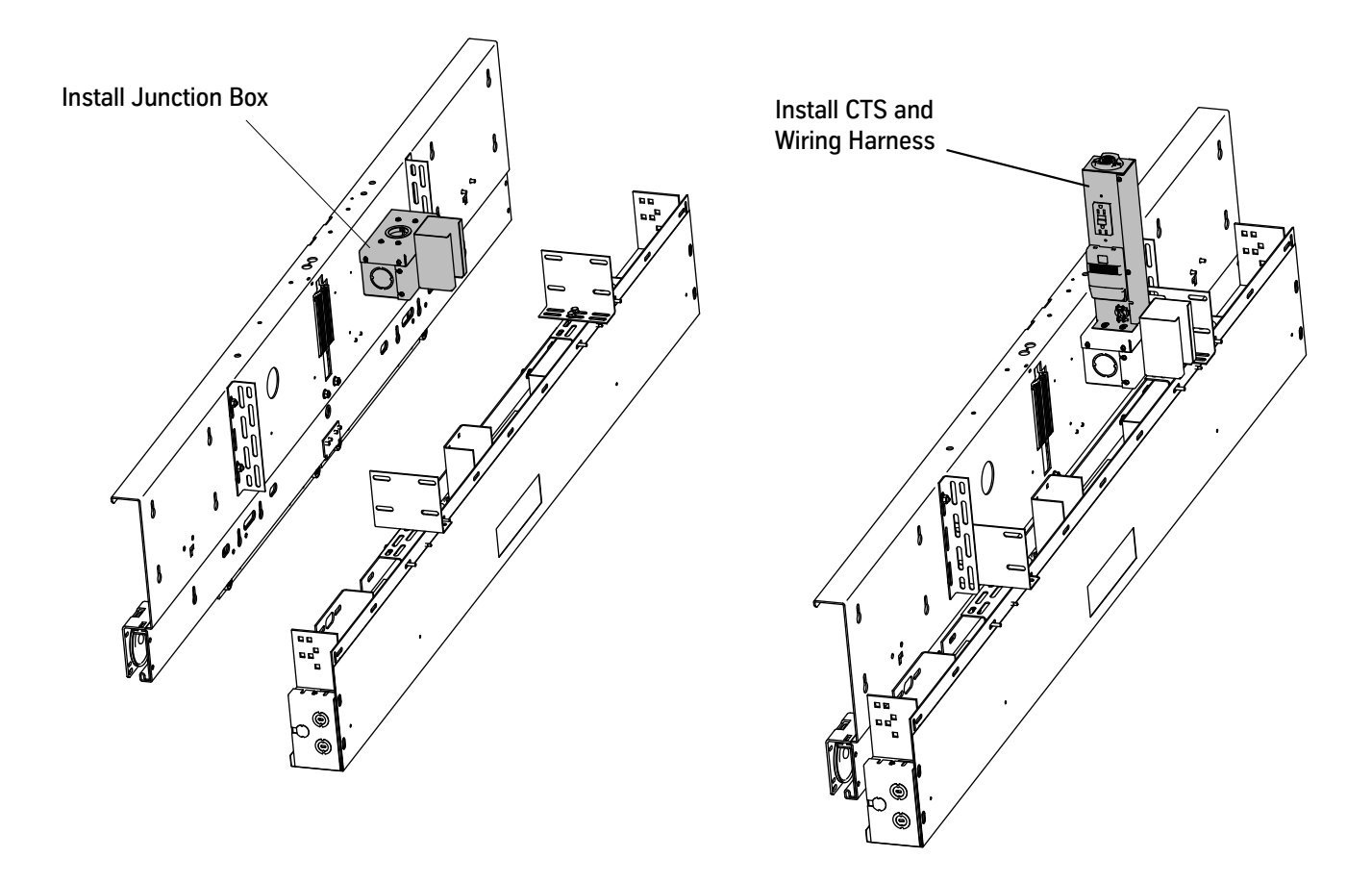

Figure 23 - Car Top Station Installation

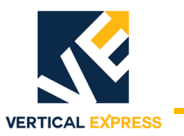

# Existing Cab Header Installation

### Overview

Installation Steps

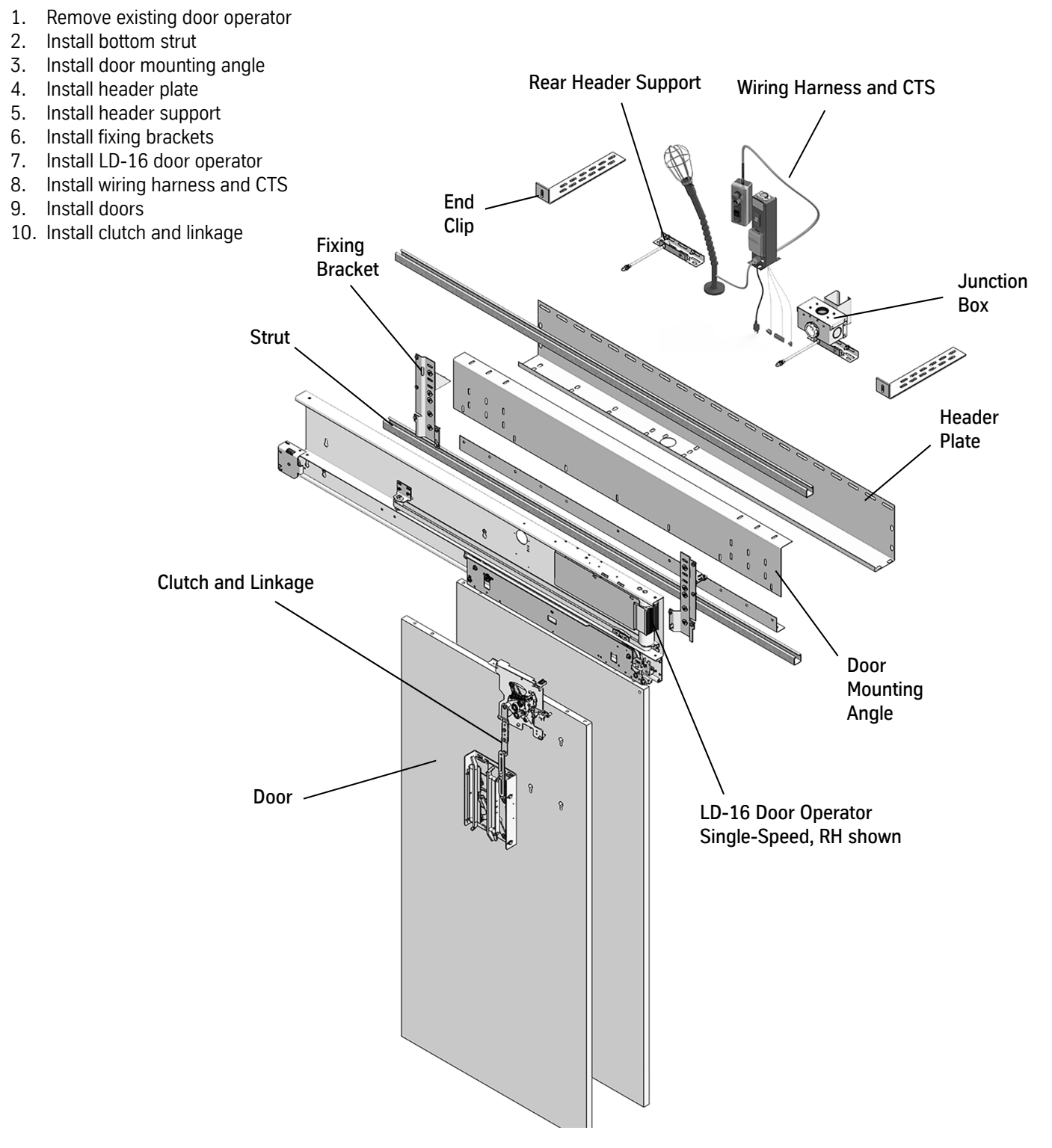

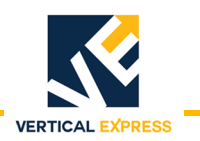

#### **Existing Cab Header Installation**

(continued)

Universal MOD Kit (200CJD)

- 1. Remove any doors or equipment that may interfere with the LD-16 Door Operator.
- 2. Install the strut. See Figure 24.

**IMPORTANT!** 

- The strut may require notching depending on job conditions. This applies to all parts in the Universal MOD Kit.
- The dimensions shown in the following drawings are reference points and apply to VTX or Dover equipment ONLY.
  - a. Place the strut above the cab transom face or the return per the applicable dimensions:
    - Single-Speed and Center-Opening: 1<sup>1</sup>/<sub>16</sub>"
    - Two-Speed and Two-Speed Center-Opening: <sup>5</sup>/<sub>8</sub>"
  - b. Cut off the excess material.

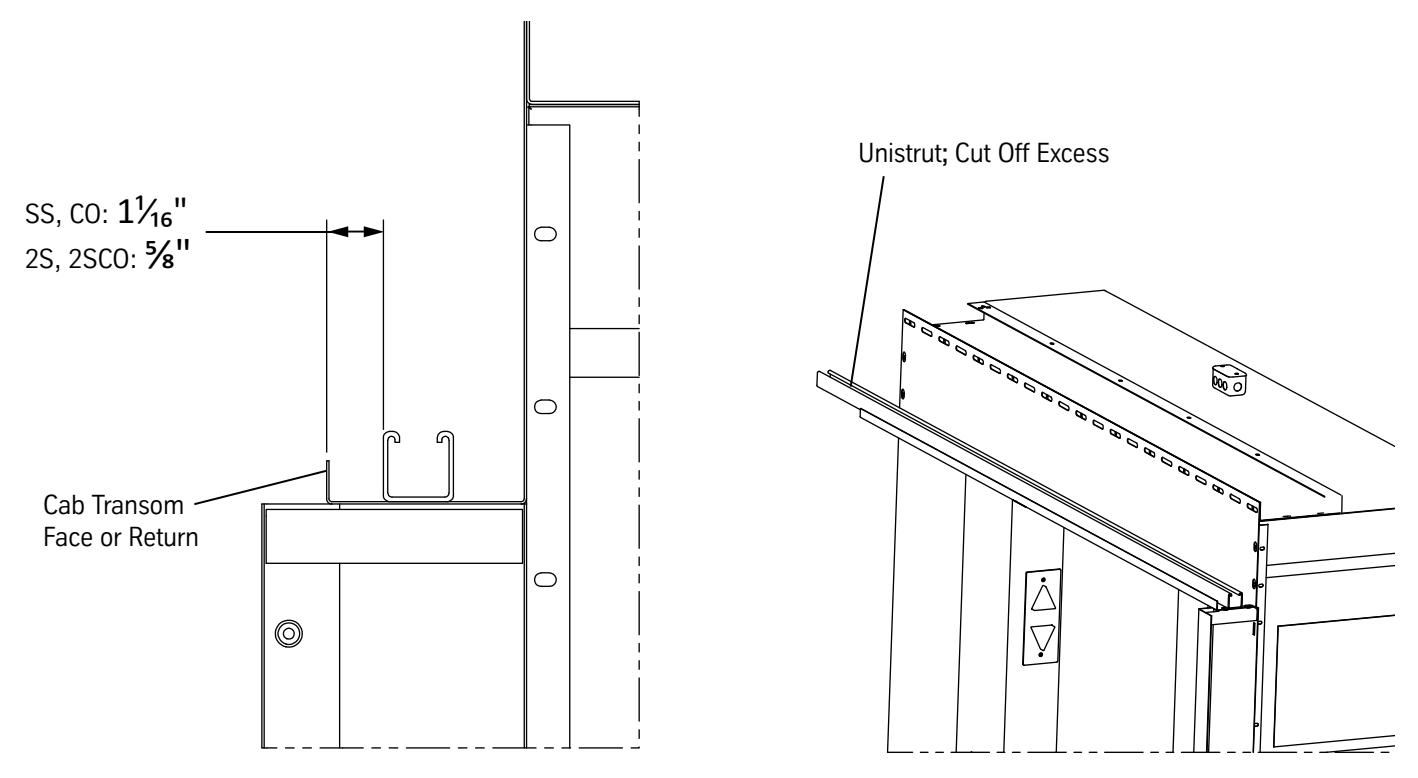

Dimensions shown are reference points and apply to VTX or Dover equipment ONLY.

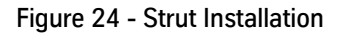

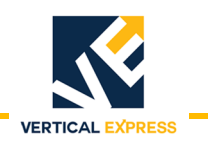

### Universal MOD Kit

(continued)

- 3. Use the included hardware to install the door operator mounting angles to the strut. See Figure 25 on page 34.
  - Single-Speed and Center-Opening:  $1^{1}/_{16}$ " (to have  $5^{1}/_{16}$ " door panel to cab running clearance).
  - Two-Speed and Two-Speed Center-Opening: <sup>5</sup>/<sub>8</sub>"
- 4. Use the included hardware to install the door operator header to the mounting angle. See Figure 25 on page 34.

NOTE

For side-opening: align one end of the header plate with the clear opening.

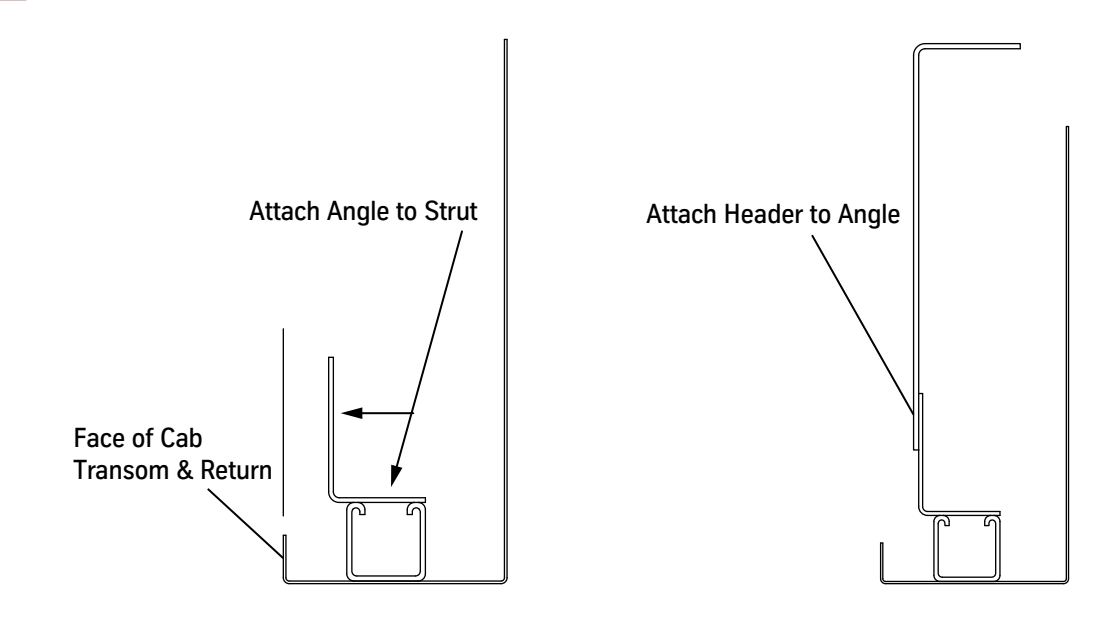

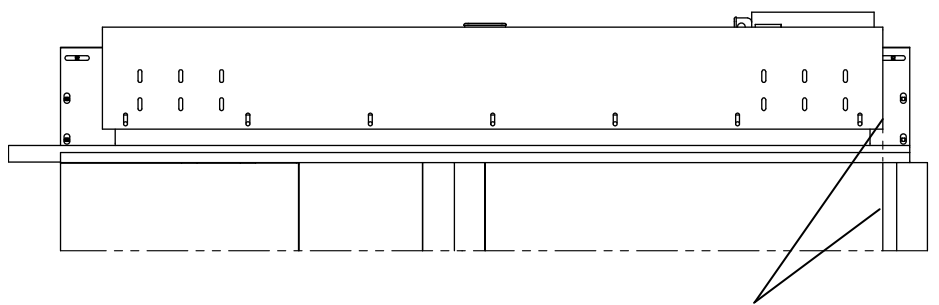

For Side-Opening: Align One End of the Header Plate with the Clear Opening

Figure 25 - Mounting Angles and Header Installation
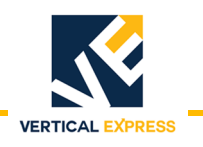

(continued)

5. Install the header support. See Figure 26.

- a. Place the strut under the top angle of the header, and cut off the excess.
- b. Align the end clip with the strut at the first set of slots on the strike side.

NOTE

- Side opening distance =  $3^{11}/_{16}$ "  $3^{3}/_{4}$ "
  - c. Use the included hardware to attach the end clips to each end of the strut.
  - d. Install the rear header support brackets.

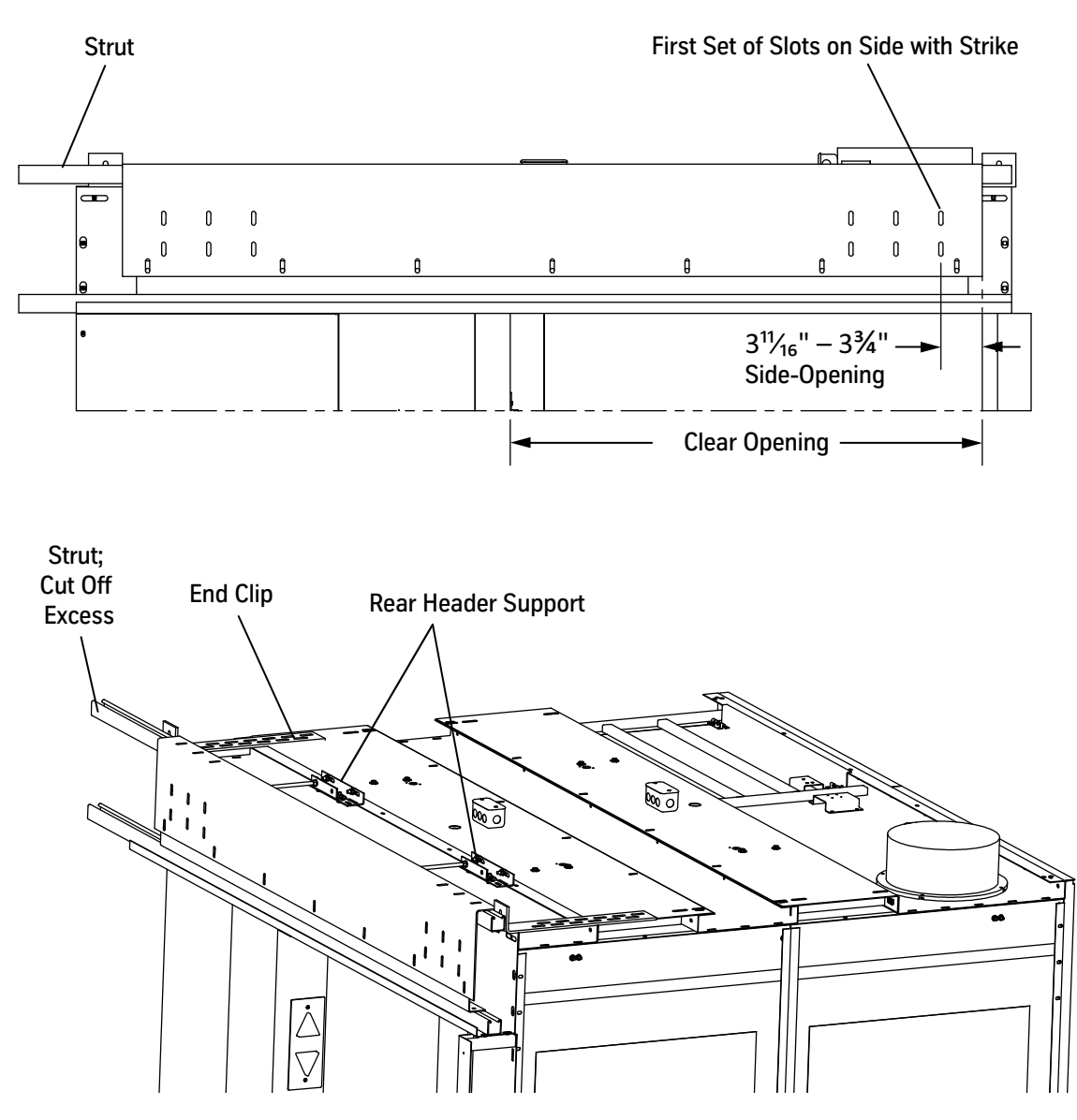

Dimensions shown are reference points and apply to VTX or Dover equipment ONLY.

Figure 26 - Header Support Installation

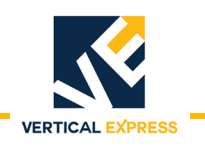

(continued)

6. Install the fixing brackets per the applicable door operator.

- Single-Speed: Figure 27.
- Two-Speed: Figure 28 on page 37.
- Center-Opening: Figure 29 on page 38.

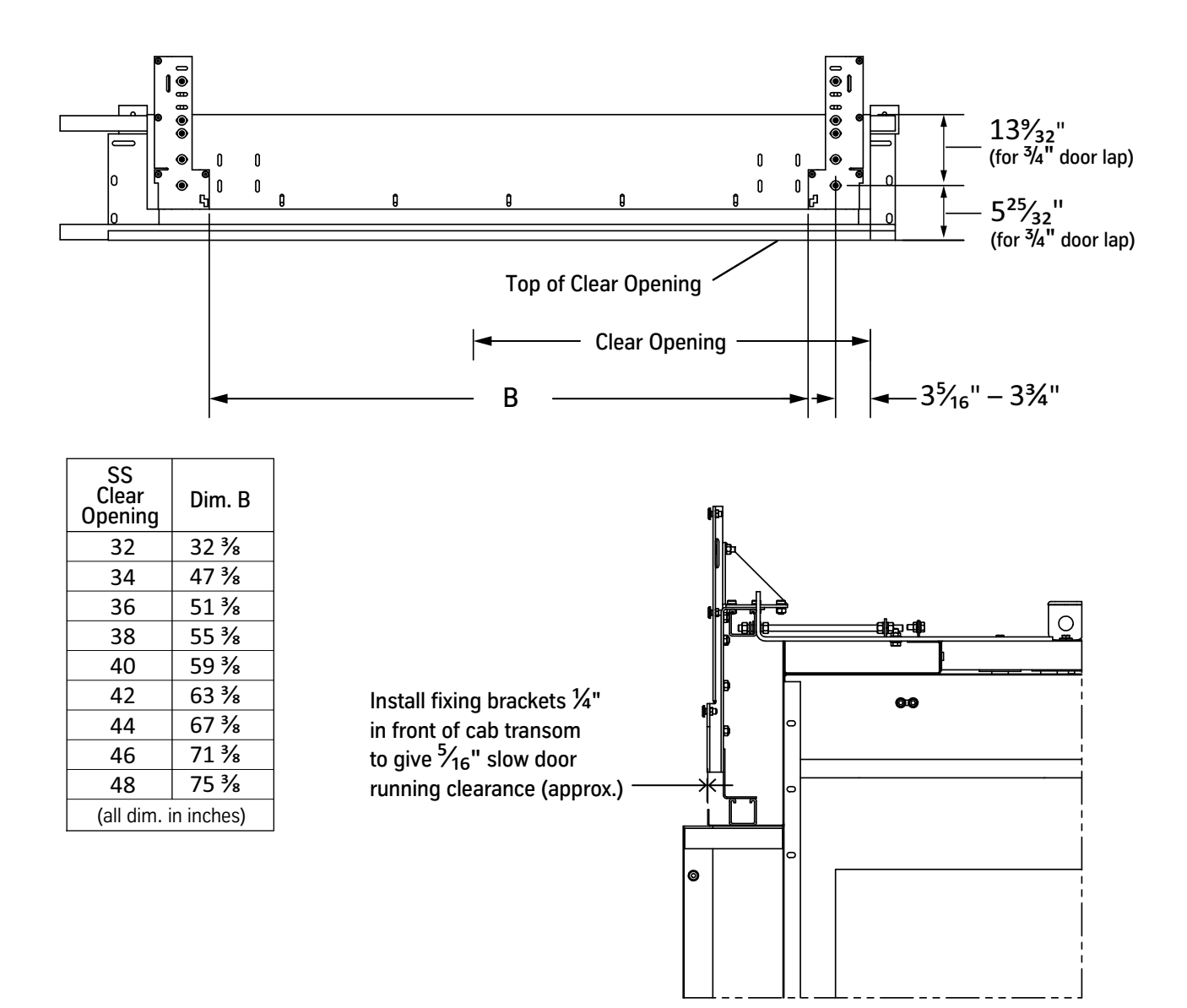

Dimensions shown are reference points and apply to VTX or Dover equipment ONLY.

Figure 27 - Single-Speed Fixing Brackets

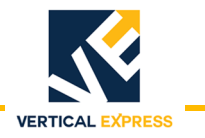

(continued)

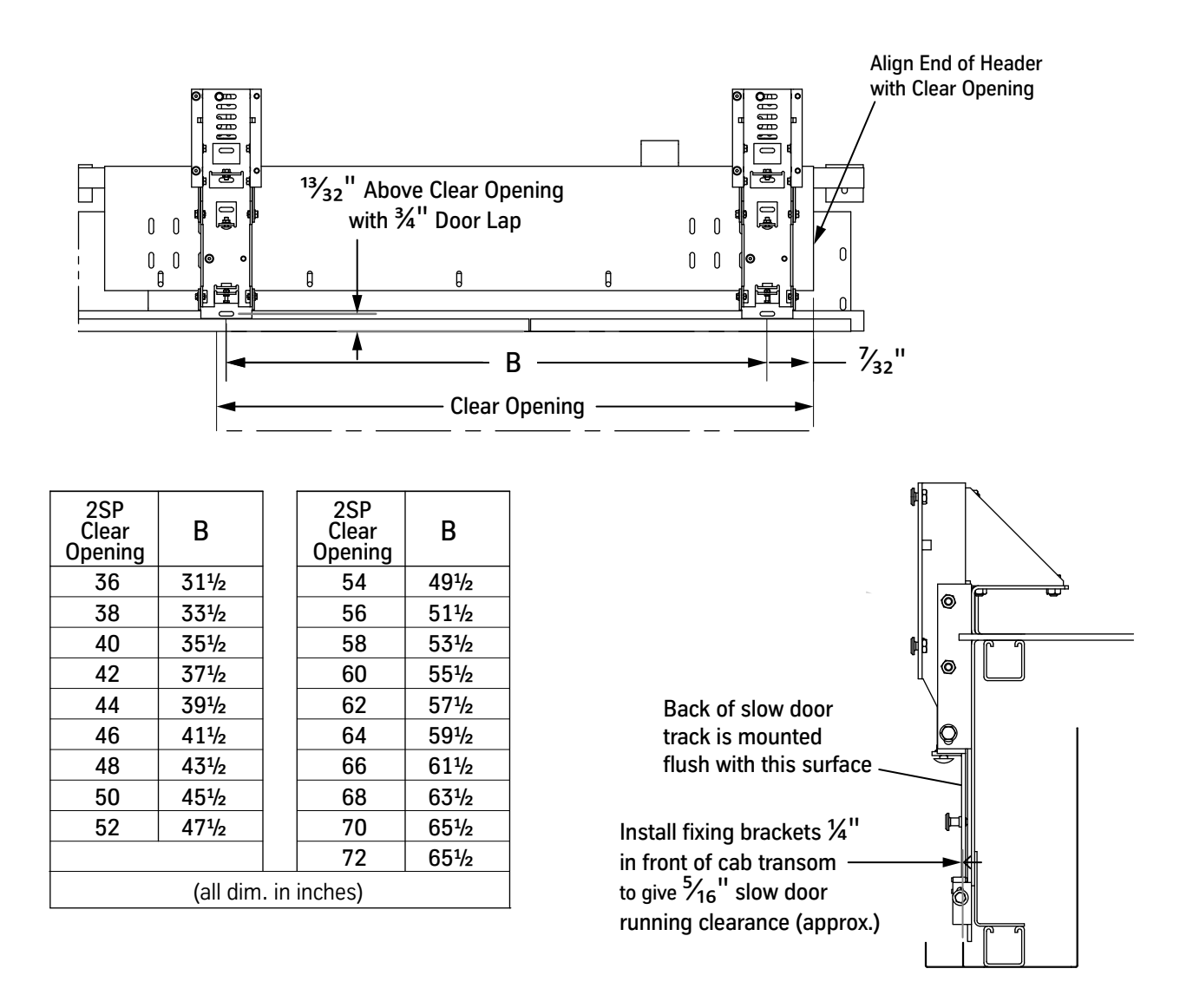

Dimensions shown are reference points and apply to VTX or Dover equipment ONLY.

Figure 28 - Two-Speed Fixing Brackets

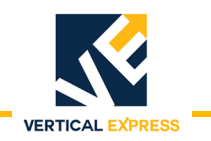

(continued)

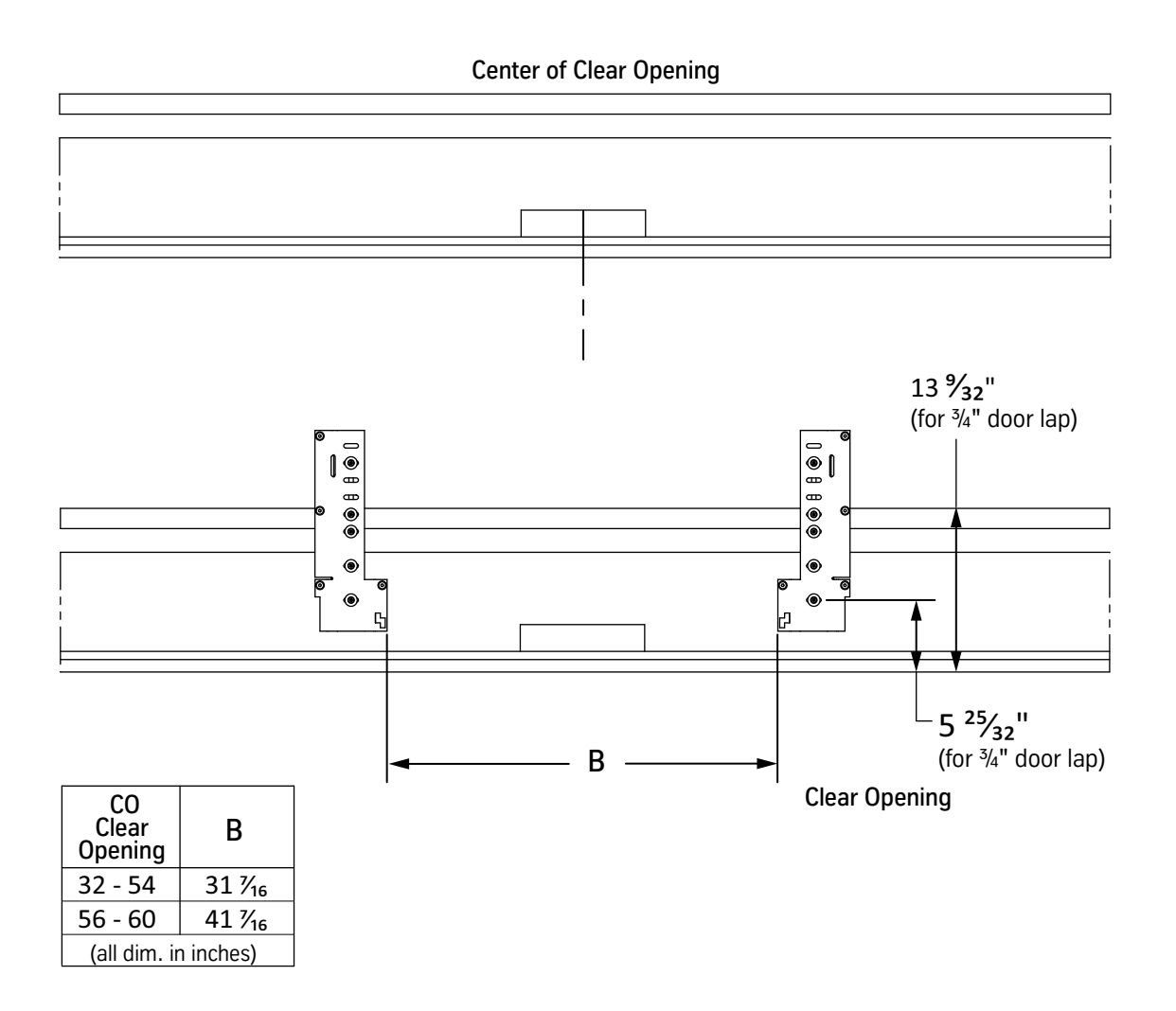

Dimensions shown are reference points and apply to VTX or Dover equipment ONLY.

Figure 29 - Center-Opening Fixing Brackets

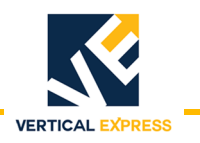

#### Universal MOD Kit (continued)

- 7. Install the door operator. See Figure 30.
- 8. Install the junction box to the door operator.
- 9. Install the CTS and the wiring harness to the COP.
- 10. Proceed to New/Existing Car Door Panel Installation on page 49.

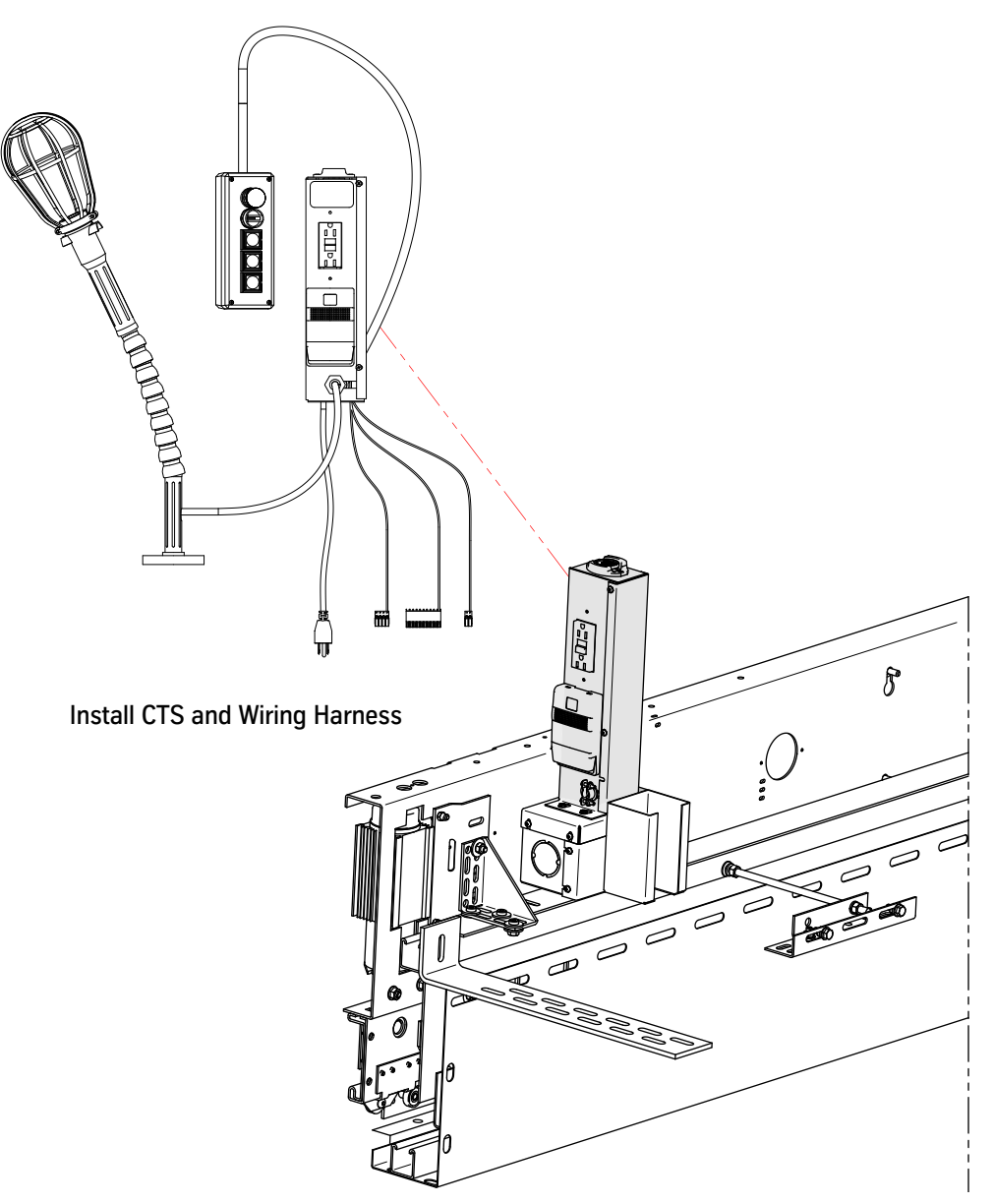

Figure 30 - Door Operator, CTS, and Wiring Harness Installation

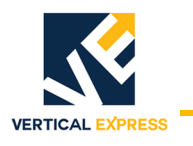

- 1. Remove the following components—Do Not Remove the Header Angle. See Figure 31.
  - Door operator
  - Tracks
  - Hangers

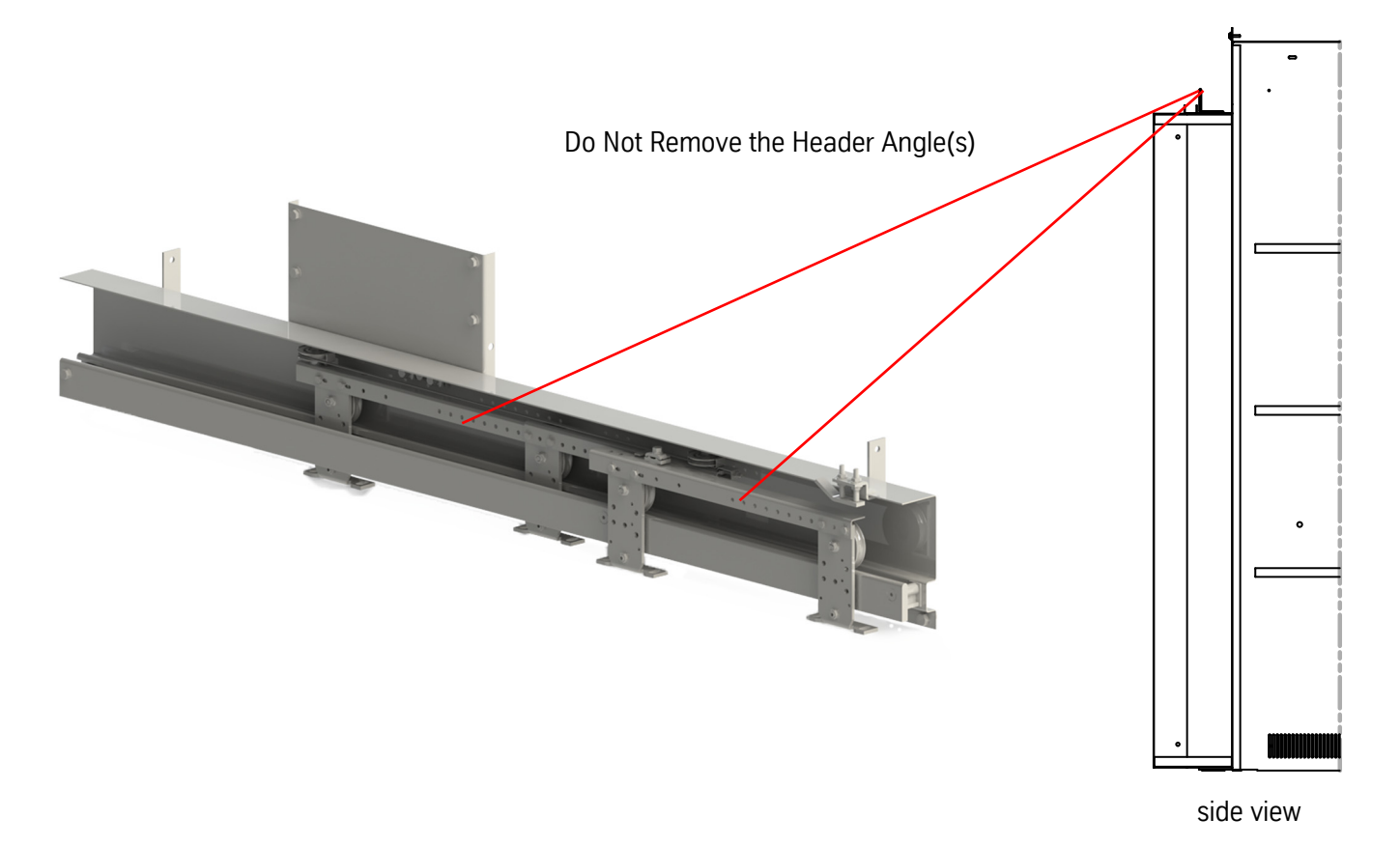

#### Figure 31 - Remove Door Operator and Equipment—Do Not Remove the Header Angle(s)

- 2. Install the door operator mounting per the applicable application.
  - Single-Speed: Figure 32 on page 41.
  - Center-Opening: Figure 33 on page 42.
  - Two-Speed: Figure 34 on page 43.

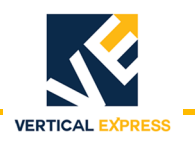

(continued)

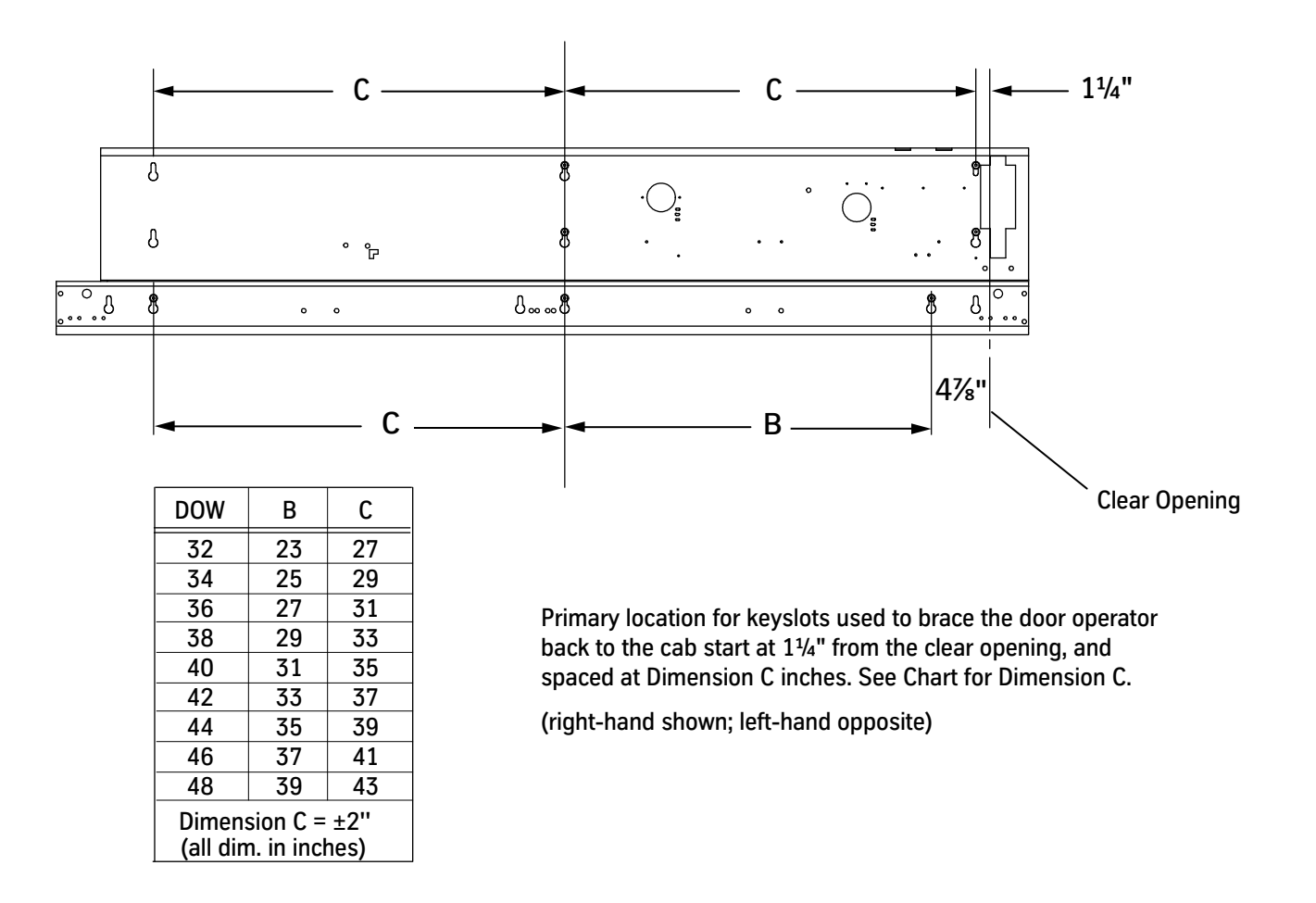

Dimensions shown are reference points and apply to VTX or Dover equipment ONLY.

Figure 32 - Single-Speed Door Operator Mounting

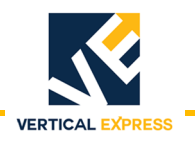

(continued)

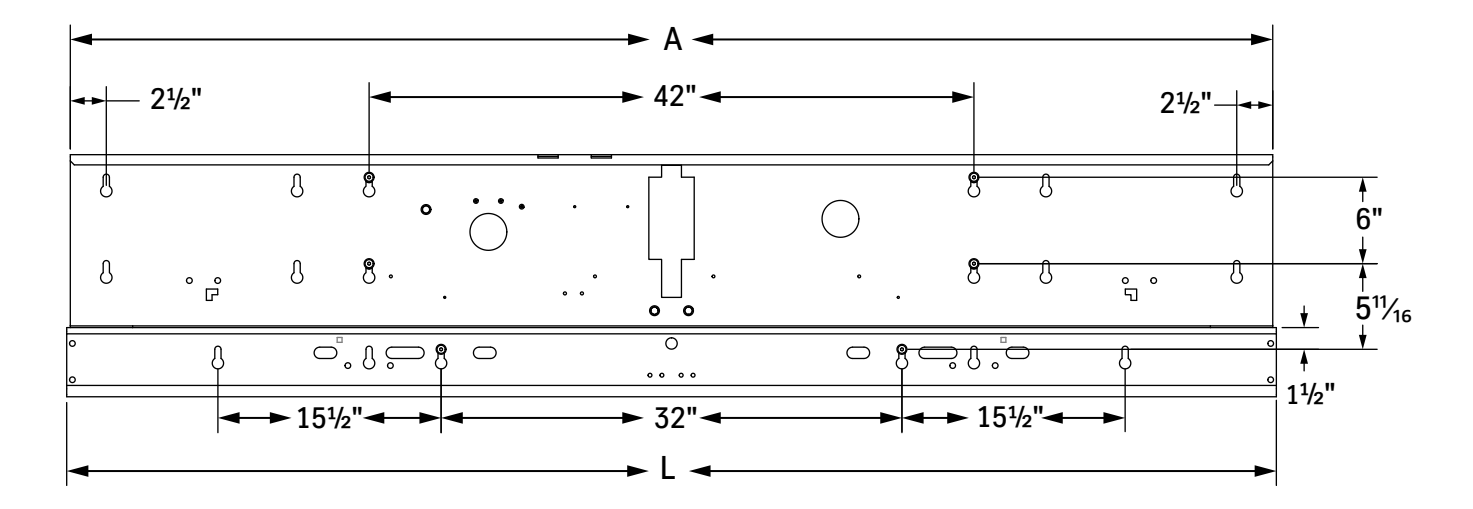

| Clear<br>Opening<br>C | L   | A                  |  |  |
|-----------------------|-----|--------------------|--|--|
| 32                    | 64  | 63½                |  |  |
| 34                    | 68  | 67½                |  |  |
| 36                    | 72  | 71½                |  |  |
| 38                    | 76  | 75½                |  |  |
| 40                    | 80  | 79½                |  |  |
| 42                    | 84  | 83½                |  |  |
| 44                    | 88  | 87½                |  |  |
| 46                    | 92  | 91½                |  |  |
| 48                    | 96  | 95½                |  |  |
| 50                    | 100 | 99 <sup>1</sup> /2 |  |  |
| 52                    | 104 | 103½               |  |  |
| 54                    | 108 | 107½               |  |  |
| 56                    | 112 | 111½               |  |  |
| 58                    | 116 | 115½               |  |  |
| 60                    | 120 | 119½               |  |  |
| (all dim. in inches)  |     |                    |  |  |

Dimensions shown are reference points and apply to VTX or Dover equipment ONLY.

Figure 33 - Center-Opening Door Operator Mounting

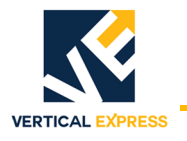

(continued)

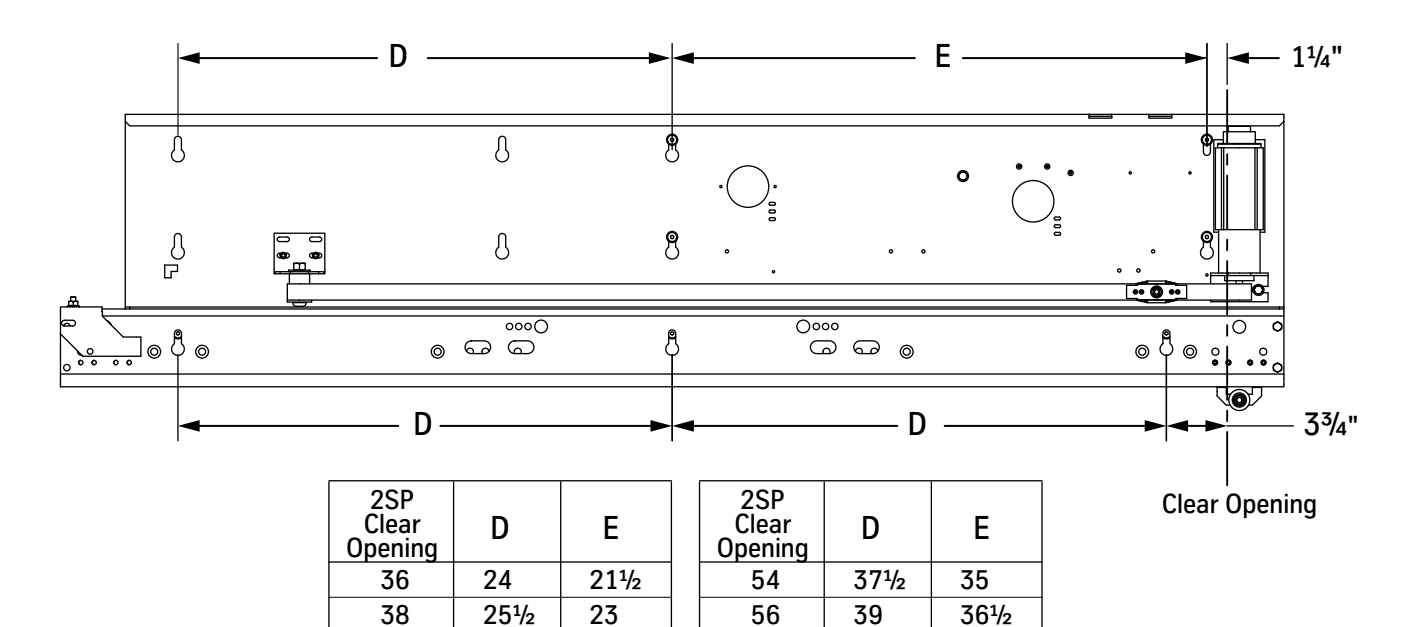

Dimensions shown are reference points and apply to VTX or Dover equipment ONLY.

(all dim. in inches)

Figure 34 - Two-Speed Door Operator Mounting

3. Install the door track leaving a gap of  $\frac{1}{4}$  -  $\frac{3}{8}$  or more. See Figure 35 on page 44.

431/2

46<sup>1</sup>/<sub>2</sub>

491/2

 

- 4. Install the door operator mounting angles. Use the included hardware to attach the mounting angles, but do not tighten; leave hardware loose to allow for adjustment when setting the door operator in place.
- 5. Install the door operator. Figure 36 on page 45.
  - a. Align the door operator with the door track and the mounting angles.
  - b. Verify that the door operator is level with the face of the door track.
  - c. Tighten all hardware.

28<sup>1</sup>/<sub>2</sub>

271/2

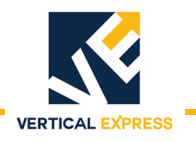

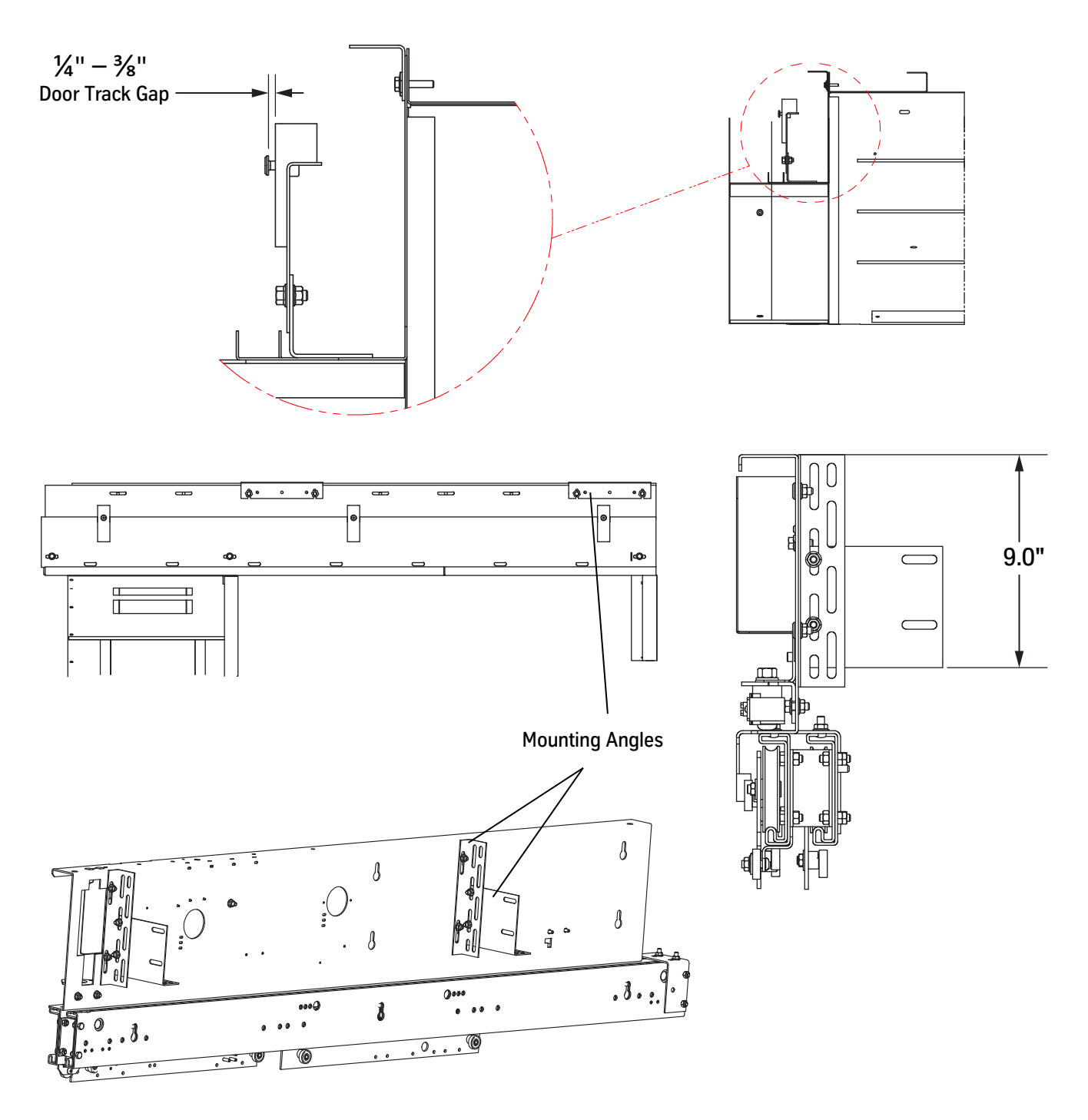

Dimensions shown are reference points and apply to VTX or Dover equipment ONLY.

Figure 35 - Door Track and Mounting Angles Installation

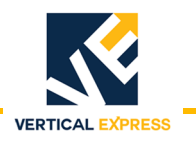

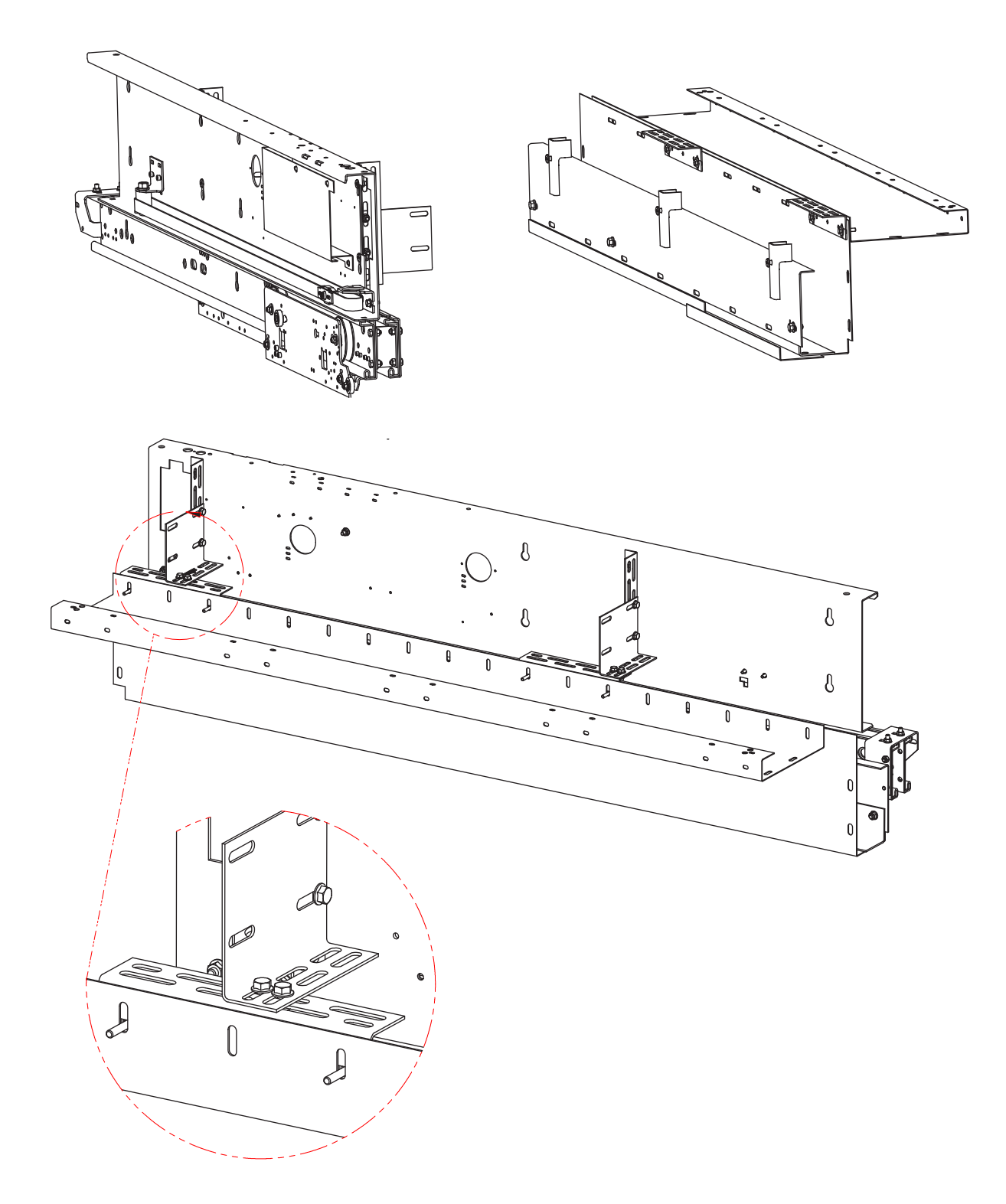

Figure 36 - Door Operator Installation

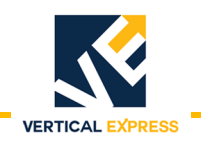

(continued)

6. Install the junction box. See Figure 37.

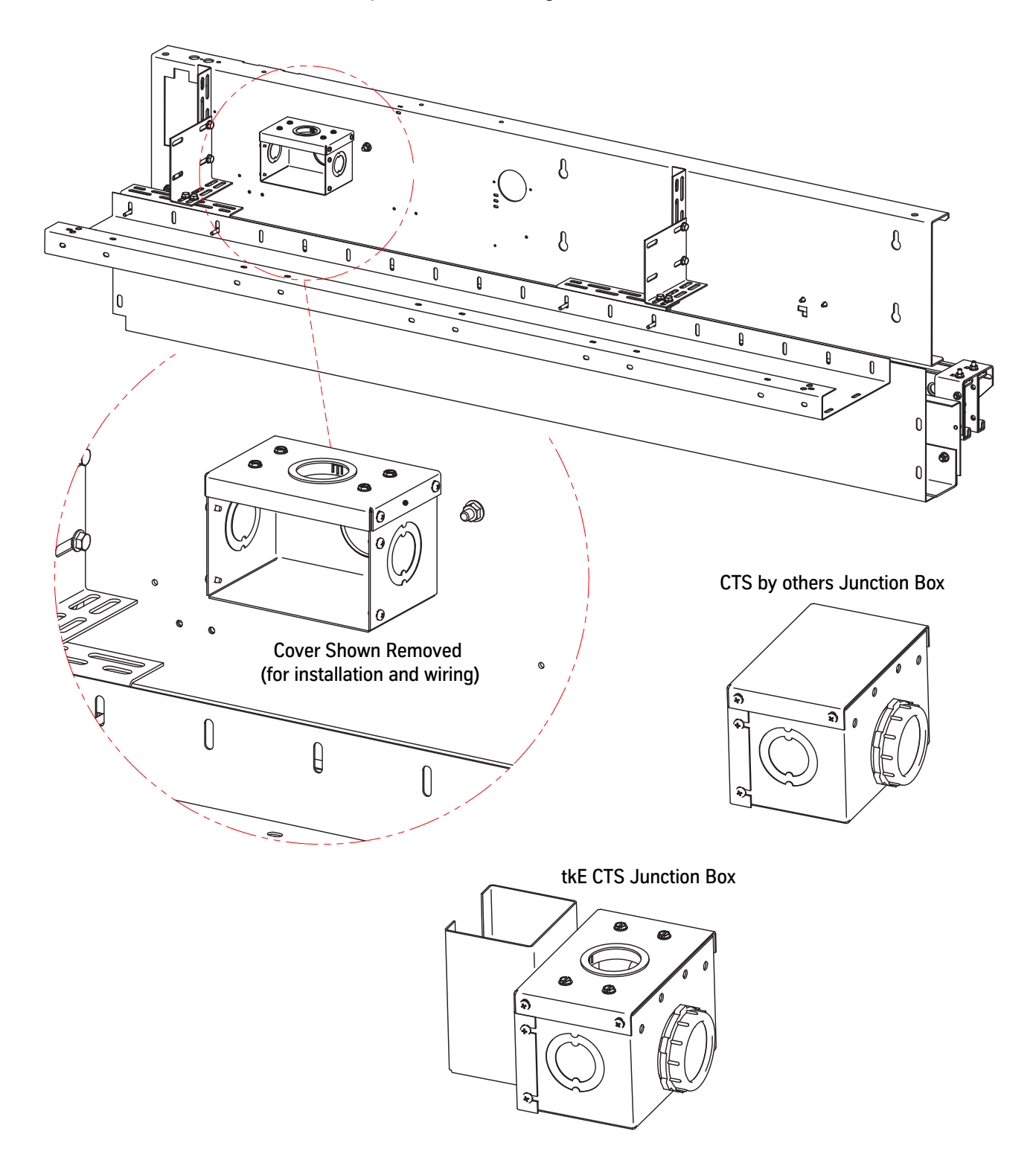

Figure 37 - Junction Box Installation

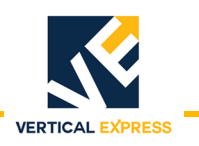

- 7. Install the CTS to the top of the junction box. See Figure 38.
- 8. Route the wiring harness from the junction box to the COP.
- 9. Install the junction box cover.

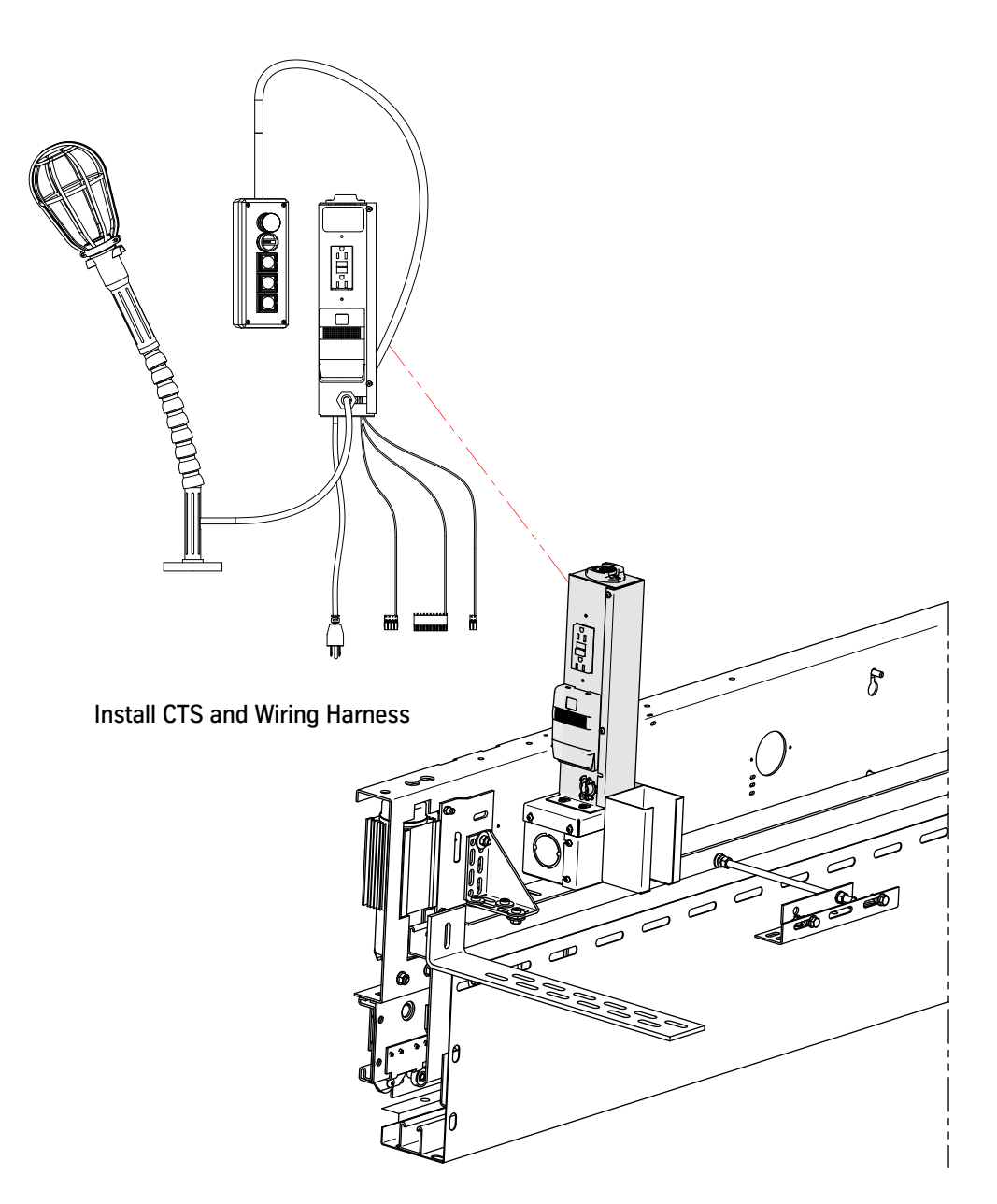

Figure 38 - CTS and Wiring Harness Installation

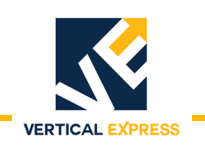

(continued)

10. Install the clutch. See Figure 39.

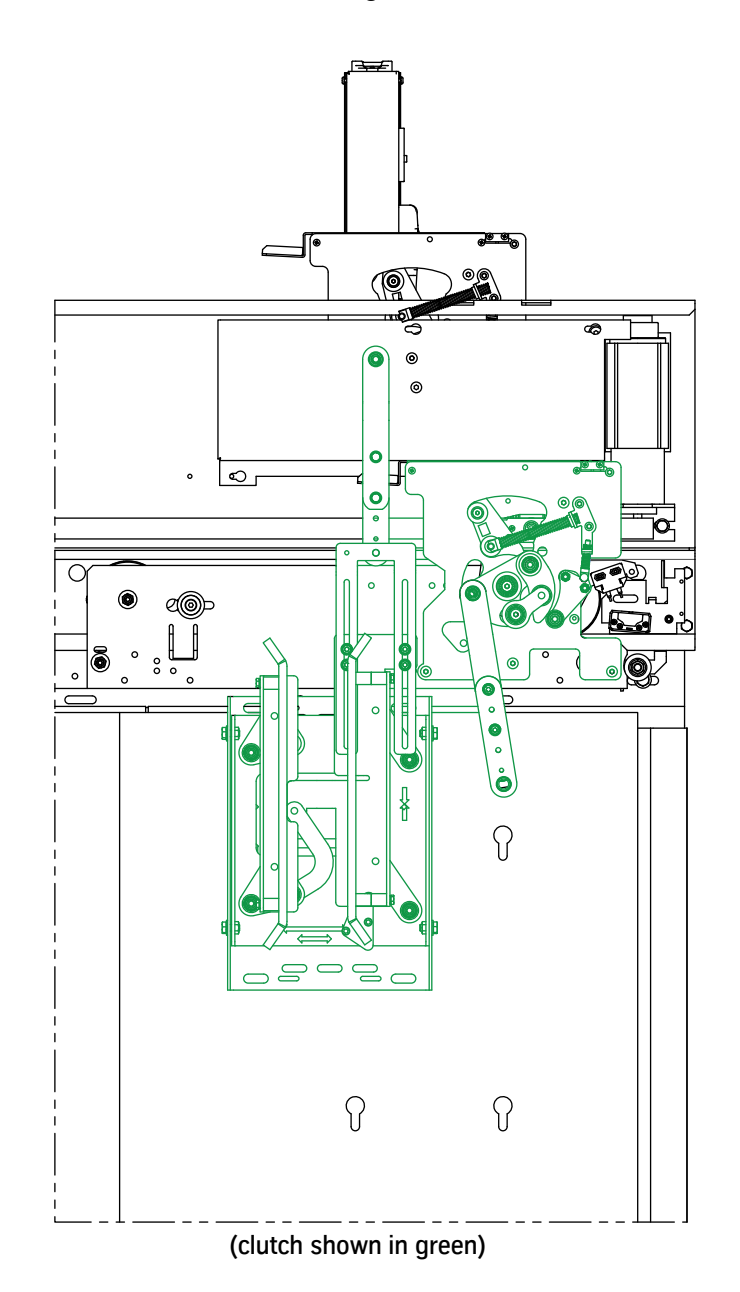

Figure 39 - Clutch Installation

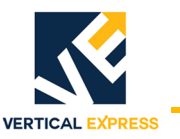

# New/Existing Car Door Panel Installation

- 1. Remove the existing door hangers.
- 2. Assemble the door panel and angle, and align the angle to be parallel to the door. See Figure 40 below and Figure 41 on page 50.
- 3. Set the door panel with the angle into the door opening on top of the 1/4" spacers on the sill.
- 4. Use included hardware to install the door interface angle to the top of the existing car door.
- 5. Shim (as necessary) to ensure that the interface angle is plumb to the car door.
- 6. Install the car door on the two eccentrics, and align the adapter slots with the holes in the hanger.
- 7. Install and hand-tighten the four 8 mm bolts.

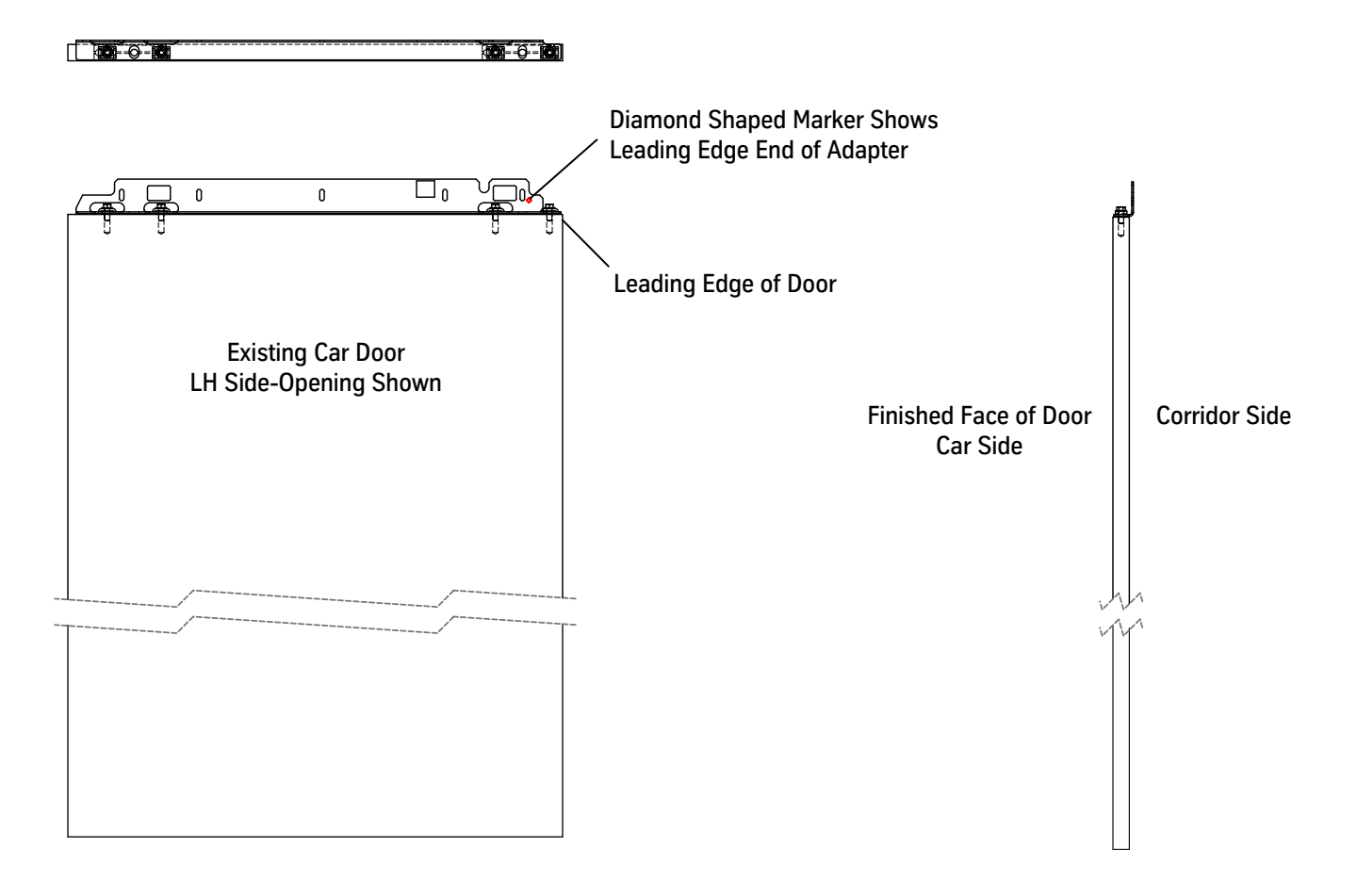

Figure 40 - Assemble and Align Door Panel and Angle (1 of 2)

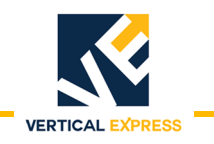

### New/Existing Car Door Panel Installation

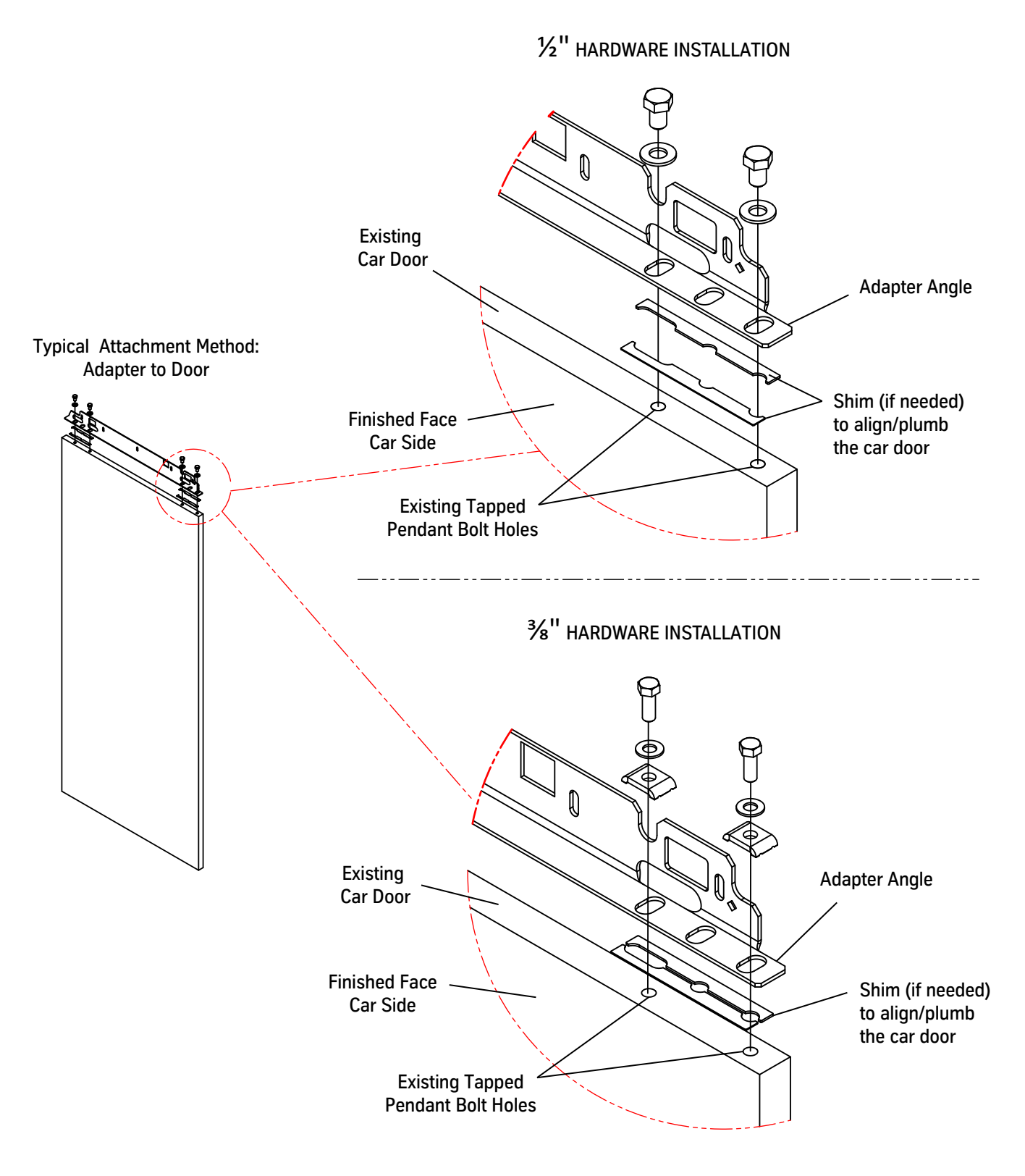

Figure 41 - Assemble and Align Door Panel and Angle (2 of 2)

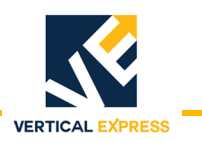

### New/Existing Car Door Panel Installation

- 8. Use a 6 mm T-handle Allen wrench to rotate the eccentrics and align the car door panel with the return. See Figure 42.
- 9. Verify that there is 1/4" clearance from the door to the top of the sill.

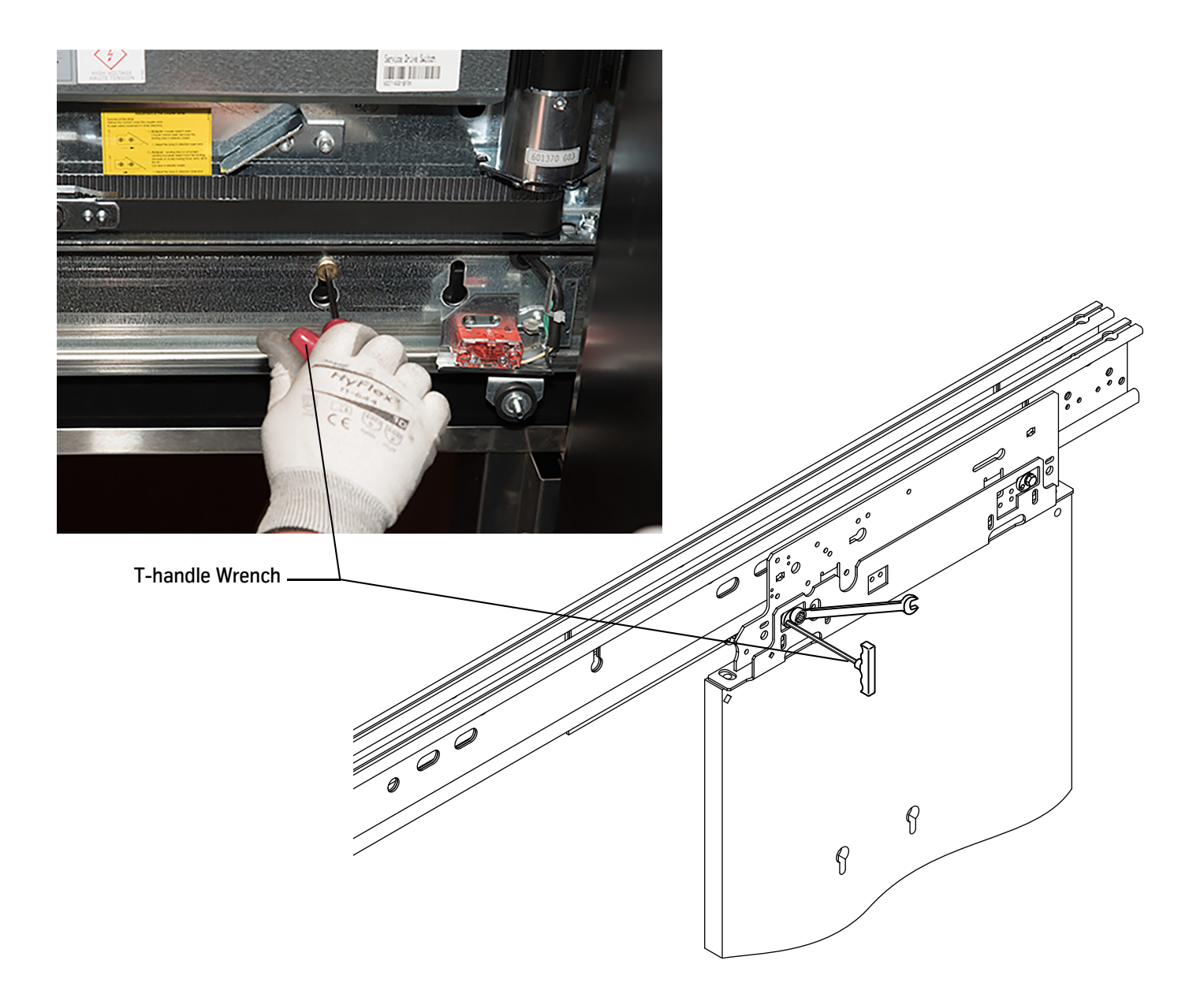

Figure 42 - Car Door Installation

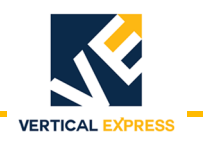

### Car Door Panel Adjustment

1. Move the door hanger(s) to the fully closed position against the LD-16 bumper. See Figure 43.

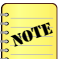

- For center-opening doors: secure the door hanger(s) with a cable tie for easier adjustment.
- 2. Adjust the doors until the upper and lower leading edge of the door panel makes contact with either the LD-16 bumper or the opposite door panel on center-opening doors.
- 3. Verify that the door-to-sill clearance is between  $\frac{3}{16}$  and  $\frac{5}{16}$ .

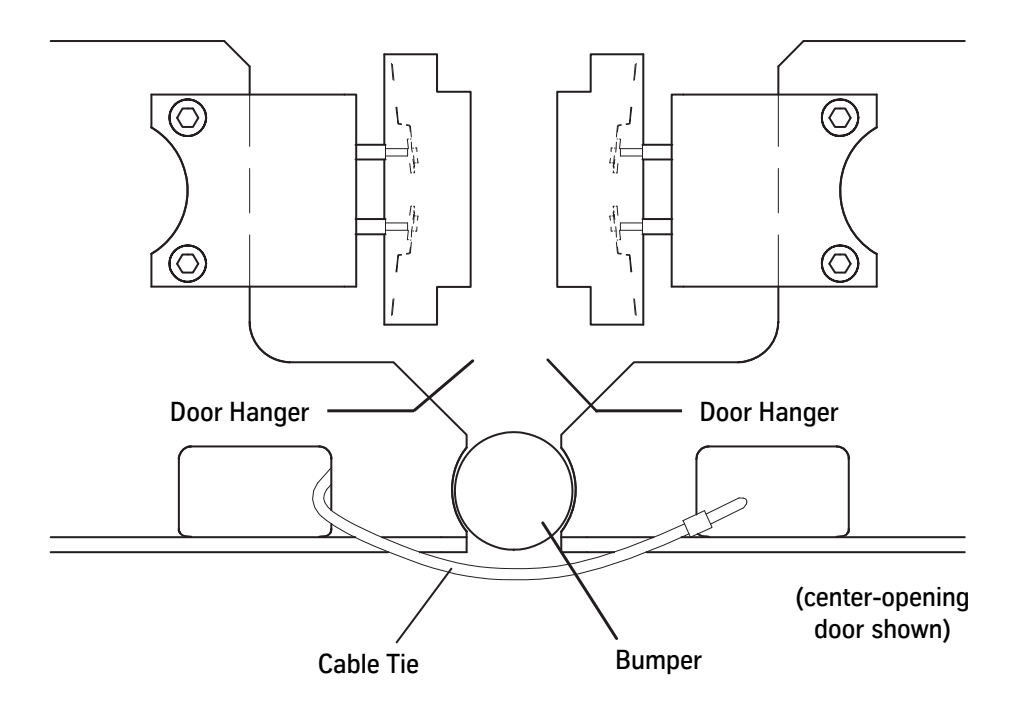

Figure 43 - Door Hanger Fully Closed Position Against Bumper

- 4. Use a 13 mm wrench to tighten the eccentric bolt; then tighten the mounting bolts.See Figure 44 on page 53.
- 5. Set a 1/4'' 3/8'' required gap (per code) between the transom, the returns, and the door panel.
  - a. Loosen the 1/2" bolts that attach the interface angle to the top of the car door.
  - b. Tighten the 1/2" hardware.
- 6. Install the gibs.
- 7. Verify that the car door travels freely along the entire path of travel and also maintains a 1/4" 3/8" gap during travel.

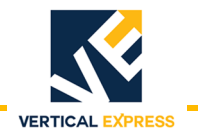

### Car Door Panel Adjustment

(continued)

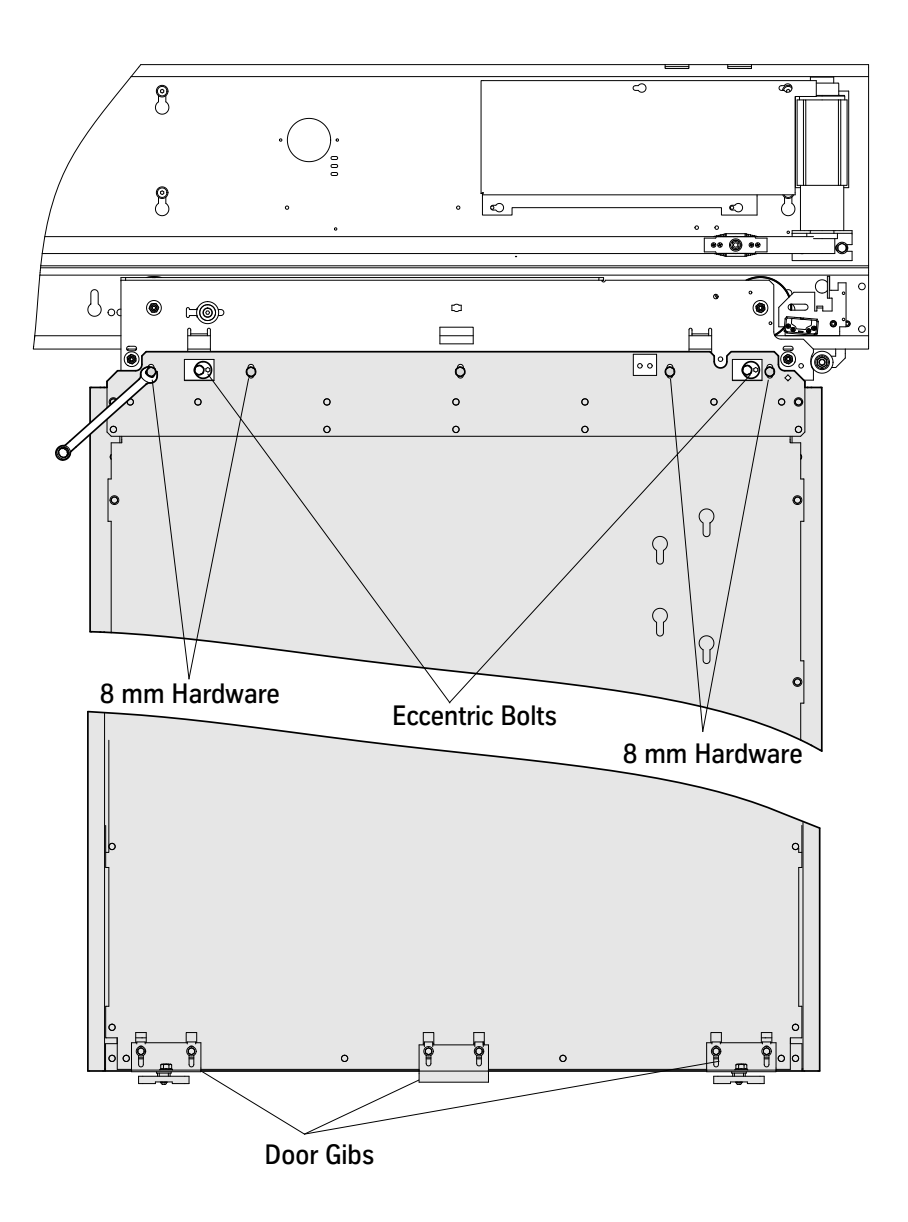

Figure 44 - Tighten Mounting Bolts

# Set Eccentrics on the Car Door Hanger

- 1. Verify that the gap between the upthrust roller and the rail is  $\frac{1}{64}$ ".
- 2. If the upthrust roller needs adjustment, loosen the nut and use the Allen wrench to turn the roller shaft.

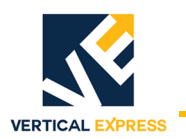

- 1. Verify that the clutch with spacer configuration matches the hoistway equipment. See Clutch Assemblies on page A-1 (Appendix).
- 2. Remove and discard 4 shipping nuts from the clutch actuator/restrictor assembly. See Figure 45.
- 3. Use the included hardware to mount the clutch actuator assembly to the hanger plate.
- 4. Check all clutch bolts and fasteners for tightness (may be loose from shipping).
- 5. Use 2 Allen screws to connect the clutch assembly to the drive belt.

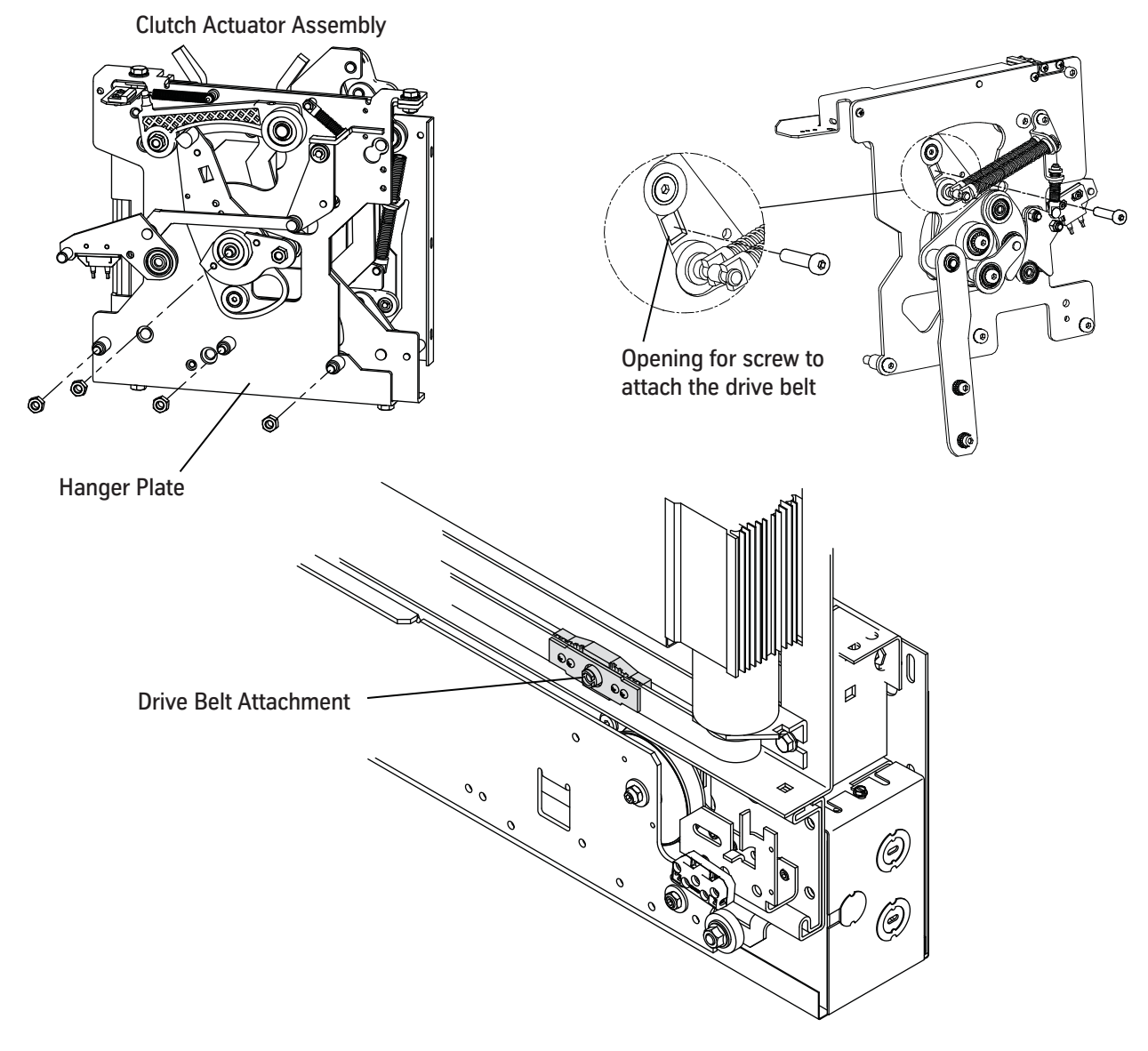

Figure 45 - Clutch Actuator Assembly Installation

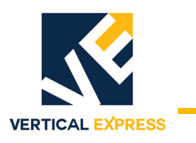

(continued)

- 6. Move the car to the tightest hatch pickup roller to car sill clearance location.
- 7. Mark the level edge of the closed door stationary pickup roller location onto the car sill.
- 8. Close the car door and transfer the roller location mark from the car sill to the car door.
- 9. Install cage nuts in the car door keyslots. If existing keyslots do not exist, scribe the elevation of rollers above the sill; use the clutch baseplate as a drilling template.
- 10. Use the supplied metric bolts to attach the clutch assembly. See Figure 46.

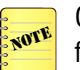

Clutch location = the hatch door rollers are centered vertically in the clutch with the car at floor level.

- 11. Verify that the running clearance is between 1/4" and 5/16" with the hatch sill at the tightest landing in the hoistway and adjust as required.
- 12. Check the alignment and adjust as required.

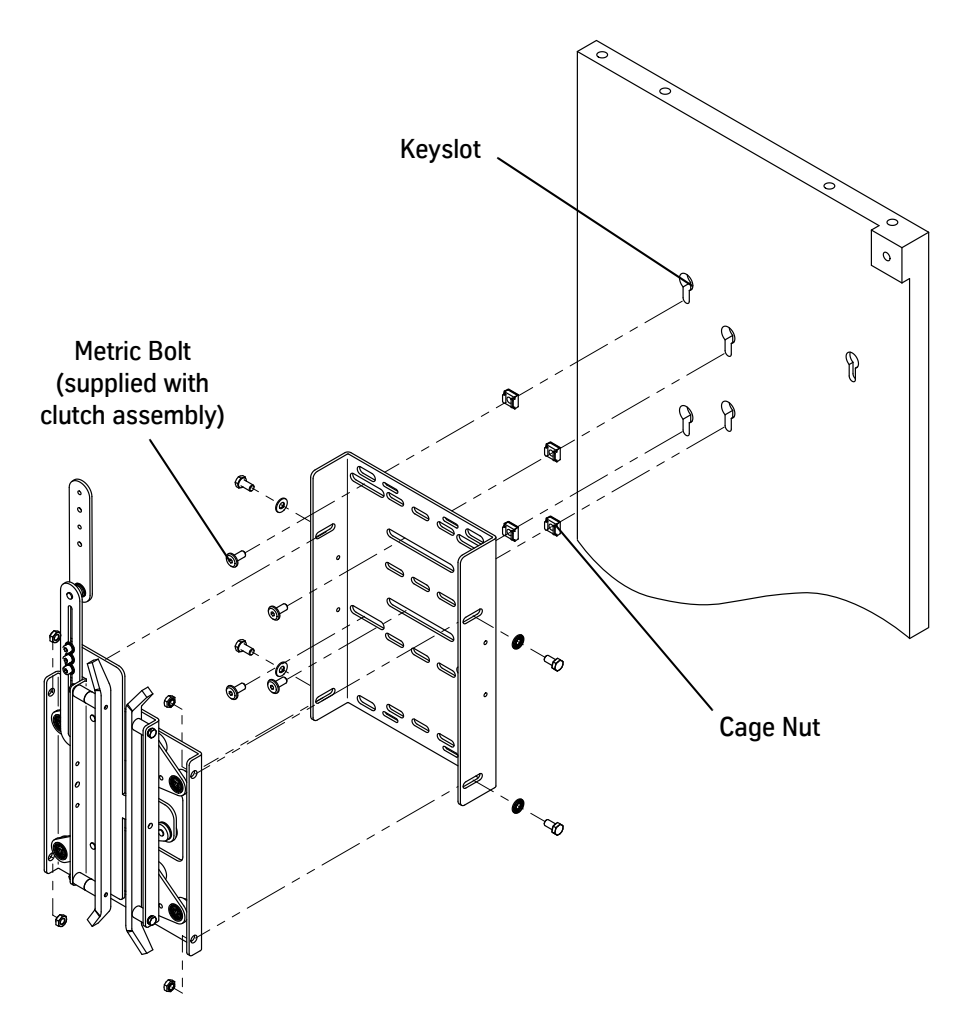

Figure 46 - Clutch Installation

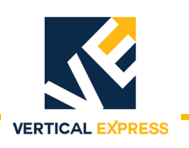

- 13. Use the enclosed hardware screws to connect the door linkages.
- 14. Adjust clutch and clutch actuator linkage. See Figure 47 below and Figure 48 on page 57.
  - a. Place a spacer between the vanes. Use one of the following methods to determine the spacer width:
    - Distance of the squeezed pickup rollers
    - Actual rollers
    - Interlock rollers width =  $1^{5}/_{8}$ "
  - b. Use a 5 mm hex key to adjust the linkage length until the lock hook is in the fully lifted position, and tighten the linkage screws. To extend the lengths of the push rod (if needed) use the linkage extensions.

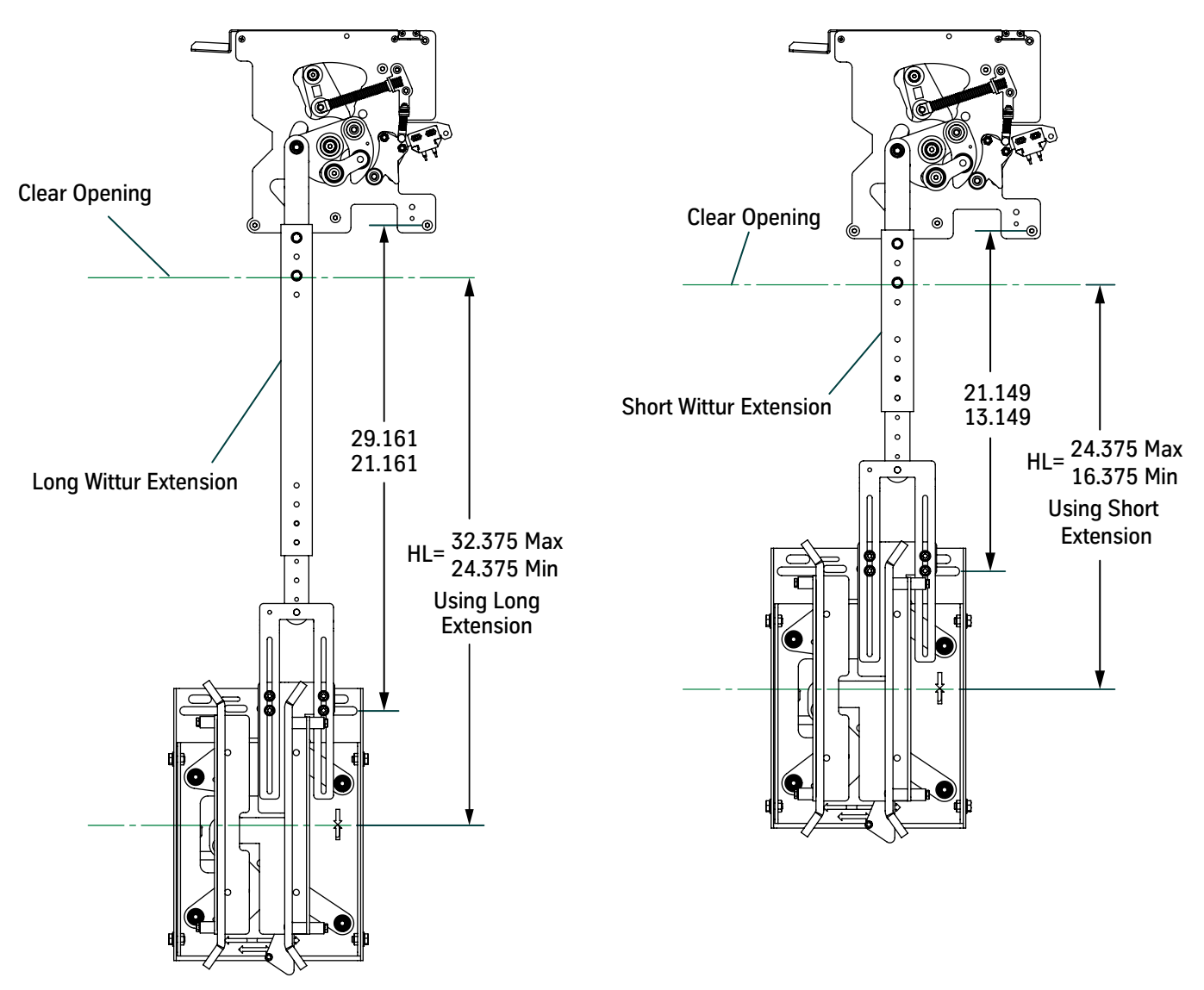

Figure 47 - Adjust Clutch and Linkage - Short and Long Wittur Extensions

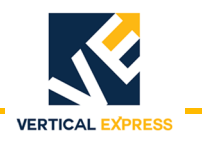

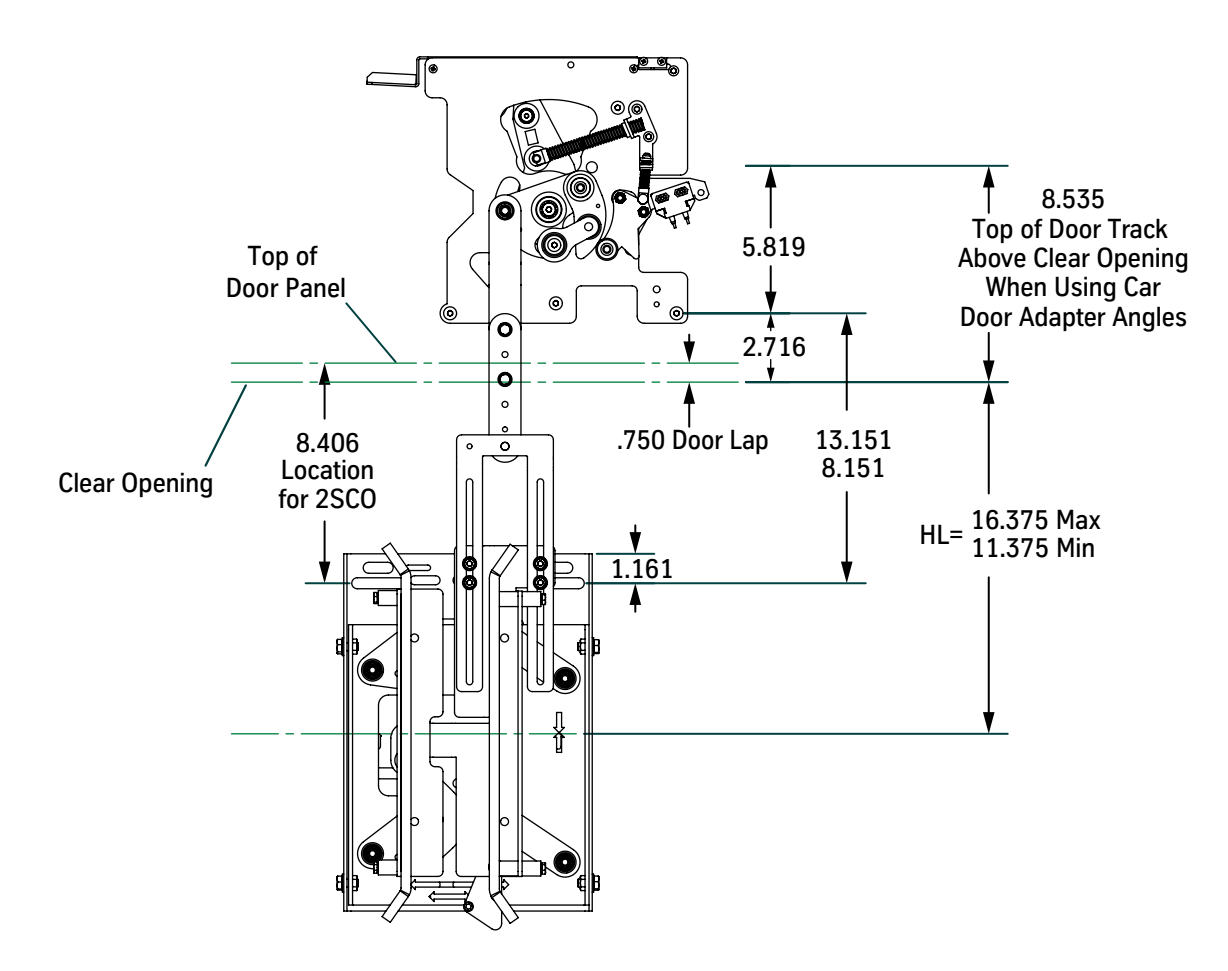

Figure 48 - Adjust Clutch and Linkage - Two-Speed Center-Opening

# Adjust Door Contacts and Door Lock Contact (Relating Cable Adjustment)

Center-Opening Doors

- 1. Verify that the distance from the bumpers to the pendants is equal for both pendants. If the distance is not equal:
  - a. Loosen the set screw on the rope guide (relating cable rope guide).
  - b. Move the car door hanger until the distance is equal for both pendants.
  - c. Tighten the set screws on the rope guide.
- All Other Doors 2. When the door lock pins are just touching the door contacts, verify that the measurement between the door hanger and the bumper is 1/8". See Figure 49.

If the measurement is not 1/8":

- a. Loosen the screws.
- b. Move the bracket(s).
- c. Verify that the measurement is 1/8".

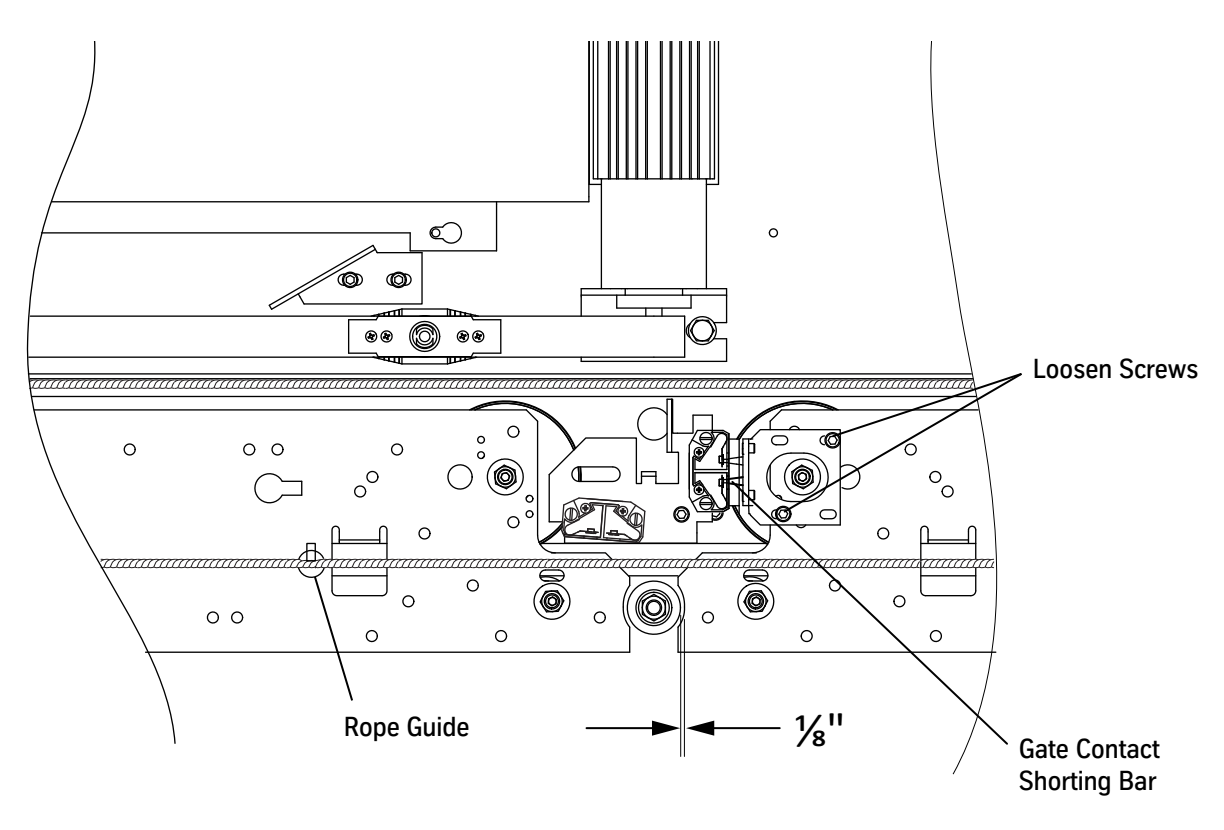

Figure 49 - Adjust Door Contacts/Door Lock Contact (Center-Opening Shown)

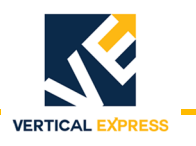

# Adjust Car Door Interlock/Restrictor

The horizontal location of the car door interlock/restrictor ramp determines when the restrictor latch starts to open as the car door reaches a fully closed position. See Figure 50.

### Troubleshooting

| Problem                                                 | Reason                                                                                 | Solution                                                                 |
|---------------------------------------------------------|----------------------------------------------------------------------------------------|--------------------------------------------------------------------------|
| Car door interlock/restrictor does not open.            | Hoistway door is already closed.                                                       | Move the car door interlock/restrictor ramp in the Door Open direction.  |
| Hoistway door is not locked and the car door is closed. | Hoistway door latch does not lock because of closing force, wind, or dirt in the sill. | Move the car door interlock/restrictor ramp in the Door Close direction. |

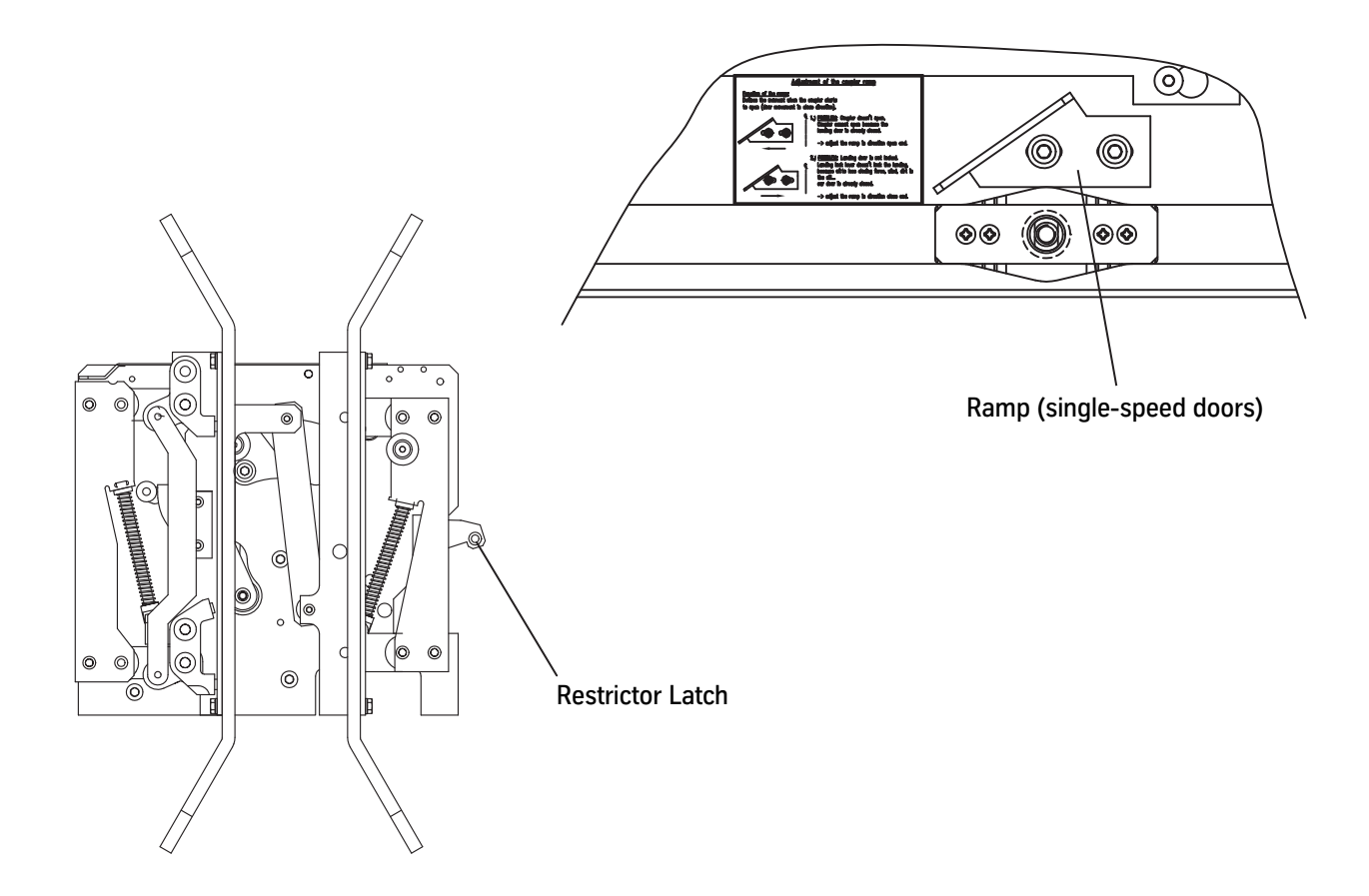

#### Figure 50 - Adjust Car Door Interlock/Restrictor

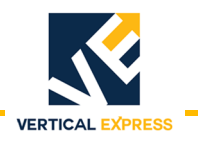

## Verify Running Clearances

# **IMPORTANT!**

- To move the doors open under power when not floor level, manually open the clutch to operate the restrictor. See Block LD-16 Clutch Open (next section).
- To retract the clutch with the doors all the way closed, move the screw towards the Door Close direction.

Verify that there is a  ${}^{3}/{}_{8}$ " running clearance for the following areas. See Figure 51.

- 1. Clutch to sill use the four bolts (see below) for adjustment.
- 2. Stationary pickup roller to rear clutch cam after one pickup roller is adjusted, transfer the roller position to the top of the LD-16 header and use this position to set the pickup rollers at all other entrances.

#### Clutch to Sill Adjustment Bolts

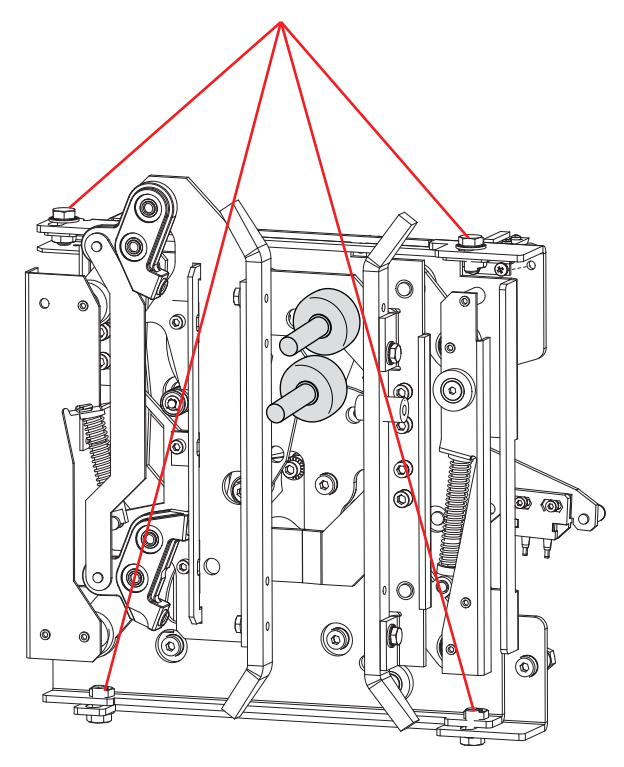

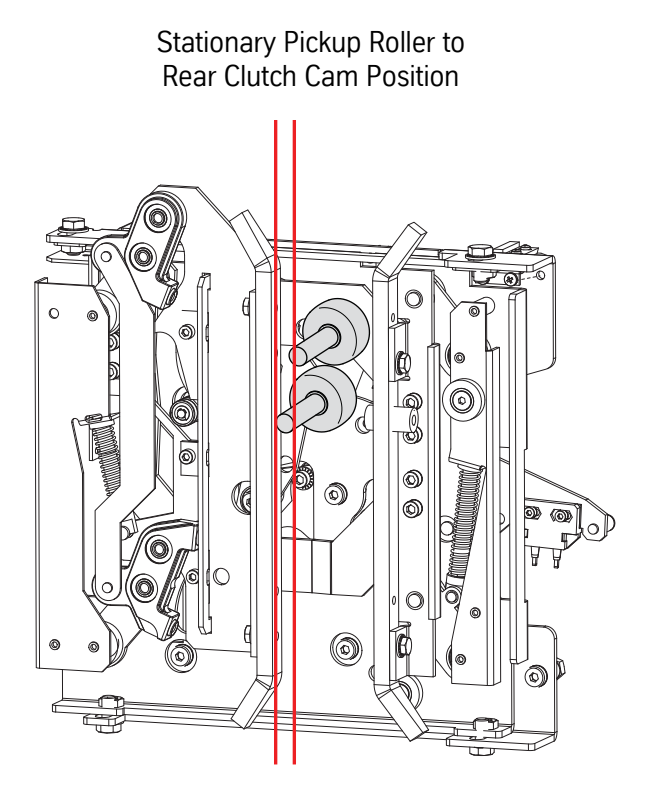

Figure 51 - Verify Running Clearances

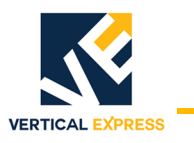

## Block LD-16 Clutch Open

If it is necessary to move the car with no power to the door operator, block the LD-16 clutch open.

Failure to provide proper clutch-roller clearance will cause roller or clutch damage. Failure to block the clutch open when running the car with the LD-16 powered OFF will cause roller or clutch damage.

- 1. Remove the screw from the parking position on the clutch. See Figure 52.
- 2. Open the clutch vanes, and install the screw in the lock position hole.
- 3. Run the car on Inspection Operation, and check the running clearance between the clutch and the hatch door rollers at each floor. Adjust the hatch door rollers (or clutch) as required.
- 4. After checking the running clearance, remove the screw from the lock position hole and reinstall it in the parking position hole.

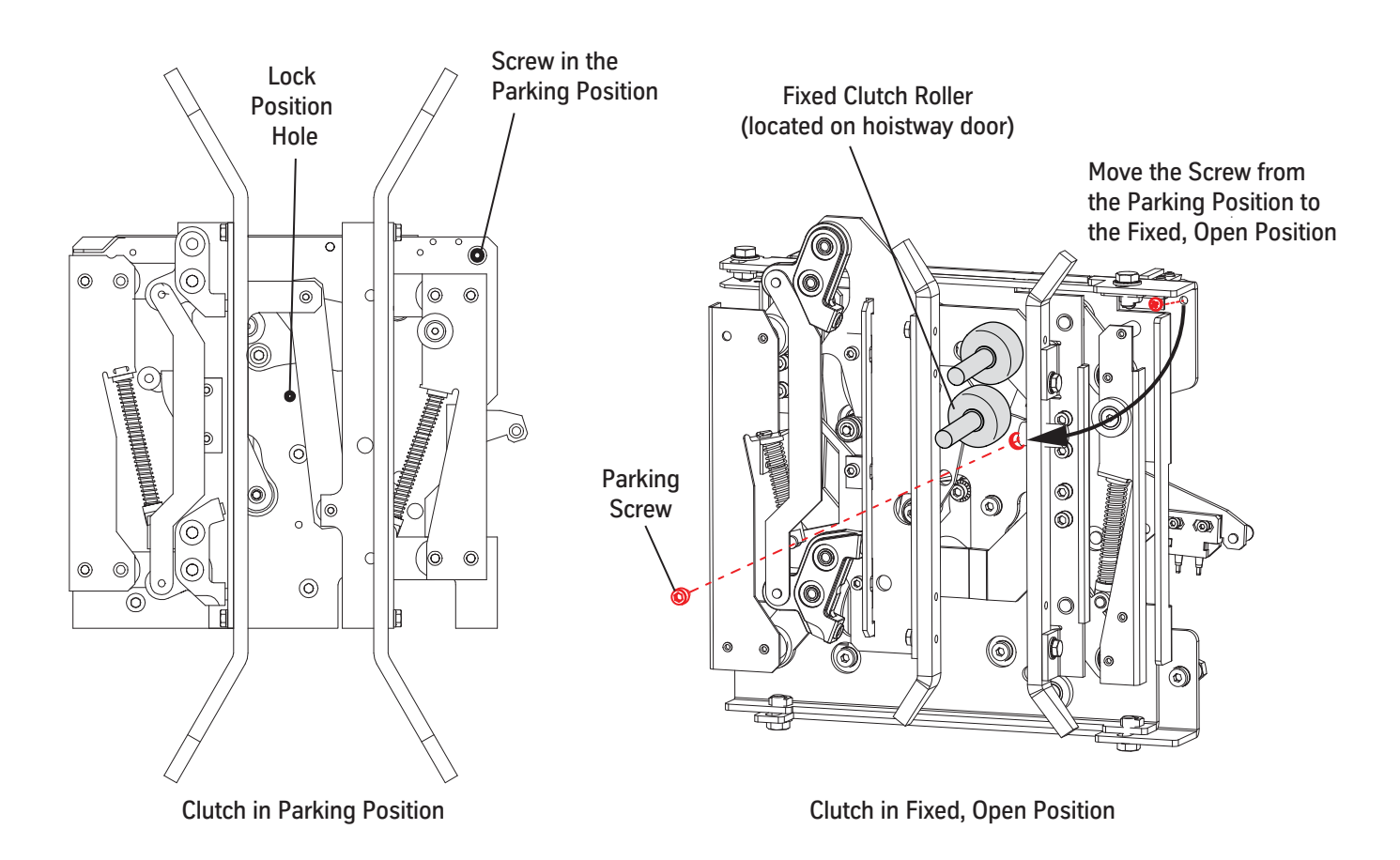

Figure 52 - Block LD-16 Clutch Open

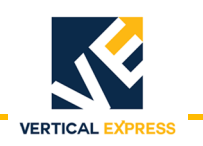

## Install Electronic Edge

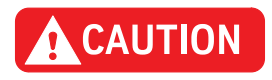

The minimum distance between the receiver and transmitter of the electronic edge is a critical dimension. See the electronic edge included instructions for installation and minimum distance dimensions.

- Drilling locations for the electronic edge mounting need to be a minimum of 1<sup>13</sup>/<sub>16</sub>" from the leading edge of the door.
- Begin measurement from the metal leading edge; do not include astragal.
- If the drilling location is closer to the leading edge than 1<sup>13</sup>/<sub>16</sub>" the drilling will be difficult, since the doors in this area have 1/3" thick embedded structural steel.
- 1. Install the electronic edge per the instructions packaged with the electronic edge.
- 2. Route cables—avoid tight bends and sharp edges—from the electronic edge to the ends of the door track, and secure with cable ties. See Figure 53 on page 63.
- 3. Use clips to secure the electronic edge cables to the doors.
- 4. Route the electronic edge cables up to the top of the door operator C-channel, and secure with cable ties.
- 5. Route the electronic edge cables to the Door Operator Control Board located behind the cover.
- 6. Plug in the cable from the receiver to X15 on the Door Operator Control Board.
- 7. Plug in the cable from the transmitter to X16 on the Door Operator Control Board.

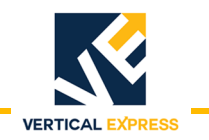

### Install Electronic Edge

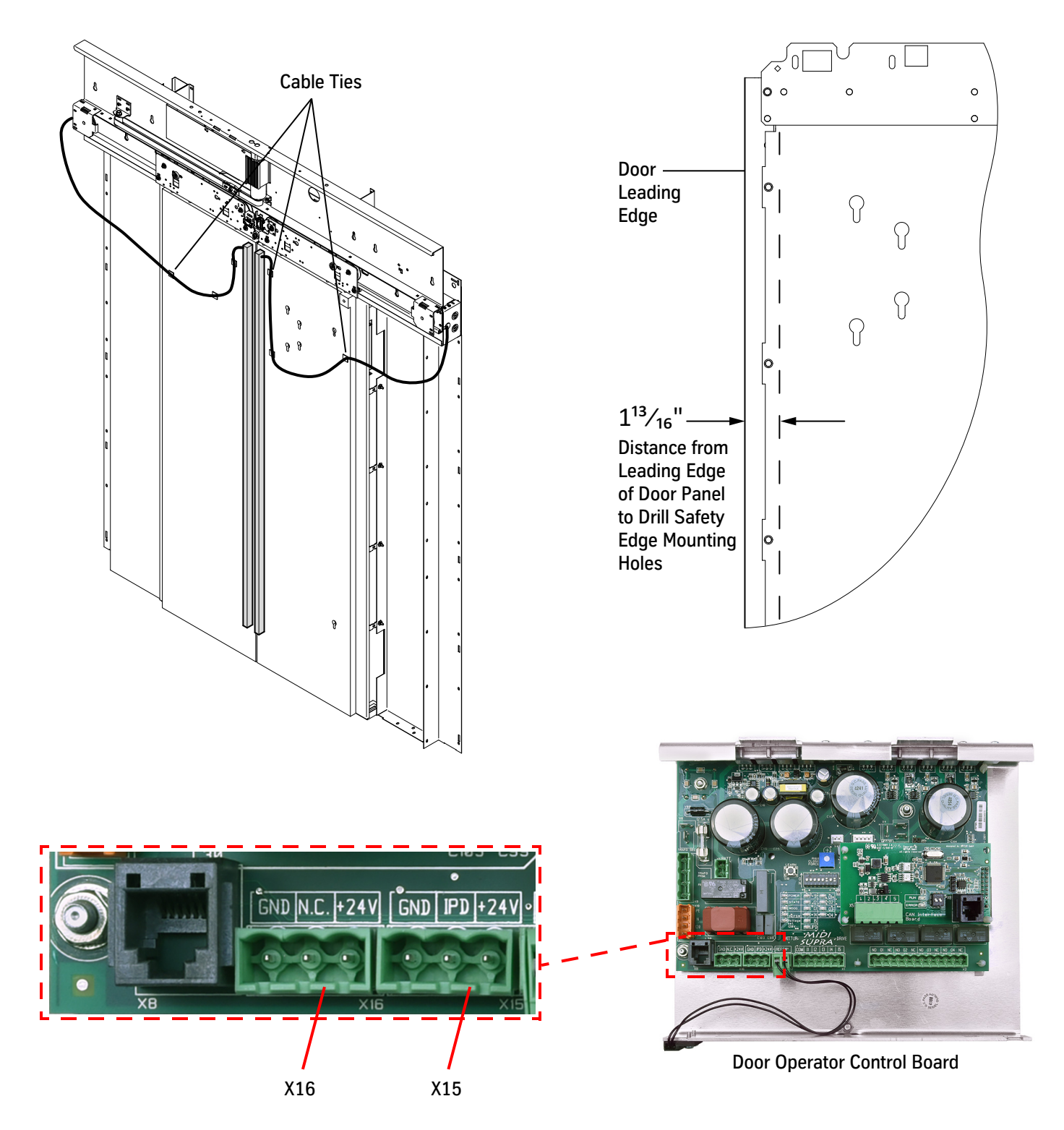

Figure 53 - Install Electronic Edge

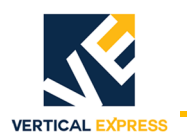

# Electronic Setup & Adjustment

## Wiring

See also: Job wiring diagrams Generic wiring diagrams starting on page A-17 (Appendix).

- 1. Verify that the doors are mechanically adjusted for smooth movement with no binding or interference.
- 2. Remove the cover from the Door Operator Control Board. See Figure 54.
  - a. If required, move the car doors partially open.
  - b. Loosen 4 screws, slide the cover over and off of the screws, and set the cover aside. The Door Operator Control Board should not have power at this point.

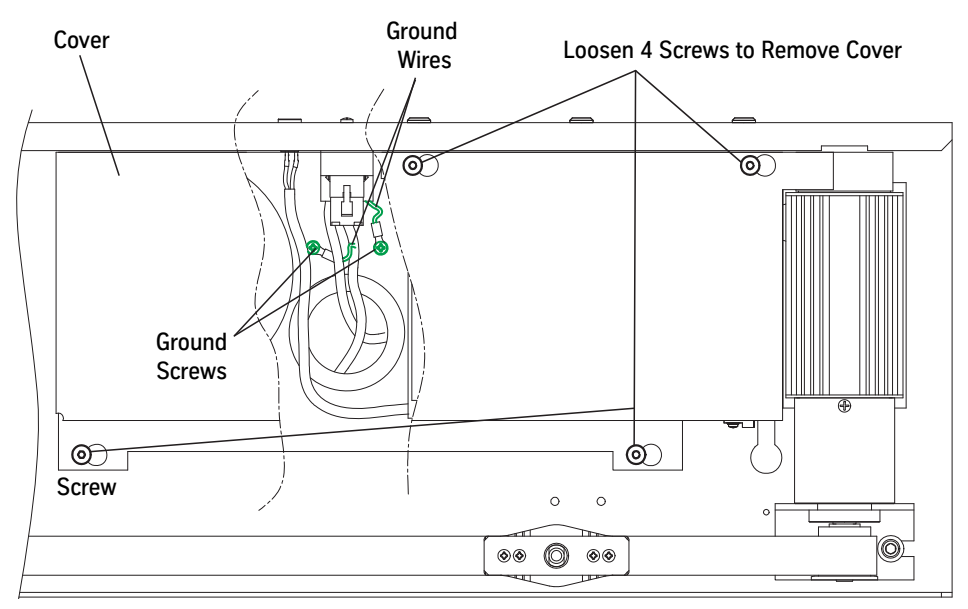

Figure 54 - Remove Cover and Attach Ground Wires

3. Attach the previously installed door operator harness and the plugs in the COP to the Door Operator Control Board. See Figure 55 on page 65.

If non-VTX system, remove the COP plugs from the 462AEMx harness and wire the harness directly to the COP terminals.

Harness Installation Overview

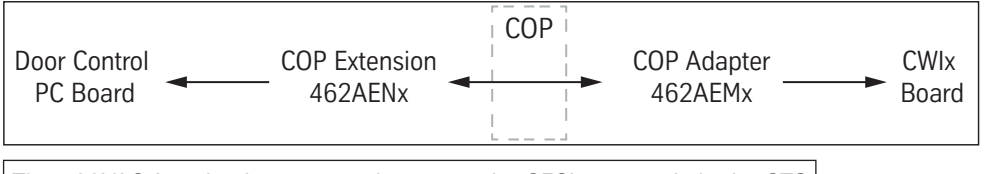

The 120VAC female plug receptacle powers the GFCI receptacle in the CTS

See also:

- Harness Assembly diagrams start on page A-9.
- Serial Communications Legacy Control Systems on page 77.
- Discrete Controller Interface on page 80.

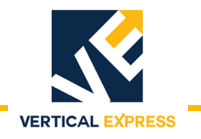

### Wiring

- 4. Attach the following wires to the ground screws.
  - a. Ring lug ground wire from X19.
  - b. Ring lug ground wire in the harness from the COP.

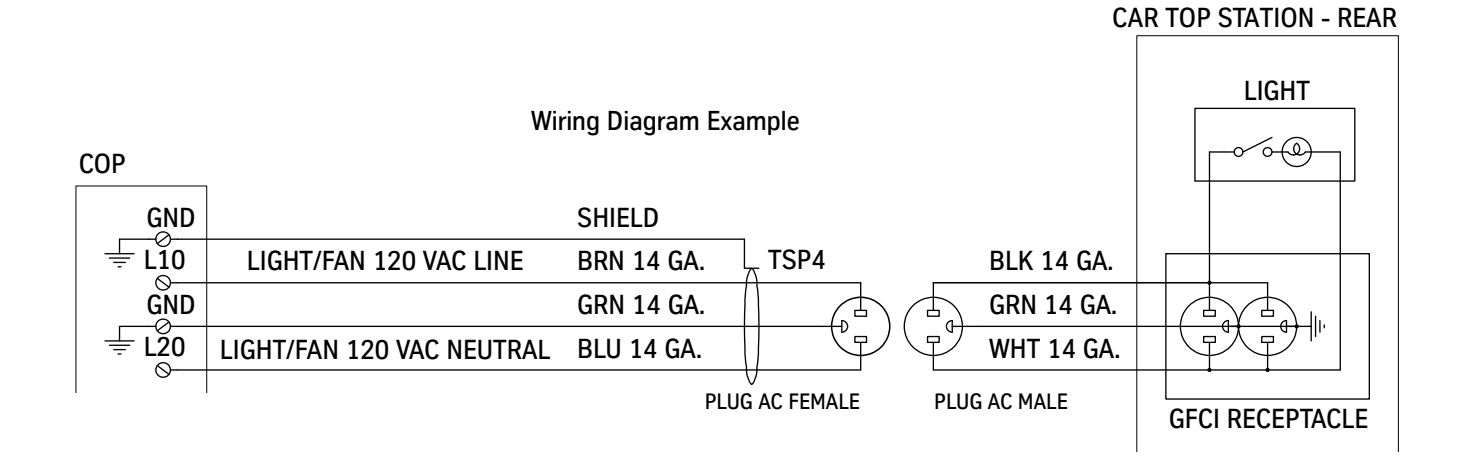

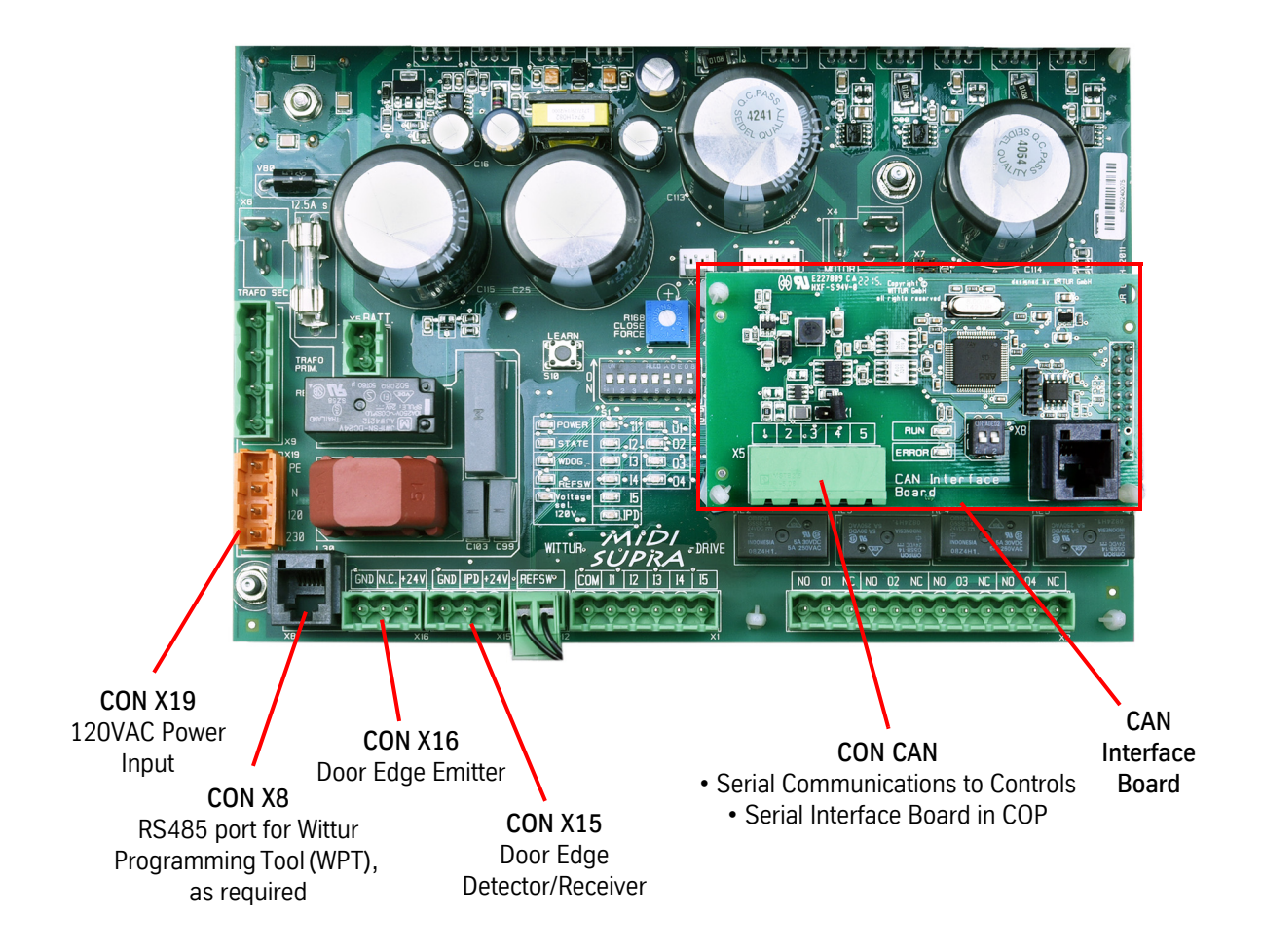

Figure 55 - Wiring Diagram Example and Harness Connections

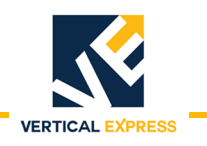

# **DIP Switch Settings**

# 

### Disconnect power from door operator when changing DIP Switch settings.

Verify the DIP Switch settings. See Figure 56 and Table 1.

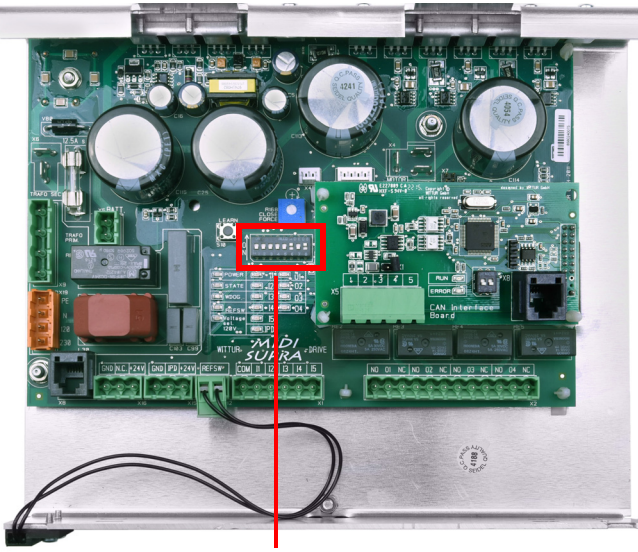

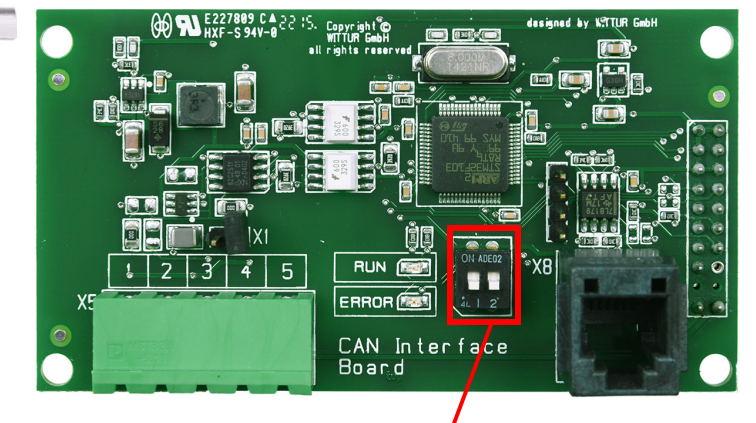

CAN Interface Board DIP Switch 1: Front = OFF, Rear = ON DIP Switch 2: OFF

**Door Operator Control Board** 

| Serial Communications | Discrete Interface                                      |
|-----------------------|---------------------------------------------------------|
| DIP Switch 2 & 8 = ON | DIP Switch 2 = ON                                       |
| All Others = OFF      | DIP Switch 1, 3, 4, 7 = OFF                             |
|                       | DIP Switch 5 & 6 = Desired Speed Pattern - See Table 1. |

Figure 56 - DIP Switch Default Settings

| Switch No.                                      | ON                                                                                 |            |                                    | OFF                                                |  |  |  |
|-------------------------------------------------|------------------------------------------------------------------------------------|------------|------------------------------------|----------------------------------------------------|--|--|--|
|                                                 | Test Drive Button Operation (Buttons active)                                       |            |                                    |                                                    |  |  |  |
| S1/1*                                           | Performs same function as TEST/RUN switch                                          |            |                                    | Normal Operation (Command Inputs Active)           |  |  |  |
|                                                 | Automatic Reopen on Obstruction or IPD<br>(Reopen O3 switched as long as Reopen in |            |                                    |                                                    |  |  |  |
| S1/2                                            | progress)                                                                          |            |                                    | No Automatic Reopen (Only Reopen O3 is switched)   |  |  |  |
|                                                 | Electric Shoe Operation, Command Input                                             |            |                                    |                                                    |  |  |  |
| S1/3                                            | Always I1 (Swing Door Mode) (*)                                                    |            |                                    | Normal Operation (Command Inputs Active)           |  |  |  |
| S1/4                                            | Reduced Motor Torque Used                                                          |            | Maximal Possible Motor Torque Used |                                                    |  |  |  |
| S1/7                                            | Open Force Limitation Active                                                       |            |                                    | No Open Force Limitation                           |  |  |  |
| S1/8                                            | Automatic End-Keeping                                                              |            |                                    | Hold Open/Closed Only on Active Open/Close Command |  |  |  |
| Desired Speed Pattern - Discrete Interface Only |                                                                                    |            |                                    |                                                    |  |  |  |
|                                                 | Min.                                                                               | Speed Patt | ern Selection                      | Max.                                               |  |  |  |
| Switch No.                                      | 1                                                                                  | 2          | 3                                  | 4                                                  |  |  |  |
| S1/5                                            | OFF                                                                                | ON         | OFF                                | ON                                                 |  |  |  |
| S1/6                                            | OFF                                                                                | OFF        | ON                                 | ON                                                 |  |  |  |

Table 1 - Door Operator Control Board DIP Switch Definitions

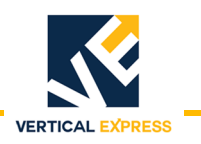

### Learn Door Travel

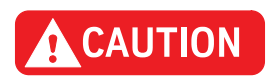

Before performing a Learn Door Travel Procedure, install a tie wrap to keep the CDI picked and eliminate the risk of getting fingers pinched.

- 1. Place the elevator on Inspection Operation, and manually close the doors.
- 2. Power up the door operator, and verify the following LEDs. See Figure 57 on page 68.
  - a. POWER, VOLTAGE SEL 120VAC, and REFSW are illuminated.
  - b. WDOG is not illuminated.
- 3. Press **LEARN** until STATE LED starts flashing (about 10 seconds), and then release it. STATE LED should remain illuminated; If it remains in the flashing mode, there is an error and setup cannot proceed.
- 4. Rotate the TEST/RUN switch to the TEST position. See Figure 57 on page 68.
  - a. To allow the doors to start opening when the car is not at floor level, manually lift the clutch open to activate the car door interlock/restrictor, and open powered movement will begin.
  - b. Press and hold **DOOR CLOSE** until 02 and REFSW LEDs illuminate—the door will start powered motion to learn the direction and the closed limit. If the doors move open, continue to press **DOOR CLOSE** until 02 and REFSW LEDs illuminate.
  - c. Press and hold **DOOR OPEN** until the door is fully open on its hard stop—this is a slow speed run. The 01 LED should illuminate.
  - d. Repeat step b and step c until STATE LED is not illuminated.

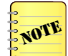

- •The doors have learned the hardware parameters. Door direction, opening width, and clutch width are retained until manually reset or re-learned.
- •A soft learn (used for fine-tuning the belt position) must happen after every power cycle. In this case, the door will not move itself to learn, but will learn while moving.
- 5. Rotate the TEST/RUN switch to the RUN position. The door system is now capable of Automatic Operation, and learned parameters are automatically saved.

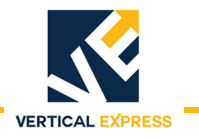

#### Learn Door Travel (continued)

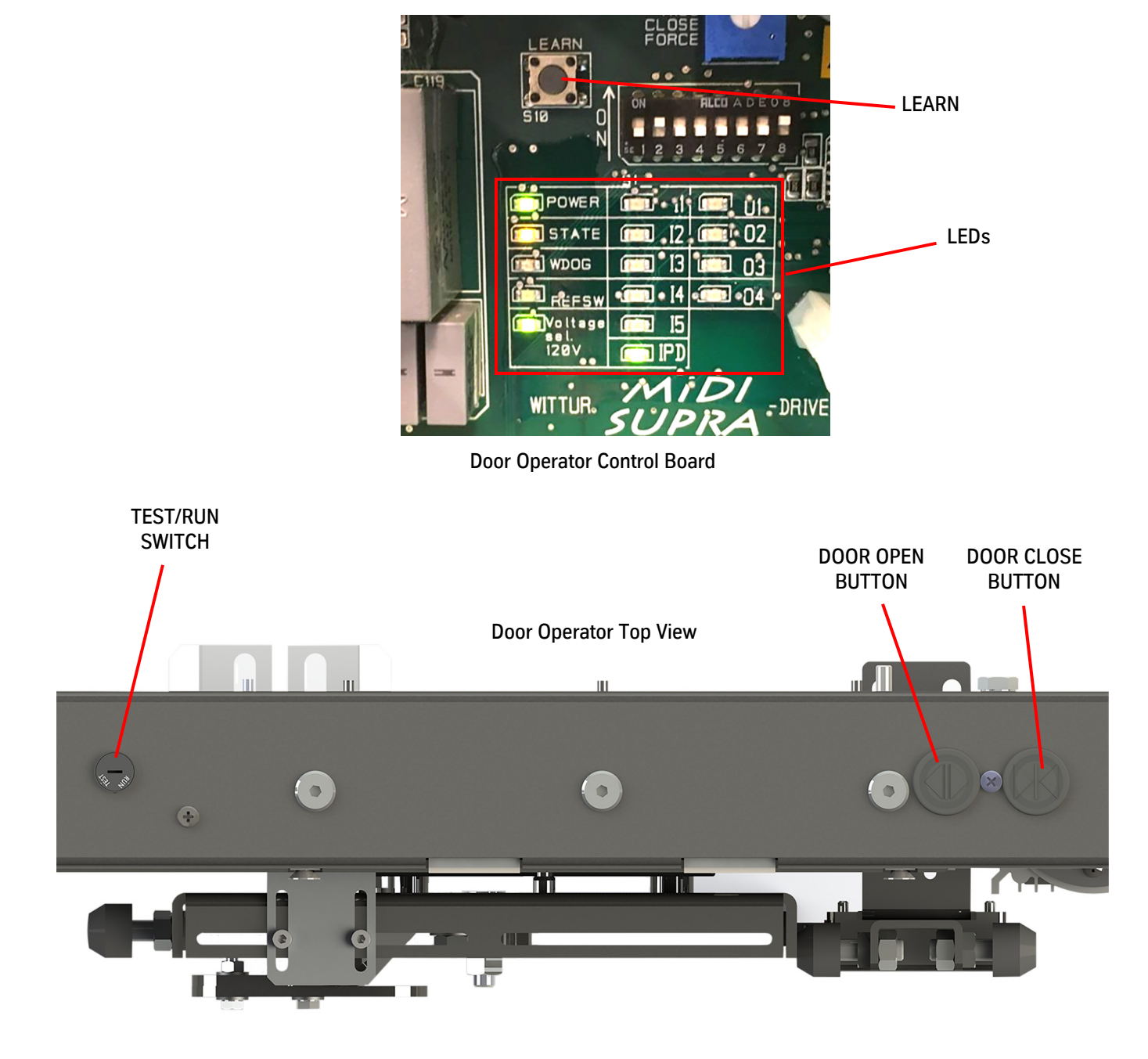

Figure 57 - LEDs and Test Buttons for Learn Door Travel

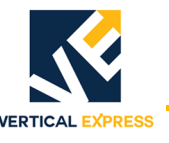

## Speed Pattern Adjustment via IMS - Legacy TAC Systems Only

# IMPORTANT!

This procedure requires IMS version 2.7.9 or later.

The Speed Pattern 4 Adjustments are listed in the IMS Door Smart FAST Adjustment Menu. See Figure 58.

To use Speed Pattern 4, the controller must have the SDP Parameter set equal to Speed Pattern 4 (SDP = 4). If not, door performance will be reduced (S-Curve Derating) per the settings in Table 2.

| Save X Undo Iransfer Adjustment V Plap |                                       |         |        |       |        |         |  |
|----------------------------------------|---------------------------------------|---------|--------|-------|--------|---------|--|
|                                        | Monitor VER - Version 👻 Ver: 3 Rev: 1 |         |        |       |        |         |  |
| Command                                |                                       |         |        |       |        |         |  |
|                                        | Adjustment                            | Name    | Value  | Min.  | Max.   | Default |  |
|                                        | Accel 4 (in/s^2)                      | ACCEL4  | 89.76  | 9.80  | 177.36 | 121.69  |  |
|                                        | Brake Rate                            | BRKRATE | 4      | 0     | 9      | 4       |  |
|                                        | Close End-Keeping Force (lb)          | CEKFRC  | 17.76  | 2.25  | 34.62  | 17.76   |  |
|                                        | Close High Speed 4 (in/s)             | CHS4    | 15.75  | 1.97  | 27.56  | 14.33   |  |
|                                        | Closing Force (lb) (0 -> h/w pot)     | CLSFORC | 0.00   | 0.00  | 89.92  | 0.00    |  |
|                                        | End-Detection Force (lb)              | ENDFRC  | 33.50  | 4.50  | 68.34  | 33.50   |  |
|                                        | Jerk 4 (in/s^3)                       | JERK4   | 272.05 | 49.17 | 669.29 | 486.81  |  |
|                                        | Nudging Speed 4 (in/s)                | NDGS4   | 9.09   | 1.97  | 17.72  | 9.06    |  |
|                                        | Open End-Keeping Force (lb)           | OEKFRC  | 13.26  | 2.25  | 34.62  | 13.26   |  |
|                                        | Open High Speed 4 (in/s)              | OHS4    | 23.62  | 1.97  | 39.37  | 35.43   |  |
|                                        | Coupler Speed (in/s)                  | PARTRAV | 7.05   | 0.94  | 9.84   | 7.05    |  |
|                                        | Reopen Time (s)                       | REOPEN  | 2.90   | 0.00  | 32.77  | 2.90    |  |
|                                        | Six-Inch Point (in)                   | SIX     | 2.99   | 0.00  | 149.61 | 5.98    |  |

Figure 58 - IMS Door Smart FAST, Speed Pattern 4

| MIDI+ Drive |                 |                  |               |              |                           |  |
|-------------|-----------------|------------------|---------------|--------------|---------------------------|--|
| Pattern     | Open High Speed | Close High Speed | Nudging Speed | Acceleration | Max. Door Mass @ defaults |  |
| 4           |                 | 330lbs           |               |              |                           |  |
| 3           | 83%             | 77%              | 77%           | 75%          | 440lbs                    |  |
| 2           | 66%             | 61%              | 61%           | 50%          | 550lbs                    |  |
| 1           | 50%             | 50%              | 50%           | 33%          | 660lbs                    |  |
| SUPRA Drive |                 |                  |               |              |                           |  |
| Pattern     | Open High Speed | Close High Speed | Nudging Speed | Acceleration | Max. Door Mass @ defaults |  |
| 4           |                 | 330lbs           |               |              |                           |  |
| 3           | 77%             | 77%              | 77%           | 60%          | 550lbs                    |  |
| 2           | 55%             | 61%              | 61%           | 37%          | 880lbs                    |  |
| 1           | 33%             | 50%              | 50%           | 25%          | 1323lbs                   |  |

Table 2 - S-Curve Derating

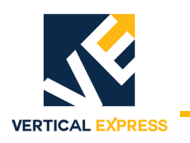

### Speed Pattern Adjustment via IMS

(continued)

- 1. Adjust the door speed profile.
  - a. Use OPEN and CLOSE in the COP to cycle the doors and observe the changes. or
  - b. Rotate the TEST/RUN switch to the TEST position, and use the test buttons to cycle the doors.

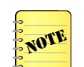

With the controller on Inspection Operation and while in TEST mode, the door operator will ignore CAN commands from the control system and the door edge inputs.

- 2. Begin with Speed Pattern 4 at default settings, and observe door operation. See Figure 59 below and Table 3 on page 71.
  - If satisfactory, only the closing force potentiometer and nudging speeds need adjustment.
  - If lower performance is required, set the SDP Parameter in the TAC Control System to 3, 2, or 1 as required.
  - If a custom speed pattern is desired, individual settings may be changed. It is suggested that only the Open or Closing High Speed settings be adjusted as required, as the system will compensate for these changes to provide a smooth door cycle.

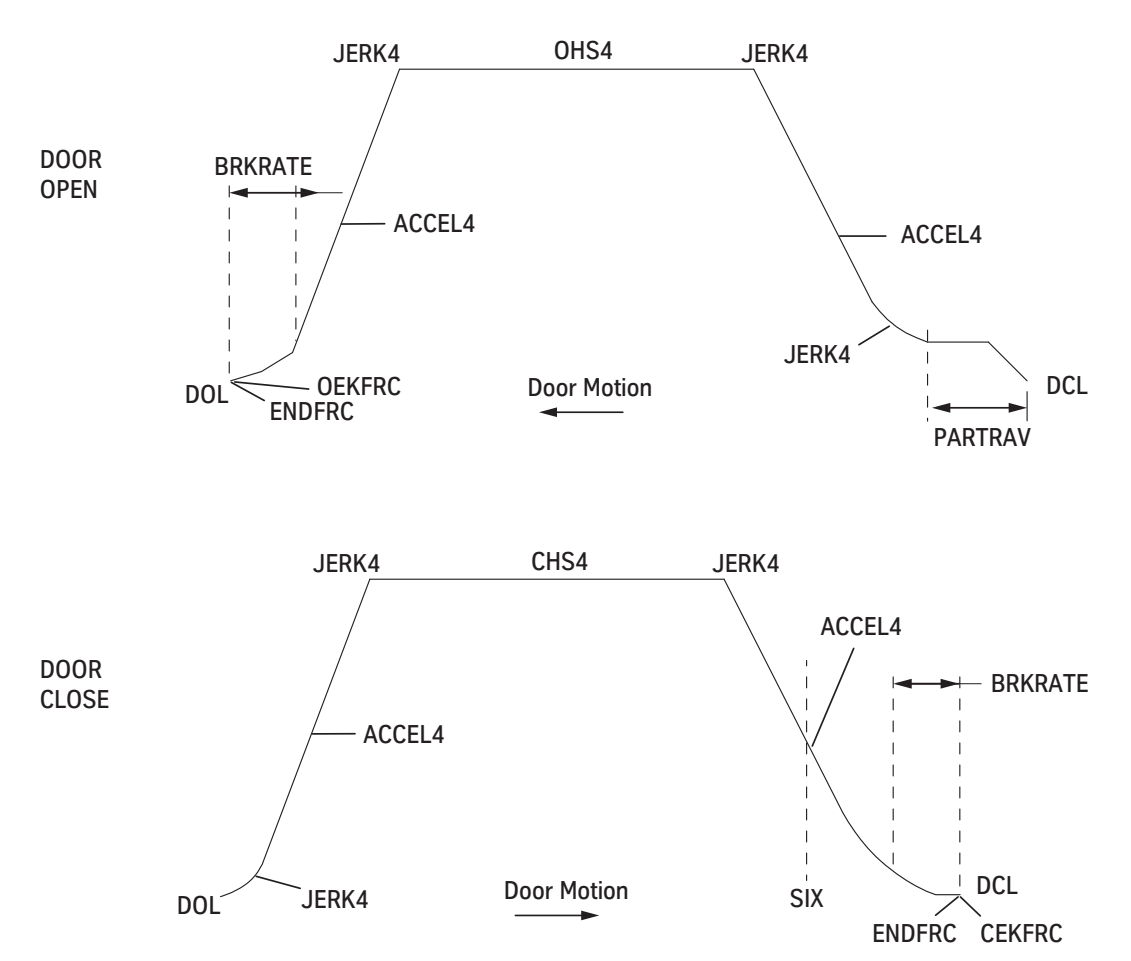

Figure 59 - Speed Pattern S-Curve
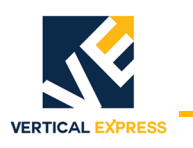

# Speed Pattern Adjustment via IMS (continued)

| Mnemonic | Unit                            | Definition                                                            | Notes                                                                                                    |
|----------|---------------------------------|-----------------------------------------------------------------------|----------------------------------------------------------------------------------------------------|
| ACCEL4   | inches per<br>sec. <sup>2</sup> | Acceleration to and from High Speed                                   | The higher this value, the less time it takes to reach high speed,<br>or slow from high speed to a stop, and more motor current is<br>used.                                                                                                    |
| BRKRATE  |                                 | Open or Close Limit Approach Jerk<br>(rate of change of acceleration) | Near the end of travel on a door cycle, the system reduces the speed to approach the limit (how quickly the system performs the jerk to final stop). The higher this setting, the quicker the final stop occurs (closer to the limit). At 0, the creep starts further out from the limit (maximum), and at 9 it is the closest to the limit (minimum). |
| CEKFRC   | lbs.                            | Closed End-Keeping Force                                              | When the doors are closed, this sets the force used to keep them closed. The higher this is, the more force is used.                                                                                                    |
| CHS4     | inches per<br>sec.              | Close High Speed                                                      | The top speed for closing; higher number means higher speed<br>(will be limited by ASME Code for kinetic energy based on door<br>mass).                                                                                                    |
| CLSFORC  | lbs.                            | Closing Force                                                         | The torque limit used to comply with ASME on closing force, set to zero. Not used. Leave at 0.                                                                                                    |
| CLTIM    | sec.                            | Communication Loss<br>End-Keeping Timeout                             | Sets the delay before end-keeping is turned off if the door<br>system loses communication with the control system (prevents<br>excessive time of power applied to the motor if a communica-<br>tion loss). Set to zero to disable.                                                                                                    |
| ENDFRC   | lbs.                            | End Detection Force                                                   | Sets pounds of force level that indicates a door limit is reached.<br>The higher this value, the more pounds of force will be required<br>to sense travel limit.                                                                                                    |
| JERK4    | inches per<br>sec. <sup>3</sup> | Acceleration Rate of Change                                           | Sets the rate of S-Curve acceleration rate change. The lower this value, the more aggressive/sharp the corners of the S-Curve become (less rounding, more rough operation).                                                                                                    |
| NDGS4    | inches per<br>sec.              | Nudging Speed                                                         | Top closing speed when on nudging; the higher this value the faster the doors run while on nudging.                                                                                                    |
| OEKFRC   | lbs.                            | Open End-Keeping Force                                                | When the doors are open, this sets the force used to keep them open. The higher this value, the more force is used.                                                                                                    |
| OHS4     | inches per<br>sec.              | Open High Speed                                                       | The top speed for opening; a higher value means higher speed.                                                                                                    |
| PARTRAV  | inches per<br>sec.              | Clutch Speed                                                          | The speed dictated when the doors are in the hoistway door<br>pickup roller area near the closed limit when opening or closing.<br>Higher values mean a higher maximum speed when the doors<br>are moving while the clutch picks or drops the rollers.                                                                                                 |
| REOPEN   | sec.                            | Reopen Time                                                           | Sets the door standing time for an Automatic Reopen before another attempt to close.                                                                                                    |
| SIX      | inches                          | Door Six Inches from Closed Point                                     | Sets the DCL6 activation point used for pre-torque application<br>and DC motor field activation (among other things) on TAC<br>Control Systems.                                                                                                    |

| Table 3 - | IMS S | Speed | Adjustment | Descriptions |
|-----------|-------|-------|------------|--------------|
|-----------|-------|-------|------------|--------------|

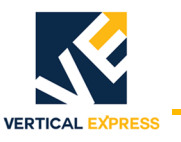

#### Speed Pattern Adjustment via IMS

(continued)

Closing Force Adjustment - 30 lbs. Maximum

- 1. Place the car at floor level on Inspection Operation.
- 2. Rotate the TEST/RUN switch to the TEST position.
- 3. Use the kinetic force gauge (part no. 9869657) to measure the closing force, and press DOOR CLOSE to close the doors. Do not apply closing force for more than 10 seconds at a time. See Figure 60.
- If required, reduce the closing force by turning the CLOSE FORCE Potentiometer counterclockwise; remeasure and repeat until the closing force is within limits.
- To control kinetic energy, reduce door closing top speed to within code requirements.
- 4. Rotate the TEST/RUN switch to the RUN position.

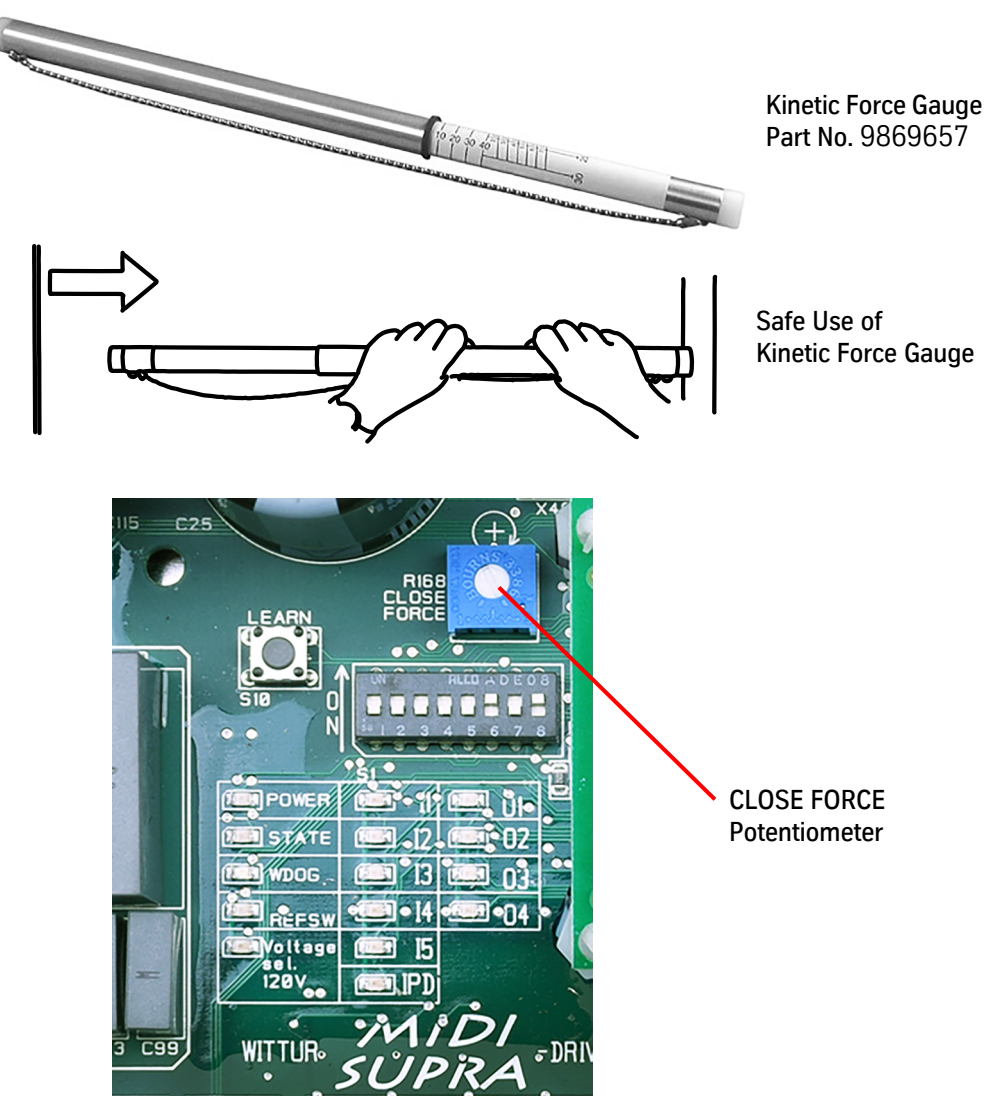

Figure 60 - Closing Force Gauge

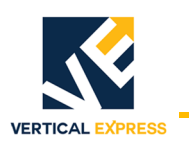

# Diagnostics

## Fault Codes

| 32bit CPUa<br>IMS Fault Code<br>Front/Rear | WPT Tool<br>Mnemonic | Description                                                                                        |
|--------------------------------------------|----------------------|----------------------------------------------------------------------------------------------------|
| 3402/3702                                  | PS                   | Parameter set error                                                                                |
| 3403/3703                                  | EE                   | EEPROM writing or reading fault                                                                    |
| 3404/3704                                  | 00                   | Overcurrent                                                                                        |
| 3405/3705                                  | RS                   | Faulty reference switch                                                                            |
| 3406/3706                                  | IE                   | Internal software fault                                                                            |
| 3407/3707                                  | AP                   | Fault by position counter, door width > 3.5m                                                       |
| 3408/3708                                  | TS                   | Faulty temperature sensor                                                                          |
| 3409/3709                                  | NE                   | Encoder not connected                                                                              |
| 3410/3710                                  | CF                   | Closing force potentiometer defect                                                                 |
| 3411/3711                                  | ME                   | Fault by motor or encoder                                                                          |
| 3412/3712                                  | SS                   | Standstill fault, door is blocked                                                                  |
| 3413/3713                                  | TH                   | Temperature of the electronic or motor too high                                                    |
| 3414/3714                                  | FE                   | Set during manual change of coupler movement parameter                                             |
| 3415/3715                                  | ES                   | Fault by encoder, signals out of limits                                                            |
| 3416/3716                                  | PI                   | Position input (ABSPOS) Invalid                                                                    |
| 3418/3718                                  | BE                   | Electrical error during rotor angle detection, no current is flowing (motor not connected)         |
| 3419/3719                                  | BM                   | Mechanical error during rotor angle detection; door stalled wrong rotation direction; press LEARN. |
| 3450/3750                                  |                      | Software timing error only IE is set                                                               |
| 3451/3751                                  |                      | Wrong interrupt warning only IE is set                                                             |
| 3452/3752                                  |                      | Stack size error only new software start-up                                                        |
| 3453/3753                                  |                      | SCI send error only ICE                                                                            |
| 3454/3754                                  |                      | Software-watchdog failed only new software start-up                                                |
| 3455/3755                                  |                      | Flash cannot be read                                                                               |
| 3456/3756                                  |                      | Flash checksum wrong                                                                               |
| 3457/3757                                  |                      | Illegal state-machine state                                                                        |
| 3458/3758                                  |                      | EEPROM protection error                                                                            |
| 3459/3759                                  |                      | RAM protection error                                                                               |
| 3464/3764                                  |                      | Learn bits protection error                                                                        |
| 3465/3765                                  |                      | mfu.flag.dc_mode bit protection error                                                              |
| 3466/3766                                  |                      | Learn bits protection error                                                                        |
| 3480/3780                                  |                      | Unknown reset source detected                                                                      |
| 3481/3781                                  |                      | Illegal address reset detected                                                                     |
| 3482/3782                                  |                      | Watchdog reset detected                                                                            |
| 3483/3783                                  |                      | Closing over-speed detected                                                                        |
| 3490/3790                                  |                      | Current offset measurement failed                                                                  |

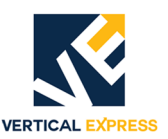

# IMS Monitor Variables (requires IMS version 2.7.9 or later)

| Variable | Definition                                                                                                    | Application                                                                                                    |
|----------|----------------------------------------------------------------------------------------------------|----------------------------------------------------------------------------------------------------|
| BELTPS   | Drive belt position from DCL - in inches in real time.                                                                                                    | Door position in real time when the doors cannot be viewed.                                                                                                    |
| CLSFORC  | Closing Force potentiometer - results in pounds. This is the observed closing force limit based on the current torque limit potentiometer setting.                                                                                                    | Check the door torque gauge when used in door clos-<br>ing torque adjustment.                                                                                                    |
| CPLWID   | Coupler (clutch) width - in inches when closed (hatch rollers picked for an Open cycle) as learned during the "hard learn" process.                                                                                                    | Shows the distance when opening or closing that the belt travels in the DCL area without moving the door panels.                                                                                                    |
| CYCNT    | Hard count of door cycles made by the door operator since first power up, updates in real time when the doors reach fully closed.                                                                                                    | Predictive maintenance planning.                                                                                                    |
| DCBUS    | Live readout of the board DC bus voltage (voltage supply used to generate the AC current in the motor).                                                                                                    | Monitor in real time during cycling to see power<br>supply stability or for certain door system faults.                                                                                                    |
| DRDIST   | The cumulative distance traveled by the door panels since first cycle/power up - in kilometers (kilometers x .62 = miles).                                                                                                    | Predictive maintenance planning.                                                                                                    |
| ENERGY   | The cumulative energy used by the door operator since first cycle/<br>power up - in kilowatt hours (kWhr).                                                                                                    | Energy control.                                                                                                    |
| IQMEAS   | Real time door force feedback in pounds (converted from the lq<br>axis of motor stator current feedback). This is a dynamic variable<br>when the door is in motion, and stabilizes when the door stalls or<br>when a travel limit is reached.                                                                                     | Check the door torque gauge when used in door clos-<br>ing torque adjustment.                                                                                                    |
| IQREF    | Real time door force dictation in pounds (converted from the lq<br>axis of motor stator current dictation which results from speed<br>loop error). This is a dynamic variable when the door is in motion,<br>and stabilizes when the door stalls, when a travel limit is reached,<br>or when the door speed is close to constant. | Judge door control performance or to note mechanical issues that may be interfering with smooth door motion.                                                                                                    |
| MASS     | Door system mass in pounds, as derived from averages of motor current over time (the door controller observed this door mass).                                                                                                    | Judge mechanical installation conditions. If the door<br>panel masses are physically known, this variable<br>should be close to that figure. If the door system is free<br>to move (if 15% higher or more), the door system is<br>trying to overcome a mechanical restraint. |
| OPTIM    | Cumulative door system ON time in hours (how long the system has been electrically powered).                                                                                                    | Predictive maintenance planning.                                                                                                    |
| POWER    | Real time display of electrical power being consumed by the door system, in watts (746watts = 1HP).                                                                                                    | Energy control.                                                                                                    |
| SPDNUM   | Real time display of the speed pattern currently in use as directed<br>by the control system (SDP on serial TAC systems), or board DIP<br>switches & inputs (discrete).                                                                                                    | Verification of which speed pattern is used at any time/<br>floor.                                                                                                    |
| SVCTMP   | Real time display of the motor's temperature as reported by the motor's thermocouple.                                                                                                    | Energy control, predictive maintenance planning, fault diagnosis, control issue resolution.                                                                                                    |
| SVIPERC  | Percentage by which the motor current limit is reduced to allow<br>the door to function despite danger of overheating (invoked when<br>overheating thresholds are being approached).                                                                                                    |                                                                                                    |
| SVMTMP   | Real time display of the motor encoder's temperature as reported by the encoder's thermocouple.                                                                                                    |                                                                                                    |
| VER      | Software version of the Door Operator Control Board.                                                                                                    | Fault diagnosis, control issue resolution.                                                                                                    |
| VMEAS    | Real time display of belt velocity feedback in inches per second (door speed feedback).                                                                                                    |                                                                                                    |
| VREF     | Real time display of belt velocity dictation in inches per second (door speed dictation).                                                                                                    |                                                                                                    |

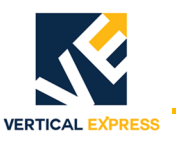

# Troubleshooting Guide

| Problem                       | Possible Causes or Solutions                                                                    |
|-------------------------------|-------------------------------------------------------------------------------------------------|
| The Door Does Not Move At All | Blinking STATE LED = Fault; the fault codes can be read by either IMS or WPT.                   |
|                               | STATE LED                                                                                       |
|                               | (# blinks) Fault Type                                                                           |
|                               | (1) Motor or Encoder Fault                                                                      |
|                               | (3) Internal Board Fault                                                                        |
|                               | (4) Abnormal Operation                                                                          |
|                               | (5) Learn Error                                                                                 |
|                               | 1 Check that the power is ON. The POWER LED must illuminate if X19 is connected and the         |
|                               | circuit breaker in the elevator control nanel is ON                                             |
|                               | 2 Check WD LED. If continuous illuminate/hlink_switch OEE/ON or replace the electronic unit     |
|                               | 3 Verify that the motor and encoder wires (nlug X4 and X10) are correctly connected and that    |
|                               | the motor is not overheated                                                                     |
|                               | 4 Verify that the control nanel is sending an Open or Close Command                             |
|                               | Discrete interface system: 11-12/X1   ED  1  2                                                  |
|                               | Serial system: see Serial Communication for Legacy Control Systems on page 77                   |
|                               | 5 Verify that the friction is not too high when the door is manually moved. If the STATE LED    |
|                               | flashes use IMS or the WPT to read the faults: switch OFE/ON                                    |
|                               | 6 Verify the DIP Switch settings                                                                |
| The Door Does Not Reopen      | 1. When Automatic Reopen is selected (DIP switch S1/2 is ON) an Automatic Reopen process        |
| The Door Does Not Reopen      | is executed by the IPD input (sefety edge input) or by the Close Force Limiter                  |
|                               | 2 Check the following reason devices:                                                           |
|                               | Curtain of Light: not defected or dirty                                                         |
|                               | Close Force Limiter: friction is not too high                                                   |
| Foulte Course Depot or        | Dinking STATE LED = Egult: the fault codes can be read by either IMS or WDT                     |
| Switch Off                    | BINKING STATE LED – Fault, the fault codes can be read by either IMS of WPT.                    |
| Switch On                     | STATE LED<br>(# blinke) Foult Type                                                              |
|                               | ( <u># DIFIRS) Fault Type</u>                                                                   |
|                               | (1) Motor of encoder short circuit - open wires and/or missing signals.                         |
|                               | (3) Overcurrent, e.g., power stage of motor short circuit.                                      |
|                               | (J) Internal electronic fault.                                                                  |
|                               | (4) Door methanically blocked.<br>(5) Machanical and not found ( $>=3$ Fm)                      |
|                               | (5) Mechanical end hot found ( $>-5.5m$ ).                                                      |
| Faulta Daaraaaa Daar          | Dirling CTATE LED = Foult the foult codes can be read by either IMC or WDT                      |
| Paulis Decrease Door          | Binking STATE LED = Fault; the fault codes can be read by either IMS or WPT.                    |
| Performance                   | STATE LED<br>(# blinks) Foult Type                                                              |
|                               | ( <u># UIIIIKS) Fault Type</u>                                                                  |
|                               | (4) Motor and/or power stage temperature too myn, and the software reduces the motor power.     |
|                               | (a) Fourthy references envited                                                                  |
|                               | OFE Low voltage supply low line voltage                                                         |
| Discroto Only                 | OT - Low voltage supply, low life voltage.                                                      |
| The Deer Deer Net Oren        | 1. Verify that the Open Command LED 11 illuminates when an Open Command is present. 11/         |
| The Door Does Not Open        | 1. Verify that the Open Command LED 11 illuminates when an Open Command is present - 11/        |
|                               | AI connected to COM.                                                                            |
|                               | 2. Verify that the close command LED 12 does not intrinate - 12/X1 not connected to COM. A      |
|                               | Close Command overnoes an Open Command.                                                         |
|                               | 5. Verify that the Car and landing door locks are not jammed.                                   |
|                               | 4. Verify the DIP Switch settings.                                                              |
| The Door Does Not Close       | 1. verily the close command LED 12 illuminates when the input 12/X1 is switched on COM.         |
|                               | 2. The close force may be too low, or friction may be too high. Turn the CLOSE FURCE Poten-     |
|                               | uorrieter slightly clockwise to increase closing force, but observe maximum-allowed force.      |
| The Door Partially Opens or   | Verify that the Upen and Close signal times (LEDs I1, I2) from the elevator controller are long |
| Lloses                        | enough. The door moves only as long as the Open/Close Command is set.                           |

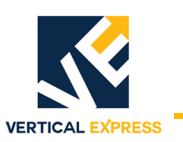

## Door Operator Control Board DIP Switch Definitions

| Sw. No. | ON                                                                                              | OFF                                                |
|---------|-------------------------------------------------------------------------------------------------|----------------------------------------------------|
|         | Test Drive Button Operation (Buttons active)                                                    | Normal Operation (Command Inputs Active)           |
| S1/1*   | Performs the same function as the TEST/RUN switch located                                       | on top of the door operator.                       |
| S1/2    | Automatic Reopen on Obstruction or IPD (Reopen O3 is switched as long as Reopen is in progress) | No Automatic Reopen (Only Reopen 03 is switched)   |
| S1/3    | Electric Shoe Operation, Command Input Always I1 (Swing Door Mode) (*)                          | Normal Operation (Command Inputs Active)           |
| S1/4    | Reduced Motor Torque Used                                                                       | Maximal Possible Motor Torque Used                 |
| S1/5    |                                                                                                 |                                                    |
| S1/6    | Speed Adjustment, Binary Coded (Only used on discrete inte                                      | erfaces)                                           |
| S1/7    | Open Force Limitation Active                                                                    | No Open Force Limitation                           |
| S1/8    | Automatic End-Keeping                                                                           | Hold Open/Closed Only on Active Open/Close Command |

# Door Operator Control Board LEDs

| LED                                              | Application                 | Description - when illuminated                                                                  |  |
|--------------------------------------------------|-----------------------------|-------------------------------------------------------------------------------------------------|--|
| 1                                                |                             | Discrete input I1 is active - Open command (connected to COM)                                   |  |
| 12                                               |                             | Discrete input I2 is active - Close command (connected to COM)                                  |  |
| 13                                               |                             | Discrete input I3 is active - Nudging command (connected to COM)                                |  |
| 14                                               |                             | Discrete input I4 is active - Inspection command (connected to COM)                             |  |
| 15                                               | Discrete Input Status       | Discrete input I5 is active - Alt speed profile command (connected to COM)                      |  |
| IPD                                              | Input - Passenger Detection | Light curtain signal is active - Doors are obstructed                                           |  |
| 01                                               |                             | Discrete output O1 is active - Door Open Limit - relay is ON and serial bit sent                |  |
| 02                                               |                             | Discrete output O2 is active - Door Close Limit- relay is ON and serial bit sent                |  |
| 03                                               |                             | Discrete output O3 is active - Reopening - relay is ON                                          |  |
| 04                                               | Discrete Output Status      | te Output Status Discrete output O4 is active - SIX Inch Limit- relay is ON and serial bit sent |  |
| POWER                                            | Board Power Supply          | Board power supply is ON                                                                        |  |
| WDOG                                             | Microprocessor Function     | Board microprocessor is not executing software - locked up                                      |  |
| REFSW                                            | Closed Limit Area           | Car door is in the REFSW area - closed limit area, REFSW is active                              |  |
| Voltage Sel                                      |                             |                                                                                                 |  |
| 120VAC                                           | 120VAC Supply Selected      | 120VAC power input is selected and active                                                       |  |
|                                                  | —                           | OFF = Normal Operation                                                                          |  |
| STATE                                            | —                           | Constant ON = Learn Mode and Start Up                                                           |  |
| Error/Status Flashing: 1X = Motor or encoder fau |                             | Flashing: 1X = Motor or encoder fault                                                           |  |
|                                                  | See Troubleshooting Guide   | 3X = Internal board fault                                                                       |  |
|                                                  | on page 75                  | 4X = Abnormal operation                                                                         |  |
|                                                  |                             | 5X = Learn error                                                                                |  |

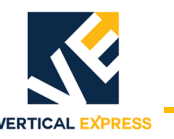

# Serial Communication for Legacy Control Systems

## Serial Interface Board Setup

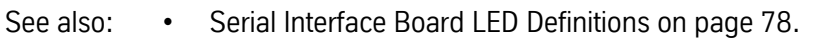

- Serial Interface Board Troubleshooting Guide on page 78.
- Serial Communications Troubleshooting Guide on page 79.

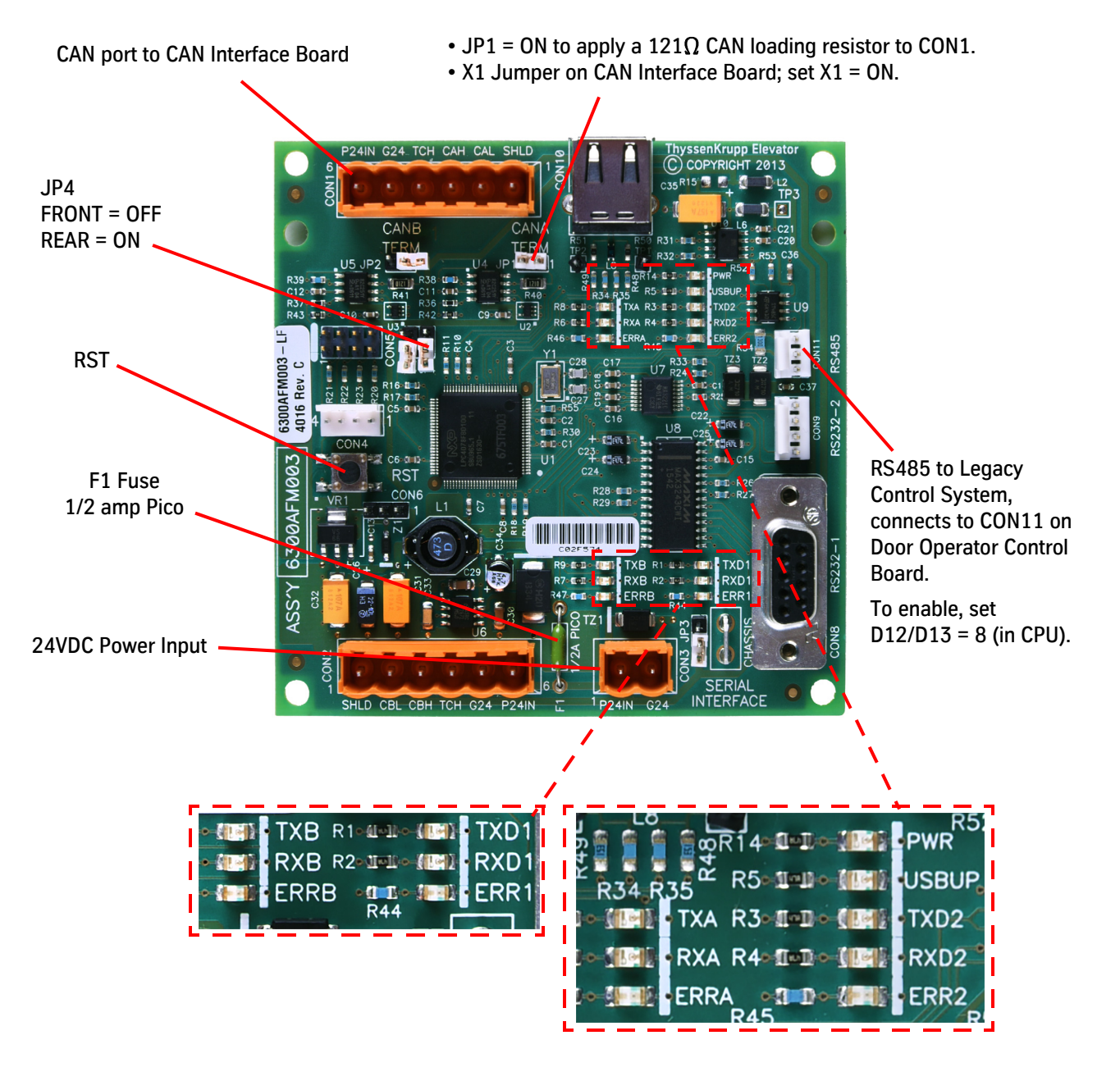

Figure 61 - Serial Interface Board (6300AFM)

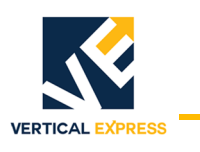

## Serial Interface Board LED Definitions

| LED  | Color | Use                   | Status            | Definition                                                                                                    |
|------|-------|-----------------------|-------------------|----------------------------------------------------------------------------------------------------|
| PWR  | Green | 24VDC Power Input ON  |                   | <ul> <li>+24VDC correct at CON3.</li> <li>F1 fuse is functional.</li> <li>All low voltage power supplies are functional.</li> </ul> |
| TXA  | Green | CAN Packet Transmit   | Blinking          | CAN communications transmitted from CON1 to CAN Interface Board.                                                                    |
| RXA  | Green | CAN Packet Receipt    | Blinking          | CAN communications received at CON1 from CAN Interface Board.                                                                       |
| ERRA | Red   | CAN Packet Errors     | Blinking<br>or ON | Serial Interface Board detecting CAN packet errors.                                                                                 |
| TXD2 | Green | RS485 Packet Transmit | Blinking          | RS485 communications transmit from CON11 to VTX control system CPU.                                                                 |
| RXD2 | Green | RS485 Packet Receipt  | Blinking          | RS485 communication received at CON11 from VTX control system CPU.                                                                  |
| ERR2 | Red   | RS485 Packet Errors   | Blinking<br>or ON | Serial Interface Board detecting RS485 packet errors.                                                                               |

# Serial Interface Board Troubleshooting Guide

| Problem                                                                                                    | Possible Causes or Solutions                                                                                                    |
|----------------------------------------------------------------------------------------------------|----------------------------------------------------------------------------------------------------|
| RX_ or TX_ LEDs are not blinking.                                                                                                    | <ol> <li>Press RST on the Serial Interface Board, and all LEDs illuminate for 1 second - LEDs are good and the microprocessor board is functional. If not, verify the following:         <ul> <li>a. +24VDC power input problems.</li> <li>b. F1 Fuse (1/2 amp Pico).</li> <li>c. Board replacement.</li> </ul> </li> <li>The RX_LEDs will not blink if communication is not established, or if wiring is not correct. The TX_LEDs may blink at first, even with faulty wiring, as the board attempts to establish communication.</li> </ol>                                                                                                    |
| Serial Interface Board stops trying to communi-<br>cate on one of the channels (CAN or RS485)<br>because the other channel cannot be established. | <ul> <li>If the CAN bus to the door operator does not function for 10 seconds or longer, the board will stop trying to communicate to the VTX CPU on the RS485 channel to signal to the VTX CPU that door communications are offline, and the TXD2 LED will stop blinking.</li> <li>If the RS485 bus to VTX CPU does not function for 10 seconds or longer, the board will stop trying to communicate to the LD-16 door board on the CAN channel to signal to the LD-16 door board that door communication to the controller CPU is offline, and the TXA LED will stop blinking.</li> <li>Verify the following:         <ul> <li>LEDs per the Serial Interface Board - LED Definitions (see above).</li> <li>Both TX_LEDs are blinking.</li> <li>No ERR_LEDs are blinking or ON.</li> </ul> </li> <li>TIP: Use the IMS Smart FAST to query the LD-16 door board for the RS485 and CAN channels. If the IMS Smart FAST fills in the adjustment menu with values, communication is established. The IMS Door I/O &amp; Faults Screen (in Door Diagnostics) will show ONLINE status = ON.</li> </ul> |

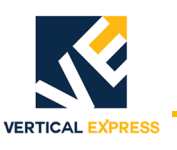

# Serial Communications Troubleshooting Guide

| Door Communications Faults in the Host CPU/CPUa, or Door Serial Communications Not Working Correctly |                                                                                                    |  |  |  |
|----------------------------------------------------------------------------------------------------|----------------------------------------------------------------------------------------------------|--|--|--|
| Verify the following applicable items.                                                               |                                                                                                    |  |  |  |
|                                                                                                    | Jumper X1 on the CAN Interface Board is not installed.<br>(inserts a termination resistor – not used in this mode). |  |  |  |
|                                                                                                    | Door Adjustments D12 and D13 = 7.                                                                                   |  |  |  |
|                                                                                                    | 462AEN/462AEM harness connections between the CWI <u>x</u> (in the COP) and the CAN Interface Board are correct.    |  |  |  |
| CAN Systems                                                                                          | Wires are properly inserted in OPERF plug and OPERR plug.                                                           |  |  |  |
| TAC32 CAN Systems                                                                                    | Car CAN channel is fully functional; the DCN Command shows the CWI <u>x</u> node online.                            |  |  |  |
|                                                                                                    | 462AEM harness connections between $CWIx$ (in the COP) and Serial Interface Board are correct.                      |  |  |  |
|                                                                                                    | 462AEN harness connections between CAN Interface Board and Serial Interface Board correct.                          |  |  |  |
| RS485 Systems                                                                                        | Wires are properly inserted in the OPERF plug and the OPERR plug.                                                   |  |  |  |
|                                                                                                    | Door Adjustments D12 and D13 = 8.                                                                                   |  |  |  |
| RS485 Systems with Serial                                                                            | Jumper X1 on the CAN Interface Board = ON.<br>JP1 on the Serial Interface Board (in the COP) = ON.                  |  |  |  |
| Interface Board in the COP                                                                           | Door communication travel cable wires are not damaged and correctly connected at both ends.                         |  |  |  |
| CAN Interface Board                                                                                  | DIP Switch S1-2 = OFF (for 50K baud).                                                                               |  |  |  |
|                                                                                                    | RS485 Systems<br>JP4 on Serial Interface Board.<br>Front = OFF<br>Rear = ON                                         |  |  |  |
| Door Operator Control Board                                                                          | CAN Interface Board<br>DIP Switch S1-1.<br>Front = OFF<br>Rear = ON                                                 |  |  |  |

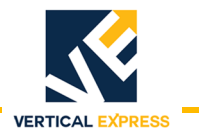

# Discrete Controller Interface for non-TAC Systems

## Discrete Controller Interface Setup

See also:

- I/O Signal Definitions on page 81.
- I/O Wiring Diagram on page 82.

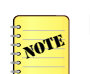

If a CAN board is present, remove it to use the discrete interface ports.

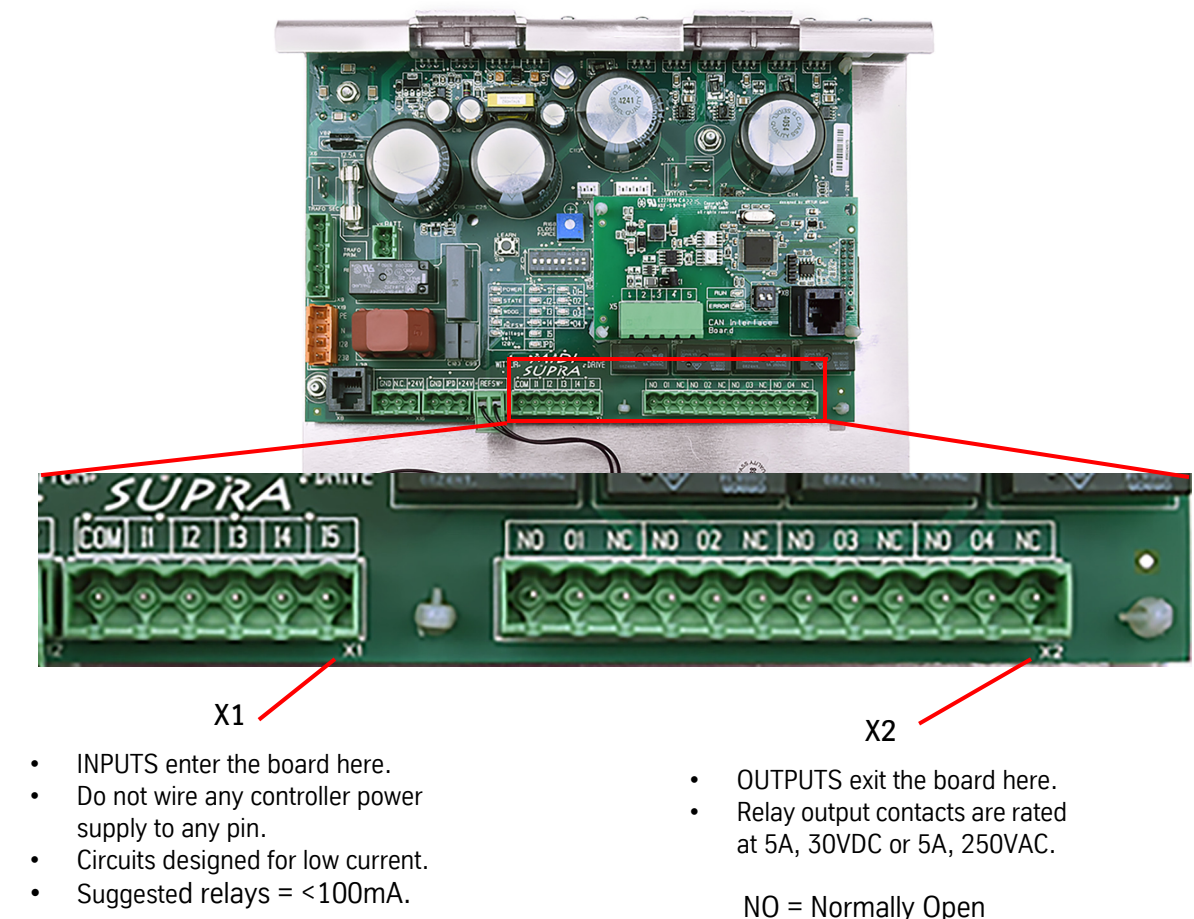

COM = Common

- I1 = OPEN
- I2 = CLOSE
- I3 = NUDGING
- 14 = INSPECTION
- 15 = ALT SPEED

- 01 = Door Open Limit
- NC = Normally Closed
- 02 = Door Close Limit
- 03 = Reopening
- 04 = SIX

Figure 62 - Discrete Controller Interface

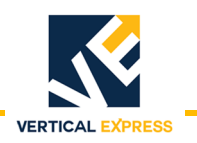

## **Discrete Controller Interface**

(continued)

# I/O Signal Definitions

| LED                  | Name Definition                                                                                                    |                                                                                                    |  |  |  |  |
|----------------------|----------------------------------------------------------------------------------------------------|----------------------------------------------------------------------------------------------------|--|--|--|--|
| INPUTS               |                                                                                                    |                                                                                                    |  |  |  |  |
| 11                   | OPEN Command                                                                                                    | Drives the door in the open direction until the open position is reached. Input must be main-<br>tained all the way to the mechanical open stop.<br>Automatic End-Keeping - DIP Switch 8 = ON, the door card and motor torque keeps doors<br>open without this command being active; use if the control system does not maintain the<br>Open Command input when DOL is reached.                                    |  |  |  |  |
| 12                   | I2Drives the door in the closed direction until the closed position is reached. Input<br>maintained all the way to the mechanical close stop.I2CLOSE CommandI2CLOSE CommandCLOSE CommandAutomatic End-Keeping - DIP Switch 8 = ON, the door card and motor torque k<br>closed without this command being active; use if the control system does not r<br>Close Command input when DOL is reached. |                                                                                                    |  |  |  |  |
| 13                   | NUDGING Command                                                                                                    | Activates the nudging door slow speed for the Close cycle. Input must be maintained all the way to the mechanical close stop.<br>Smoke-sensitive devices (photo cell/light curtainIPD input) & closing force reopen ignored.                                                                                                    |  |  |  |  |
| 14                   | INSPECTION Command                                                                                                    | Deactivates all inputs at the X1 plug and activates the door operator test drive buttons (same function as DIP Switch 1). The X2 outputs still functional when input is active.                                                                                                    |  |  |  |  |
| I5 ALT SPEED Command |                                                                                                    | Selects a higher Open or Close speed profile when active and used with an Open or Close<br>Command input (same function as DIP Switch 6).<br>DIP Switches 5 & 6 = OFF, speed pattern 1 in effect input will select pattern 3.<br>DIP Switch 5 = ON & 6 = OFF, speed pattern 2 in effect input will select pattern 4.<br>DIP Switch 6 = ON, no change.                                                              |  |  |  |  |
| OUTPUTS              | OUTPUTS                                                                                                    |                                                                                                    |  |  |  |  |
| 01                   | Door Open Limit                                                                                                    | Activates when the car door panels reach the fully open position and stays active until the panels move off of this position.                                                                                                    |  |  |  |  |
| 02                   | Door Closed Limit                                                                                                    | Activates when the car door panels reach the fully closed position and stays active until the panels move off of this position.                                                                                                    |  |  |  |  |
| 03                   | Reopening                                                                                                    | Activates whenever an Automatic Reopen is performed or when a Reopen request is coming into the door card from the light curtain or closing force limiter. Typically, the light curtain is connected to the door's X15/X16 plugs and DIP Switch 2 = ON (allows the door card to perform Automatic Reopen upon obstruction or IPD input).                                                                           |  |  |  |  |
| 04                   | SIX                                                                                                    | <ul> <li>Activates when the car door panels reach a preset position in their travel, typically 6" from the closed point. If the door panels are between the closed limit and this adjustable point, this output will be active.</li> <li>Adjust this position point with either of the following methods:</li> <li>IMS = SIX Parameter (serial control systems)</li> <li>WPT = Position Out Adjustment.</li> </ul> |  |  |  |  |

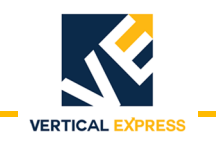

#### **Discrete Controller Interface**

(continued)

## I/O Wiring Diagram

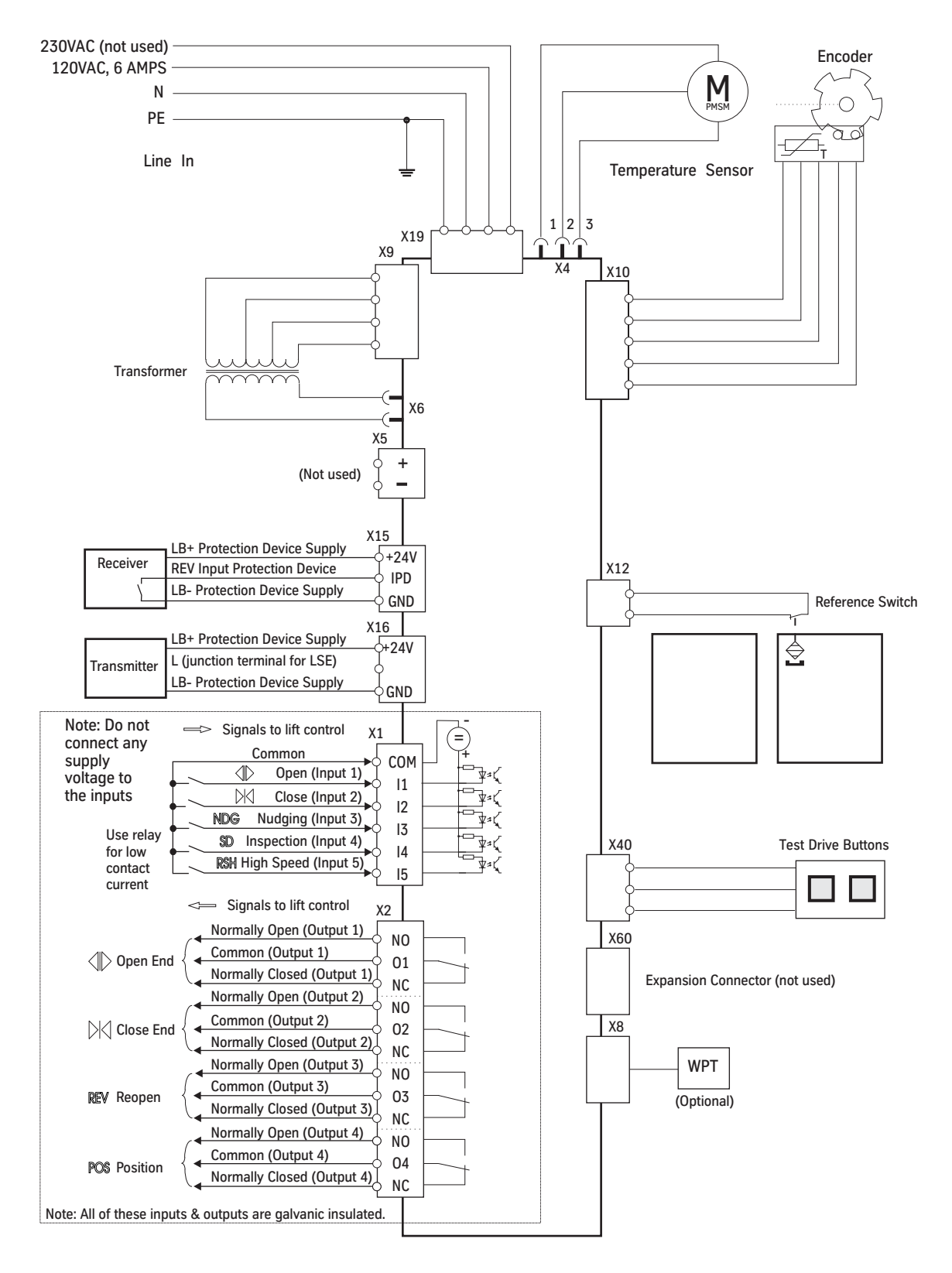

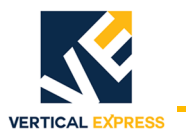

- 1. Use Table 4 on page 84 through Table 7 on page 87 to determine the weight of the car doors and the weight of the hoistway doors.
- 2. Add the weight of the car doors and the weight of the hoistway doors, and enter this number as the typical door weight on the **Total Door System Weight (580AWP001)** label. See Figure 63.
  - a. If hoistway doors are heavier at one or more floors, determine the weight of these doors.
  - b. Add the weight of the car doors to the weight of the heavier hoistway doors, and enter the heavy door weight on the **Total Door System Weight (580AWP001)** label.

| 580AWP001<br>thys<br>TOTA | Senkrupp<br>AL DOOR SYS | Elevator<br>TEM WEIGHT |       |
|---------------------------|-------------------------|------------------------|-------|
| TYPICAL DOOR WEIGHT       |                         | HEAVY DOOR WEIGHT      |       |
|                           | _LBS.                   |                        | _LBS. |

Figure 63 - Total Door System Weight (580AWP001) Label

3. Install the **Total Door System Weight (580AWP001)** label next to the Minimum Door Closing Times Chart. See Figure 64.

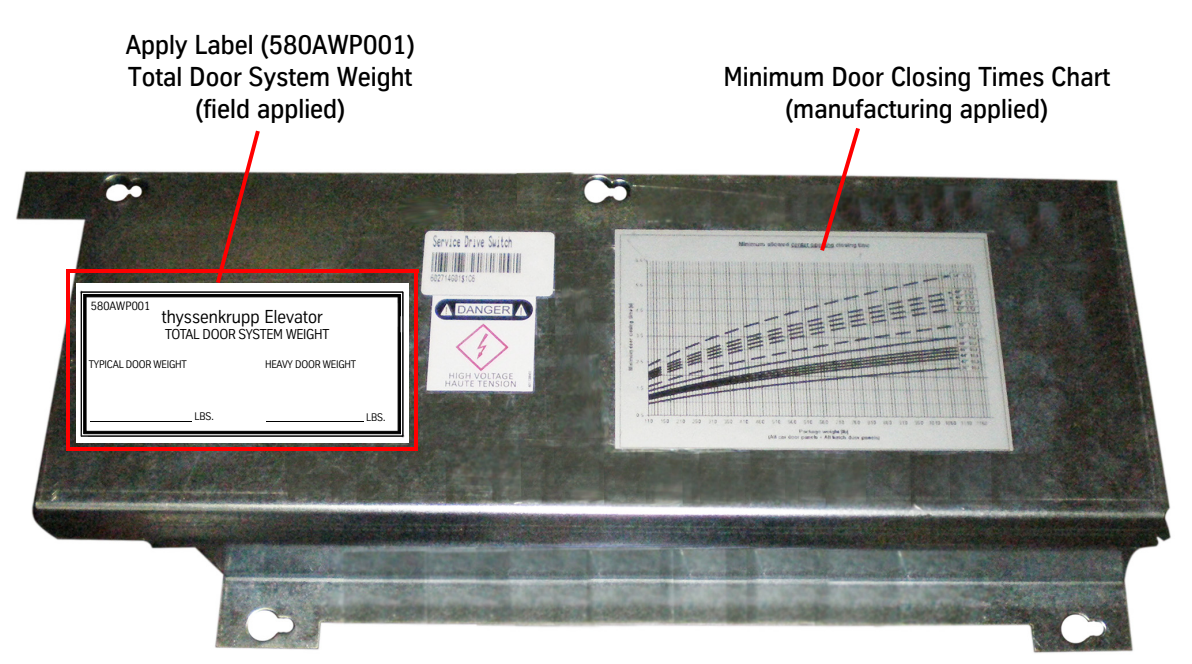

Figure 64 - Door System Labels

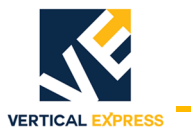

(continued)

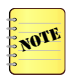

Door weights include allowance for door hangers, clutch, crank, etc.

The IMS Monitor variable, MASS, can be used to determine the total door weight for the label.

|                    |     | SING | LE SPI | EED SI | DE OP | ENING | 3   | Weight | Densi | ty, M72 | 21 = 7.600 |
|--------------------|-----|------|--------|--------|-------|-------|-----|--------|-------|---------|------------|
|                    | 120 | 208  | 221    | 234    | 247   | 260   | 273 | 285    | 298   | 311     |            |
| DENING HEIGHT      | 118 | 205  | 218    | 230    | 243   | 255   | 268 | 281    | 293   | 306     |            |
|                    | 116 | 202  | 214    | 226    | 239   | 251   | 264 | 276    | 288   | 301     |            |
|                    | 114 | 198  | 210    | 222    | 235   | 247   | 259 | 271    | 283   | 296     |            |
|                    | 112 | 195  | 207    | 219    | 231   | 243   | 255 | 267    | 279   | 291     |            |
|                    | 110 | 191  | 203    | 215    | 227   | 238   | 250 | 262    | 274   | 285     |            |
|                    | 108 | 188  | 199    | 211    | 222   | 234   | 246 | 257    | 269   | 280     |            |
|                    | 106 | 184  | 196    | 207    | 218   | 230   | 241 | 252    | 264   | 275     |            |
|                    | 104 | 181  | 192    | 203    | 214   | 226   | 237 | 248    | 259   | 270     |            |
|                    | 102 | 178  | 188    | 199    | 210   | 221   | 232 | 243    | 254   | 265     |            |
|                    | 100 | 174  | 185    | 196    | 206   | 217   | 228 | 238    | 249   | 260     |            |
|                    | 98  | 171  | 181    | 192    | 202   | 213   | 223 | 234    | 244   | 255     |            |
| R<br>O             | 96  | 167  | 178    | 188    | 198   | 208   | 219 | 229    | 239   | 250     |            |
| 8                  | 94  | 164  | 174    | 184    | 194   | 204   | 214 | 224    | 234   | 244     |            |
| Ω                  | 92  | 160  | 170    | 180    | 190   | 200   | 210 | 220    | 229   | 239     |            |
|                    | 90  | 157  | 167    | 176    | 186   | 196   | 205 | 215    | 225   | 234     |            |
|                    | 88  | 154  | 163    | 172    | 182   | 191   | 201 | 210    | 220   | 229     |            |
|                    | 86  | 150  | 159    | 169    | 178   | 187   | 196 | 206    | 215   | 224     |            |
|                    | 84  | 147  | 156    | 165    | 174   | 183   | 192 | 201    | 210   | 219     |            |
|                    | 82  | 143  | 152    | 161    | 170   | 178   | 187 | 196    | 205   | 214     |            |
|                    | 80  | 140  | 148    | 157    | 166   | 174   | 183 | 191    | 200   | 209     |            |
|                    | ·   | 32   | 34     | 36     | 38    | 40    | 42  | 44     | 46    | 48      | -          |
| DOOR OPENING WIDTH |     |      |        |        |       |       |     |        |       |         |            |

### CAR OR HOISTWAY DOOR WEIGHT

Table 4 - Single-Speed Side-Opening Door Weights

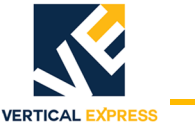

(continued)

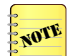

- Door weights include allowance for door hangers, clutch, crank, etc.
- The IMS Monitor variable, MASS, can be used to determine the total door weight for the label.

### CAR OR HOISTWAY DOOR WEIGHT

|     | CENT               | <b>FER</b> | OPEN | ING |     |     |     |     |     | WEIGH | T DENS | SITY, M' | 721 = | 8.500 |     |
|-----|--------------------|------------|------|-----|-----|-----|-----|-----|-----|-------|--------|----------|-------|-------|-----|
| 120 | 233                | 247        | 262  | 276 | 290 | 305 | 319 | 333 | 348 | 362   | 377    | 391      | 405   | 420   | 434 |
| 118 | 229                | 243        | 257  | 272 | 286 | 300 | 314 | 328 | 342 | 356   | 370    | 384      | 399   | 413   | 427 |
| 116 | 225                | 239        | 253  | 267 | 281 | 295 | 309 | 323 | 336 | 350   | 364    | 378      | 392   | 406   | 420 |
| 114 | 222                | 235        | 249  | 262 | 276 | 290 | 303 | 317 | 331 | 344   | 358    | 372      | 385   | 399   | 412 |
| 112 | 218                | 231        | 245  | 258 | 271 | 285 | 298 | 312 | 325 | 338   | 352    | 365      | 379   | 392   | 405 |
| 110 | 214                | 227        | 240  | 253 | 267 | 280 | 293 | 306 | 319 | 332   | 346    | 359      | 372   | 385   | 398 |
| 108 | 210                | 223        | 236  | 249 | 262 | 275 | 288 | 301 | 313 | 326   | 339    | 352      | 365   | 378   | 391 |
| 106 | 206                | 219        | 232  | 244 | 257 | 270 | 282 | 295 | 308 | 320   | 333    | 346      | 359   | 371   | 384 |
| 104 | 202                | 215        | 227  | 240 | 252 | 265 | 277 | 290 | 302 | 314   | 327    | 339      | 352   | 364   | 377 |
| 102 | 199                | 211        | 223  | 235 | 247 | 260 | 272 | 284 | 296 | 309   | 321    | 333      | 345   | 357   | 370 |
| 100 | 195                | 207        | 219  | 231 | 243 | 255 | 267 | 279 | 291 | 303   | 315    | 327      | 339   | 350   | 362 |
| 98  | 191                | 203        | 214  | 226 | 238 | 250 | 261 | 273 | 285 | 297   | 308    | 320      | 332   | 344   | 355 |
| 96  | 187                | 199        | 210  | 222 | 233 | 245 | 256 | 268 | 279 | 291   | 302    | 314      | 325   | 337   | 348 |
| 94  | 183                | 194        | 206  | 217 | 228 | 240 | 251 | 262 | 273 | 285   | 296    | 307      | 318   | 330   | 341 |
| 92  | 179                | 190        | 201  | 212 | 224 | 235 | 246 | 257 | 268 | 279   | 290    | 301      | 312   | 323   | 334 |
| 90  | 176                | 186        | 197  | 208 | 219 | 230 | 240 | 251 | 262 | 273   | 284    | 294      | 305   | 316   | 327 |
| 88  | 172                | 182        | 193  | 203 | 214 | 225 | 235 | 246 | 256 | 267   | 277    | 288      | 298   | 309   | 320 |
| 86  | 168                | 178        | 189  | 199 | 209 | 220 | 230 | 240 | 250 | 261   | 271    | 281      | 292   | 302   | 312 |
| 84  | 164                | 174        | 184  | 194 | 204 | 214 | 225 | 235 | 245 | 255   | 265    | 275      | 285   | 295   | 305 |
| 82  | 160                | 170        | 180  | 190 | 200 | 209 | 219 | 229 | 239 | 249   | 259    | 269      | 278   | 288   | 298 |
| 80  | 156                | 166        | 176  | 185 | 195 | 204 | 214 | 224 | 233 | 243   | 253    | 262      | 272   | 281   | 291 |
|     | 32                 | 34         | 36   | 38  | 40  | 42  | 44  | 46  | 48  | 50    | 52     | 54       | 56    | 58    | 60  |
|     | DOOR OPENING WIDTH |            |      |     |     |     |     |     |     |       |        |          |       |       |     |

Table 5 - Center-Opening Door Weights

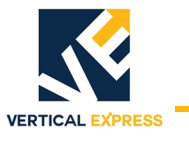

(continued)

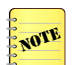

• Door weights include allowance for door hangers, clutch, crank, etc.

• The IMS Monitor variable, MASS, can be used to determine the total door weight for the label.

### CAR OR HOISTWAY DOOR WEIGHT

|     | TWO SPEED SIDE OPENING Weight Density, M721 = 7.900 |     |     |     |     |     |     |     |     |     |     |     |     |     |     |     |     |     |     |
|-----|-----------------------------------------------------|-----|-----|-----|-----|-----|-----|-----|-----|-----|-----|-----|-----|-----|-----|-----|-----|-----|-----|
| 120 | 243                                                 | 257 | 270 | 283 | 297 | 310 | 323 | 337 | 350 | 363 | 377 | 390 | 403 | 417 | 430 | 443 | 457 | 470 | 483 |
| 118 | 239                                                 | 252 | 266 | 279 | 292 | 305 | 318 | 331 | 344 | 357 | 370 | 384 | 397 | 410 | 423 | 436 | 449 | 462 | 475 |
| 116 | 235                                                 | 248 | 261 | 274 | 287 | 300 | 313 | 326 | 338 | 351 | 364 | 377 | 390 | 403 | 416 | 429 | 442 | 454 | 467 |
| 114 | 231                                                 | 244 | 257 | 269 | 282 | 295 | 307 | 320 | 333 | 345 | 358 | 371 | 383 | 396 | 409 | 421 | 434 | 447 | 459 |
| 112 | 227                                                 | 240 | 252 | 265 | 277 | 290 | 302 | 314 | 327 | 339 | 352 | 364 | 377 | 389 | 402 | 414 | 427 | 439 | 451 |
| 110 | 223                                                 | 236 | 248 | 260 | 272 | 284 | 297 | 309 | 321 | 333 | 346 | 358 | 370 | 382 | 395 | 407 | 419 | 431 | 443 |
| 108 | 219                                                 | 231 | 243 | 255 | 267 | 279 | 291 | 303 | 315 | 327 | 339 | 351 | 363 | 375 | 387 | 399 | 411 | 424 | 436 |
| 106 | 215                                                 | 227 | 239 | 251 | 262 | 274 | 286 | 298 | 310 | 321 | 333 | 345 | 357 | 369 | 380 | 392 | 404 | 416 | 428 |
| 104 | 211                                                 | 223 | 234 | 246 | 258 | 269 | 281 | 292 | 304 | 315 | 327 | 339 | 350 | 362 | 373 | 385 | 396 | 408 | 420 |
| 102 | 207                                                 | 219 | 230 | 241 | 253 | 264 | 275 | 287 | 298 | 309 | 321 | 332 | 344 | 355 | 366 | 378 | 389 | 400 | 412 |
| 100 | 203                                                 | 214 | 226 | 237 | 248 | 259 | 270 | 281 | 292 | 303 | 315 | 326 | 337 | 348 | 359 | 370 | 381 | 393 | 404 |
| 98  | 199                                                 | 210 | 221 | 232 | 243 | 254 | 265 | 276 | 287 | 297 | 308 | 319 | 330 | 341 | 352 | 363 | 374 | 385 | 396 |
| 96  | 195                                                 | 206 | 217 | 227 | 238 | 249 | 259 | 270 | 281 | 292 | 302 | 313 | 324 | 334 | 345 | 356 | 366 | 377 | 388 |
| 94  | 191                                                 | 202 | 212 | 223 | 233 | 244 | 254 | 265 | 275 | 286 | 296 | 306 | 317 | 327 | 338 | 348 | 359 | 369 | 380 |
| 92  | 187                                                 | 197 | 208 | 218 | 228 | 239 | 249 | 259 | 269 | 280 | 290 | 300 | 310 | 321 | 331 | 341 | 351 | 362 | 372 |
| 90  | 183                                                 | 193 | 203 | 213 | 223 | 233 | 243 | 253 | 264 | 274 | 284 | 294 | 304 | 314 | 324 | 334 | 344 | 354 | 364 |
| 88  | 179                                                 | 189 | 199 | 209 | 218 | 228 | 238 | 248 | 258 | 268 | 277 | 287 | 297 | 307 | 317 | 327 | 336 | 346 | 356 |
| 86  | 175                                                 | 185 | 194 | 204 | 214 | 223 | 233 | 242 | 252 | 262 | 271 | 281 | 290 | 300 | 310 | 319 | 329 | 558 | 348 |
| 84  | 171                                                 | 181 | 190 | 199 | 209 | 218 | 227 | 237 | 246 | 256 | 265 | 274 | 284 | 293 | 303 | 312 | 321 | 331 | 340 |
| 82  | 167                                                 | 176 | 186 | 195 | 204 | 213 | 222 | 231 | 240 | 250 | 259 | 268 | 277 | 286 | 295 | 305 | 314 | 323 | 332 |
| 80  | 163                                                 | 172 | 181 | 190 | 199 | 208 | 217 | 226 | 235 | 244 | 253 | 262 | 271 | 279 | 288 | 297 | 306 | 315 | 324 |
|     | 36                                                  | 38  | 40  | 42  | 44  | 46  | 48  | 50  | 52  | 54  | 56  | 58  | 60  | 62  | 64  | 66  | 68  | 70  | 72  |
|     | DOOR OPENING WIDTH                                  |     |     |     |     |     |     |     |     |     |     |     |     |     |     |     |     |     |     |
|     |                                                     |     |     |     |     |     |     |     |     |     |     |     |     |     |     |     |     |     |     |

OPENING HEIGHT

Table 6 - Two-Speed Side-Opening Door Weights

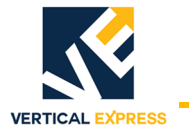

(continued)

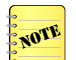

- Door weights include allowance for door hangers, clutch, crank, etc.
- The IMS Monitor variable, MASS, can be used to determine the total door weight for the label.

#### CAR OR HOISTWAY DOOR WEIGHT TWO SPEED CENTER OPENING

Weight Density, M721 = 7.900

| 120 | 403  | 417 | 430 | 443 | 457 | 470 | 483 | 497  | 510  | 523    | 537   | 550 | 563 | 577 | 590 | 603 | 617 | 630 | 643 |
|-----|------|-----|-----|-----|-----|-----|-----|------|------|--------|-------|-----|-----|-----|-----|-----|-----|-----|-----|
| 118 | 397  | 410 | 423 | 436 | 449 | 462 | 475 | 488  | 502  | 515    | 528   | 541 | 554 | 567 | 580 | 593 | 606 | 620 | 633 |
| 116 | 390  | 403 | 416 | 429 | 442 | 454 | 467 | 480  | 493  | 506    | 519   | 532 | 545 | 558 | 570 | 583 | 596 | 609 | 622 |
| 114 | 383  | 396 | 409 | 421 | 434 | 447 | 459 | 472  | 485  | 497    | 510   | 523 | 535 | 548 | 561 | 573 | 586 | 599 | 611 |
| 112 | 377  | 389 | 402 | 414 | 427 | 439 | 451 | 464  | 476  | 489    | 501   | 514 | 526 | 539 | 551 | 564 | 576 | 588 | 601 |
| 110 | 370  | 382 | 395 | 407 | 419 | 431 | 443 | 456  | 468  | 480    | 492   | 505 | 517 | 529 | 541 | 554 | 566 | 578 | 590 |
| 108 | 363  | 375 | 387 | 399 | 411 | 424 | 436 | 448  | 460  | 472    | 484   | 496 | 508 | 520 | 532 | 544 | 556 | 568 | 580 |
| 106 | 357  | 369 | 380 | 392 | 404 | 416 | 428 | 439  | 451  | 463    | 475   | 487 | 498 | 510 | 522 | 534 | 546 | 557 | 569 |
| 104 | 350  | 362 | 373 | 385 | 396 | 408 | 420 | 431  | 443  | 454    | 466   | 477 | 489 | 501 | 512 | 524 | 535 | 547 | 559 |
| 102 | 344  | 355 | 366 | 378 | 389 | 400 | 412 | 423  | 434  | 446    | 457   | 468 | 480 | 491 | 503 | 514 | 525 | 537 | 548 |
| 100 | 337  | 348 | 359 | 370 | 381 | 393 | 404 | 415  | 426  | 437    | 448   | 459 | 471 | 482 | 493 | 504 | 515 | 526 | 537 |
| 98  | 330  | 341 | 352 | 363 | 374 | 385 | 396 | 407  | 418  | 429    | 439   | 450 | 461 | 472 | 483 | 494 | 505 | 516 | 527 |
| 96  | 324  | 334 | 345 | 356 | 366 | 377 | 388 | 398  | 409  | 420    | 431   | 441 | 452 | 463 | 473 | 484 | 495 | 505 | 516 |
| 94  | 317  | 327 | 338 | 348 | 359 | 369 | 380 | 390  | 401  | 411    | 422   | 432 | 443 | 453 | 464 | 474 | 485 | 495 | 506 |
| 92  | 310  | 321 | 331 | 341 | 351 | 362 | 372 | 382  | 392  | 403    | 413   | 423 | 433 | 444 | 454 | 464 | 474 | 485 | 495 |
| 90  | 304  | 314 | 324 | 334 | 344 | 354 | 364 | 374  | 384  | 394    | 404   | 414 | 424 | 434 | 444 | 454 | 464 | 474 | 484 |
| 88  | 297  | 307 | 317 | 327 | 336 | 346 | 356 | 366  | 376  | 385    | 395   | 405 | 415 | 425 | 435 | 444 | 454 | 464 | 474 |
| 86  | 290  | 300 | 310 | 319 | 329 | 338 | 348 | 358  | 367  | 377    | 386   | 396 | 406 | 415 | 425 | 434 | 444 | 454 | 463 |
| 84  | 284  | 293 | 303 | 312 | 321 | 331 | 340 | 349  | 359  | 368    | 378   | 387 | 396 | 406 | 415 | 425 | 434 | 443 | 453 |
| 82  | 277  | 286 | 295 | 305 | 314 | 323 | 332 | 341  | 350  | 360    | 369   | 378 | 387 | 396 | 405 | 415 | 424 | 433 | 442 |
| 80  | 271  | 279 | 288 | 297 | 306 | 315 | 324 | 333  | 342  | 351    | 360   | 369 | 378 | 387 | 396 | 405 | 414 | 423 | 431 |
|     | 60   | 62  | 64  | 66  | 68  | 70  | 72  | 74   | 76   | 78     | 80    | 82  | 84  | 86  | 88  | 90  | 92  | 94  | 96  |
|     |      |     |     |     |     |     |     | DOOR | OPEN | IING W | /IDTH |     |     |     |     |     |     |     |     |
| DOC | R    |     |     |     |     |     |     |      |      |        |       |     |     |     |     |     |     |     |     |
| OPF | NING |     |     |     |     |     |     |      |      |        |       |     |     |     |     |     |     |     |     |
|     |      |     |     |     |     |     |     |      |      |        |       |     |     |     |     |     |     |     |     |

HEIGHT

Table 7 - Two-Speed Center-Opening Door Weights

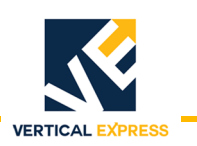

# Maintenance

## Replace the Door Operator Control Board

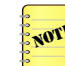

Replacement Door Operator Control Boards are mounted in an aluminum box; the reference sensor is included.

- 1. Remove the car from service, and then remove the door operator power.
- 2. Remove all door board plugs.
- 3. Remove 3 Allen bolts from the top of the door board box, and then slide the aluminum box down and out of the door operator.
- 4. Set the new door board DIP switches and jumpers to match the replaced unit.
- 5. Attach the new door board box onto the door operator hanger, and then install the 3 Allen bolts at the top to attach the unit to the door operator—do not omit any spacers that may be present.
- 6. Verify the location and the alignment of the reference switch. The reference switch (located on the door box) must align with the clutch actuator magnet.

Correct alignment: When the door panels are fully closed and on the rubber stop buffer, the ends of the door panel line up vertically with no more than 1/8" vertical separation. See Figure 65.

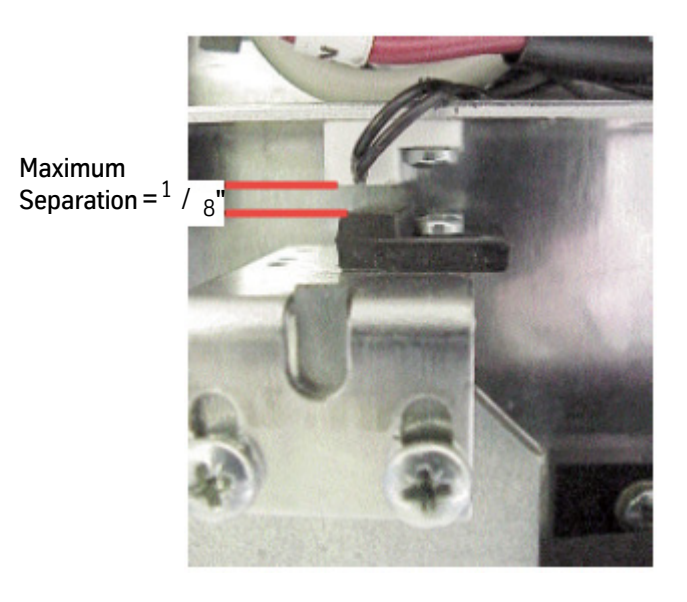

Figure 65 - Correct Alignment of Reference Switch

- 7. Verify the following:
  - a. The doors are fully closed on their rubber buffer stop.
  - b. The control system is on Inspection Service.

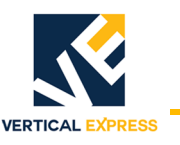

#### **Replace the Door Operator Control Board**

(continued)

- 8. Power up the door board, and verify the POWER, WDOG, and REPSW LEDs illuminate.
- 9. Perform a new door scan. See Learn Door Travel on page 67.
- 10. Verify door speeds and door operation.
  - a. Operate the doors either on Automatic Operation, or use the test buttons on top of the door operator.
  - b. Adjust the speed or operation (as needed). See Speed Pattern Adjustment via IMS Legacy TAC Systems Only on page 69.
- 11. Adjust the kinetic and closing force of the new door board. See Closing Force Adjustment - 30 lbs. Maximum on page 72.
- 12. Return the car to service.

## Replace the Drive Belt

- 1. Remove the drive belt screws. See Figure 66.
- 2. Release the old belt from the bracket.
- 3. Shorten the new belt to match the length of the old belt.
- 4. Install the new belt. Loosen the screws of the diverting pulley, and use a screwdriver to tighten the belt.

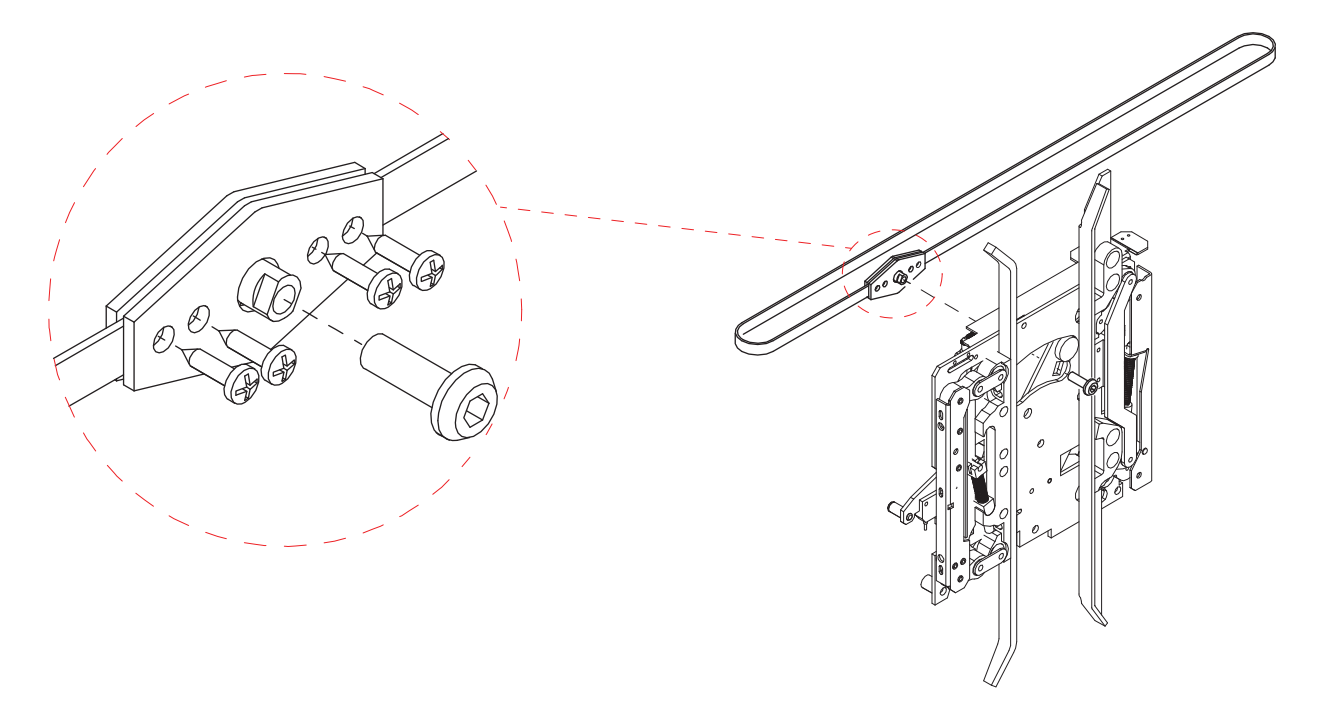

Figure 66 - Replace the Drive Belt

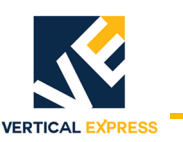

# **Replacement Parts**

| ITEM | PART NO. | DESCRIPTION                                   |
|------|----------|-----------------------------------------------|
| 1    | 9732100  | Hanger Roller, D94 x 19 mm with Bushing       |
| 2    | 9732202  | Counter Roller, D30 x 9 mm with Shaft         |
| 3    | 9732305  | Buffer Cup                                    |
| 4    | 9731714  | Buffer                                        |
| 5    | 9731313  | Door Contact                                  |
| 6    | 9731416  | Door Contact Bridge                           |
| 7    | 9731910  | Synchronization Rope, L= 5010                 |
| 8    | 9732019  | Synchronization Rope, L=1750 mm               |
| 9    | 9732317  | Coupler Contact Bridge                        |
| 10   | 9732718  | Rope Diverting Pulley, Left                   |
| 11   | 9733012  | Rope Diverting Pulley, Right                  |
| 12   | 9747977  | Rubber Puffer                                 |
| 13   | 9732240  | Fixing Screw (for clutch), M8 x 20 mm         |
| 14   | 9733310  | Belt, L=3000 mm, SS <=42"; SS-C/0,<=48"       |
| 15   | 9731325  | Belt, L=3900 mm, All Others >46"              |
| 16   | 9731428  | Belt Diverting Pulley                         |
| 17   | 9731726  | Belt Diverting Pulley, Left                   |
| 18   | 9731829  | Door Drive Control Box - Standard             |
| 19   | 9731921  | Door Drive Control Box with CAN Interface     |
| 20   | 9732123  | Motor Unit Midi, C/O, LH                      |
| 21   | 9732226  | Motor Unit Midi, C/O, RH                      |
| 22   | 9732329  | Motor Unit Supra, C/O, LH                     |
| 23   | 9733127  | Motor Unit Supra, C/O, RH                     |
| 24   | 9733220  | Motor Unit, Double Coupler Main, LH           |
| 25   | 9731349  | Transformer (Universal Trafo)                 |
| 26   | 9731337  | Magnet Switch, L=220 mm                       |
| 27   | 9731430  | Magnet                                        |
| 28   | 9731933  | Belt Fixing Clamp                             |
| 29   | 9732238  | Belt Fixing Clamp, Main Belt                  |
| 30   | 9732330  | Belt Fixing Clamp, Second Belt                |
| 31   | 9733139  | Service Switch, Electrical Box                |
| 32   | 9736918  | Wittur Programming Tool (WPT), see next page. |

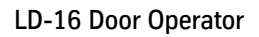

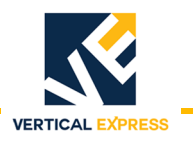

# Replacement Parts (continued)

Wittur Programming Tool (WPT) Part No. 9736918

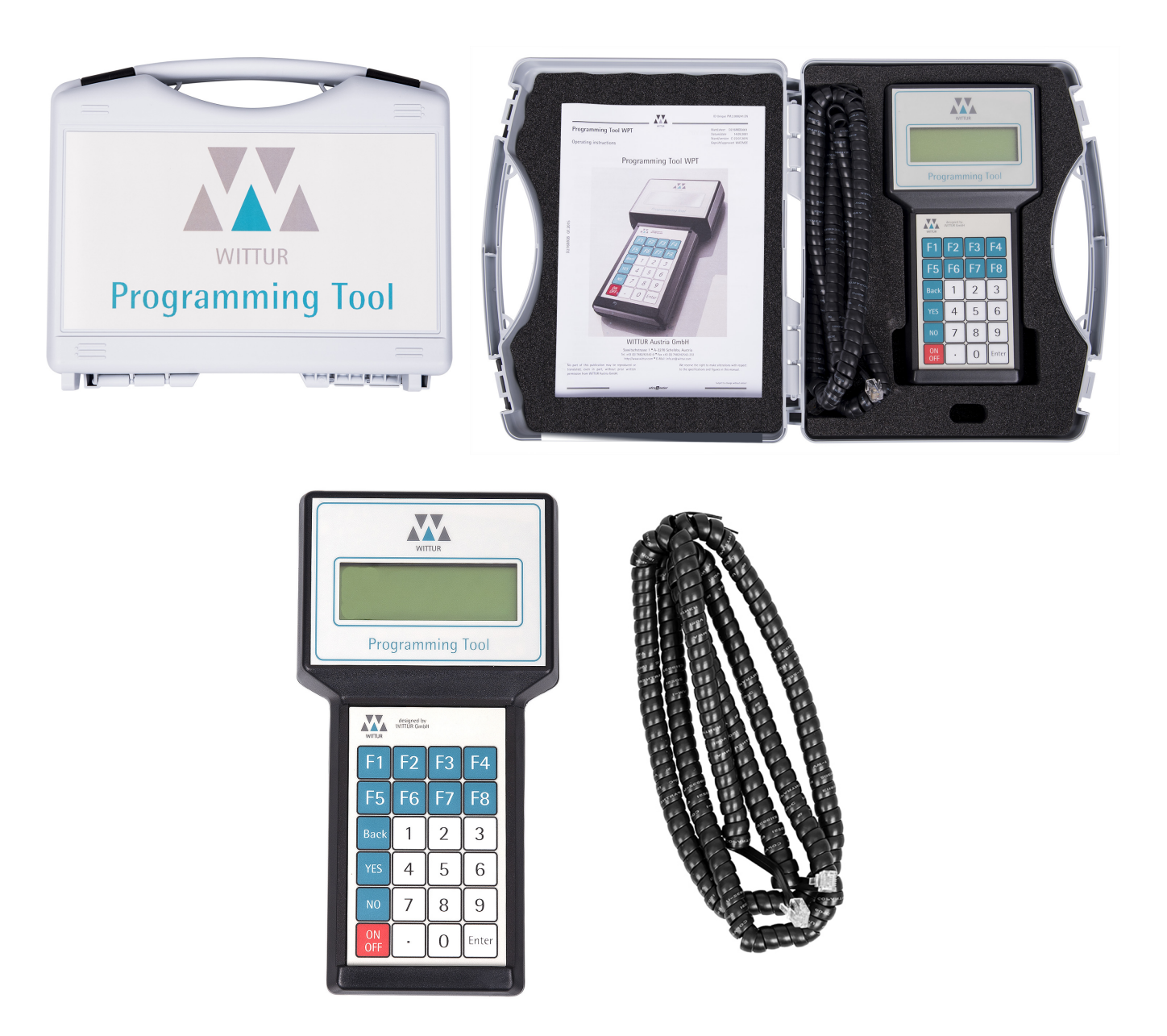

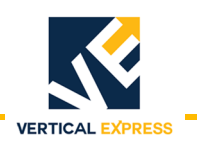

### **Replacement Parts**

(continued)

Door Operator Bolt Kit (200CHN001)

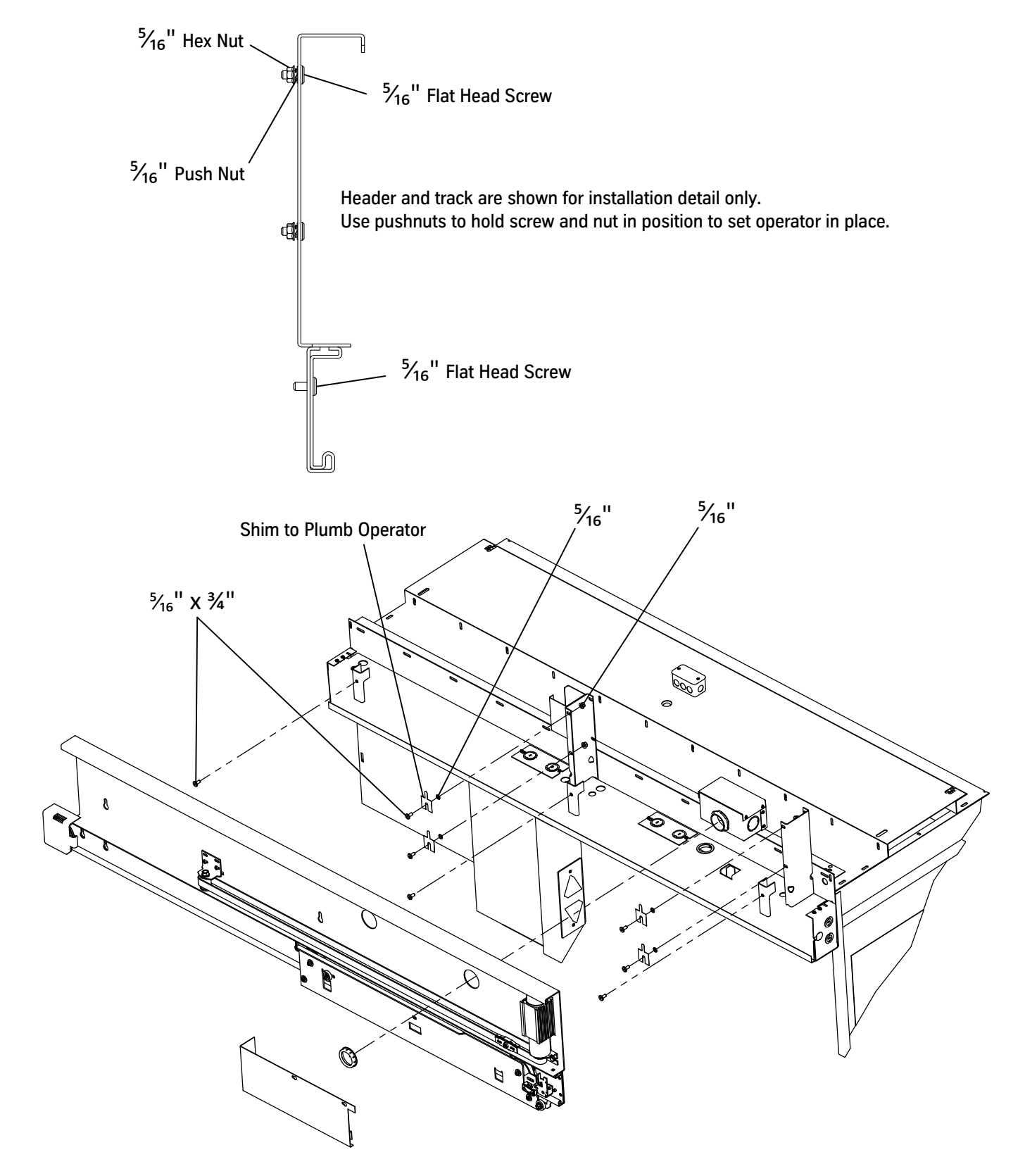

APPENDIX

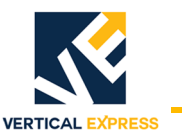

Dover/tkE Interlock Rollers (364AG\_)

See also: Clutch Operating Space on page A-8

ENGAGED

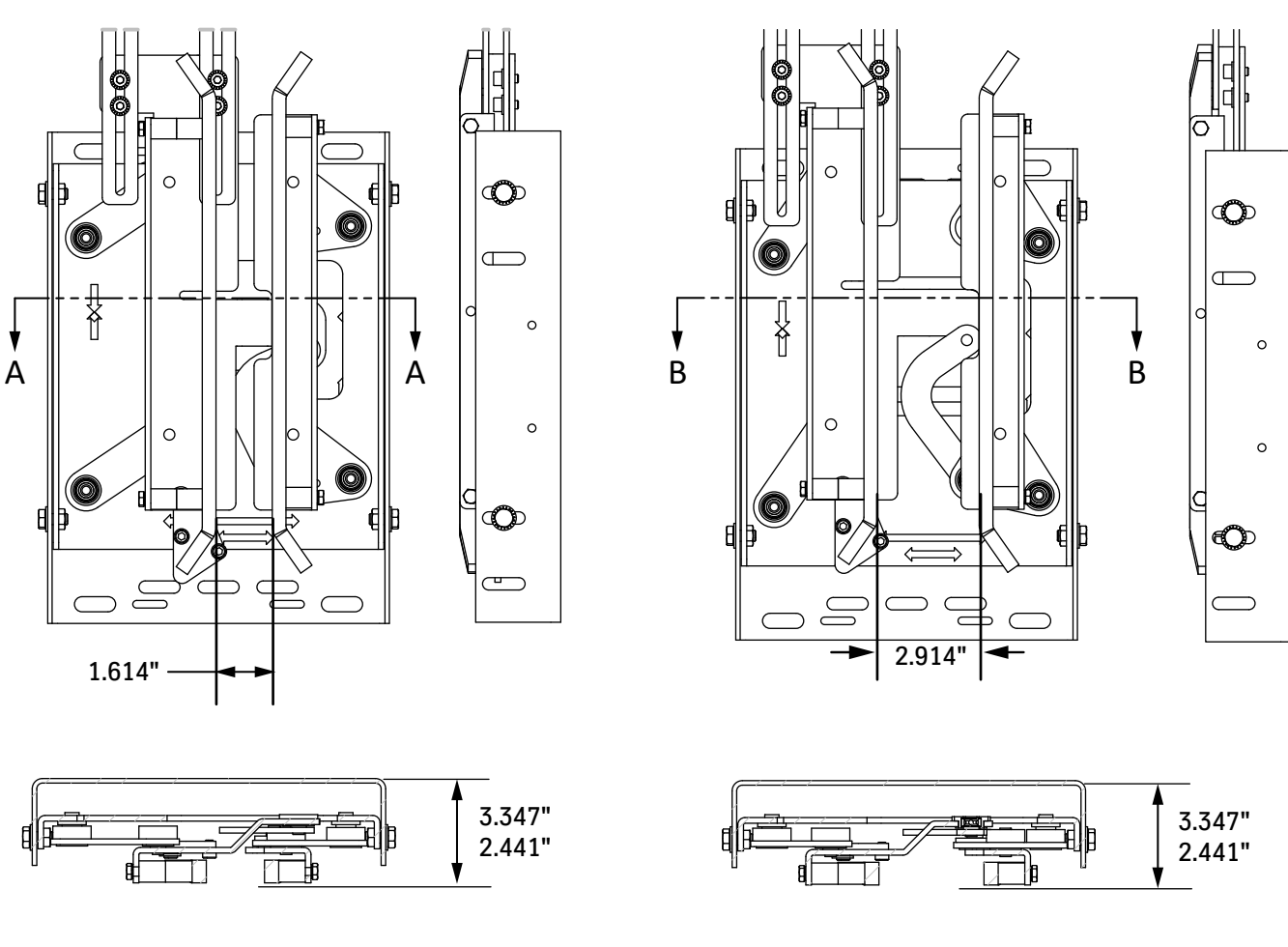

Section A-A

Section B-B

RETRACTED

• Clutches shown with spacers are configured for Dover/tkE Interlock Rollers.

• tkE LH shown, RH opposite.

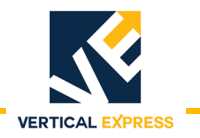

(continued)

## GAL Interlock Rollers (364AG\_)

See also: Clutch Operating Space on page A-8

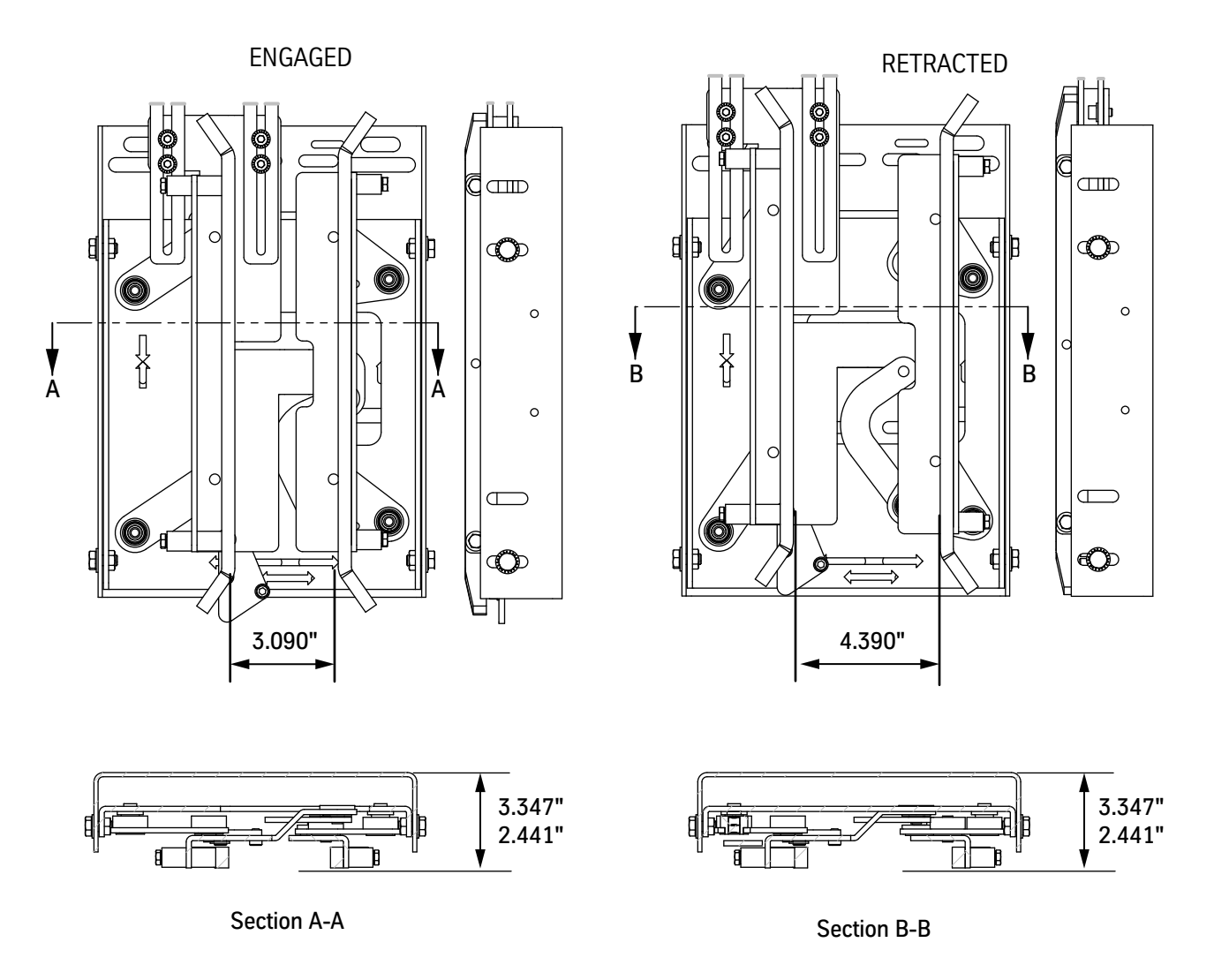

 $\ensuremath{\cdot}$  Clutches shown with spacers are configured for GAL Interlock Rollers.

• tkE LH shown, RH opposite.

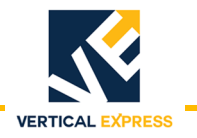

(continued)

# MAC Interlock Rollers (364AG\_)

See also: Clutch Operating Space on page A-8

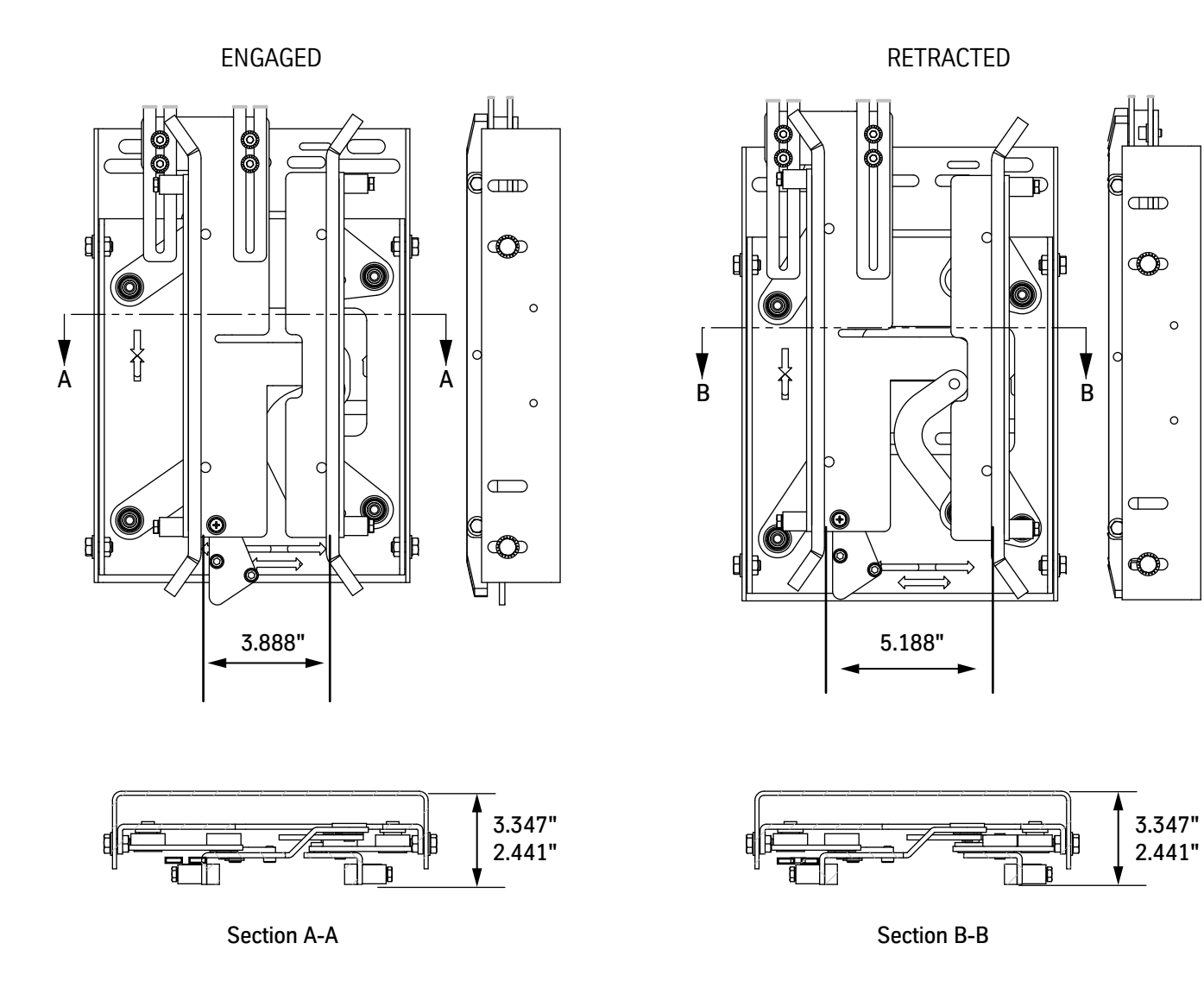

• Clutches shown with spacers are configured for MAC Interlock Rollers.

• tkE LH shown, RH opposite.

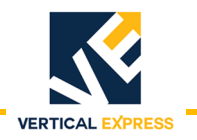

(continued)

## Otis 6940 Interlock (364AJ\_) 1 of 2

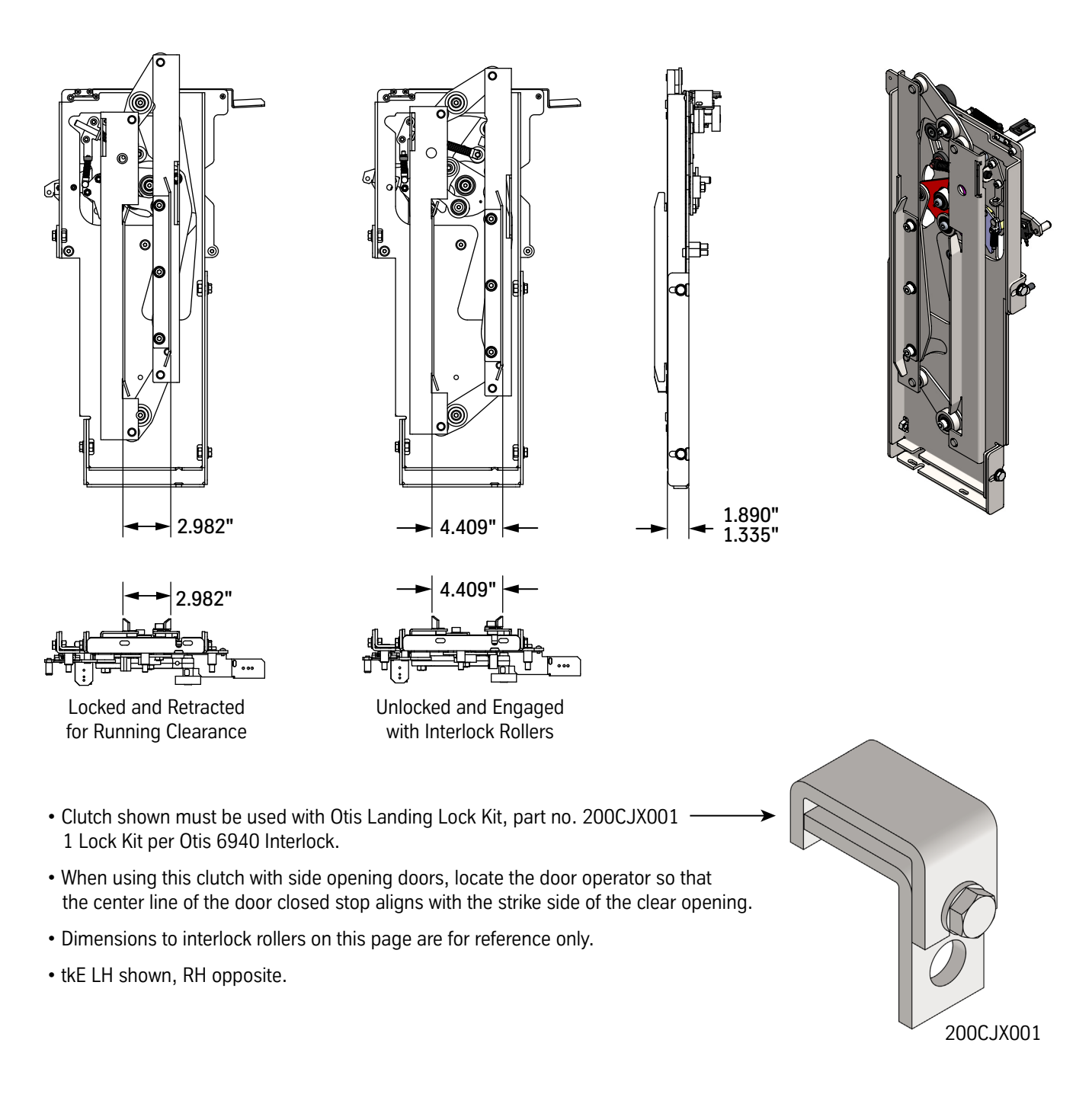

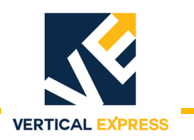

(continued)

## Otis 6940 Interlock (364AJ\_) 2 of 2

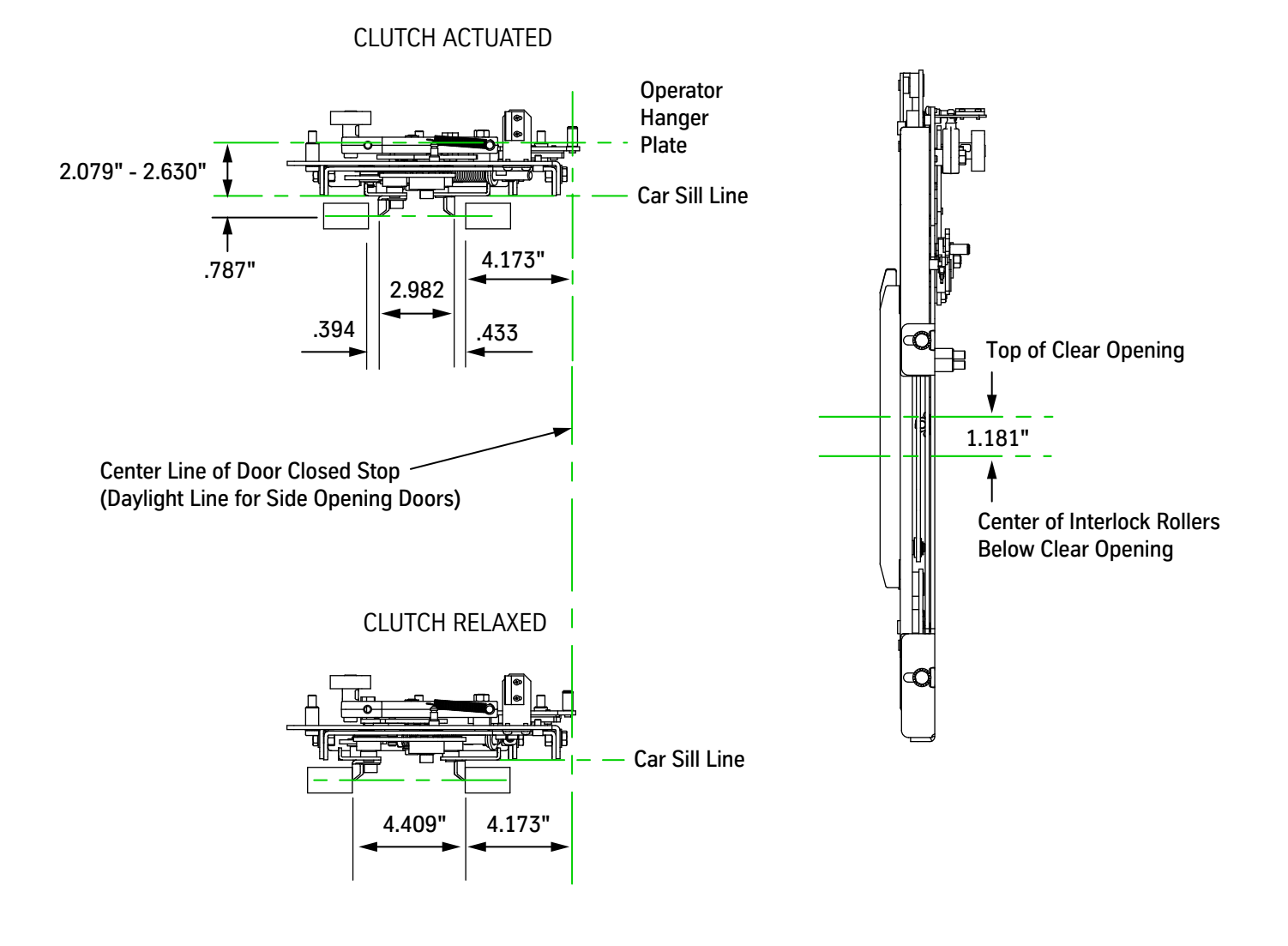

- When using this clutch with side opening doors, locate the door operator so that the center line of the door closed stop aligns with the strike side of the clear opening.
- Dimensions to interlock rollers on this page are for reference only.
- tkE LH shown, RH opposite.

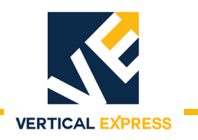

(continued)

## Westinghouse Interlocks Model E5A (364AK\_) 1 of 2

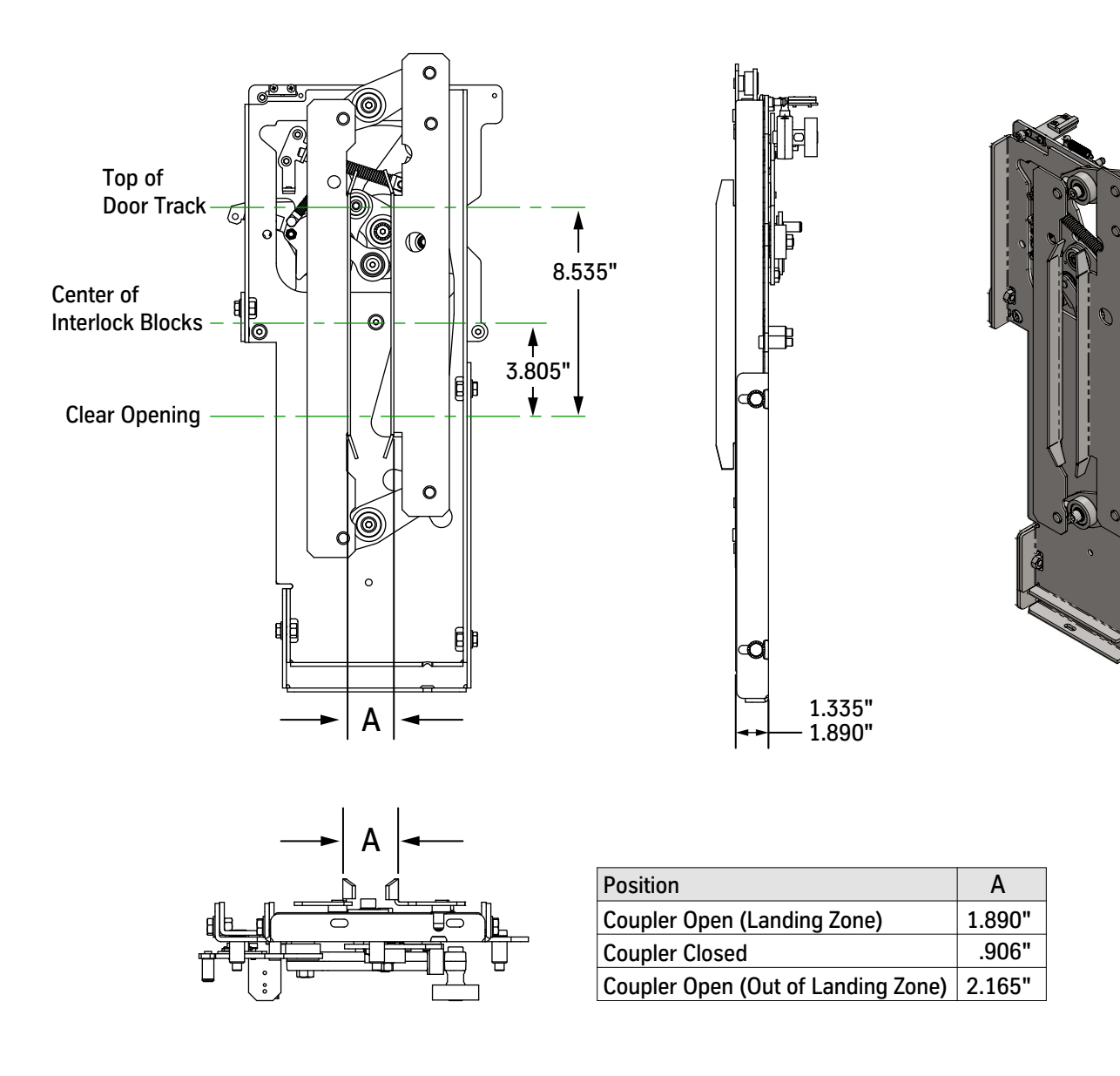

- When using this clutch with side opening doors, locate the door operator so that the center line of the door closed stop aligns with the strike side of the clear opening.
- Dimensions to interlock rollers on this page are for reference only.
- tkE LH shown, RH opposite.

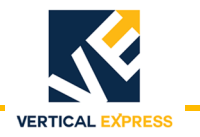

(continued)

## Westinghouse Interlocks Model E5A (364AK\_) 2 of 2

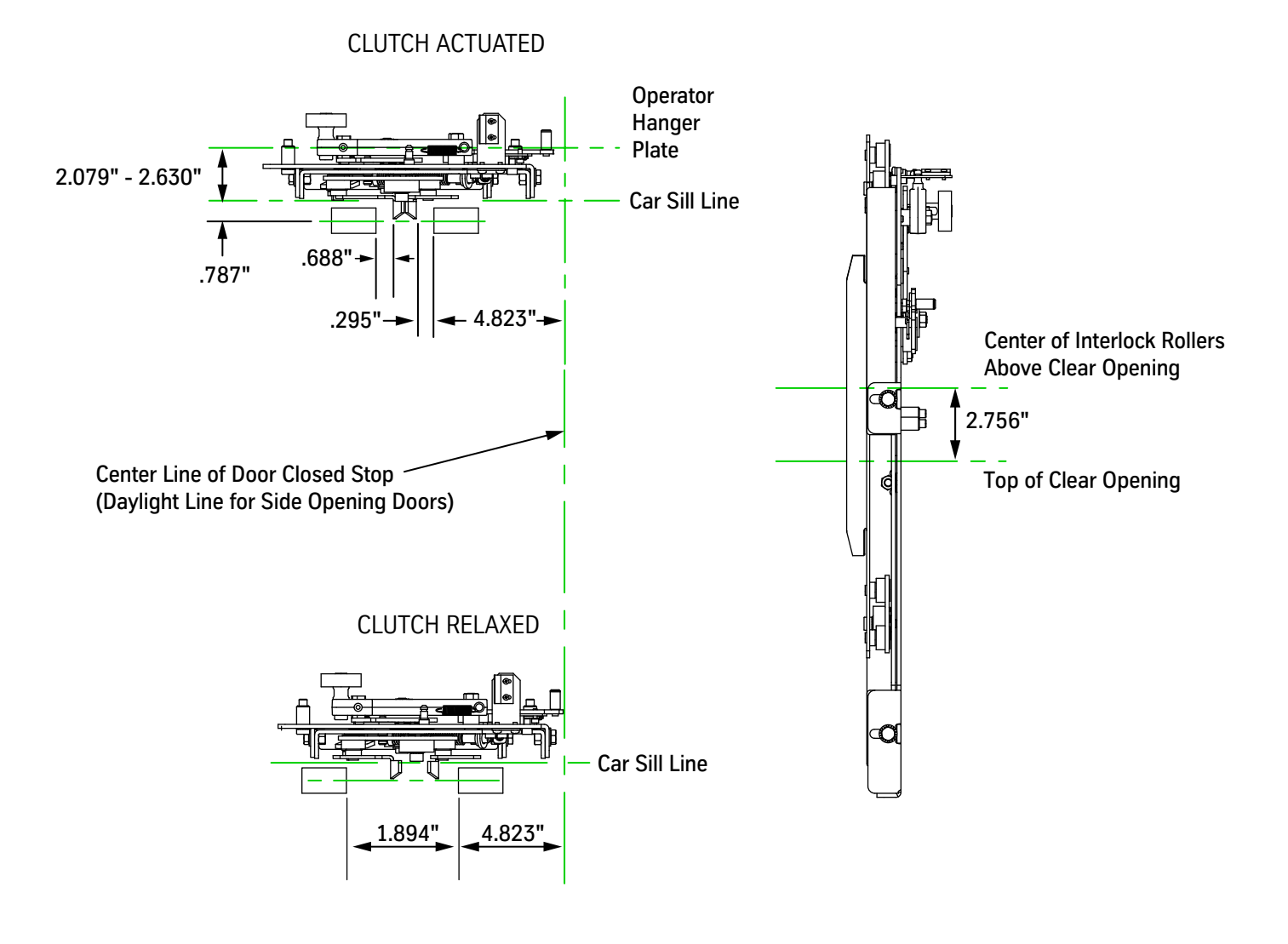

- When using this clutch with side opening doors, locate the door operator so that the center line of the door closed stop aligns with the strike side of the clear opening.
- Dimensions to interlock rollers on this page are for reference only.
- tkE LH shown, RH opposite.

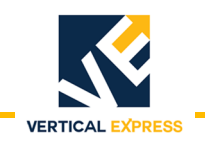

## **Clutch Operating Space**

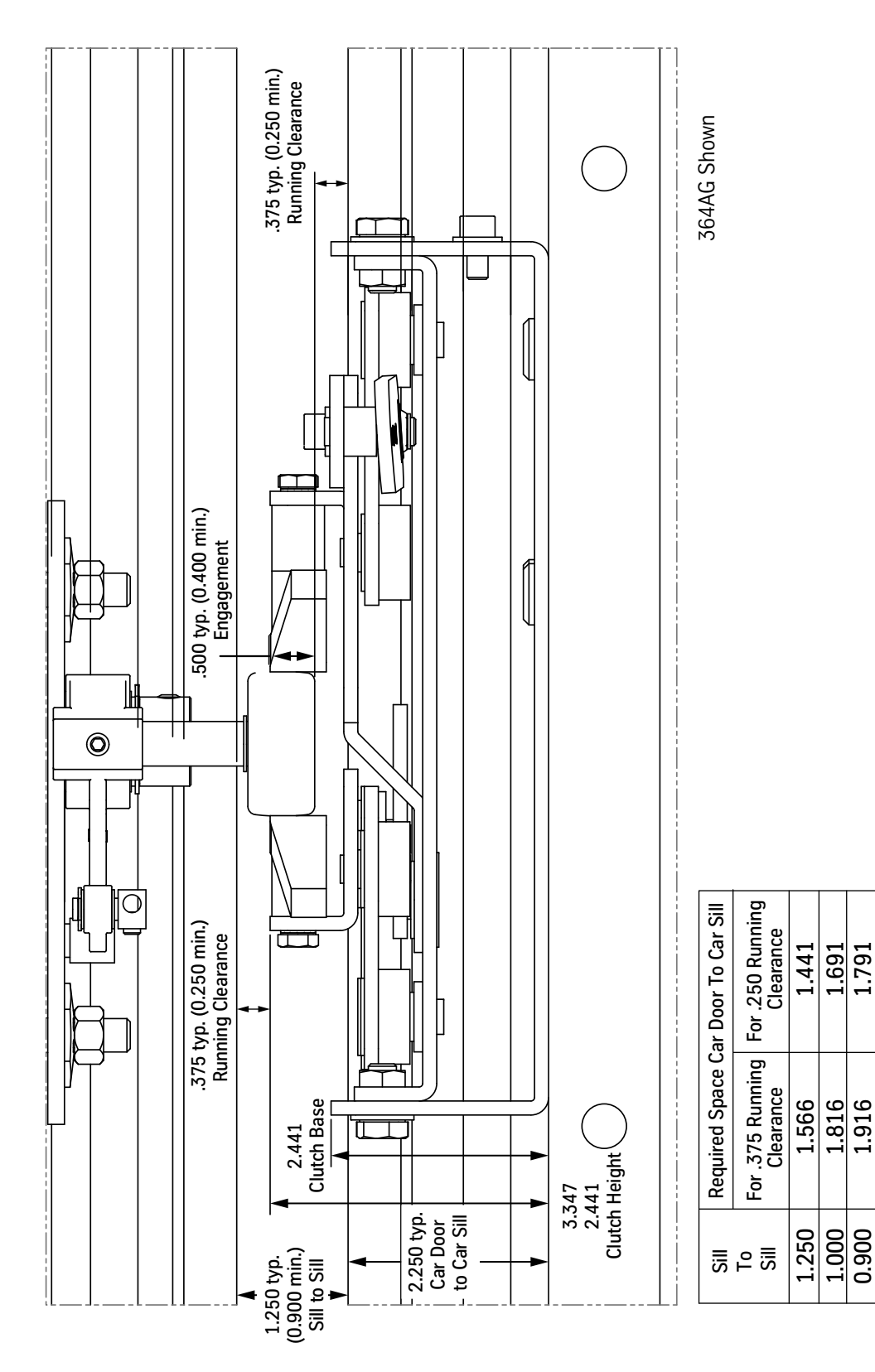

1.691 1.791

1.816 1.916

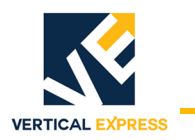

# Harness Assembly Diagrams

## Harness Assemblies Installation Overview

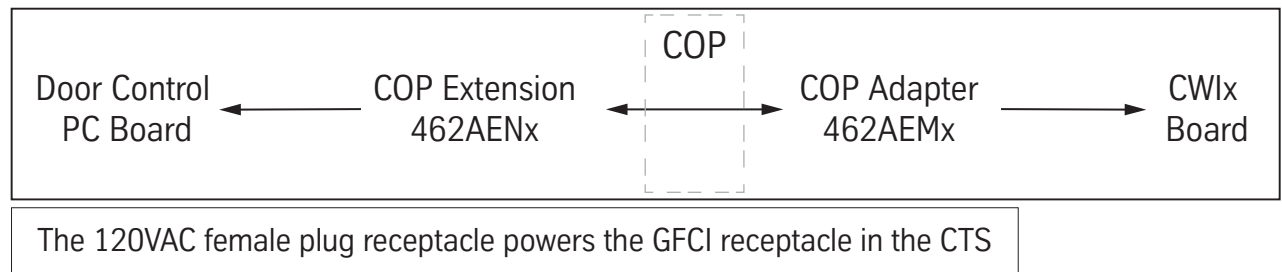

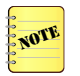

COP Extension, 462AEN\_ starts on page A-15.

COP Adapter, 462AEM\_

Type: Door Operator Use: TAC32T Front: 462AEM001 Rear: 462AEM002

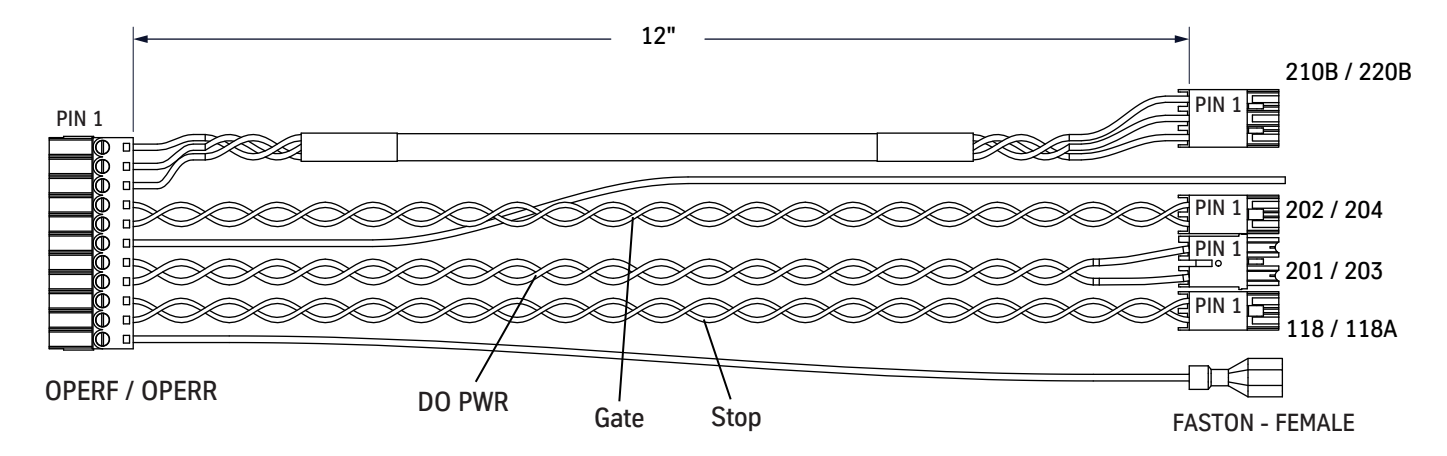

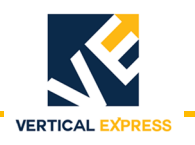

Harness Assembly Diagrams - COP Adapter, 462AEM\_ (continued)

Type: Door Operator Use: TAC32H Front: 462AEM004 Rear: 462AEM005

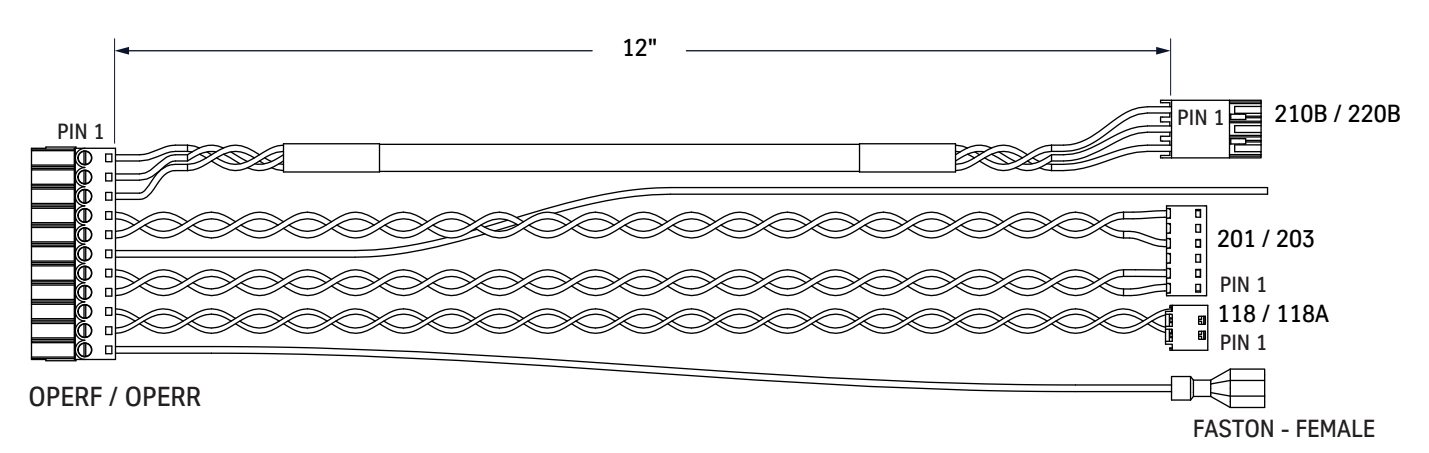

Type: Door Operator Use: Futura T, TAC50-04 Front: 462AEM006

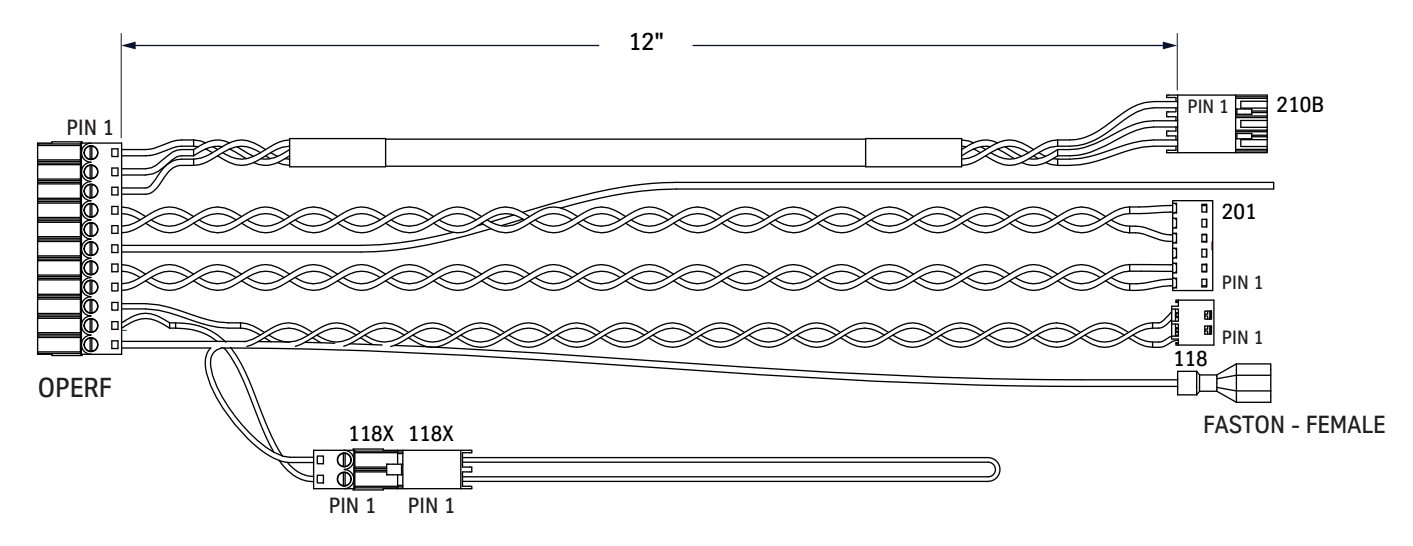

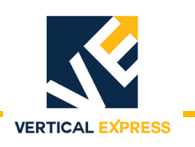

Harness Assembly Diagrams - COP Adapter, 462AEM\_

(continued)

Type: Door Operator Use: Futura T, TAC50-04 Rear: 462AEM007

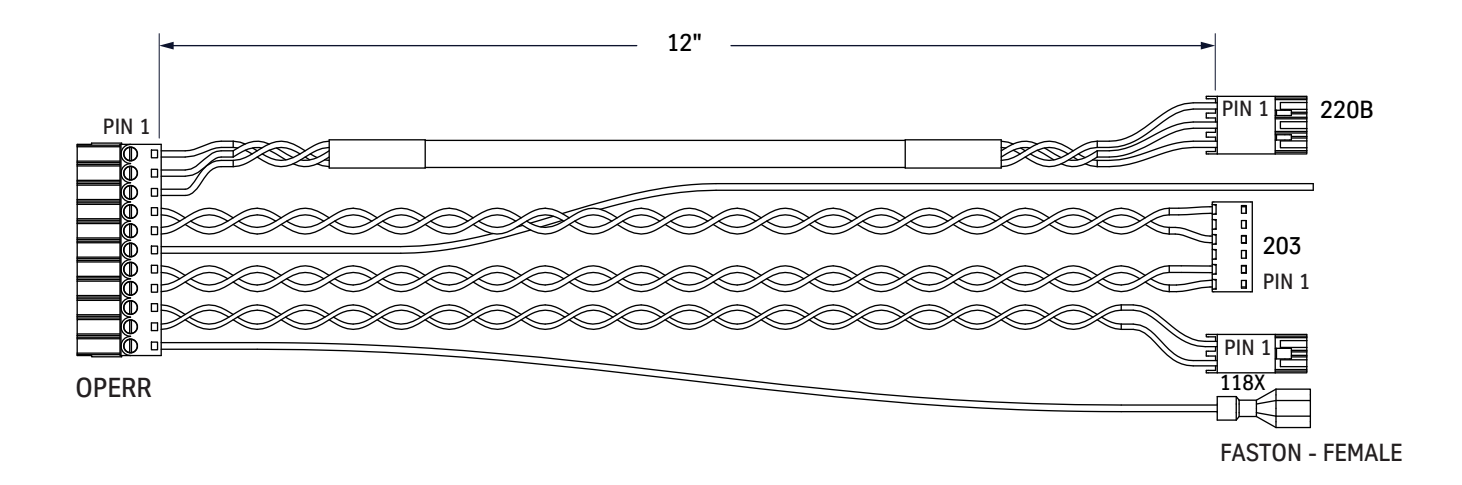

Type: Door Operator Use: TAC22, ICON, TAC20-03, TAC20, TAC50-03 Front: 462AEM008

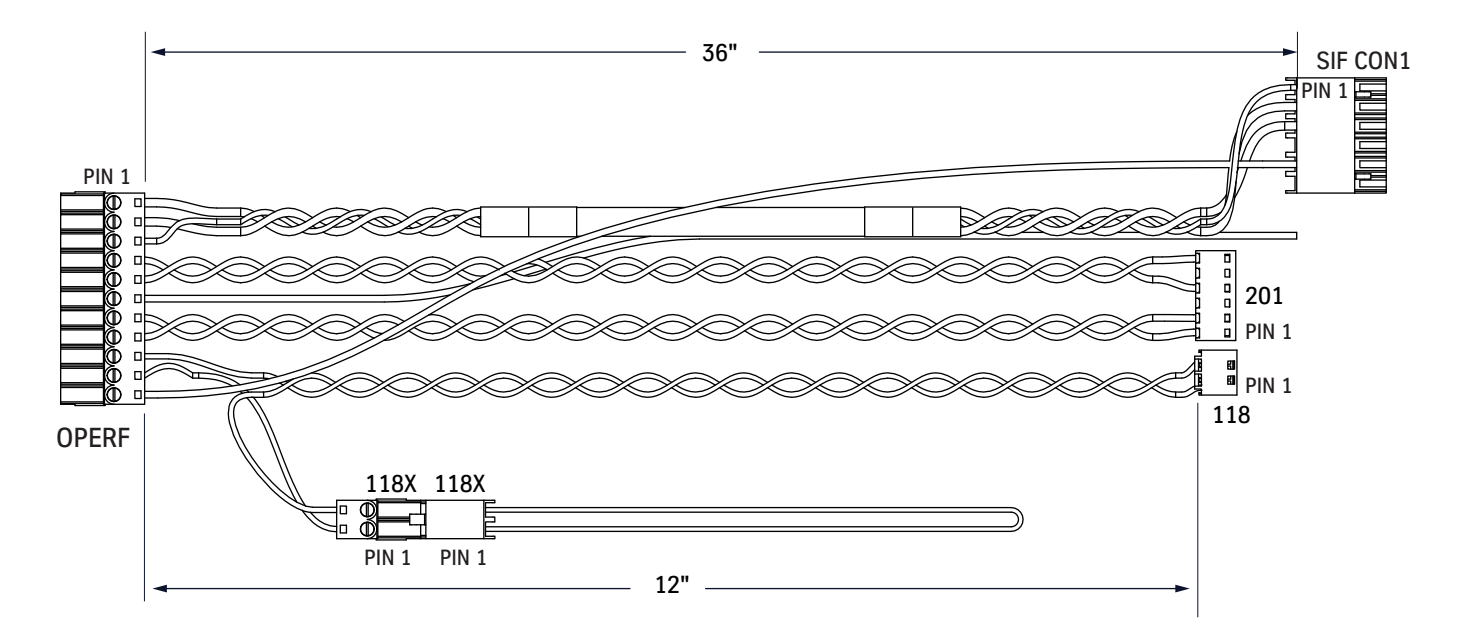

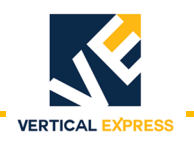

Harness Assembly Diagrams - COP Adapter, 462AEM\_ (continued)

Type: Door Operator Use: TAC22, ICON, TAC20-03, TAC20, TAC50-03 Rear: 462AEM009

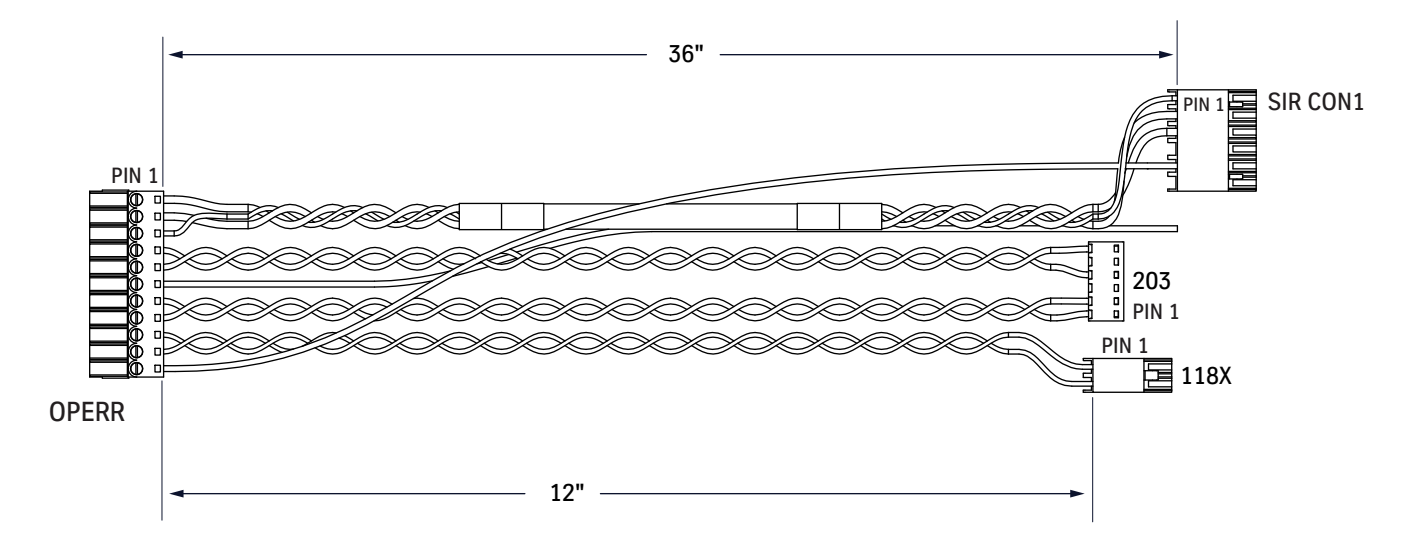

Type: Inspection Use: TAC32T Front: 462AEM010

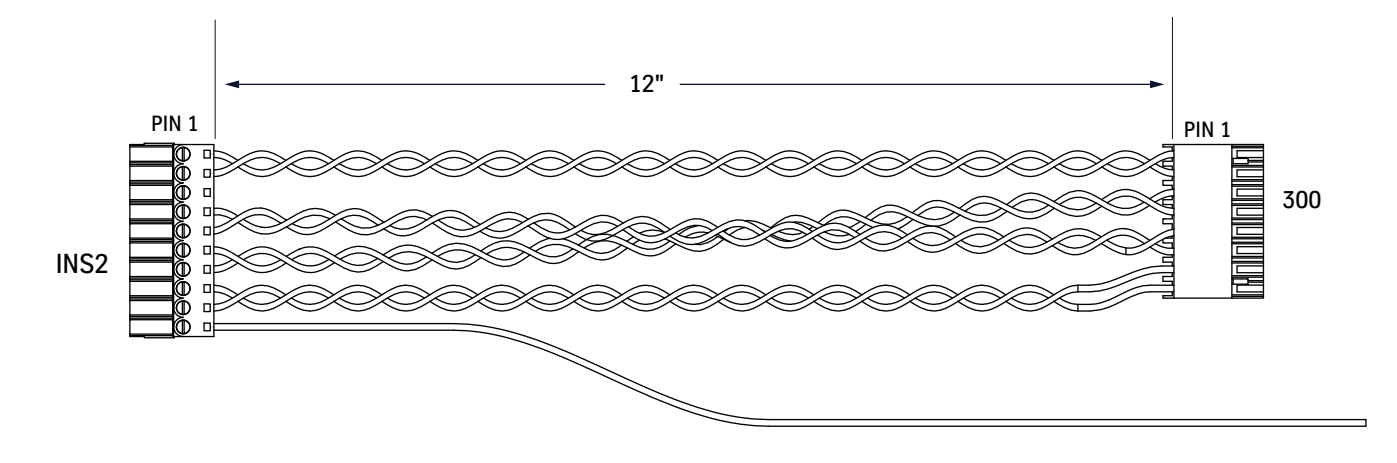
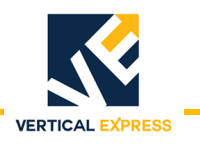

# Harness Assembly Diagrams - COP Adapter, 462AEM\_

(continued)

Type: Inspection Use: TAC32H, FUTURA T, TAC50-04, TAC22, ICON, TAC20-03, TAC20, TAC50-03 Front: 462AEM011

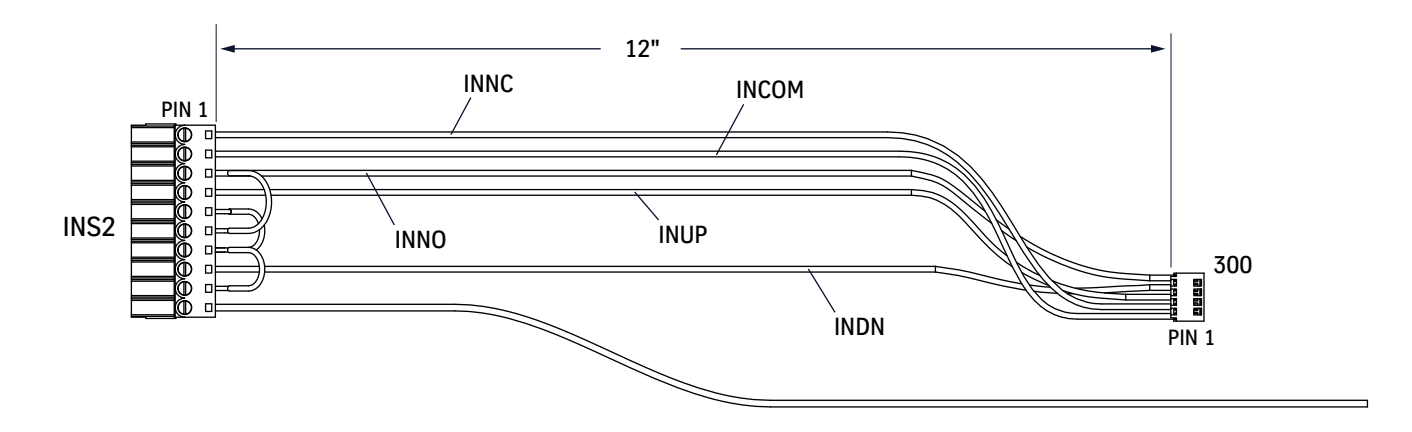

Type: Alarm Use: TAC32T, TAC32H, FUTURA T, TAC50-04 Front: 462AEM012

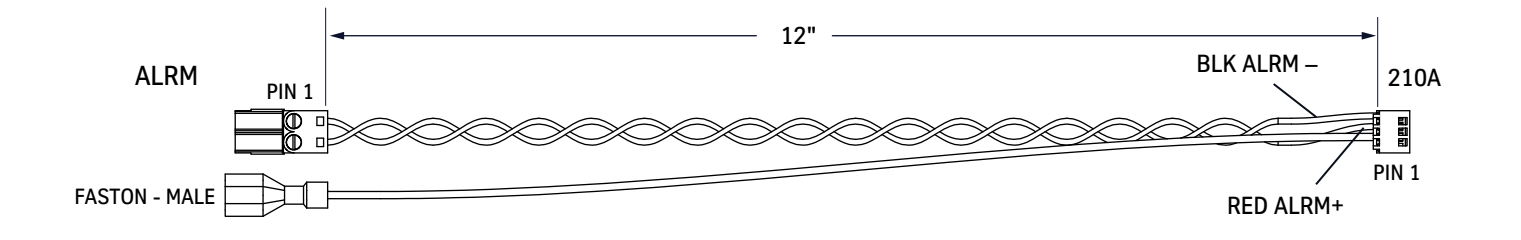

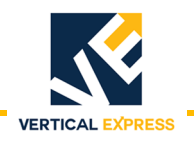

## Harness Assembly Diagrams - COP Adapter, 462AEM\_

(continued)

Type: Alarm, 485 Use: TAC22, ICON, TAC20-03, TAC20, TAC50-03 Front: 462AEM0013

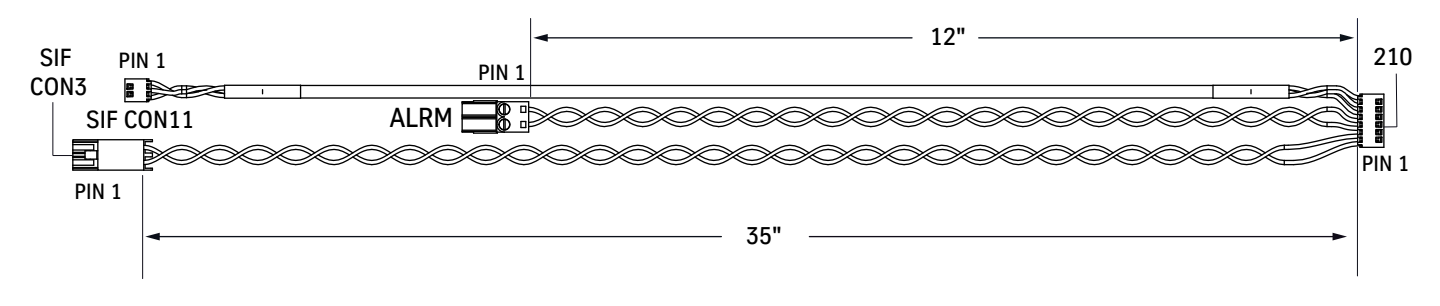

Type: Alarm, 485 Use: TAC22, ICON, TAC20-03, TAC20, TAC50-03 Rear: 462AEM0014

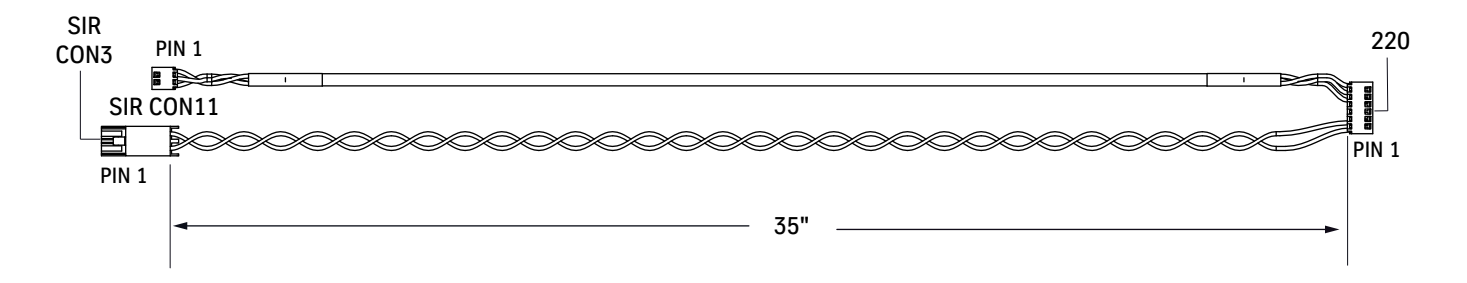

Type: Door Operator Ground Use: TAC32T, TAC32H, FUTURA T, TAC50-04 Rear: 462AEM016

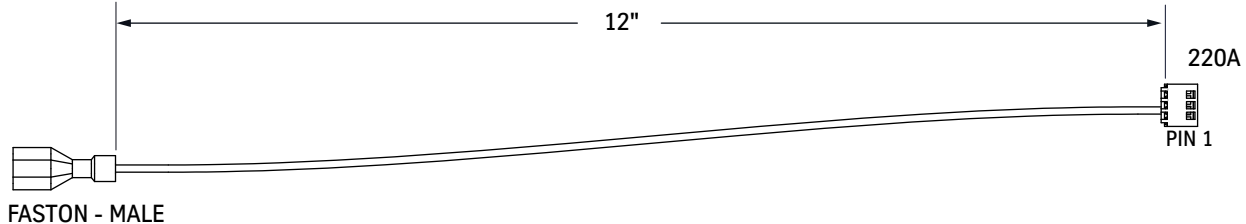

FASTON - MA

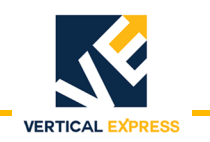

Harness Assembly Diagrams

(continued)

## COP Extension, 462AEN\_

Type: COP Use: Front with Inspection Station Print No: 462AEN001

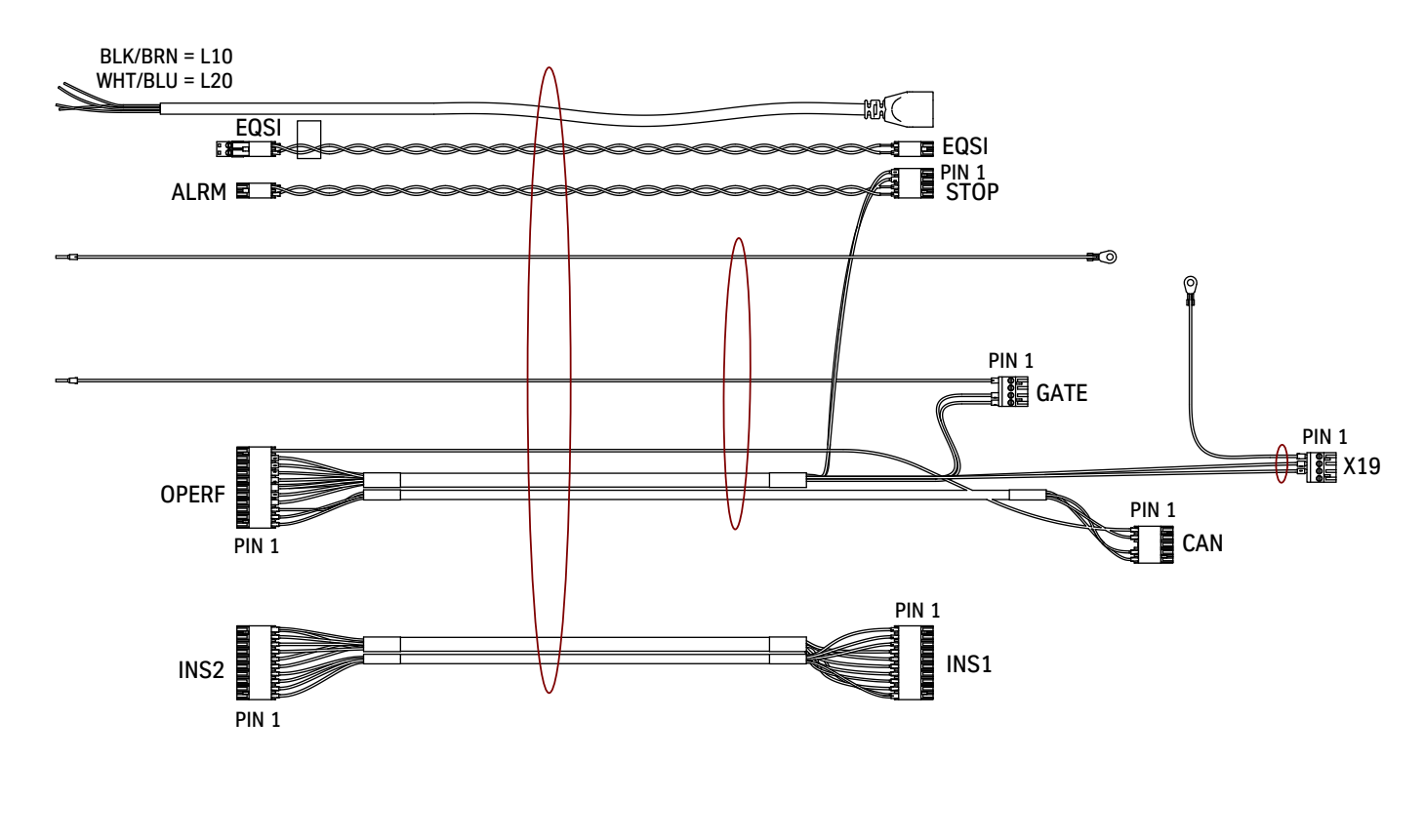

Type: COP/CTB Use: Rear, No Inspection Station Print No: 462AEN002

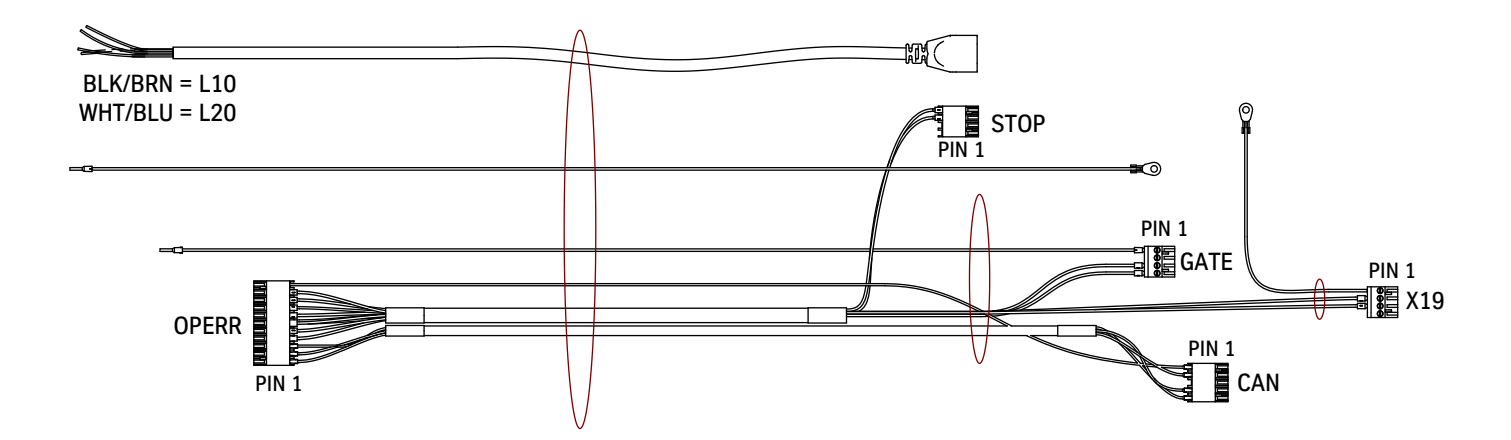

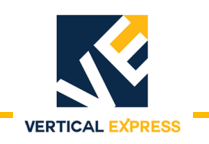

### COP Extension, 462AEN\_

(continued)

Type: CTB Use: Front, No Inspection Station Print No: 462AEN004

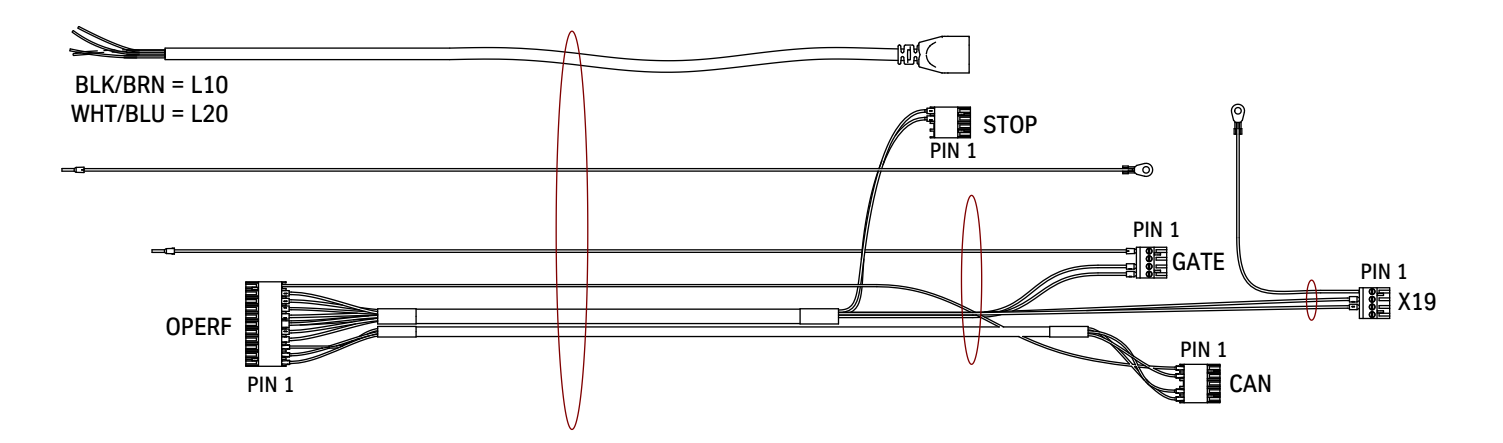

Type: Discrete Use: Add On Print No: Front, 462AEN005 Print No: Rear, 462AEN006

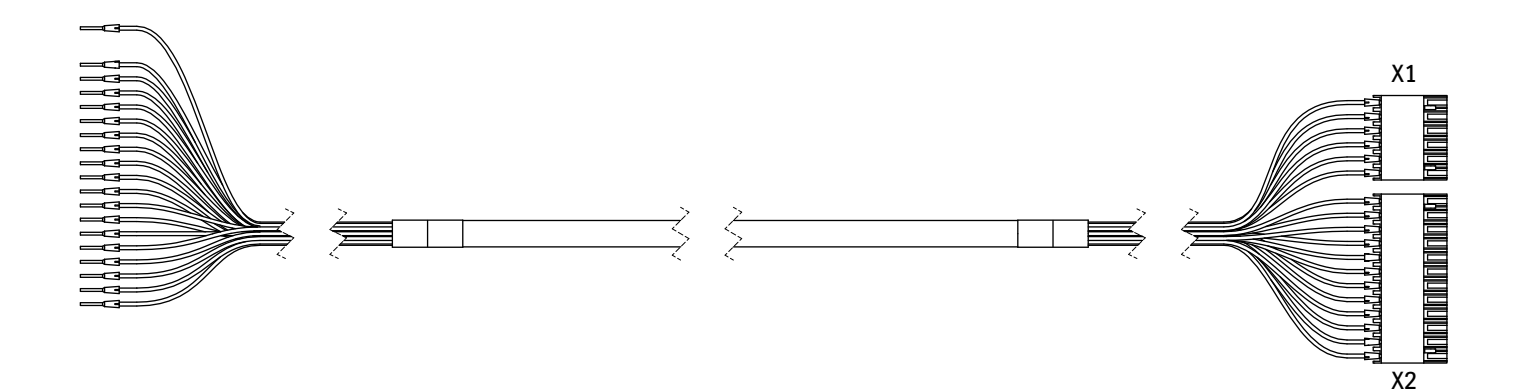

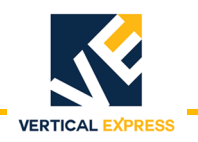

# **Generic Wiring Diagrams**

## DISCRETE CONTROLLER - FRONT (1 of 2)

|             | REMOVE            | CONNECTO   | R 202 FROM HAI                                    | RNESS AN                                      | ID                 |                         | LD-16 DOO                                                                                                    | R OPERATOR - FRONT             |  |  |
|-------------|-------------------|------------|---------------------------------------------------|-----------------------------------------------|--------------------|-------------------------|----------------------------------------------------------------------------------------------------|--------------------------------|--|--|
|             | COP CONNEC        | T WIRES TO | APPROPRIATE G                                     | ATE SWIT                                      | CH TERMI           | NALS                    |                                                                                                    |                                |  |  |
|             | GND               |            | GREEN                                             |                                               |                    |                         | G                                                                                                    | ATE                            |  |  |
|             | ÷ on              |            | OPERF                                             |                                               |                    | GND                     | /1                                                                                                    | 12                             |  |  |
|             | GND               | GREEN      | $\rightarrow 6$ $6 \searrow SHIELI$               | )                                             | ,                  |                         |                                                                                                    | 2                              |  |  |
|             |                   |            | RED 2                                             |                                               | TSP-1.2            | GSF1                    |                                                                                                    |                                |  |  |
|             | GATE SW.          | MUTT       | $\rightarrow 4$ $4 \rightarrow \frac{1002}{1000}$ |                                               | Λ                  | 0071                    | - <                                                                                                    | °<── <u>⊥</u> GATE             |  |  |
|             | GATE SW.          | WHILE      | $\rightarrow^{5}$ $5 \xrightarrow{\text{BLACK}}$  | 2                                             | V                  | GSF2                    | 4                                                                                                    |                                |  |  |
|             |                   |            |                                                   |                                               | •                  |                         | , in the second second se |                                |  |  |
|             | NO CONNECTION     | BLUE       |                                                   |                                               | ∧ <sup>TSP-2</sup> | CANH                    | 4,0                                                                                                    | AN-X5                          |  |  |
|             | NO CONNECTION     | WHITE      | WHITE                                             |                                               | 11                 | CANL                    | 2                                                                                                    |                                |  |  |
|             |                   |            |                                                   | <u>,                                     </u> | ¥                  | CANSH                   | 5                                                                                                    | REMOVE CAN                     |  |  |
|             |                   | SHIELD     | $\rightarrow^3$ $\xrightarrow{3}$                 | <u> </u>                                      | ļ                  | CANOT                   |                                                                                                    |                                |  |  |
|             | NO CONNECTION     | →—         |                                                   | ·                                             |                    |                         | <u>└</u>                                                                                                    |                                |  |  |
| REMOVE CONN | ECTOR 201 FROM    |            |                                                   |                                               |                    |                         |                                                                                                    |                                |  |  |
| HARNESS AND | CONNECT WIRES TO  |            | ODEDE                                             |                                               |                    |                         |                                                                                                    |                                |  |  |
| APPROPRIATE | 120 VAC TERMINALS | BI ACK     | VPERF                                             |                                               | TSP1.1             | AC1SW                   | 3 X                                                                                                    | 19 3 ( 100                     |  |  |
| 1           |                   | WHITE      | $\rightarrow$ 7 7                                 | 1                                             | ſ)                 | ۵۲2                     | <u> </u>                                                                                                    | $\overset{120}{\leftarrow}$    |  |  |
|             |                   | VVIIIIE    | $\rightarrow 8$ $8 \rightarrow \text{DLACK}$      | . <u>т</u>                                    | ₩                  | 102                     |                                                                                                    | $\overline{\leftarrow}$ N      |  |  |
|             |                   |            | GREEN                                             |                                               |                    | ACG                     |                                                                                                    | $\stackrel{1}{\leftarrow} PE$  |  |  |
|             | ≑GND              |            |                                                   |                                               |                    |                         | GND                                                                                                    | 16                             |  |  |
|             |                   |            | · · · · · · · · · · · · · · · · · · ·             | BROWN                                         |                    |                         | 1, <sup>X</sup>                                                                                                    | <sup>10</sup> 1/ P2/           |  |  |
|             |                   |            | DOOR                                              | BLACK                                         |                    |                         | 2                                                                                                    | 2                              |  |  |
|             |                   |            | EDGE                                              | WHITE                                         |                    |                         |                                                                                                    |                                |  |  |
|             |                   |            | DETECTOR                                          | BLUE                                          |                    |                         |                                                                                                    | $\sim GND$                     |  |  |
|             |                   |            |                                                   | BLUE                                          |                    |                         |                                                                                                    | 10                             |  |  |
|             |                   |            | BROWN                                             |                                               |                    |                         | 1 $1$ $P24$                                                                                                    |                                |  |  |
|             | СОР               |            | DOOR                                              |                                               |                    |                         | 2                                                                                                    | 2 NC                           |  |  |
|             |                   | -          | EDGE                                              | BLUE                                          |                    |                         | $\overline{3}$                                                                                                    |                                |  |  |
|             | INDUTO            |            | EMITTER                                           | WHITE                                         |                    |                         | $\rightarrow$                                                                                                    | $\leftarrow GND$               |  |  |
|             | INPUIS            |            |                                                   |                                               |                    |                         |                                                                                                    | <b>'1</b> .                    |  |  |
|             | ALISPD            |            | WHILE                                             |                                               |                    |                         |                                                                                                    | $\stackrel{1}{\leftarrow}$ ALT |  |  |
|             | INSP              |            | BLACK                                             |                                               |                    |                         | 2                                                                                                    |                                |  |  |
|             | NUD               |            | RED                                               |                                               |                    |                         | 3                                                                                                    |                                |  |  |
|             | DC                |            | ORANGE                                            |                                               |                    |                         |                                                                                                    |                                |  |  |
|             |                   |            | DITIE                                             |                                               |                    |                         |                                                                                                    |                                |  |  |
|             |                   | _          | BLUE                                              |                                               |                    |                         | <u>├</u> `                                                                                                    | °⊂ D0                          |  |  |
|             | СОМ               |            | GREEN                                             |                                               |                    |                         | 6                                                                                                    | ⁰∠ сом                         |  |  |
|             |                   |            |                                                   |                                               |                    |                         | Ì                                                                                                    | `                              |  |  |
|             | OUTPUTS           |            |                                                   |                                               |                    |                         | X2                                                                                                    |                                |  |  |
|             | POSITION-NC       |            | RED/BLK                                           |                                               |                    |                         | 1, 1,                                                                                                    |                                |  |  |
|             | POSITION-CO       | м          | RED/GRN                                           |                                               |                    |                         | 2                                                                                                    |                                |  |  |
|             | POSITION-NO       |            | RED/YEI                                           |                                               |                    |                         | 3                                                                                                    |                                |  |  |
|             |                   |            |                                                   |                                               |                    |                         |                                                                                                    |                                |  |  |
|             |                   |            |                                                   |                                               |                    |                         |                                                                                                    | <u><u></u>'{-,</u>             |  |  |
|             | KEUPEN-COM        | WHI/GRN    | WH1/GRN                                           |                                               |                    | <b>└──</b> <sup>5</sup> | °←                                                                                                    |                                |  |  |
|             | REOPEN-NO         |            | WHT/RED                                           |                                               |                    |                         | 6                                                                                                    |                                |  |  |
|             | DCL-NC            |            | BROWN                                             |                                               |                    |                         | 7                                                                                                    | 7                              |  |  |
|             | DCL-COM           |            | YELLOW                                            |                                               |                    |                         | 8                                                                                                    | 8 2 2                          |  |  |
|             |                   |            |                                                   |                                               |                    |                         |                                                                                                    |                                |  |  |
|             |                   |            |                                                   |                                               |                    |                         |                                                                                                    | ĭ,←⊐                           |  |  |
|             | DUL-NC            |            | SLATE                                             |                                               |                    |                         |                                                                                                    |                                |  |  |
|             | DOL-COM           |            | PINK                                              |                                               |                    |                         | 11                                                                                                    |                                |  |  |
|             | DOL-NO            |            | TAN                                               | _                                             |                    |                         | 12                                                                                                    | 12〉 十                          |  |  |
|             |                   |            |                                                   |                                               |                    |                         |                                                                                                    | <u>~</u>                       |  |  |
|             |                   |            |                                                   |                                               |                    |                         |                                                                                                    |                                |  |  |

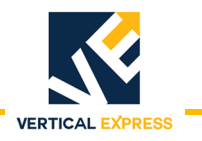

### DISCRETE CONTROLLER - FRONT (2 of 2)

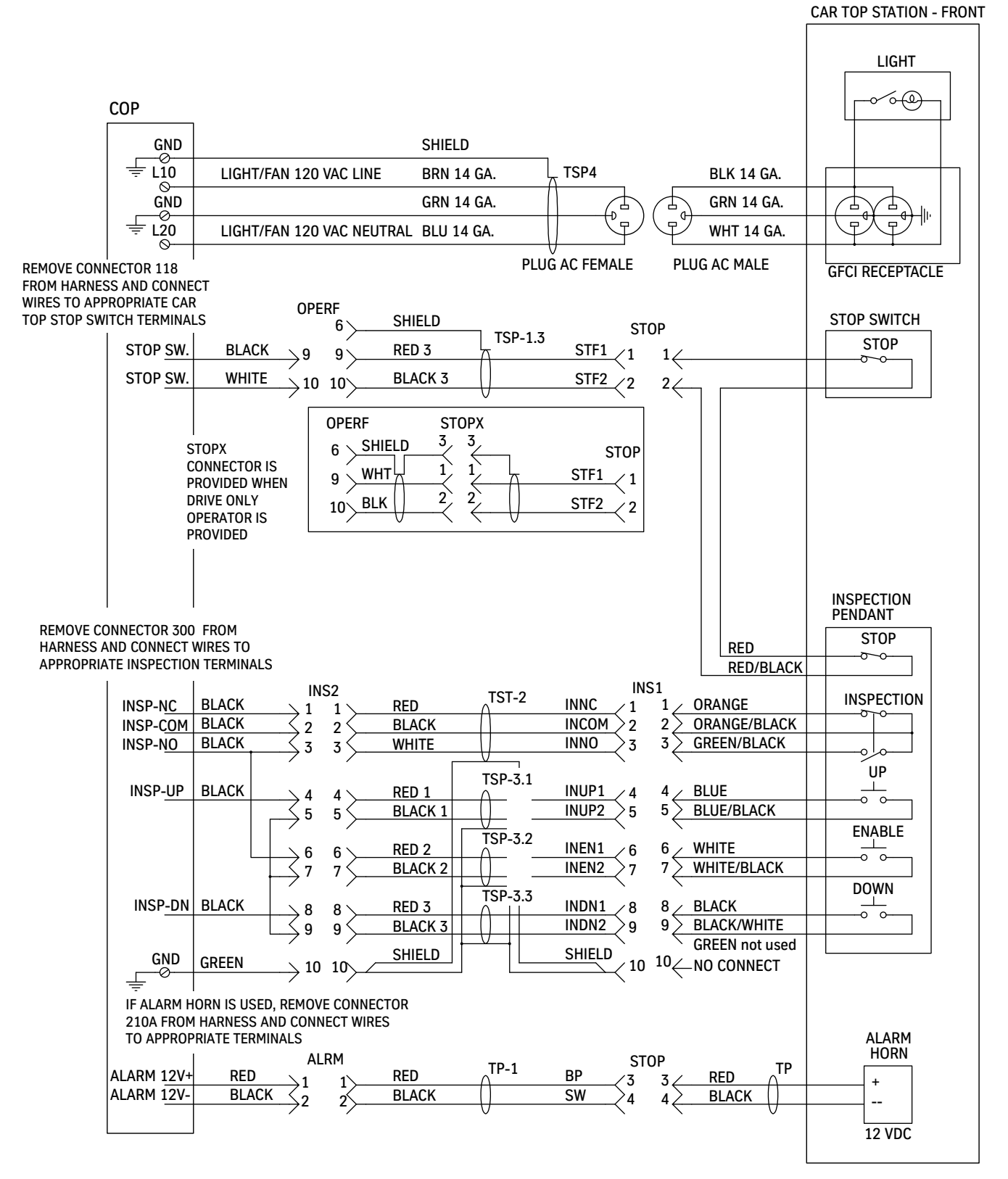

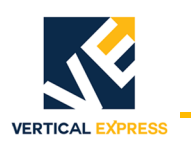

### DISCRETE CONTROLLER - REAR (1 of 2)

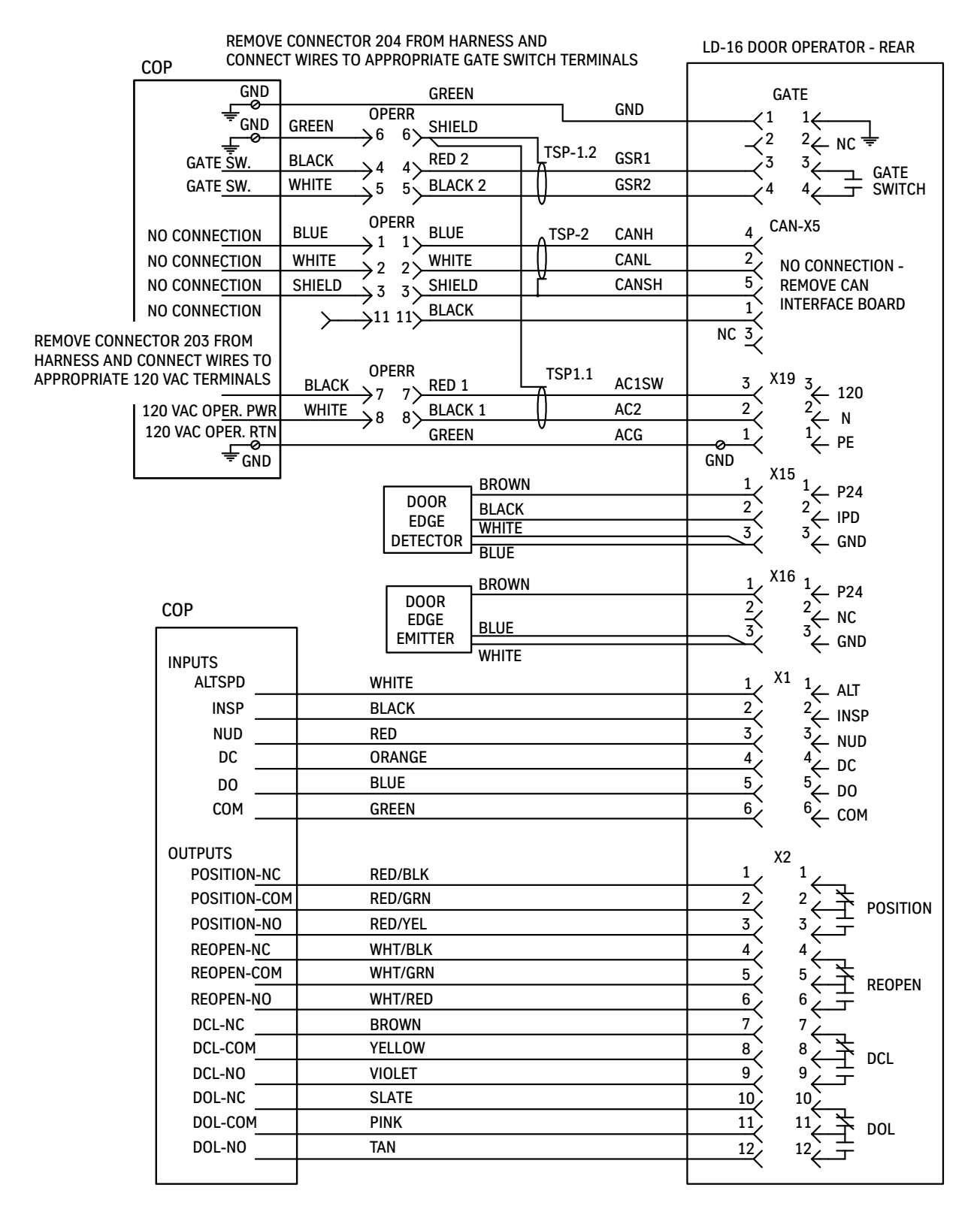

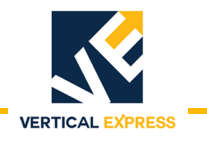

DISCRETE CONTROLLER - REAR (2 of 2)

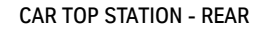

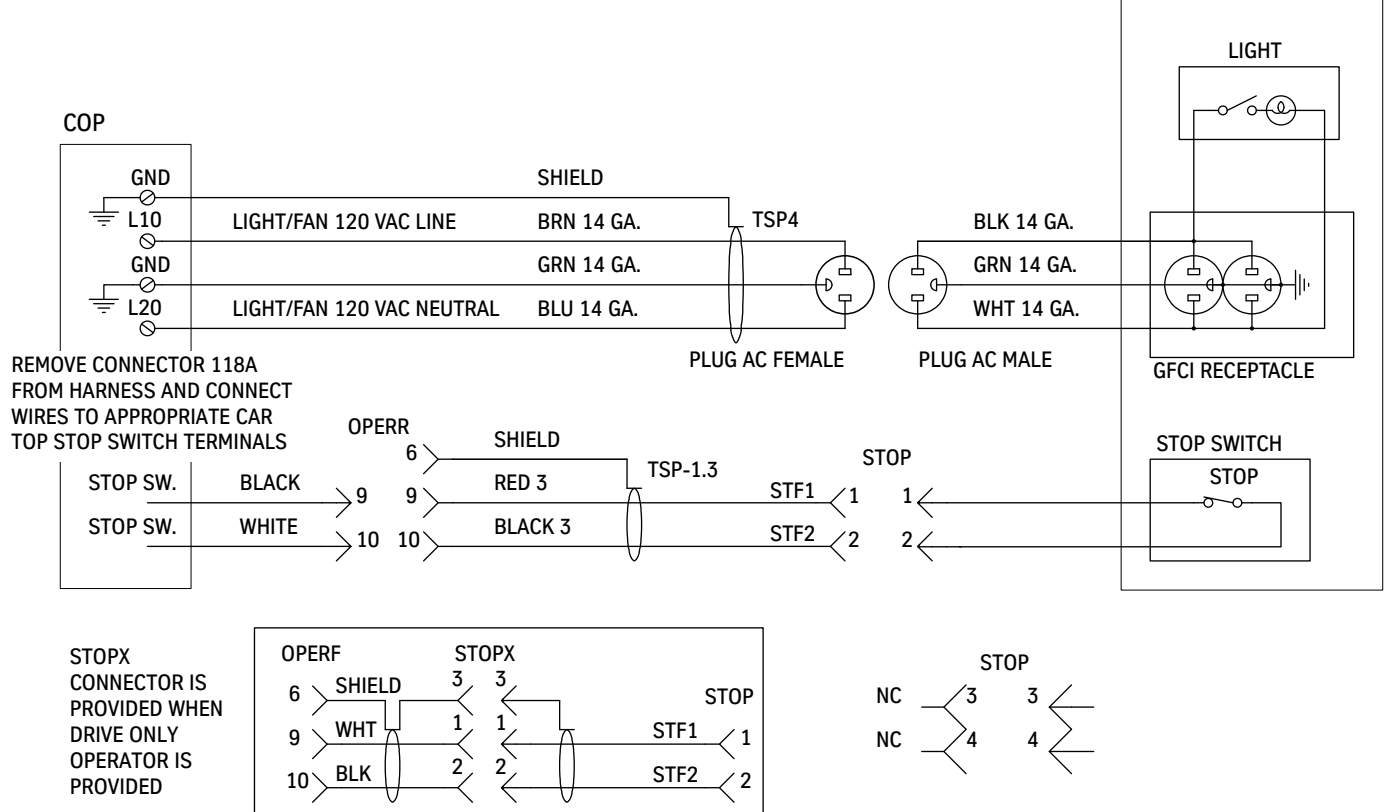

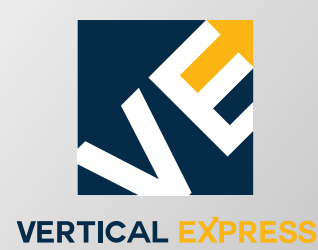

9280 Crestwyn Hills Memphis, TN 38125 Tel: (866) 448-3789 (toll free) Fax: (901) 877-8099 www.verticalxpress.com All illustrations and specifications are based on information in effect at time of publication approval. Vertical Express reserves the right to change specifications or design and to discontinue items without prior notice or obligation. © 2018 Vertical Express